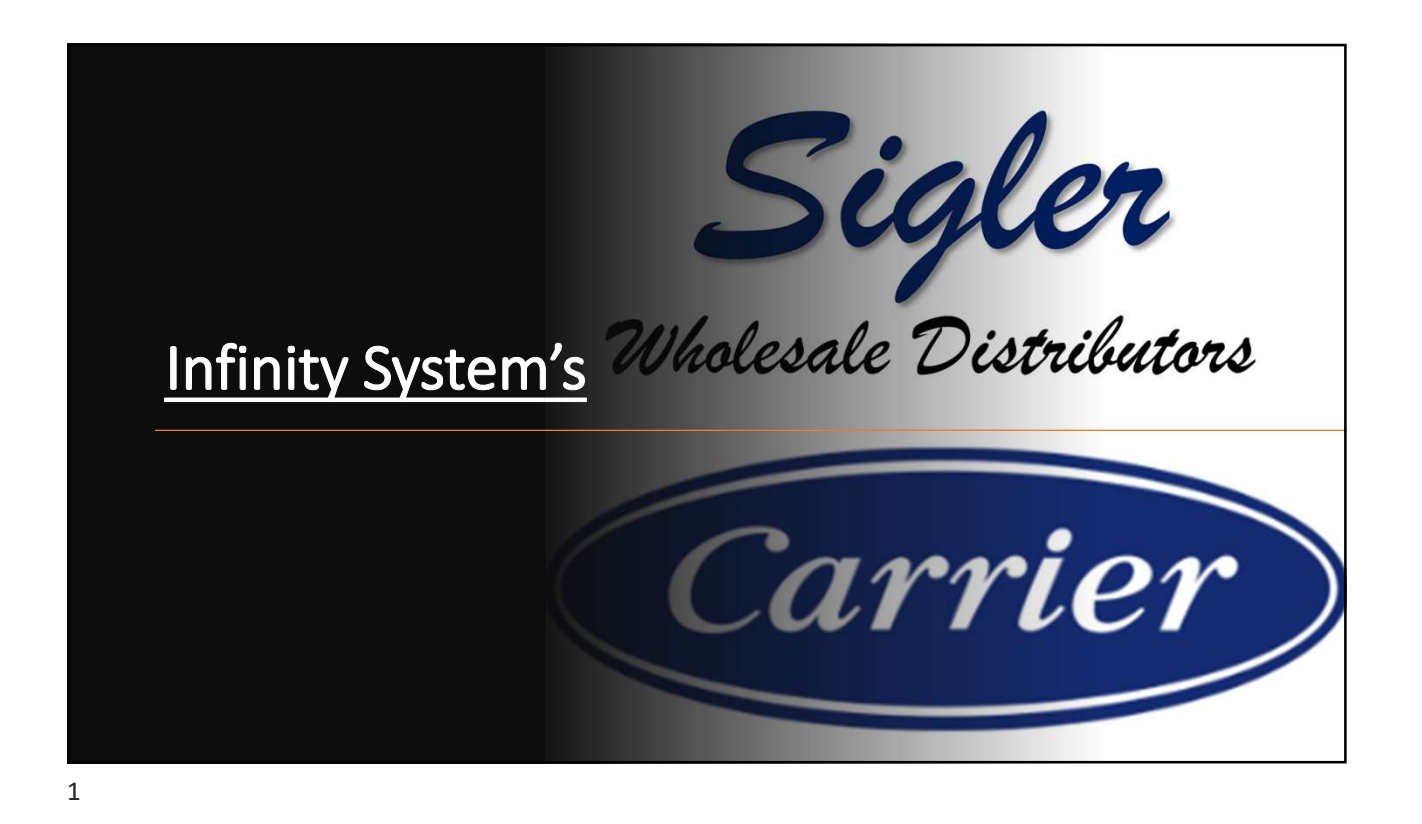

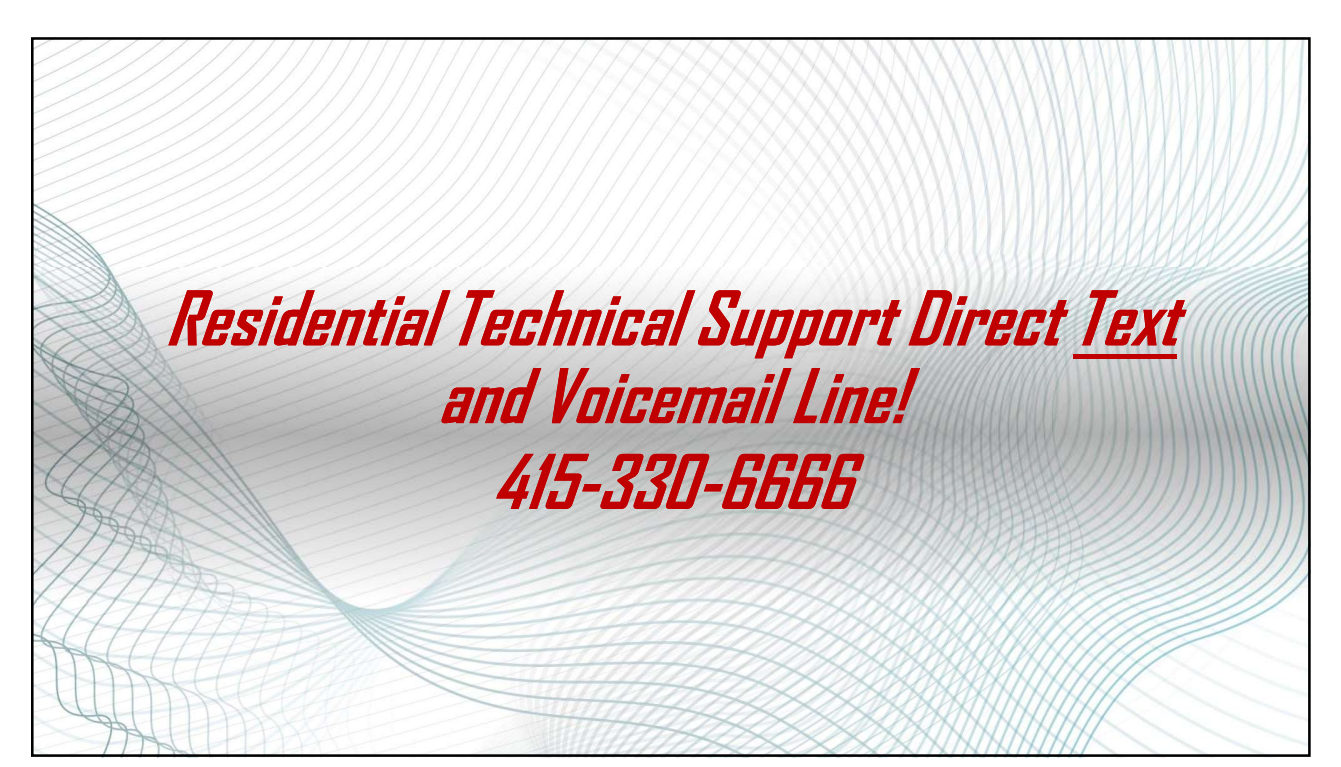

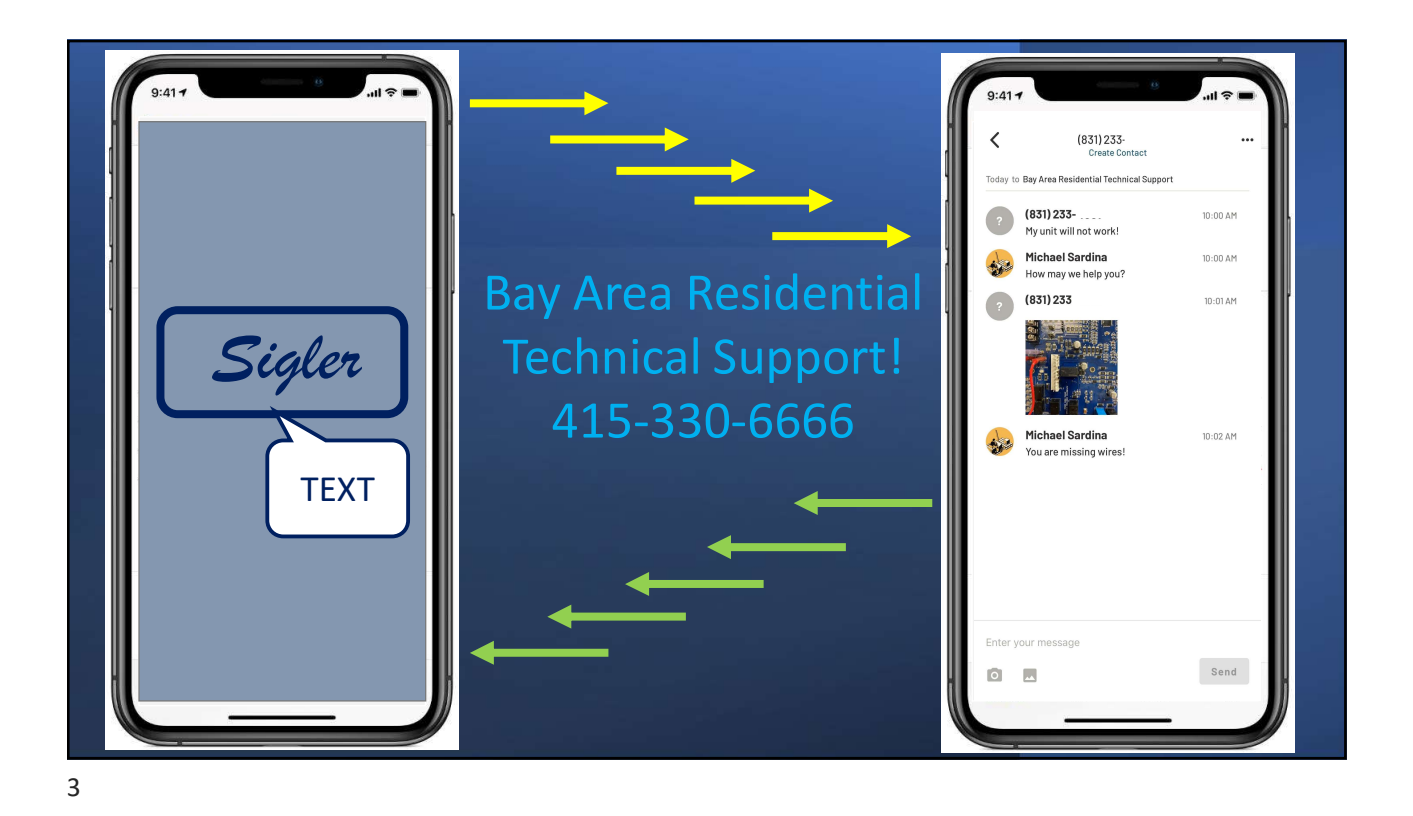

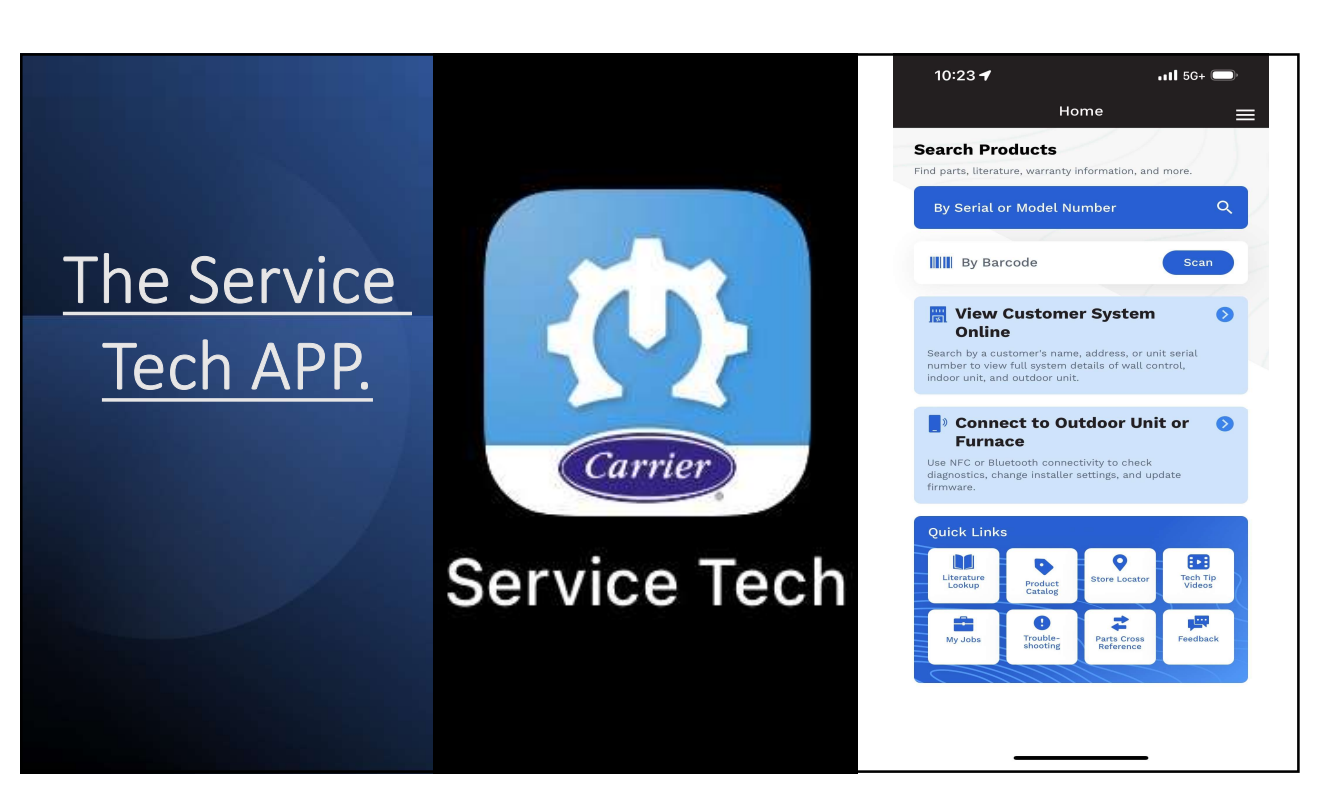

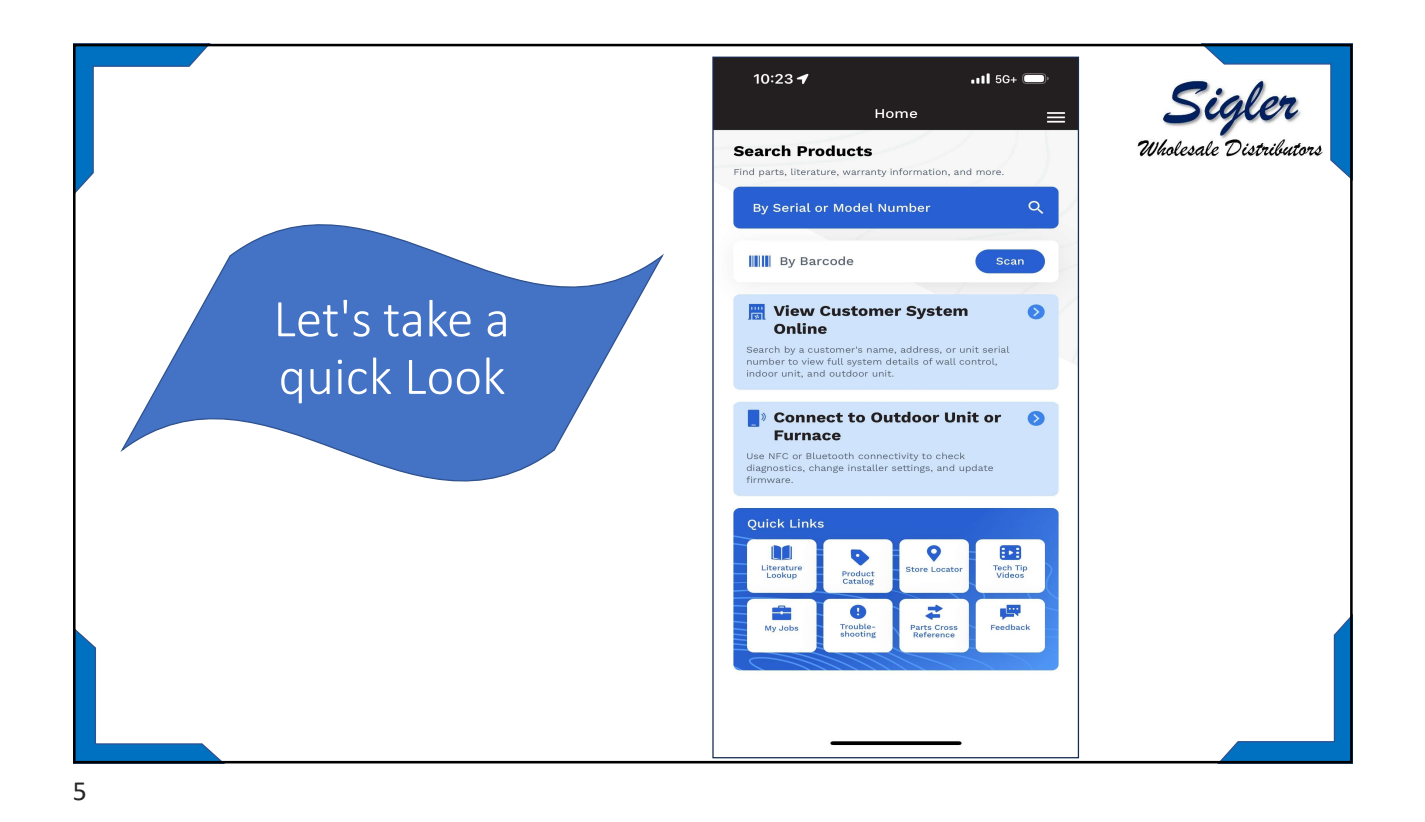

**Sigler** Wholesale Distributors 10:23 🕇 •11**1** 5G+ 🔵 Home  $\equiv$ Search Products Find par ure, warranty information, and more By Barcode 🚆 View Customer System Online Ø Search by a customer's name, address, or unit serial number to view full system details of wall control, indoor unit, and outdoor unit. Connect to Connect to Outdoor Unit or Furnace Equipment Use NFC or Bluetooth connectivity to check diagnostics, change installer settings, and update firmware. Product 9 Tech Tip Videos Literatu a 코 , P

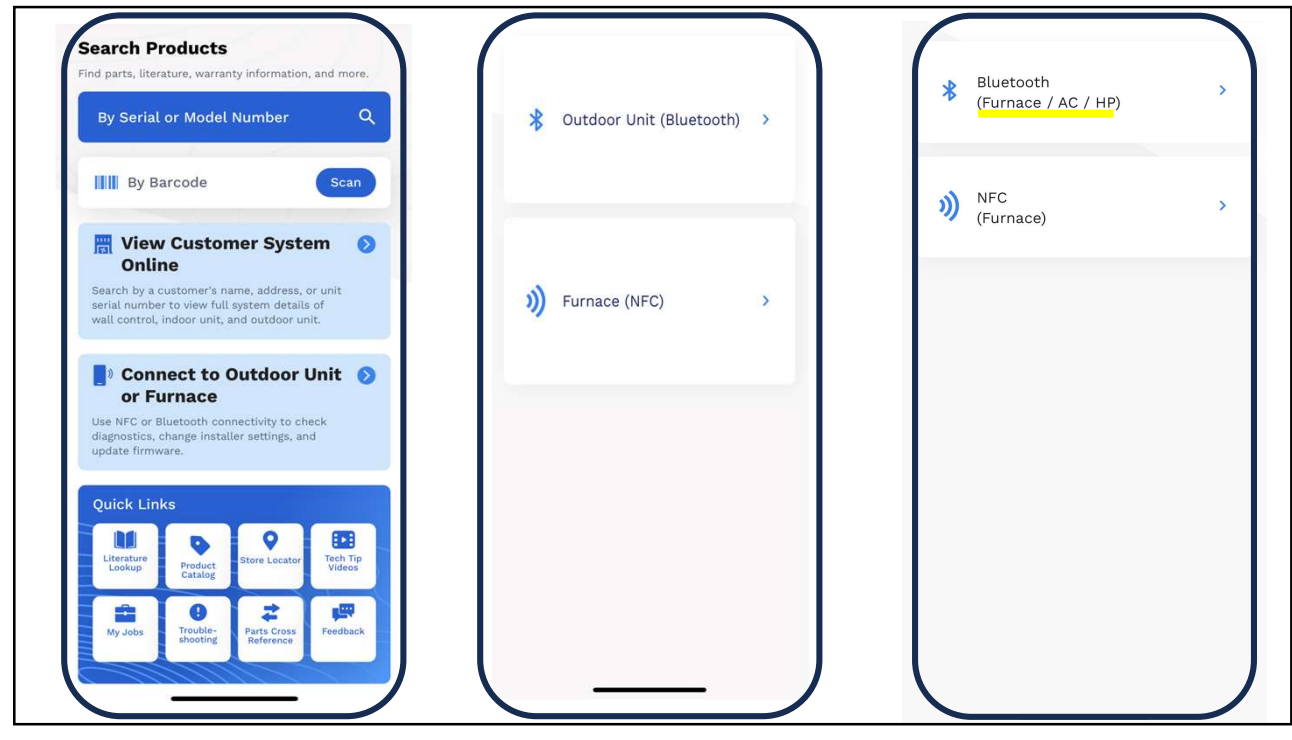

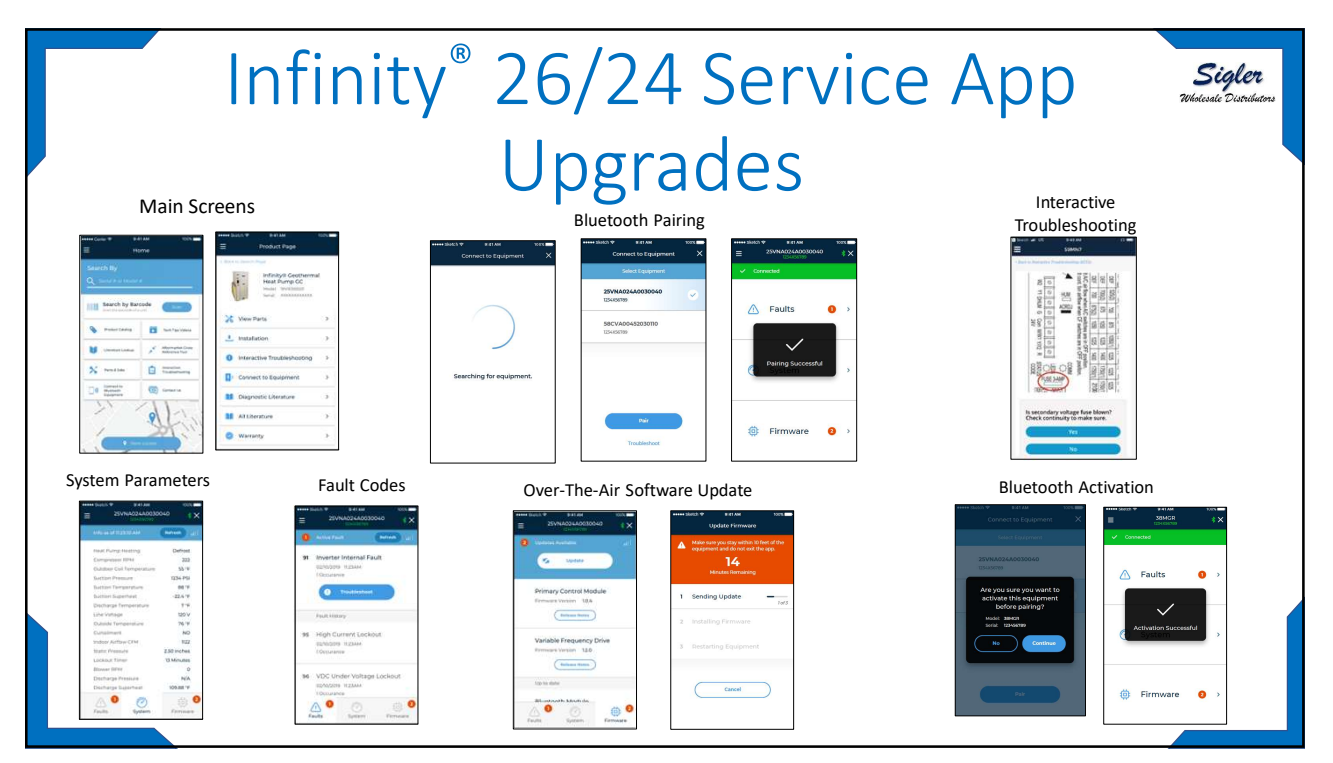

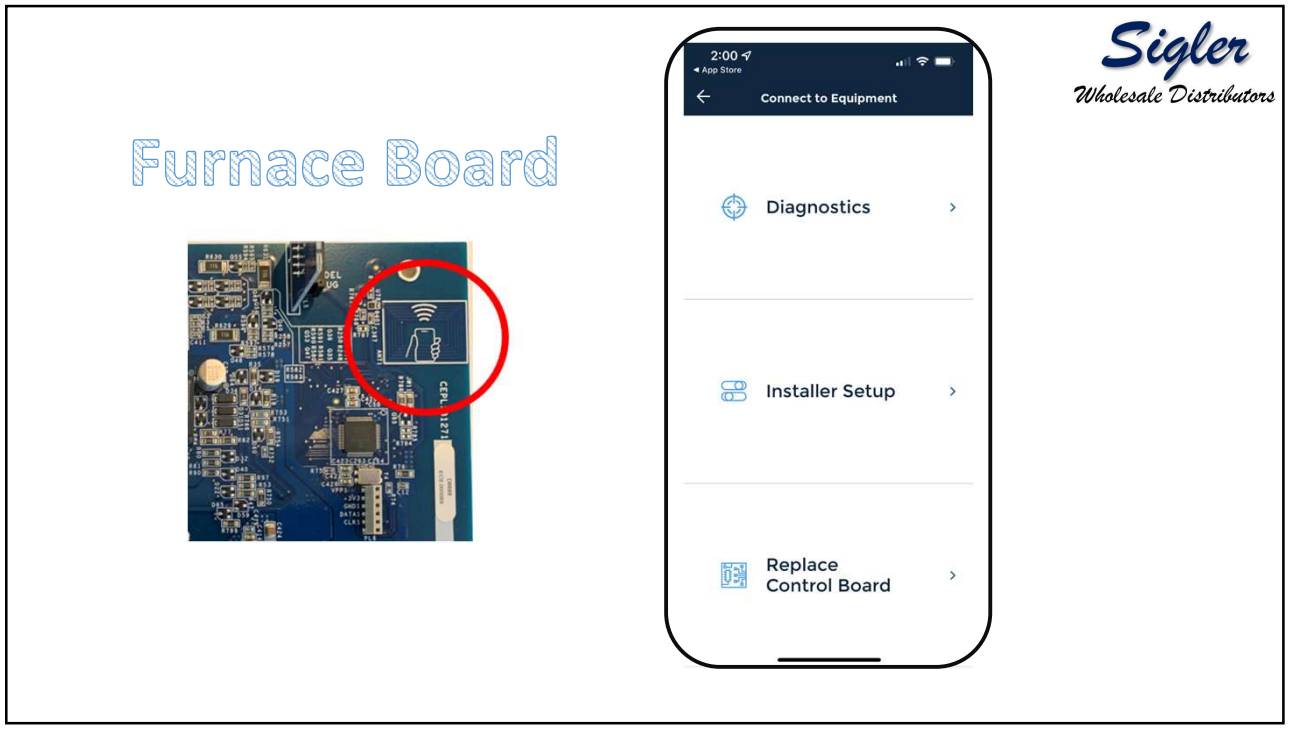

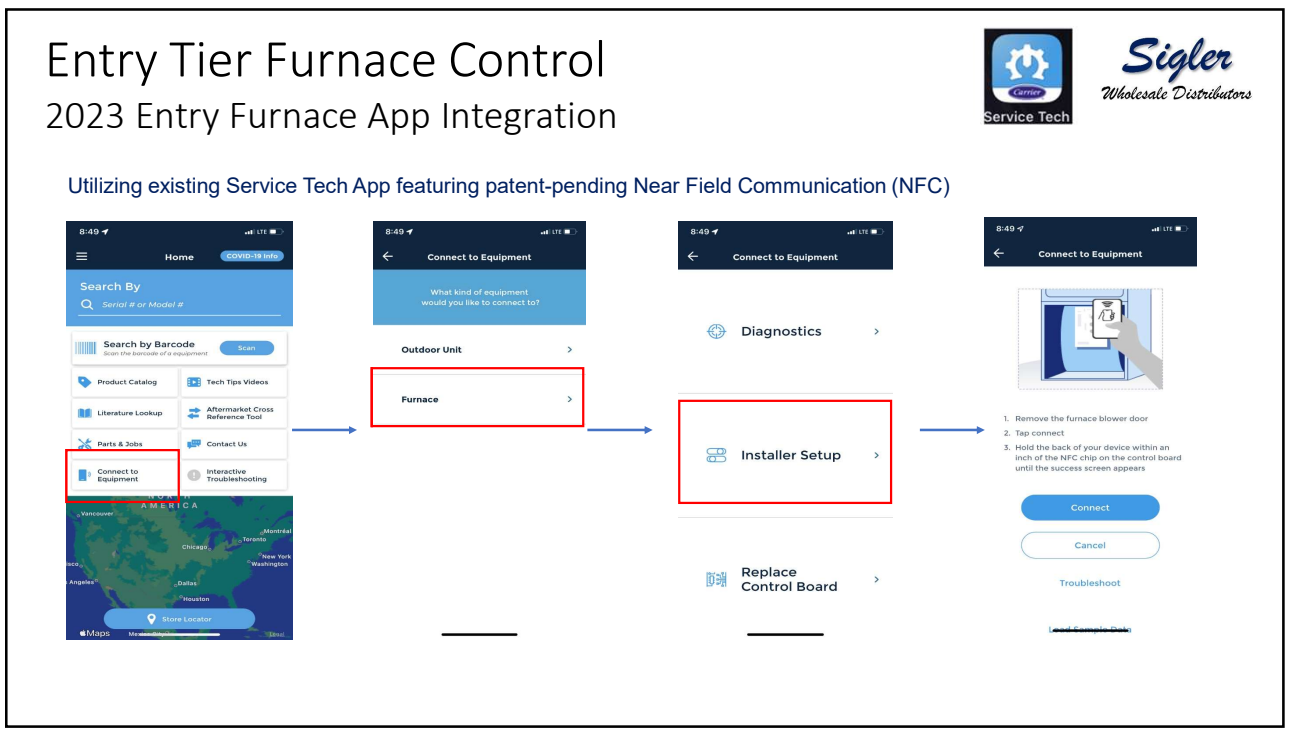

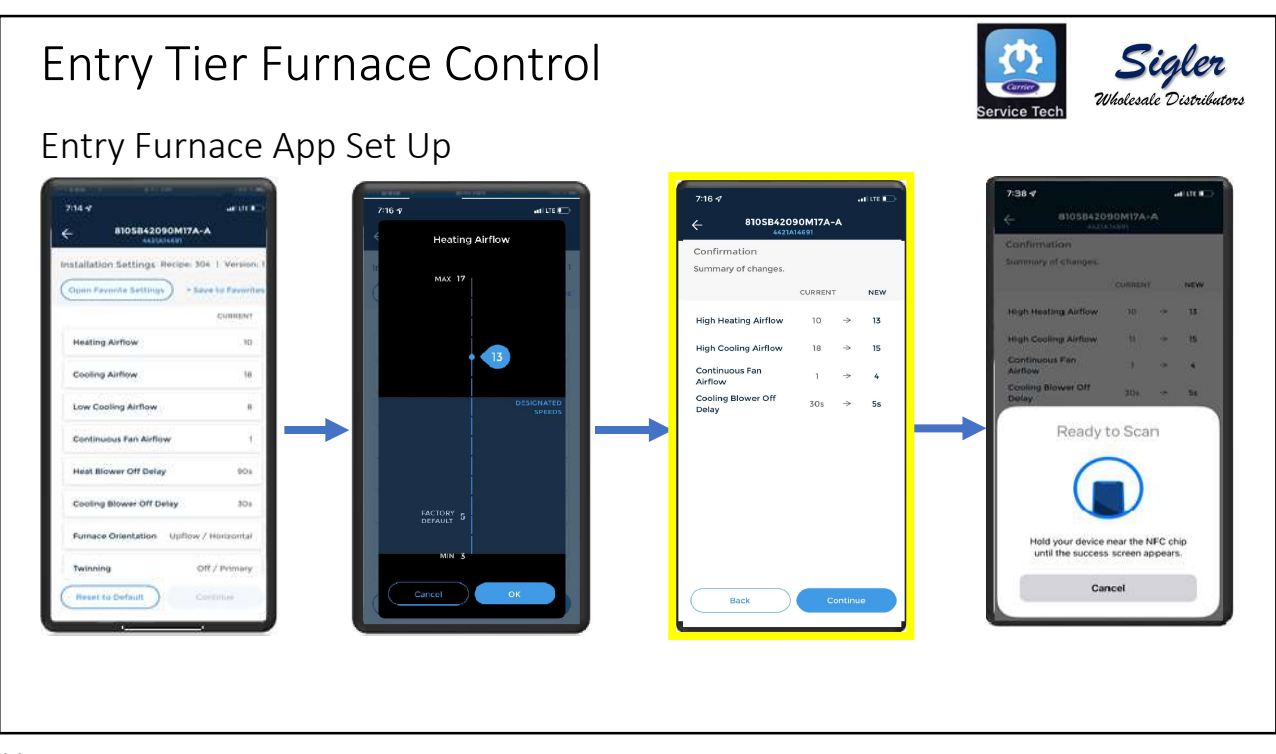

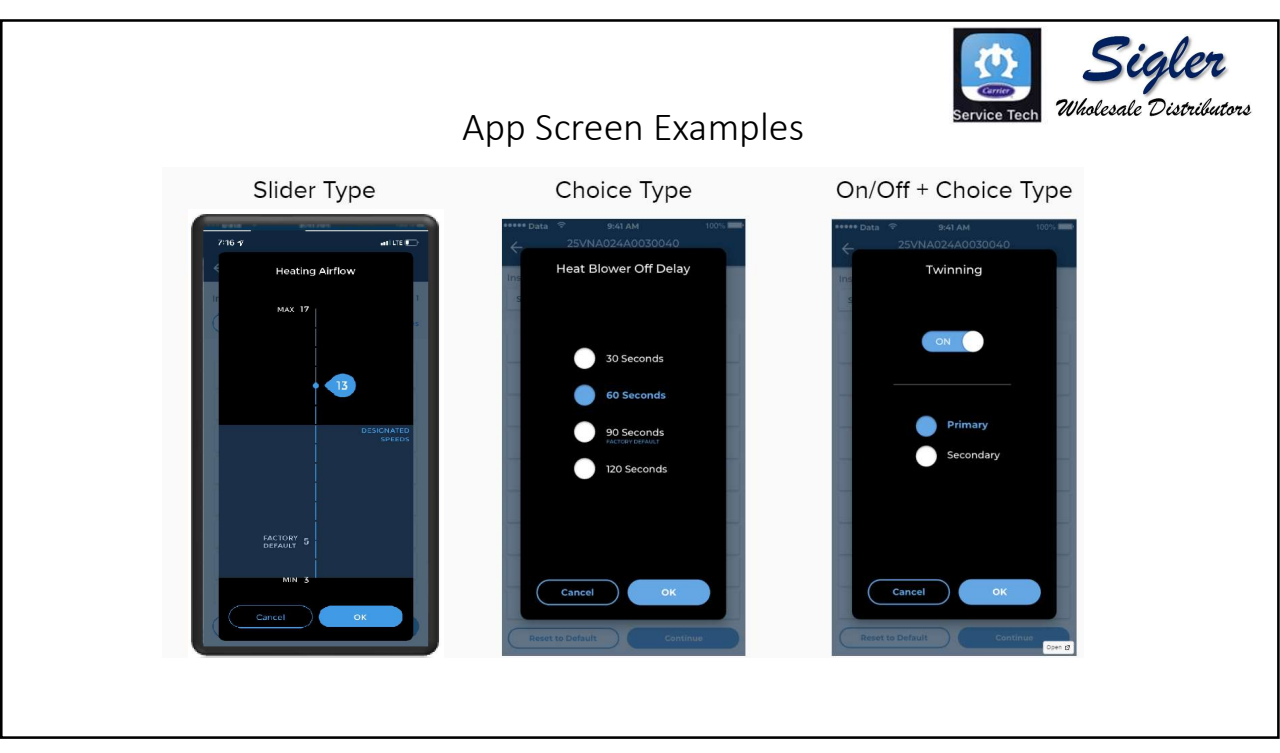

| Connect to Equipment     | × | ← 25VNA024A0030        | 100%      |                                             |
|--------------------------|---|------------------------|-----------|---------------------------------------------|
|                          |   | Faults Unit History    | Self Test | serial#<br>Faults Unit History Self Test    |
| Diagnostics              |   | Info as of 11:23:10 AM |           |                                             |
|                          | > | Unit History           |           | Component Solf Test                         |
|                          |   | High Heat Cycles       | 500.000   | 1. Remove furnace blower door               |
|                          |   | Low Heat Cycles        | 500,000   | 2. Tap "Run Self Test"                      |
| Enstaller Setup          | > | High Cool Cycles       | 500,000   | 3 Connect to the NEC chin                   |
|                          |   | Low Cool Cycles        | 500,000   | A Manually class blower does switch         |
|                          |   | Blower Cycles          | 500,000   | 4. Manually close blower door switch        |
|                          |   | High Heat Hours        | 500,000   | 5. Furnace will run seir test upon start up |
|                          |   | Low Heat Hours         | 500,000   |                                             |
|                          |   | High Cool Hours        | 500,000   | Run Sett Fest                               |
|                          |   | Blower Hours           | 500,000   |                                             |
|                          |   | Days in Service        | 100       |                                             |
| Replace<br>Control Board |   |                        |           |                                             |
|                          |   |                        |           |                                             |

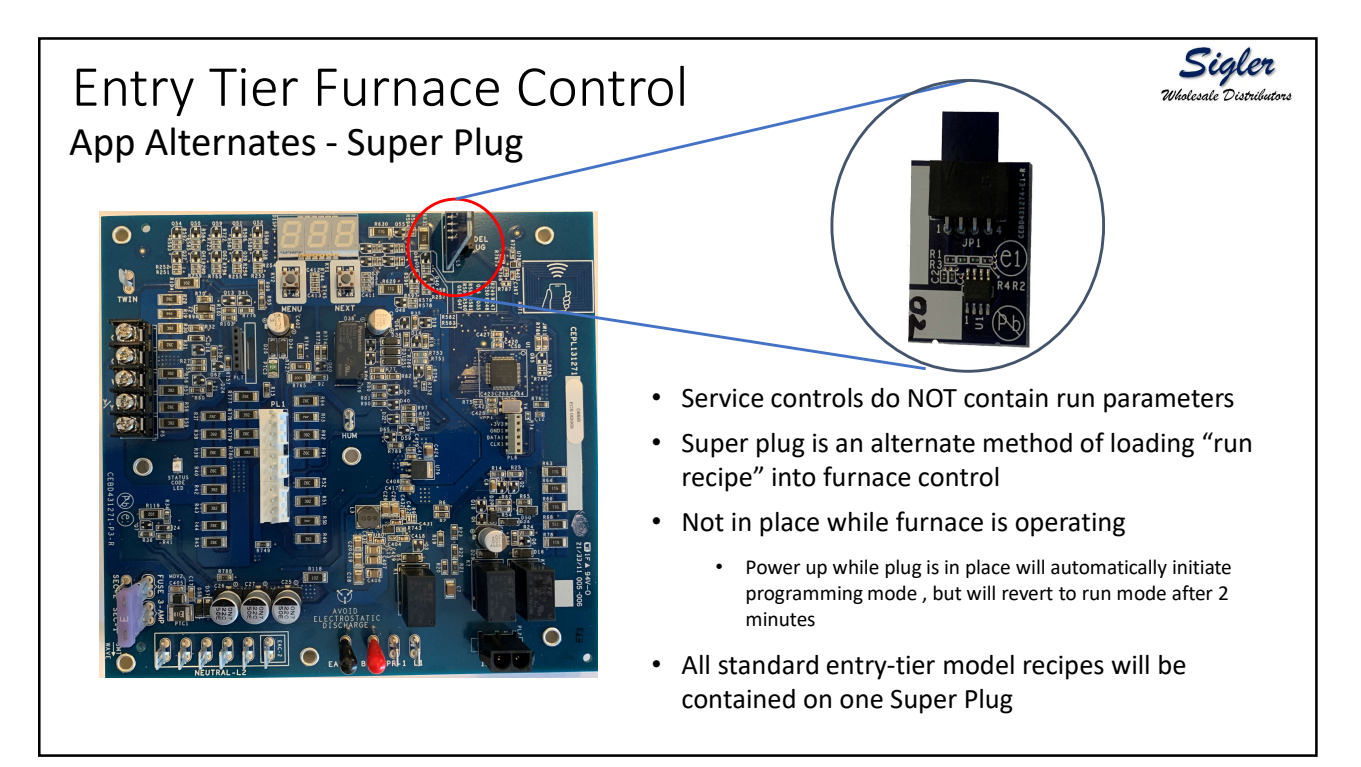

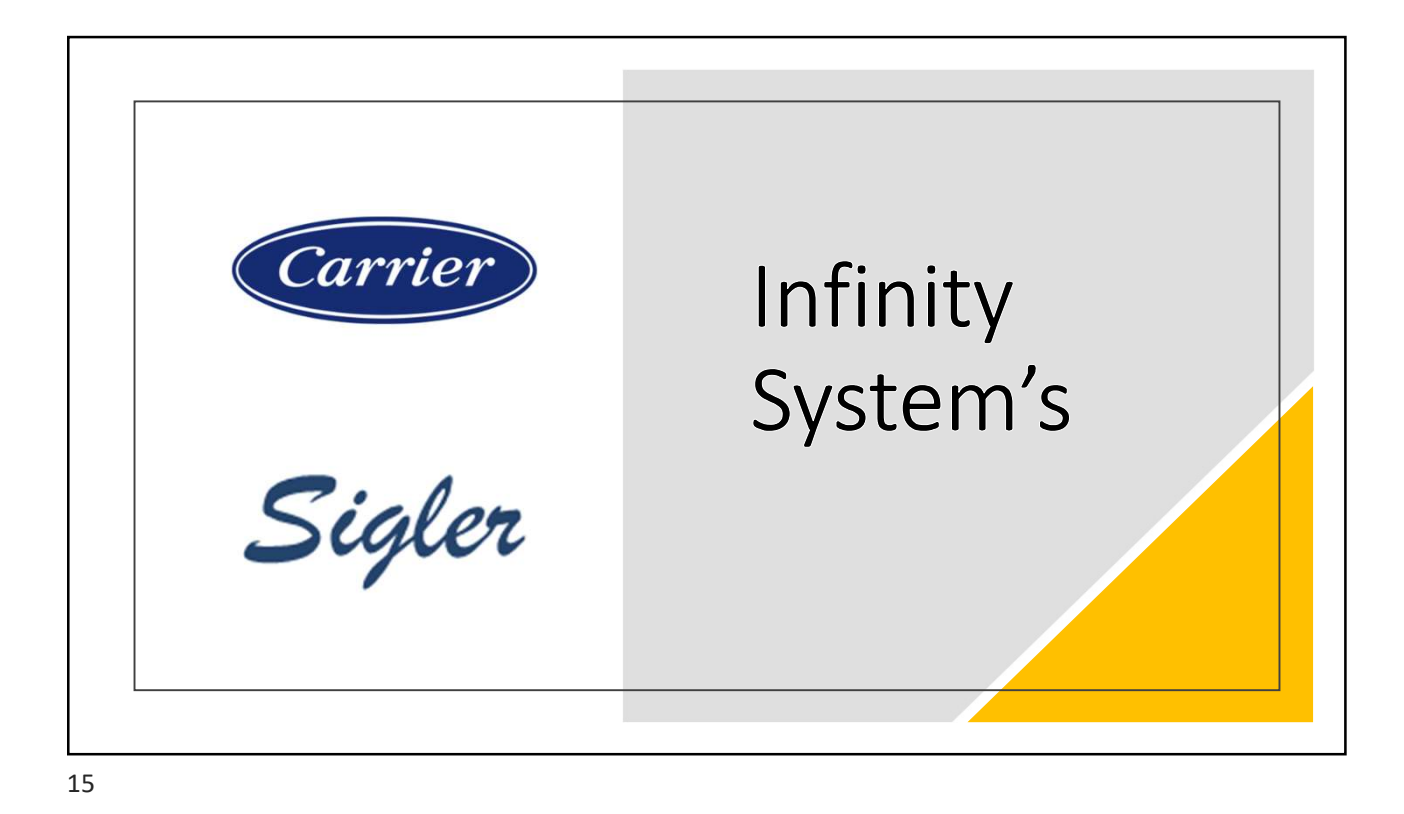

<image>

Infinity® Systems and Control
Sicker

Image: Arrange / fan Coll
Image: Arrange / fan Coll
Image: Arrange / fan Coll
Image: Arrange / fan Coll
Image: Arrange / fan Coll
Image: Arrange / fan Coll
Image: Arrange / fan Coll
Image: Arrange / fan Coll
Image: Arrange / fan Coll
Image: Arrange / fan Coll
Image: Arrange / fan Coll
Image: Arrange / fan Coll
Image: Arrange / fan Coll
Image: Arrange / fan Coll
Image: Arrange / fan Coll
Image: Arrange / fan Coll
Image: Arrange / fan Coll
Image: Arrange / fan Coll
Image: Arrange / fan Coll
Image: Arrange / fan Coll
Image: Arrange / fan Coll
Image: Arrange / fan Coll
Image: Arrange / fan Coll
Image: Arrange / fan Coll
Image: Arrange / fan Coll
Image: Arrange / fan Coll
Image: Arrange / fan Coll
Image: Arrange / fan Coll
Image: Arrange / fan Coll
Image: Arrange / fan Coll
Image: Arrange / fan Coll
Image: Arrange / fan Coll
Image: Arrange / fan Coll
Image: Arrange / fan Coll
Image: Arrange / fan Coll
Image: Arrange / fan Coll
Image: Arrange / fan Coll
Image: Arrange / fan Coll
Image: Arrange / fan Coll
Image: Arrange / fan Coll
Image: Arrange / fan Coll
Image: Arrange / fan Coll
Image: Arrange / fan Coll
Image: Arrange / fan Coll
Image: Arrange / fan Coll
Image: Arrange / fan Coll
Image: Arrange / fan Coll
I

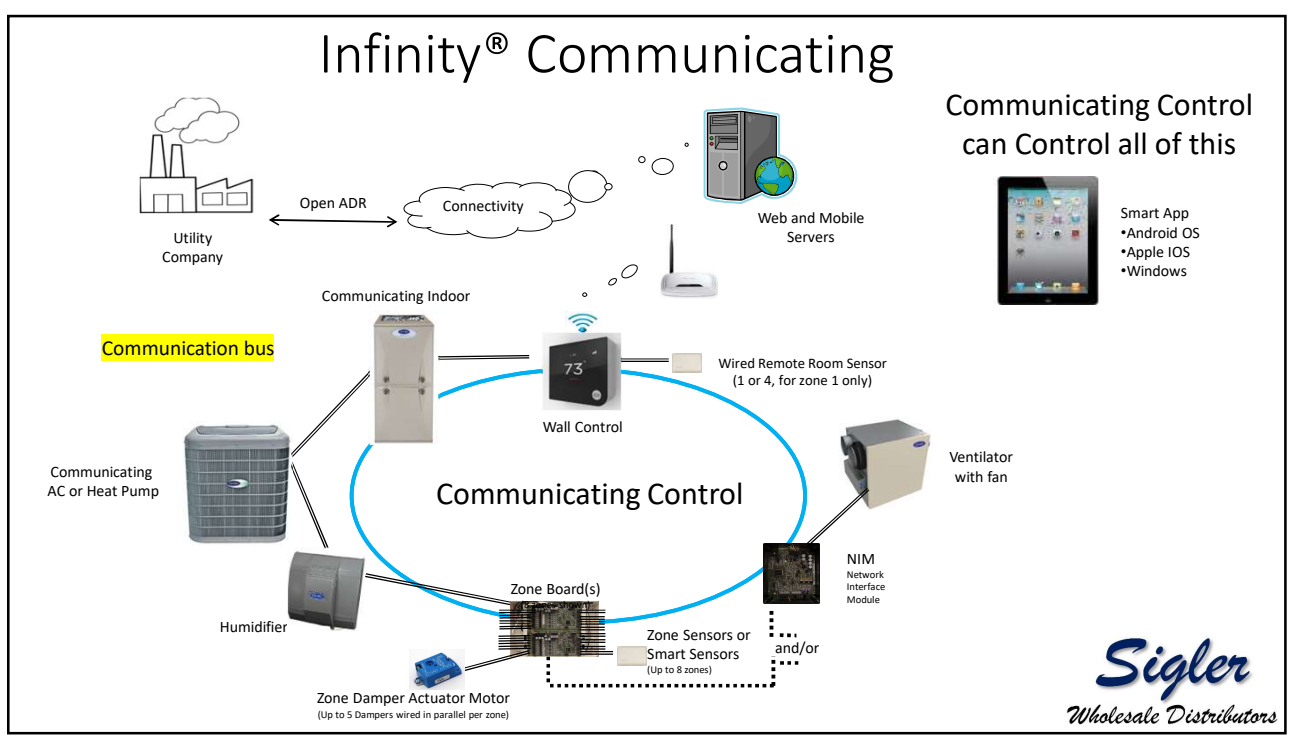

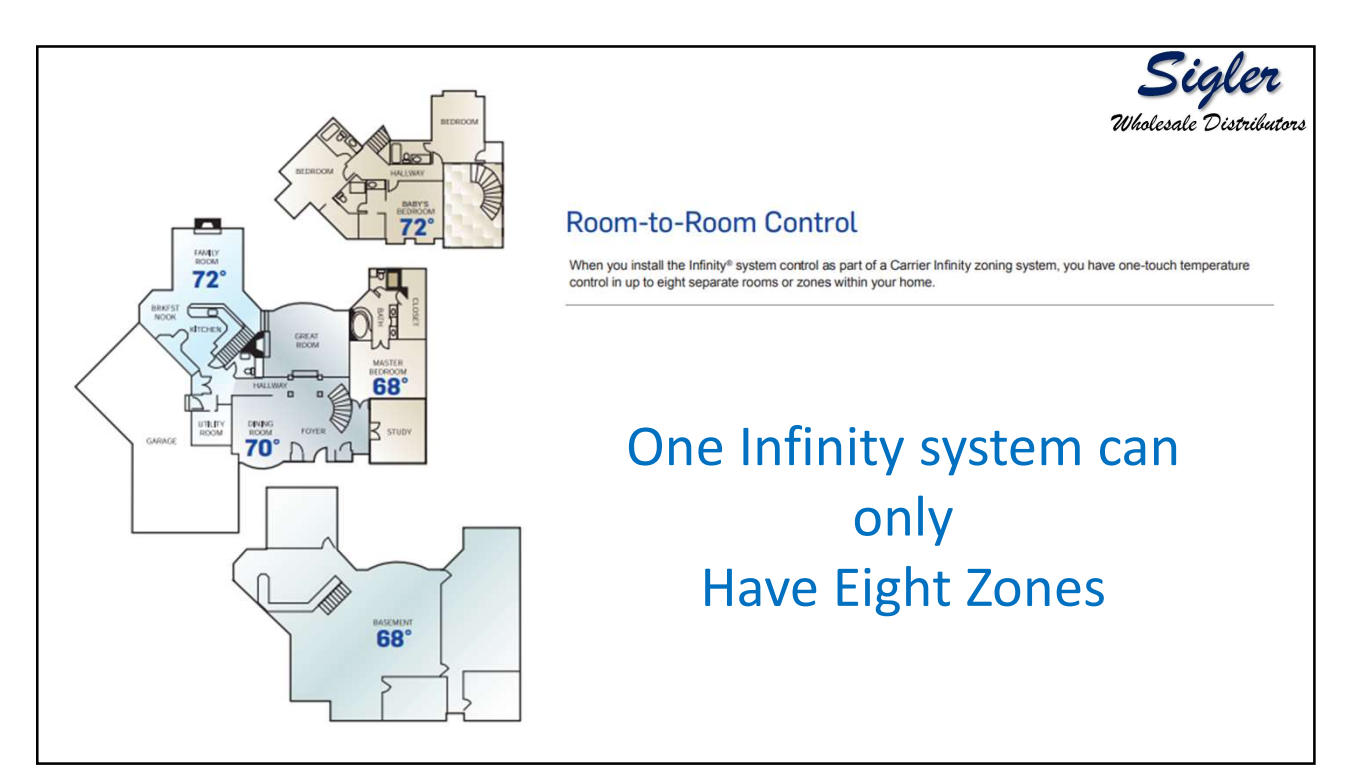

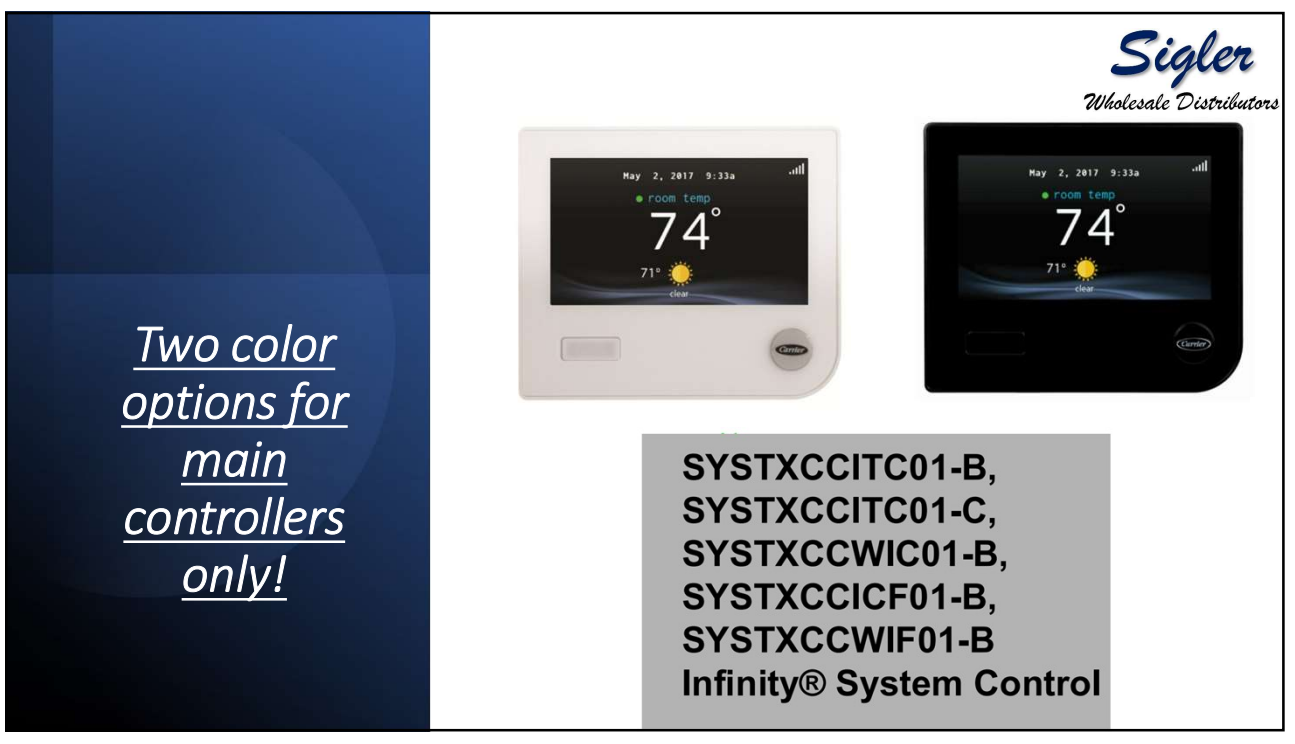

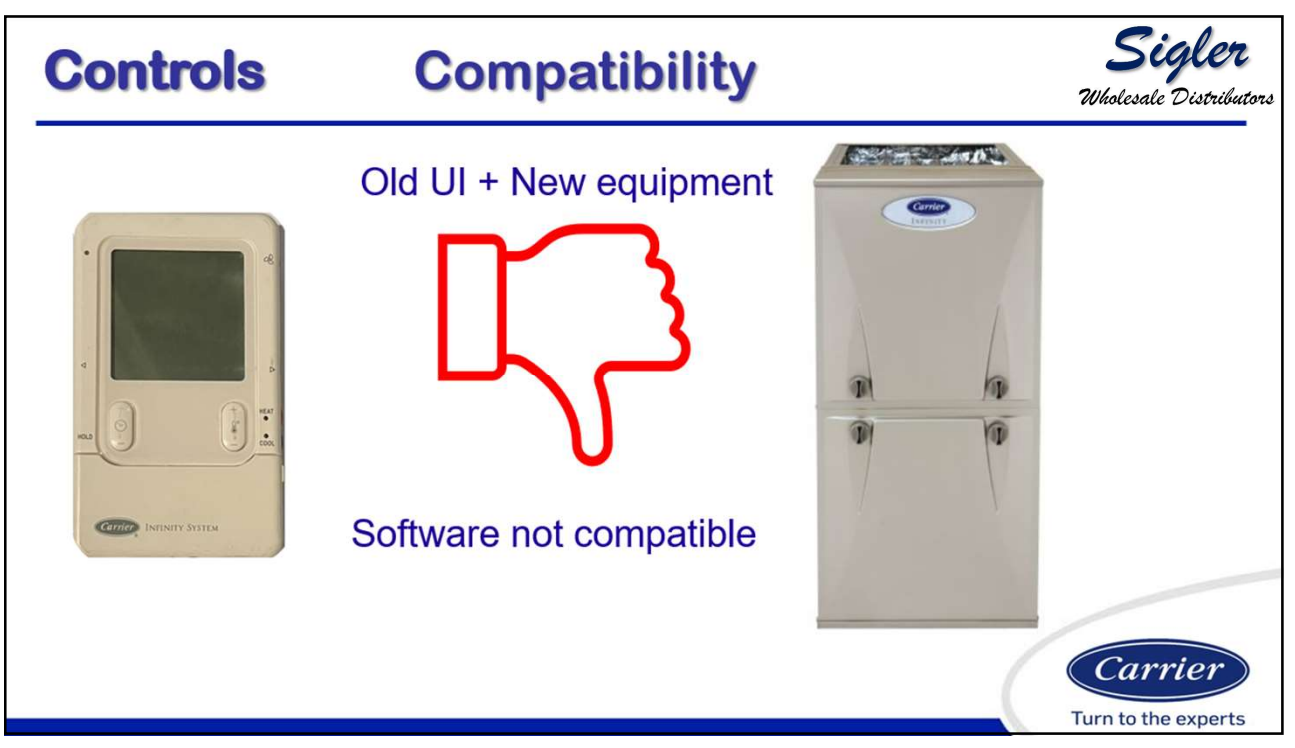

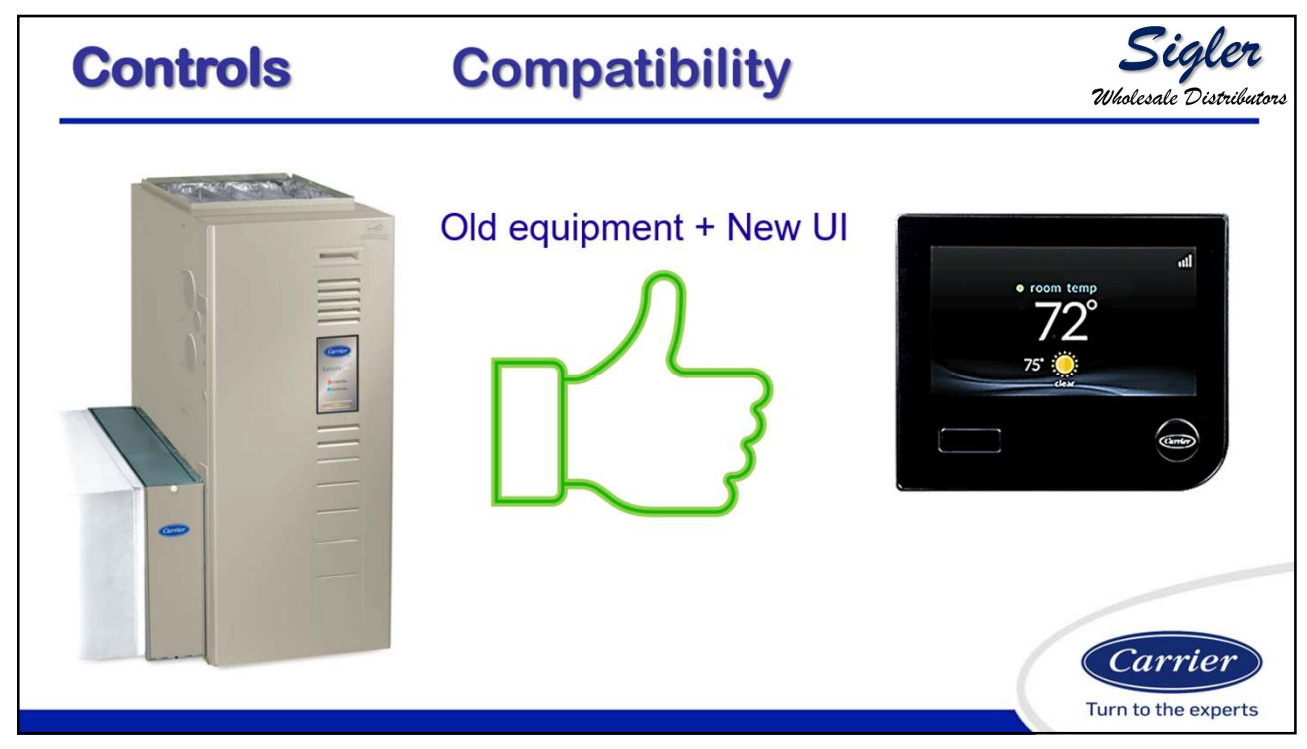

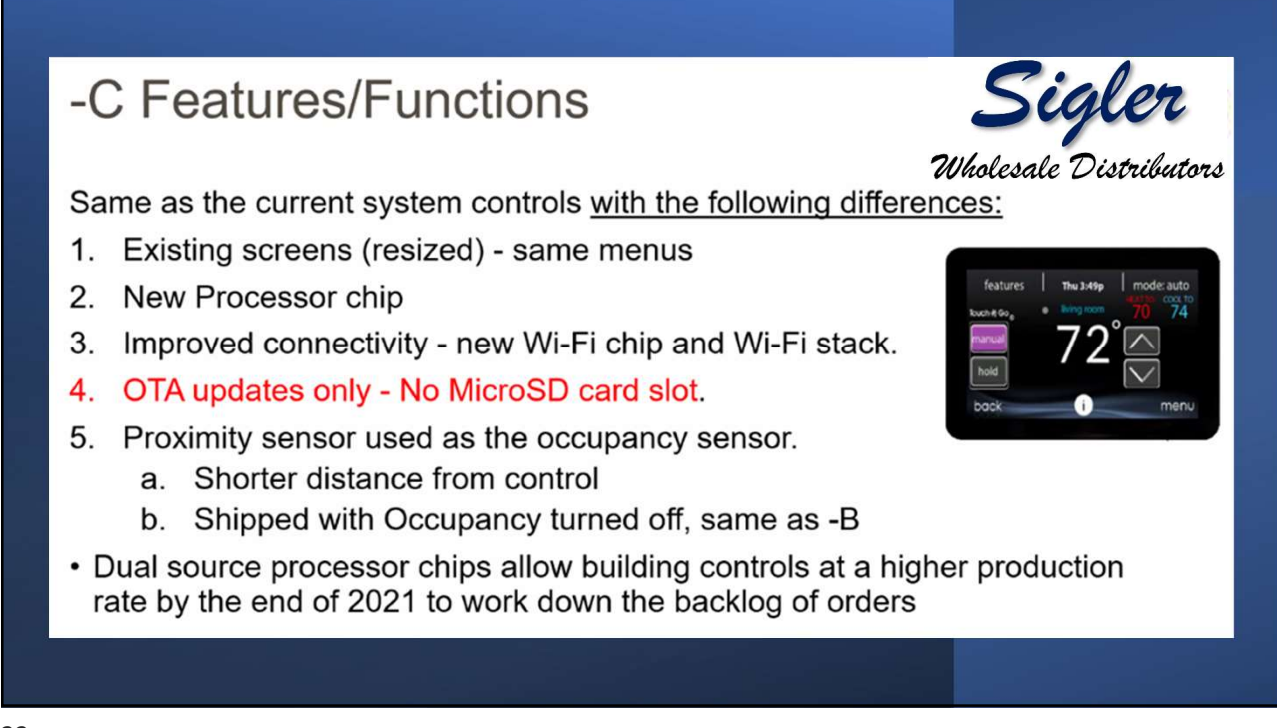

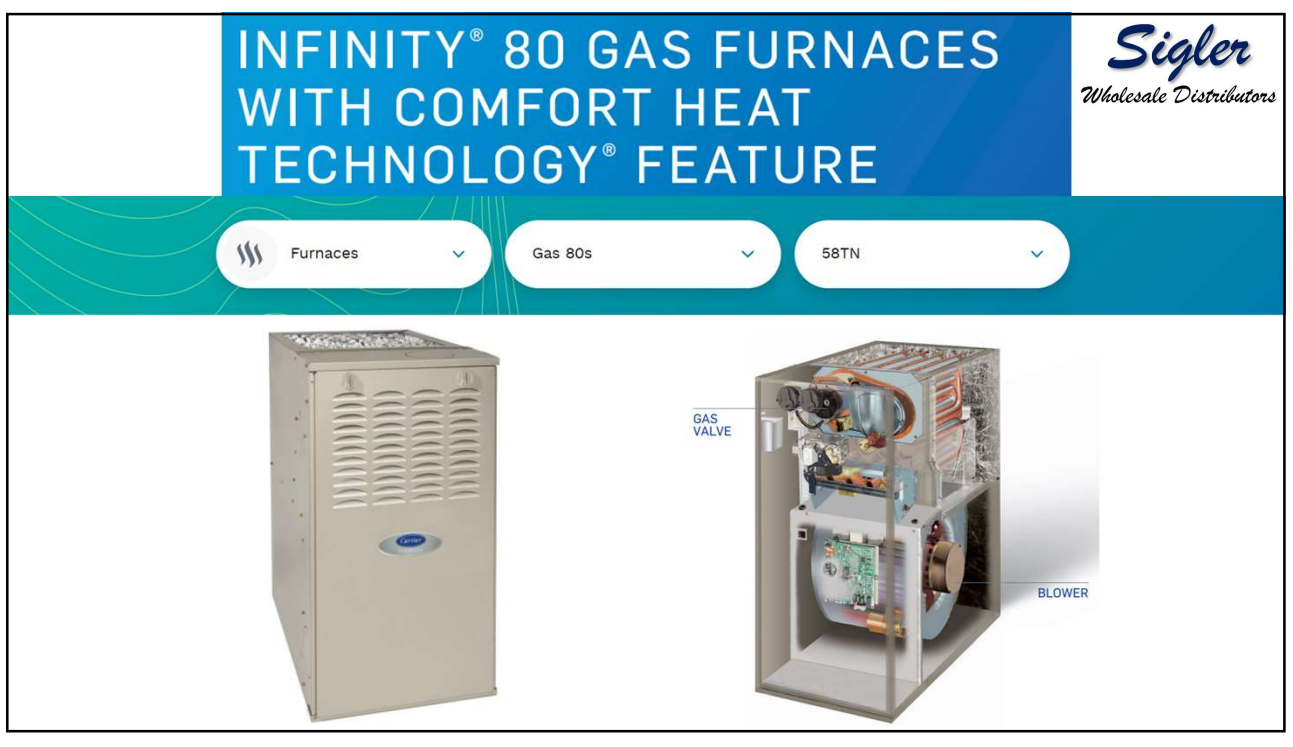

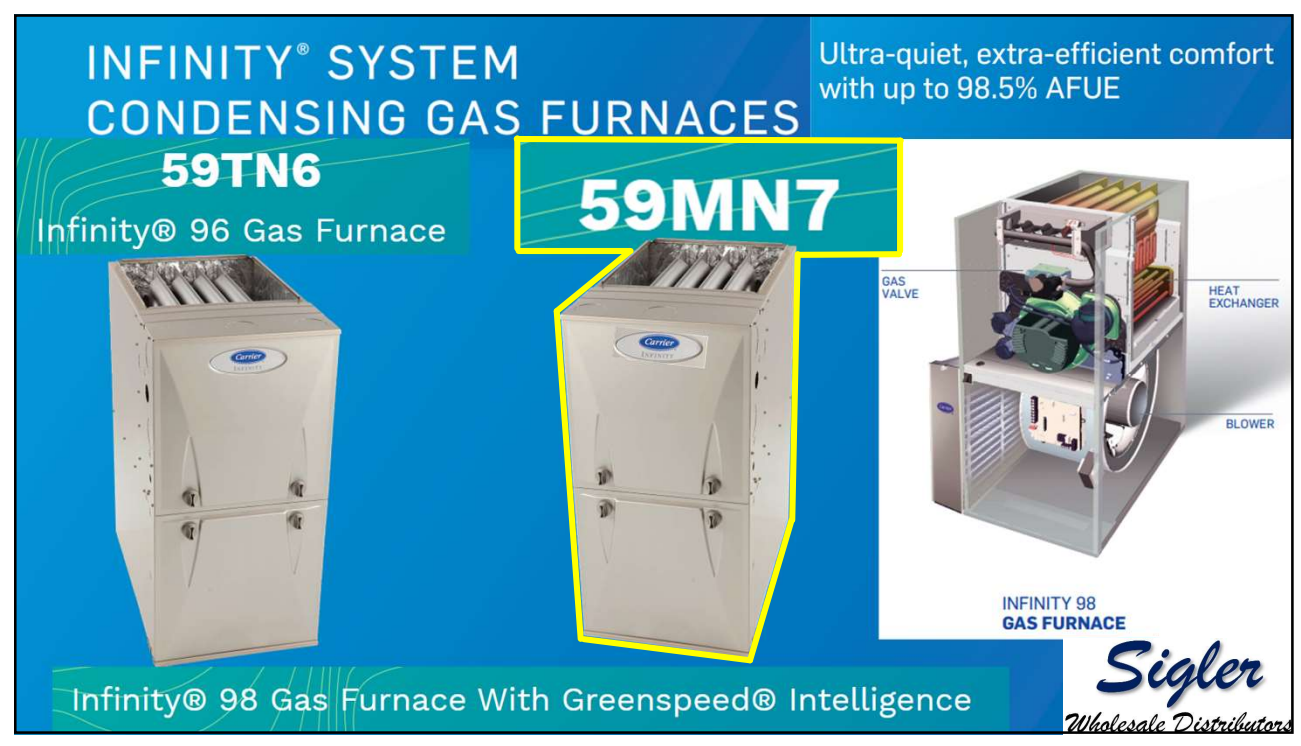

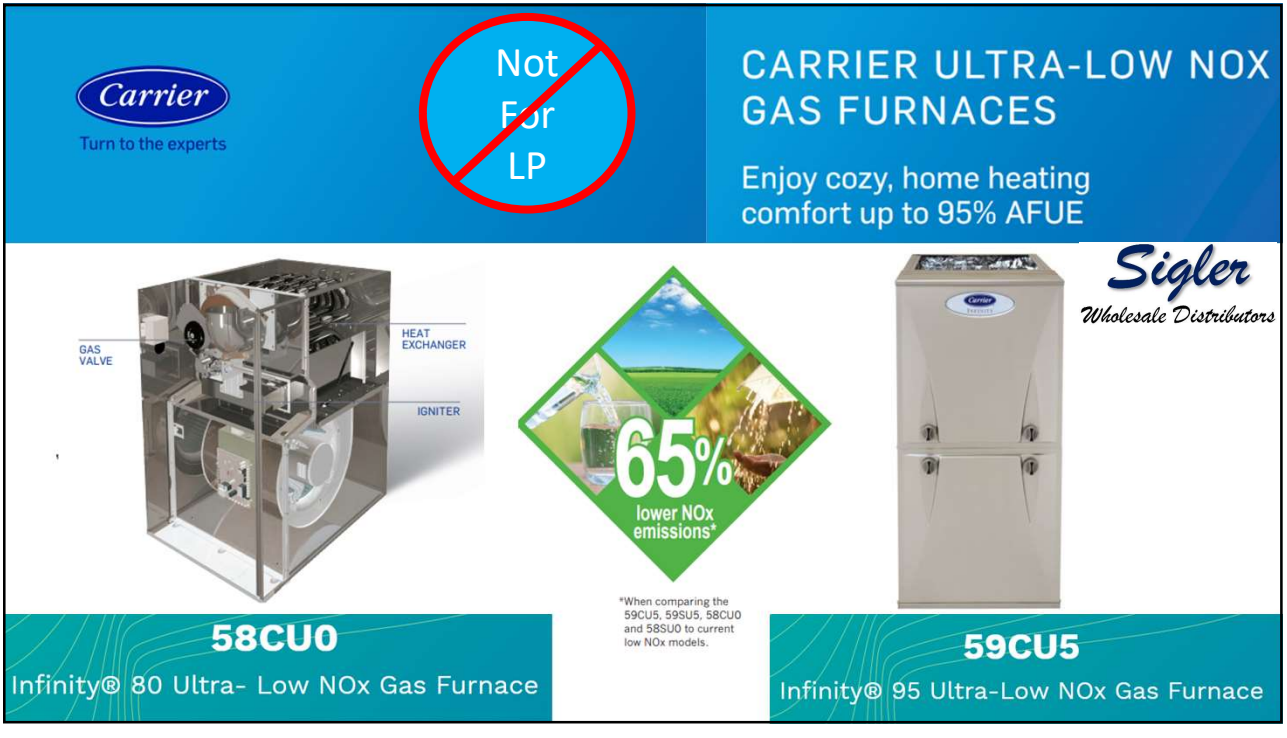

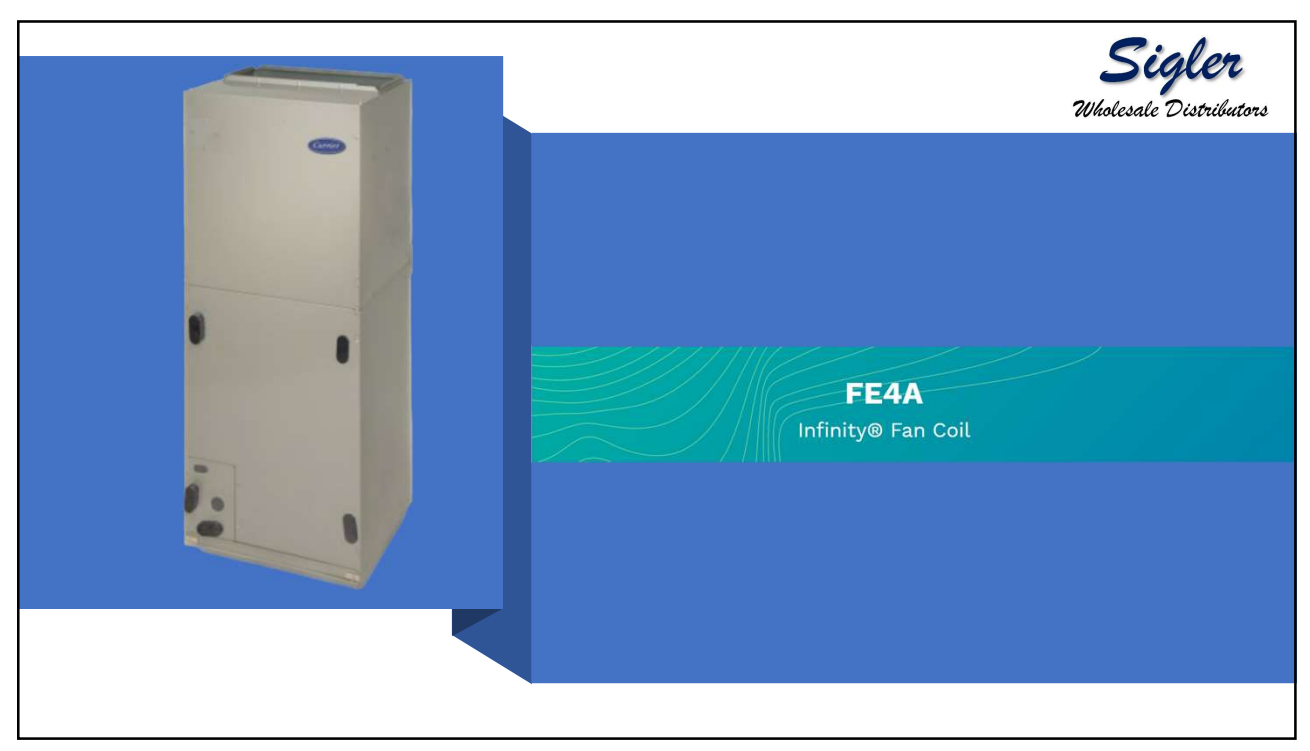

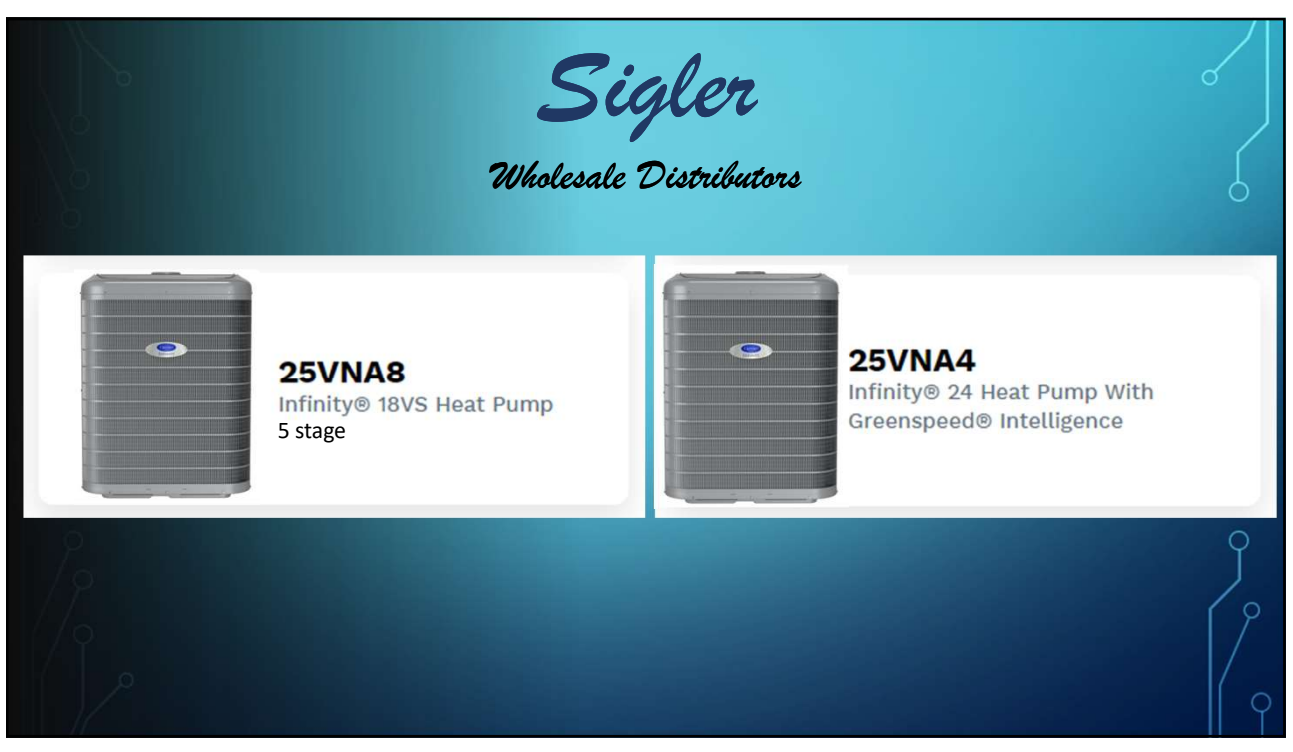

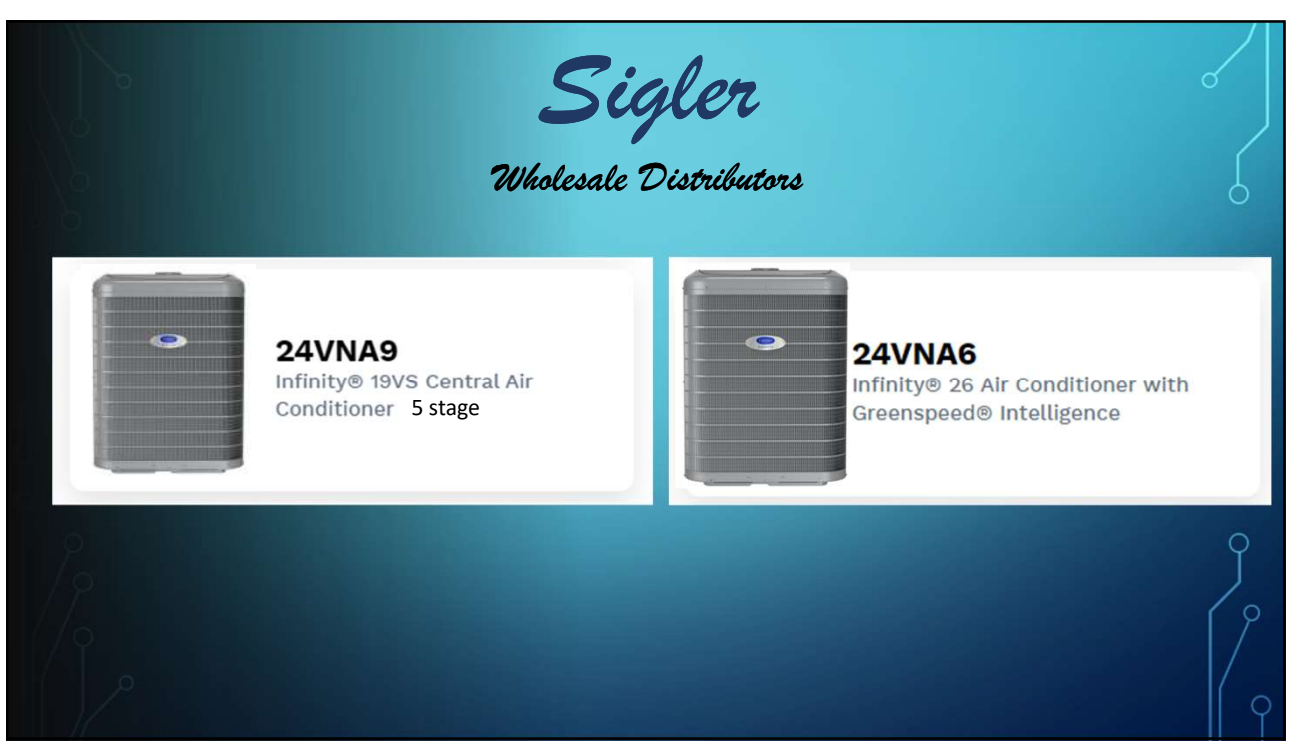

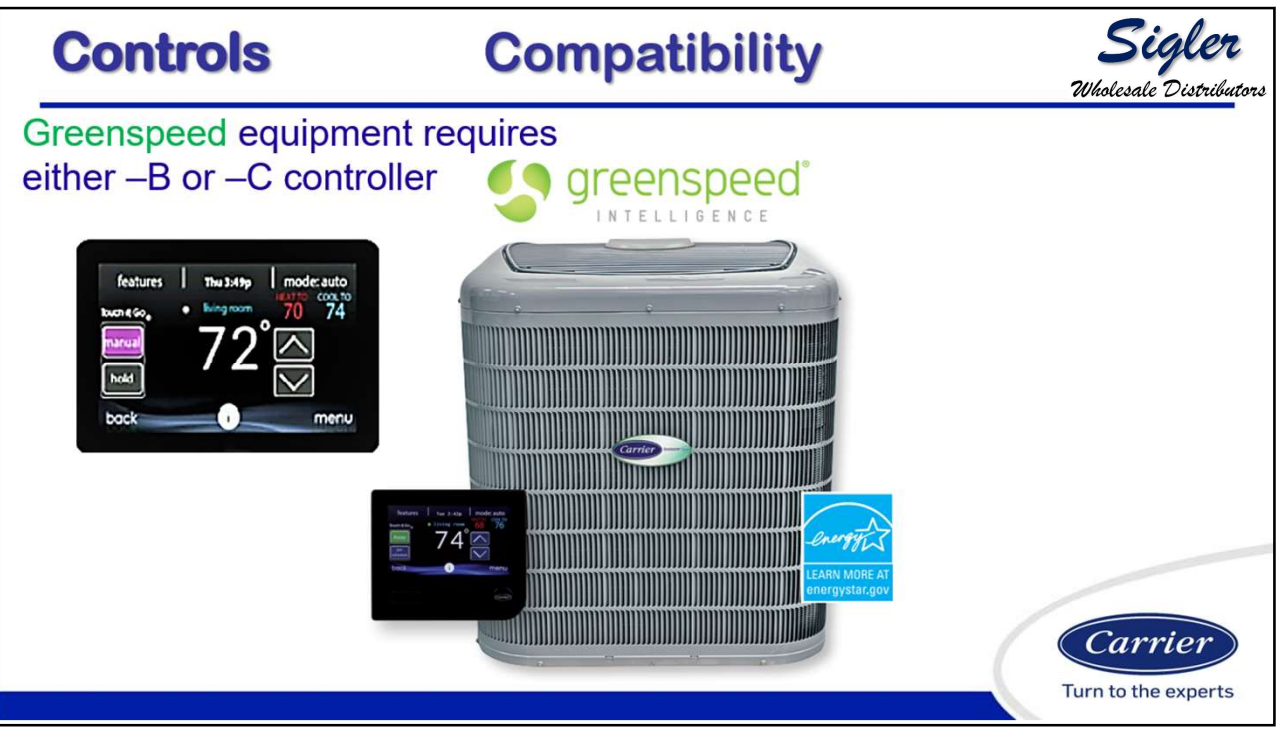

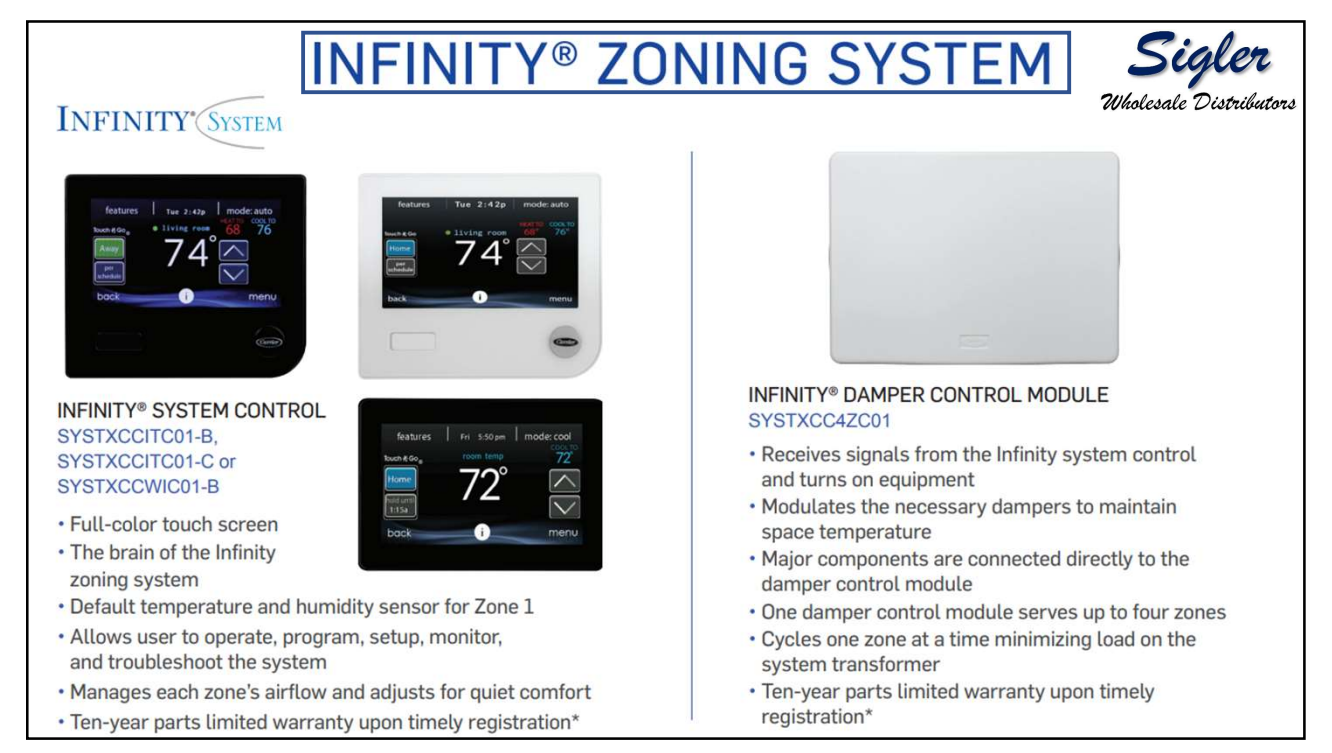

## Wholesale Distributor REMOTE ROOM SENSORS SMART ZONING SENSORS MODULATING DAMPERS SYSTXZNSMS01 DAMPREC, DAMPRND, DAMPSL SYSTXCCRRS01 · Provides the temperature reading • Full glass touch screen with 2.8" · Modulating dampers in round, to the Infinity system control in color display rectangular or slip-in sizes • Small size (3.5" x 2.5" x 0.85") Powered open and powered remote locations Two wire sensors that are wired closed using a 24 VAC three provides intuitive user experience back to the Infinity damper control Temperature accuracy - displays wire connection module

- · Recommend running four wires for future smart sensor installation
- · Ten-year parts limited warranty upon timely registration\*
- outdoor temperature and indoor humidity
- Change temperature or fan speed from the zone
- Ten-year parts limited warranty upon timely registration\*
- Non-spring return with specific drive timing to track position
- Designed to draw less current allowing up to five dampers to a single zone
- Ten-year parts limited warranty upon timely registration\*

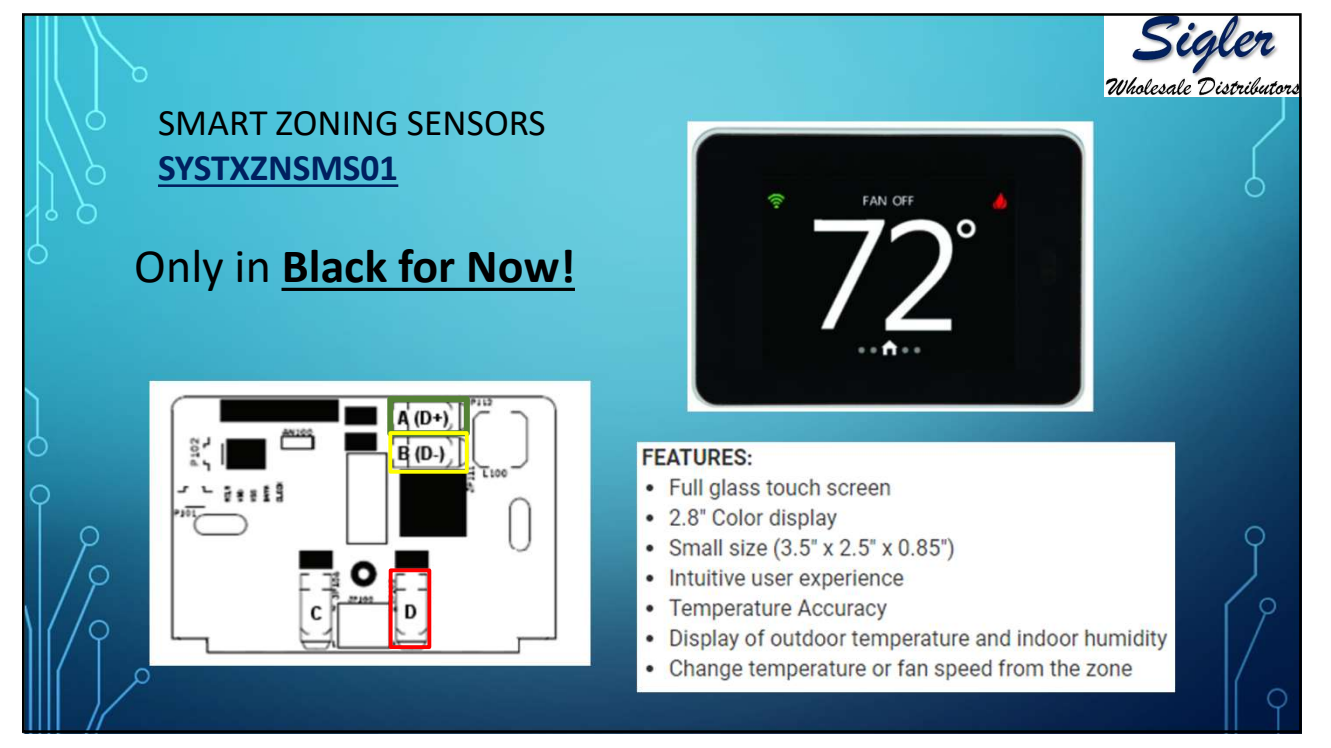

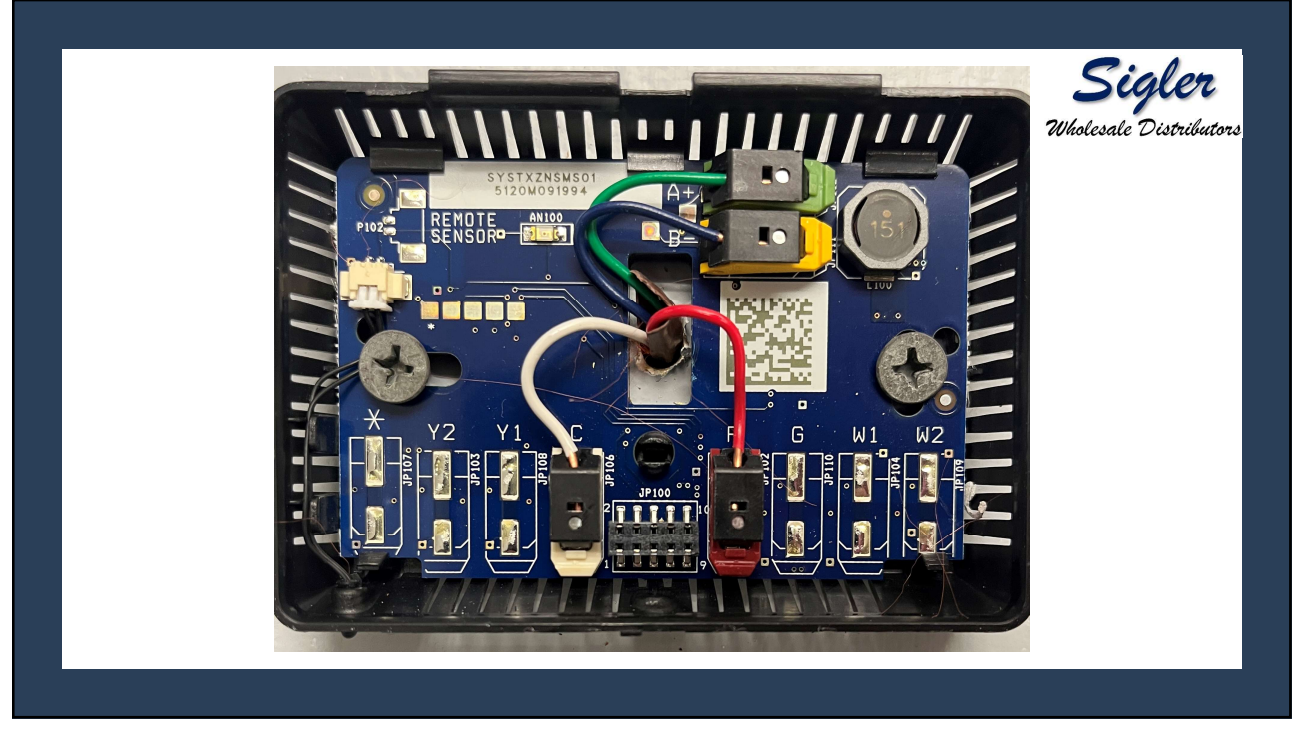

## Zone Smart Sensor

## Smart Sensor Setup

After successful communications with the Master Thermostat has occurred, the screen shall change to the Home Screen. However, if the Zone Address has never been set, the Enter Zone Address Screen is displayed instead with an initial zone number of 2.

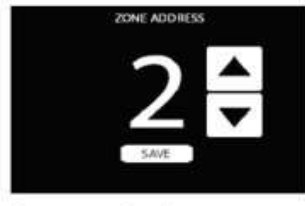

A200274 Use the up/down buttons to select the correct zone address number 1 through 8. If only one Damper Control Module exists, the zone address selection will only be 1 through 4. Once the zone number is selected, press the save button to store the zone address and exit the setup menu. The Smart Sensor is ready to operate.

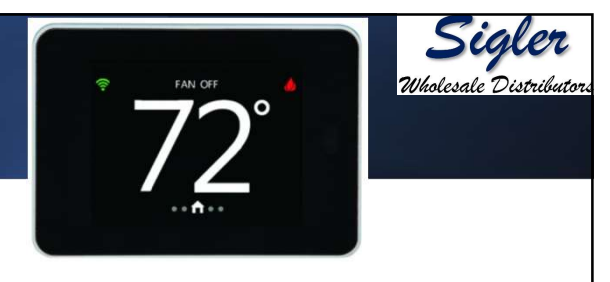

## Changing Zone Address

To change an existing zone address, enter the setup menu by swiping from Left to Right on the Home Screen to display the Fan Screen, pressing and holding the Fan button for 6 seconds, and then pressing on the Zone Address Line. Use the up/down buttons to select the correct zone address and then press "Done" and exit the setup menu. If no buttons are pressed for approximately 30 minutes, the screen will automatically save and exit back to a normal display.

To ensure that all changes are recognized by the main control, perform the "Full Installation" function in the Installation & Service Menu of the Touch Control after zone addresses are changed.

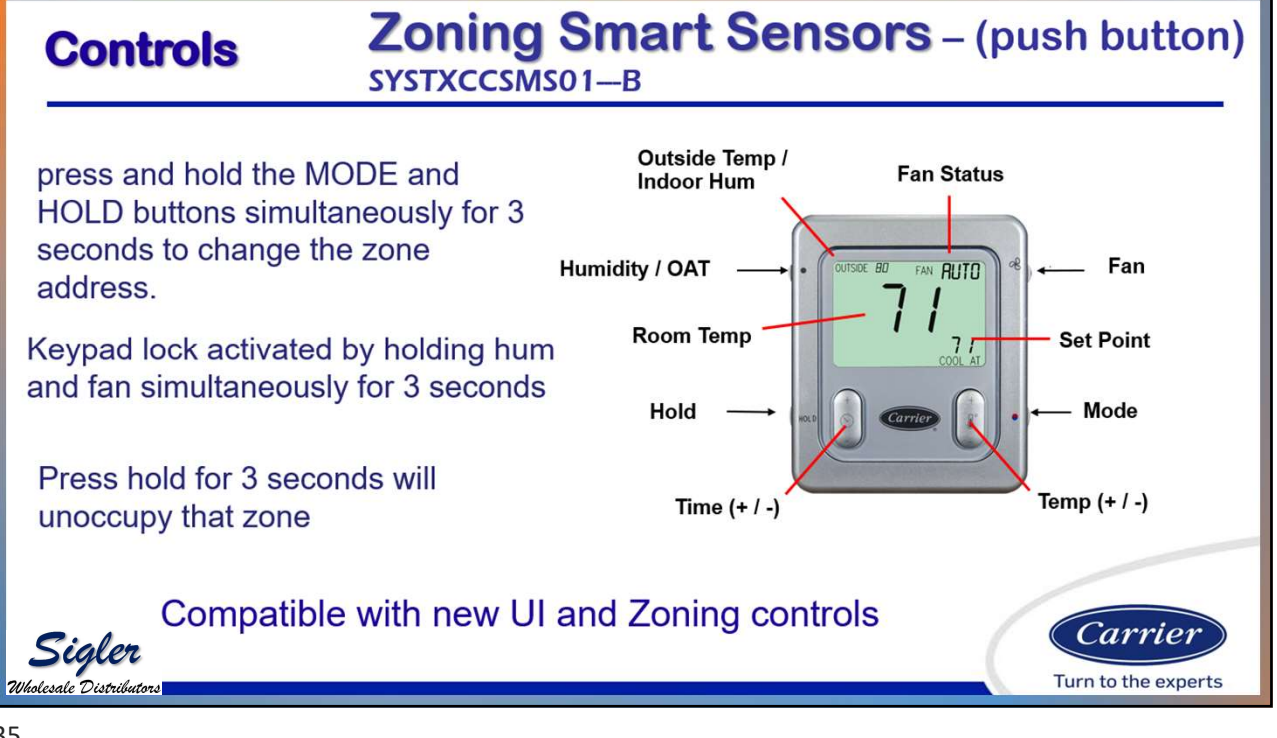

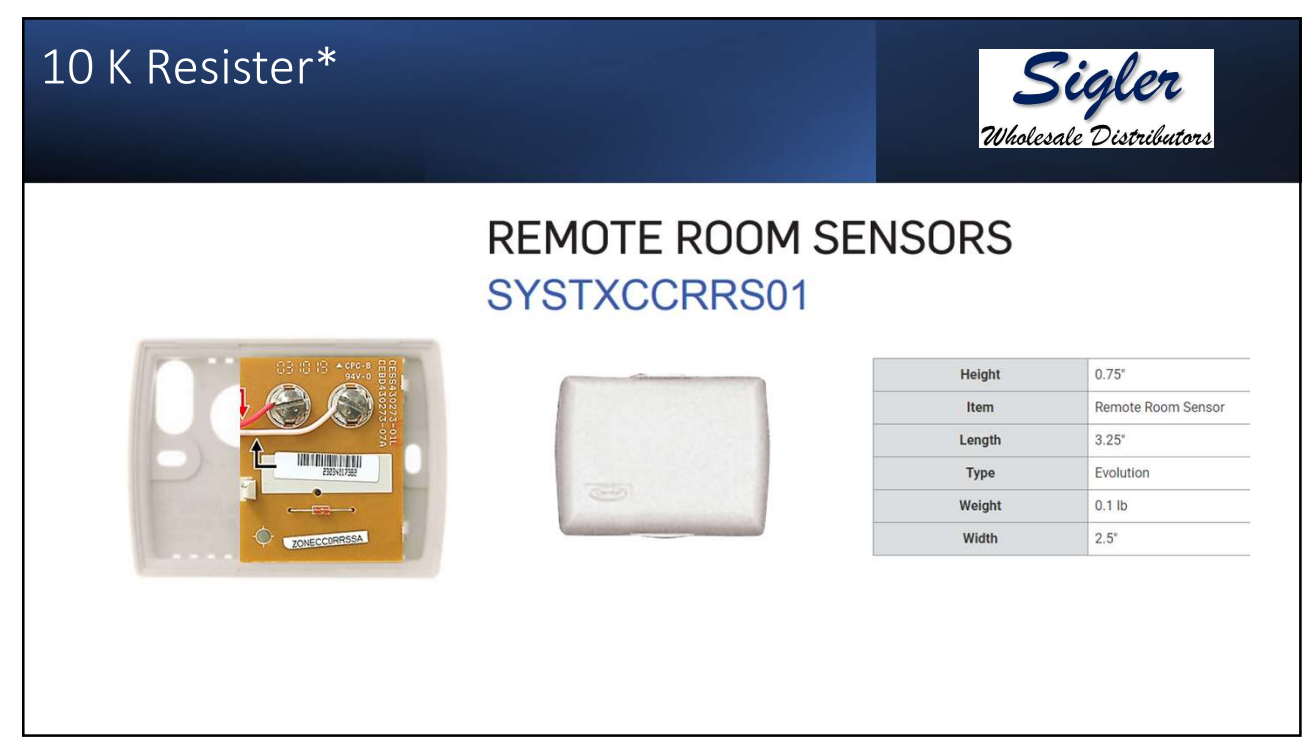

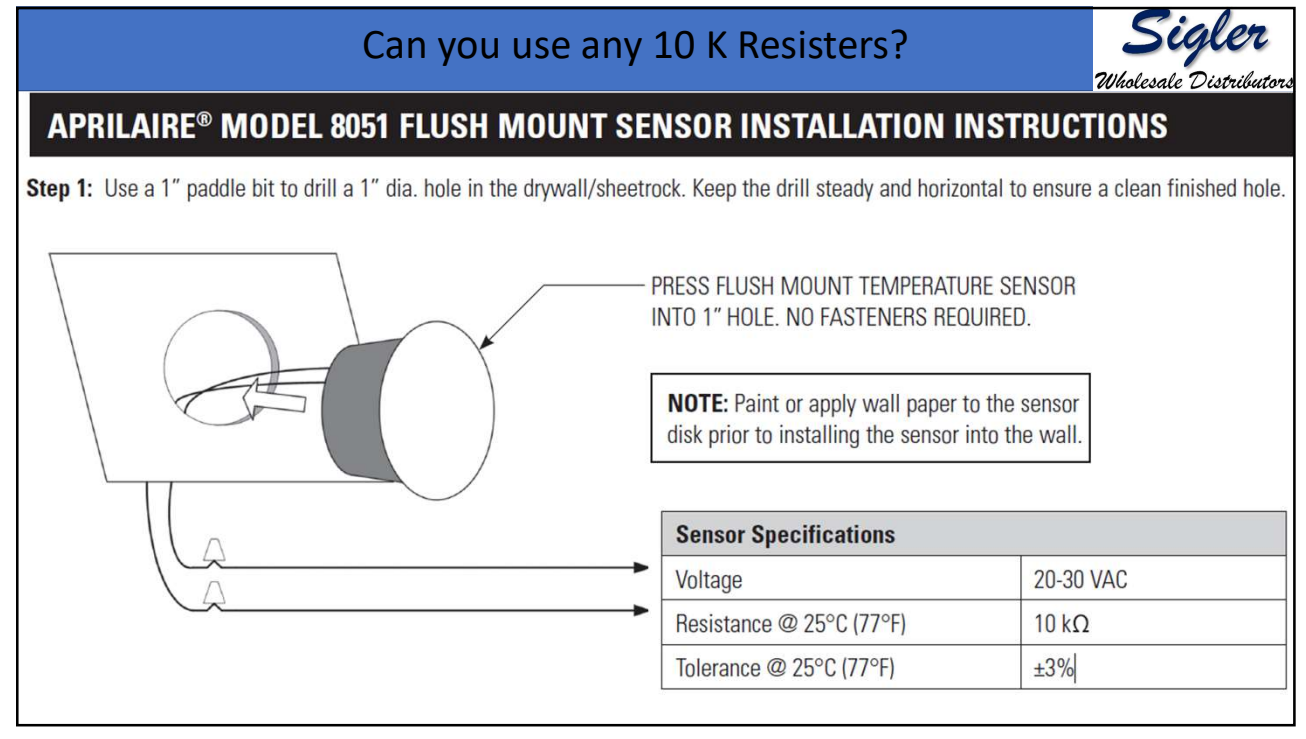

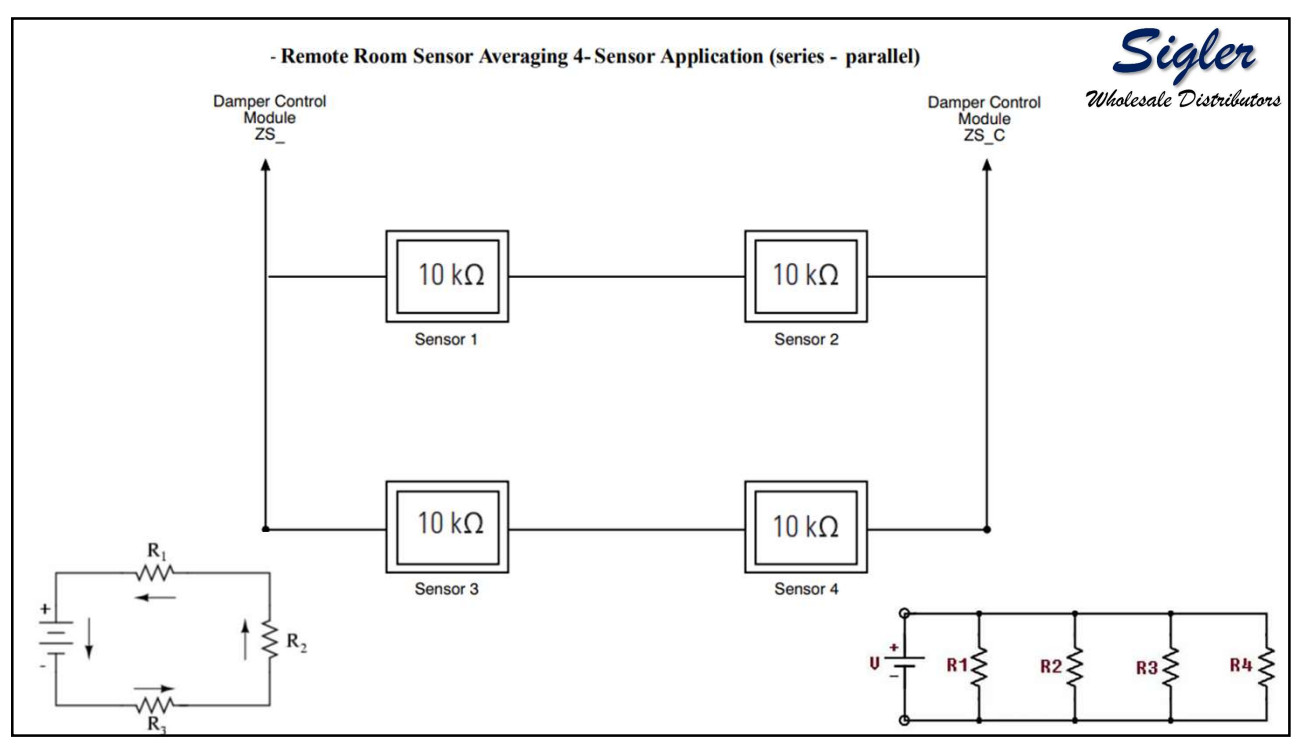

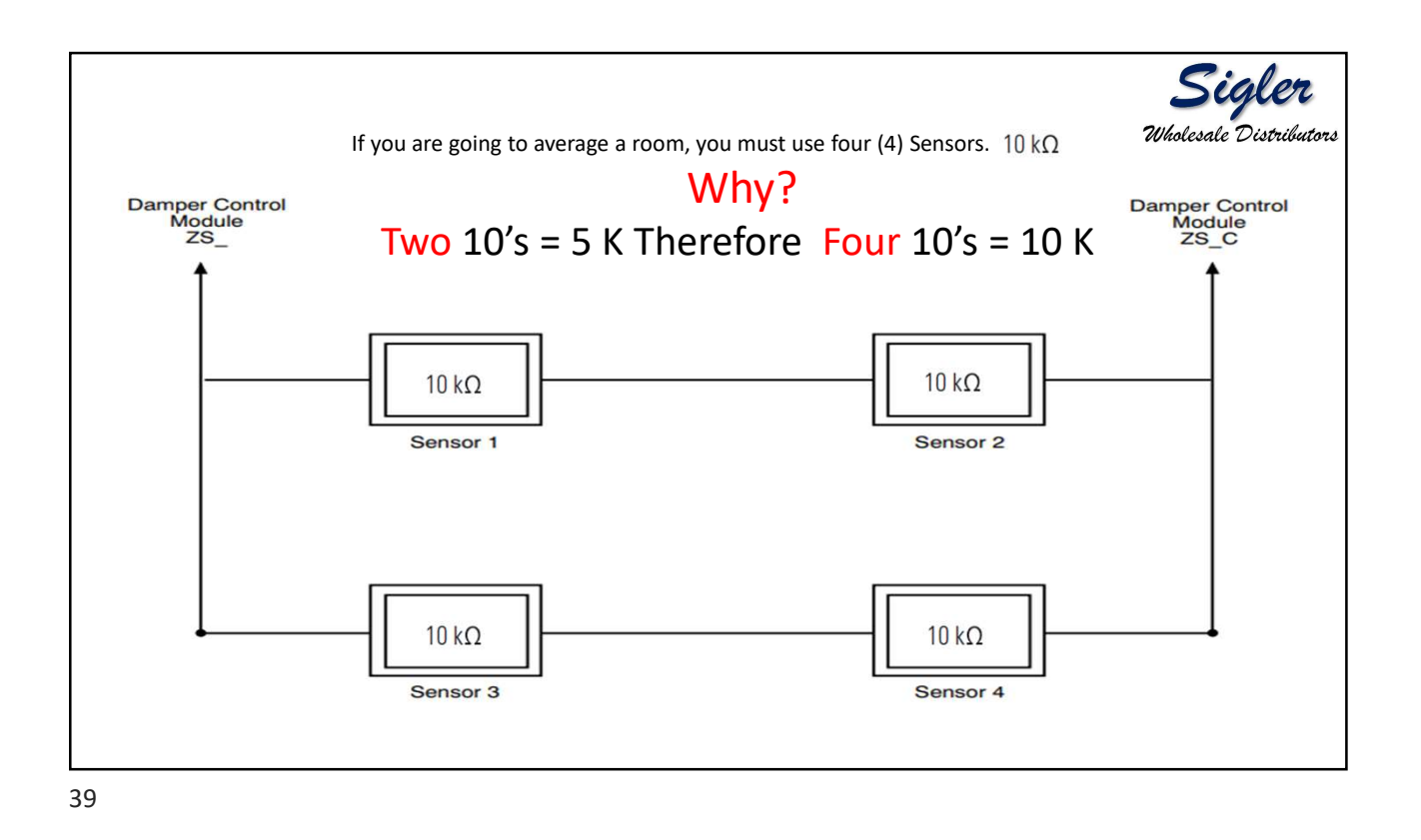

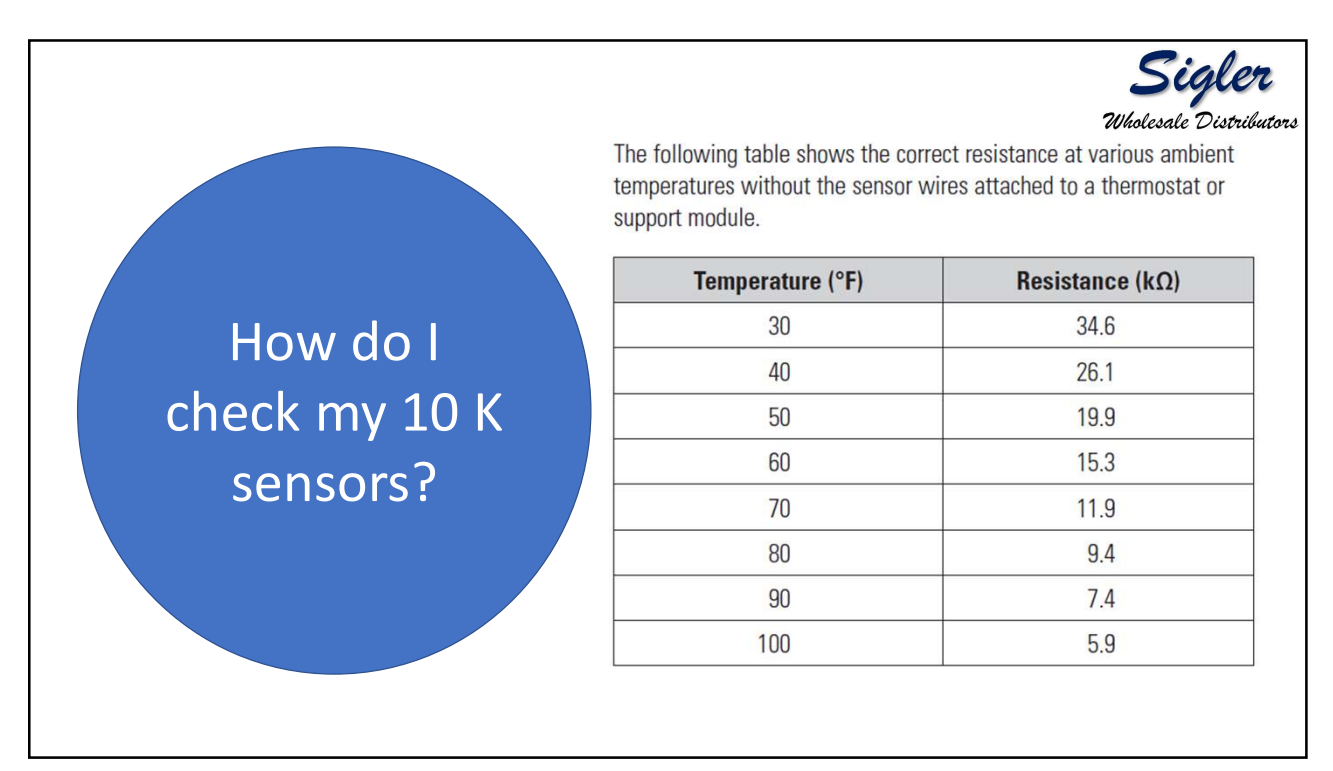

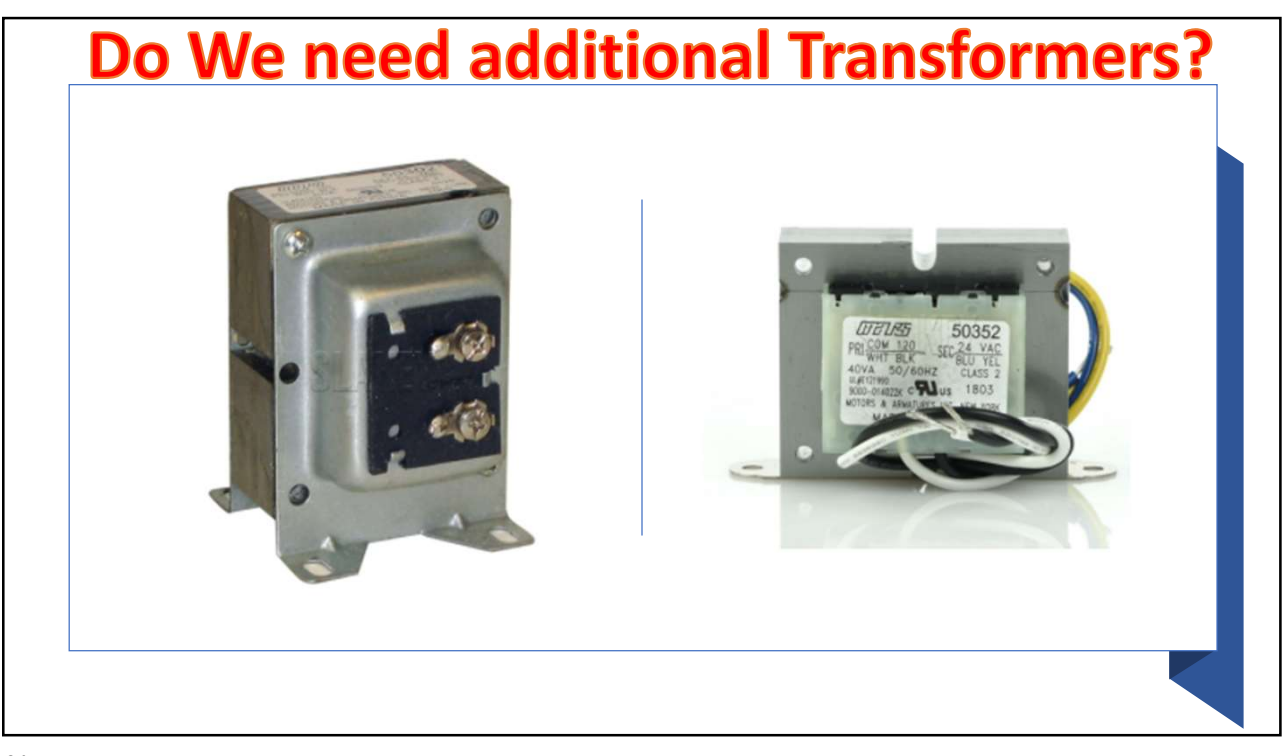

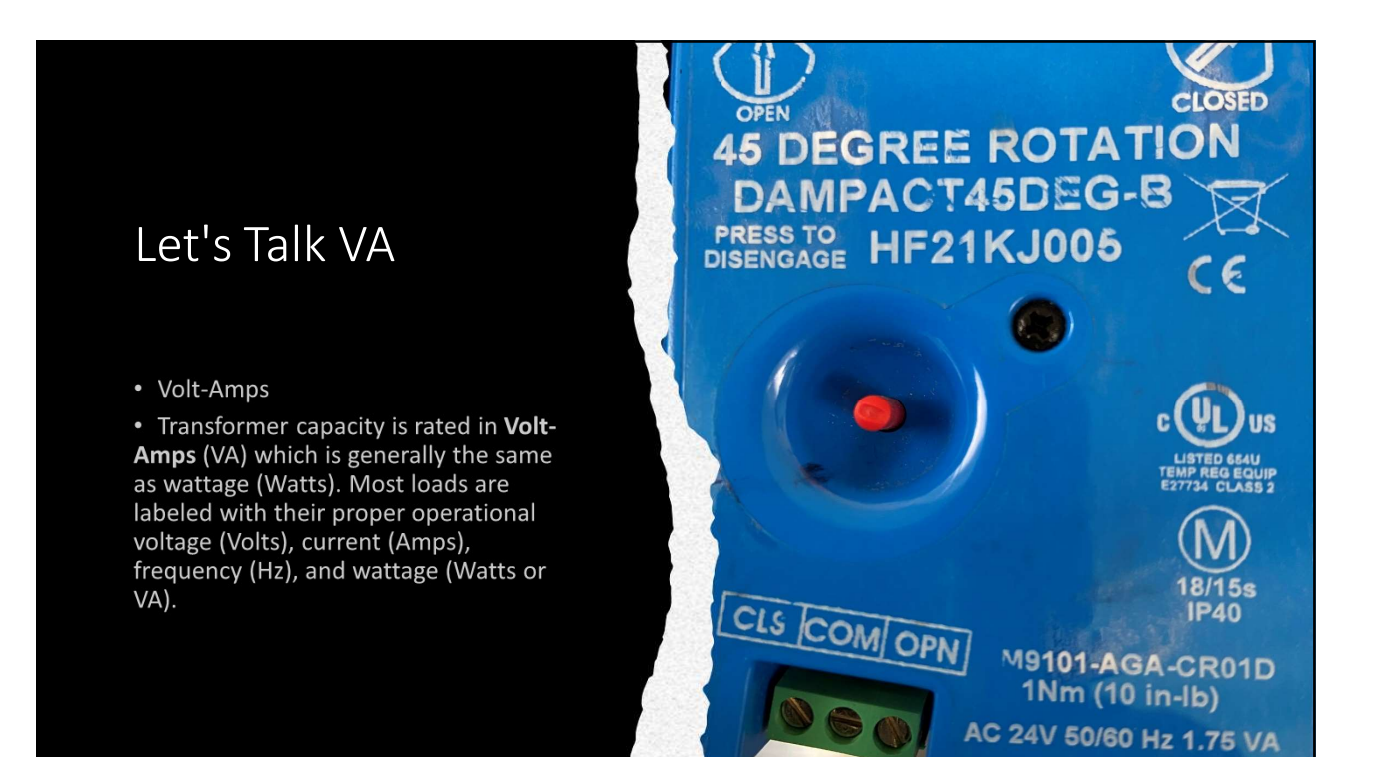

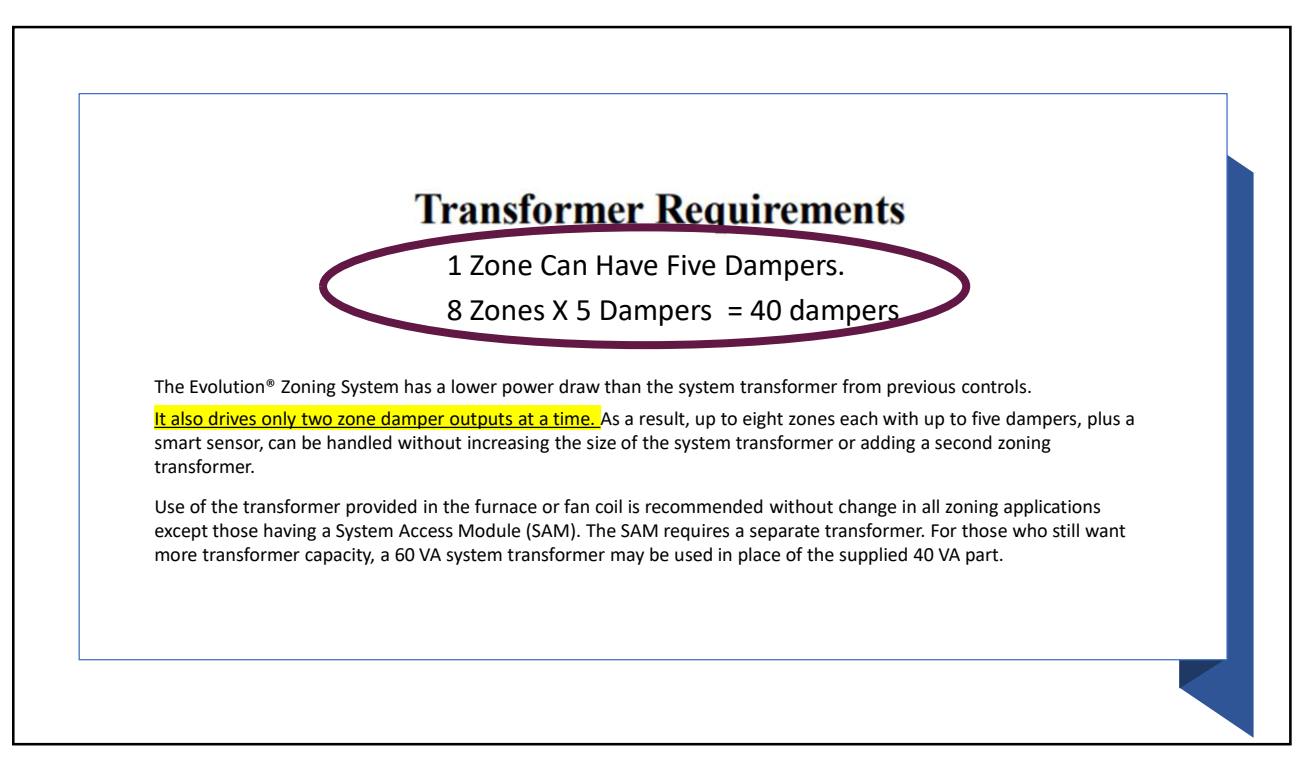

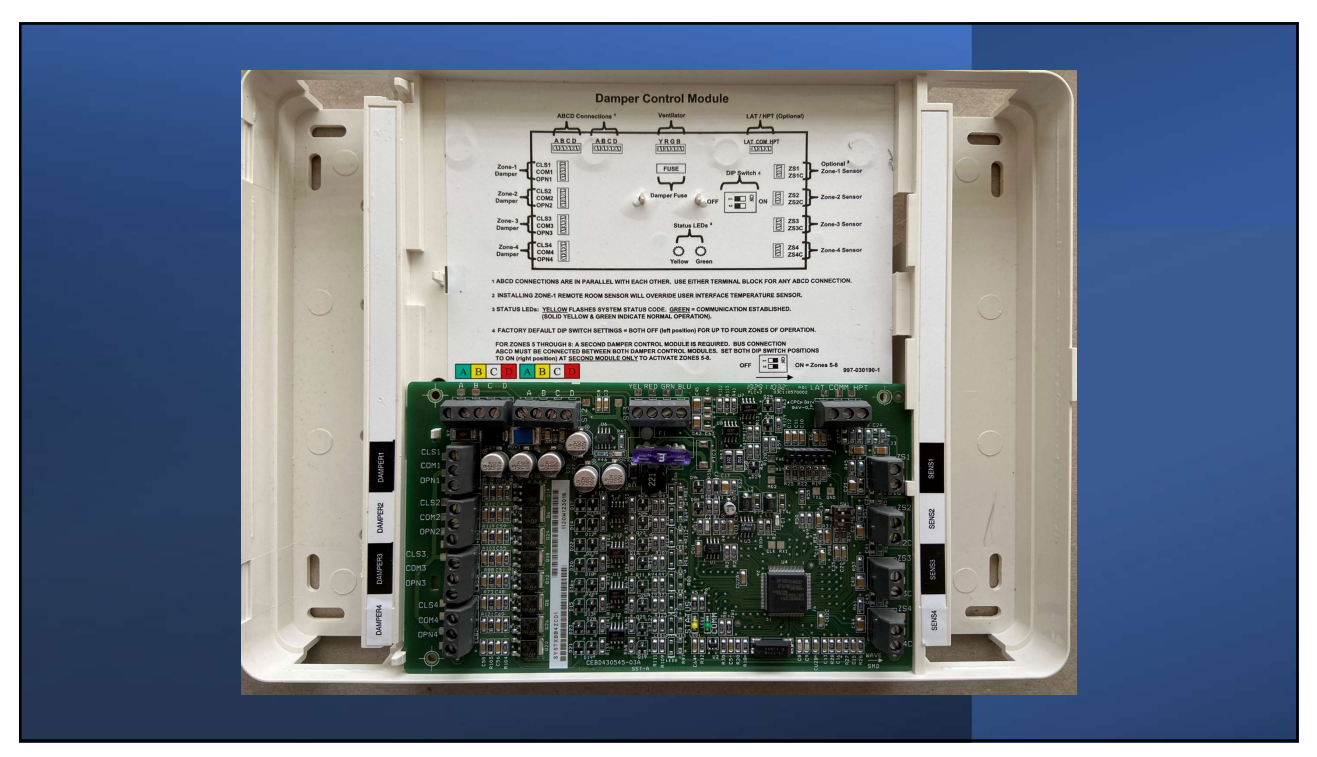

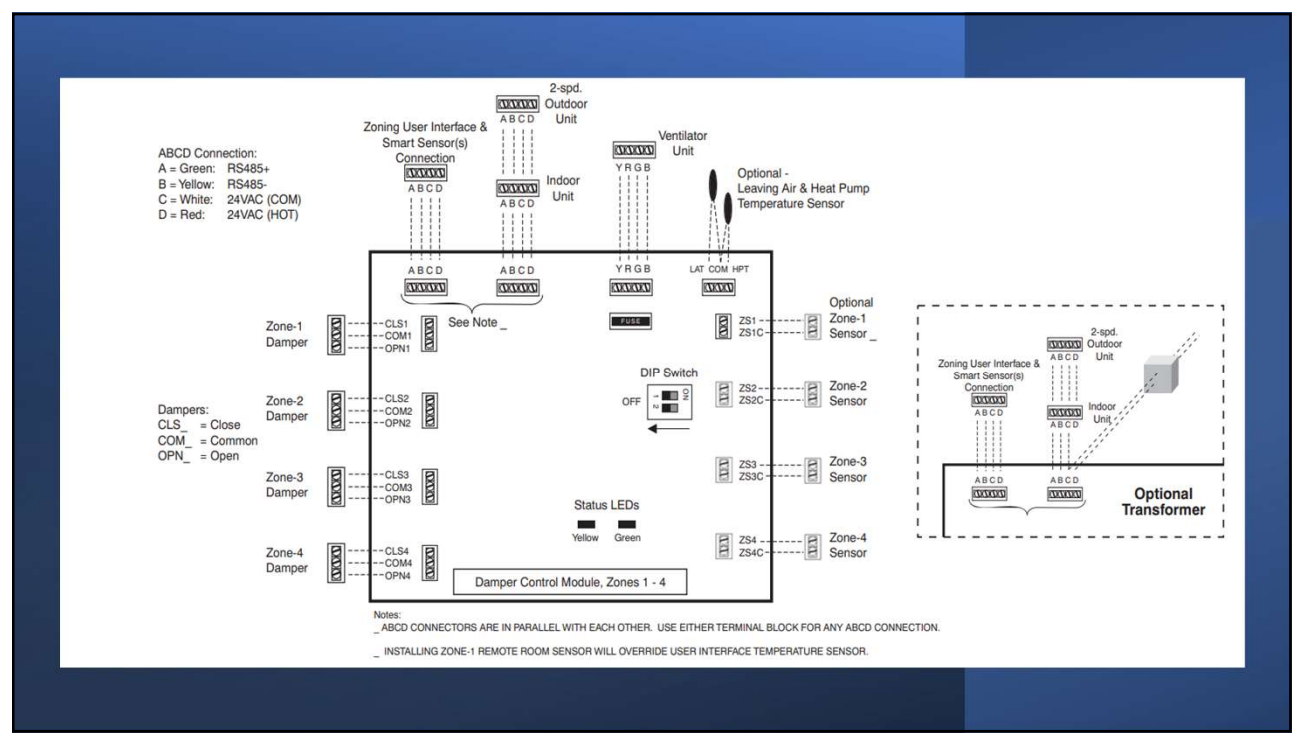

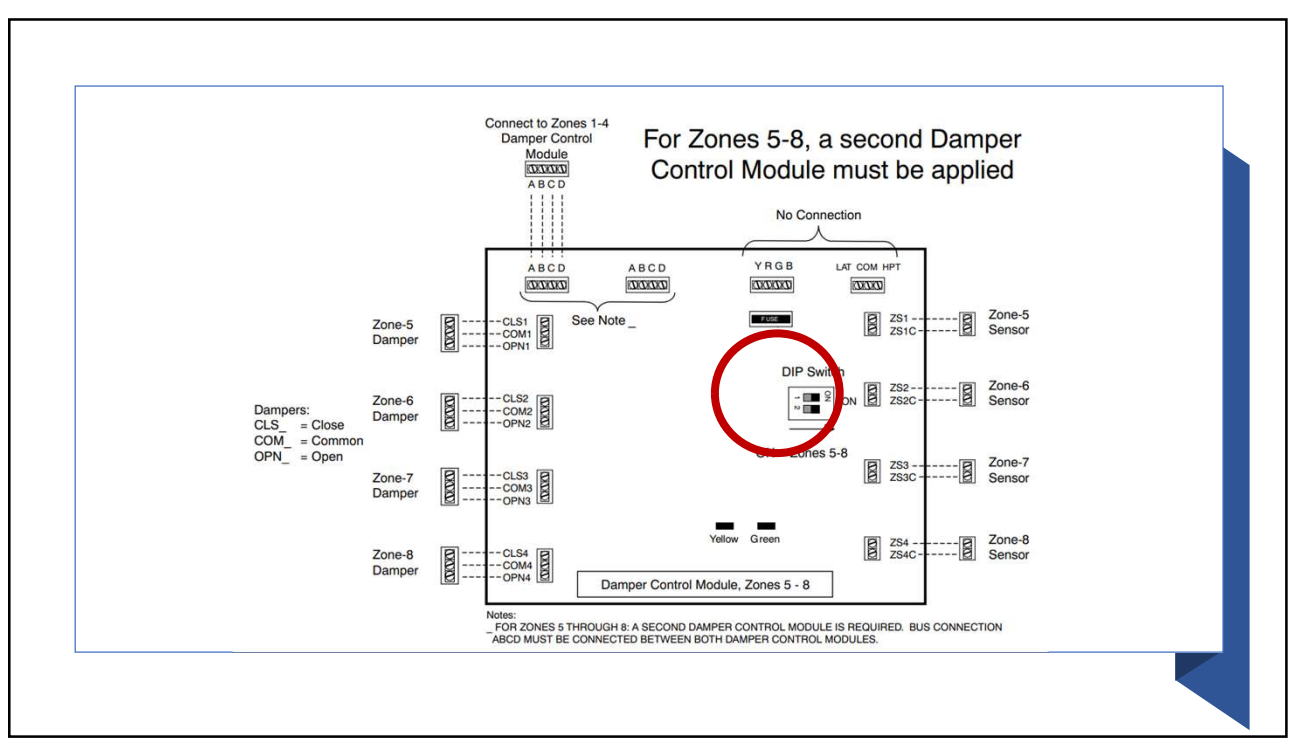

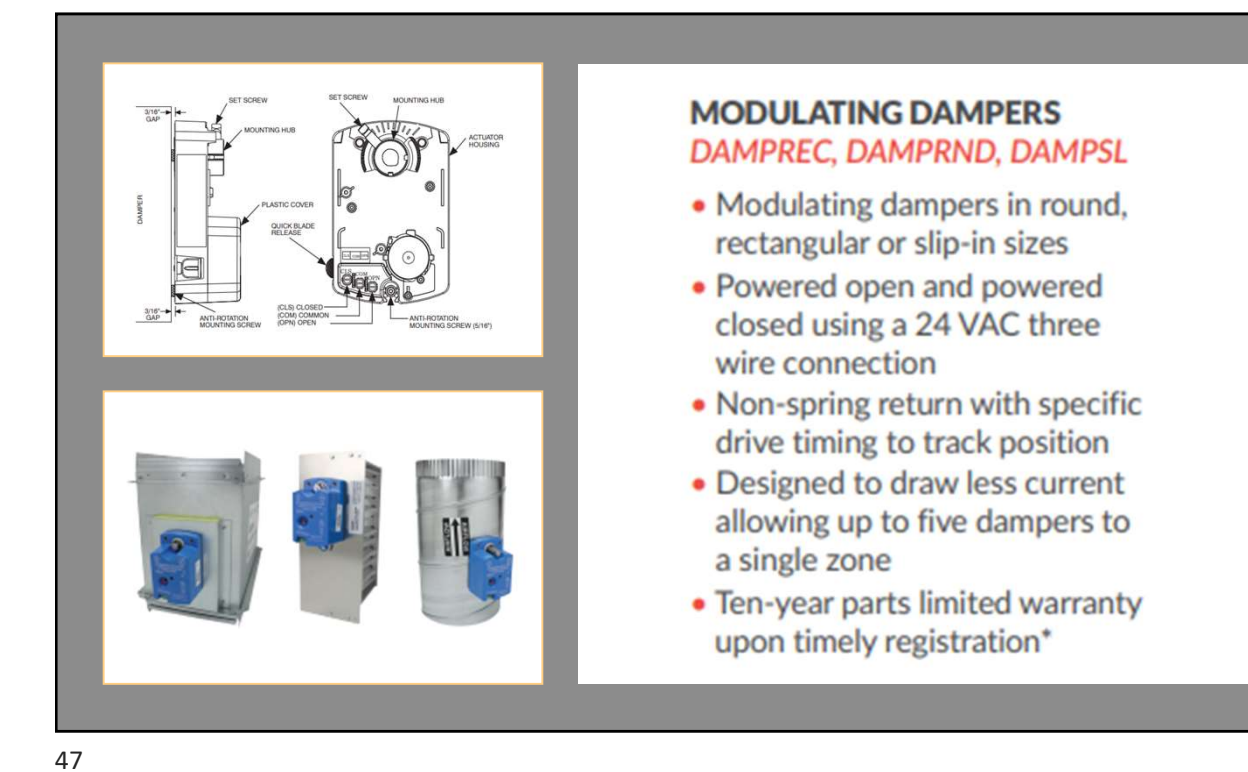

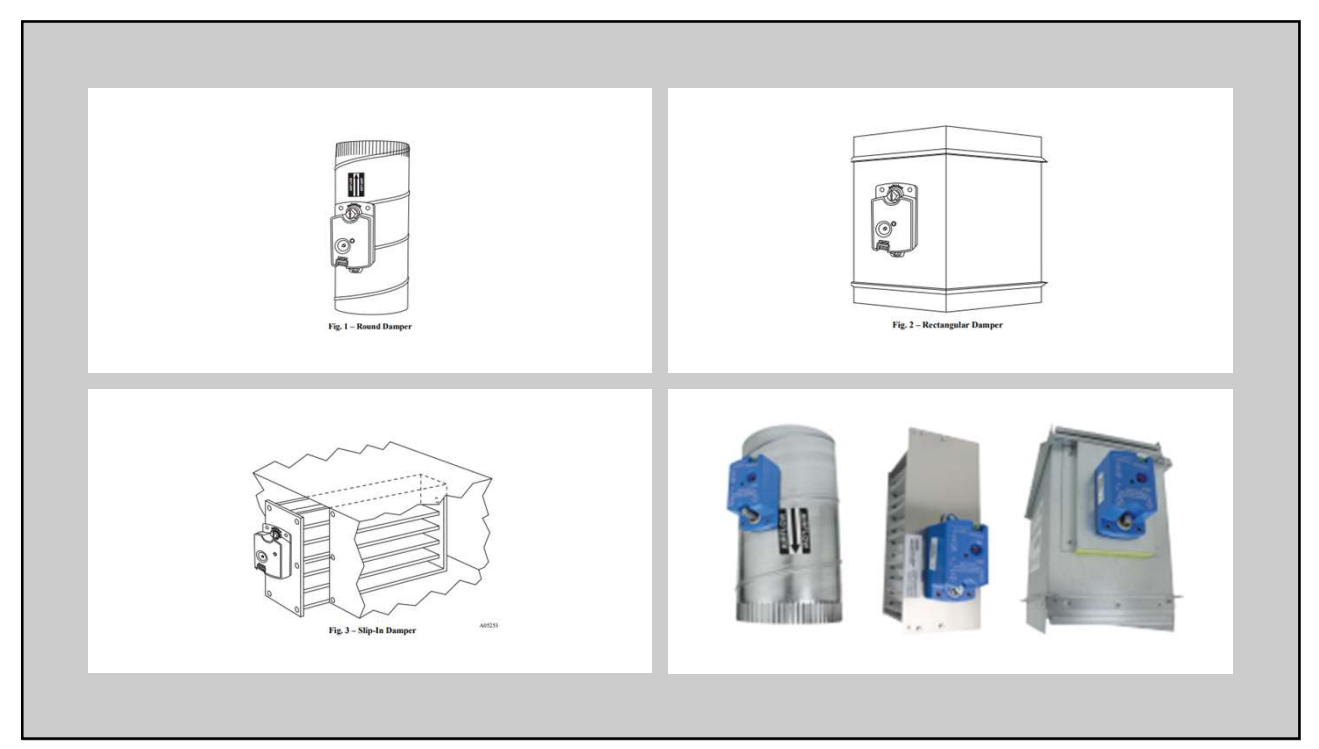

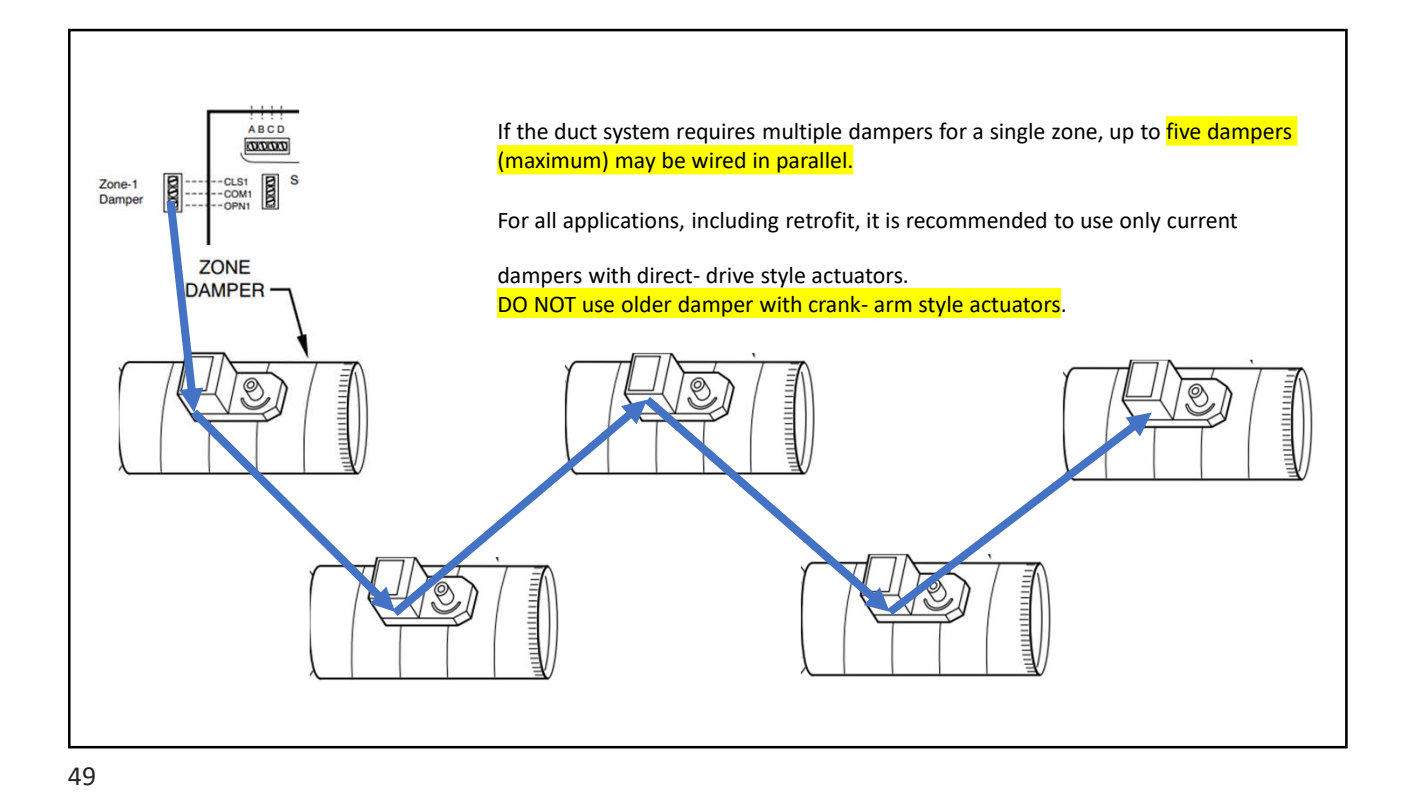

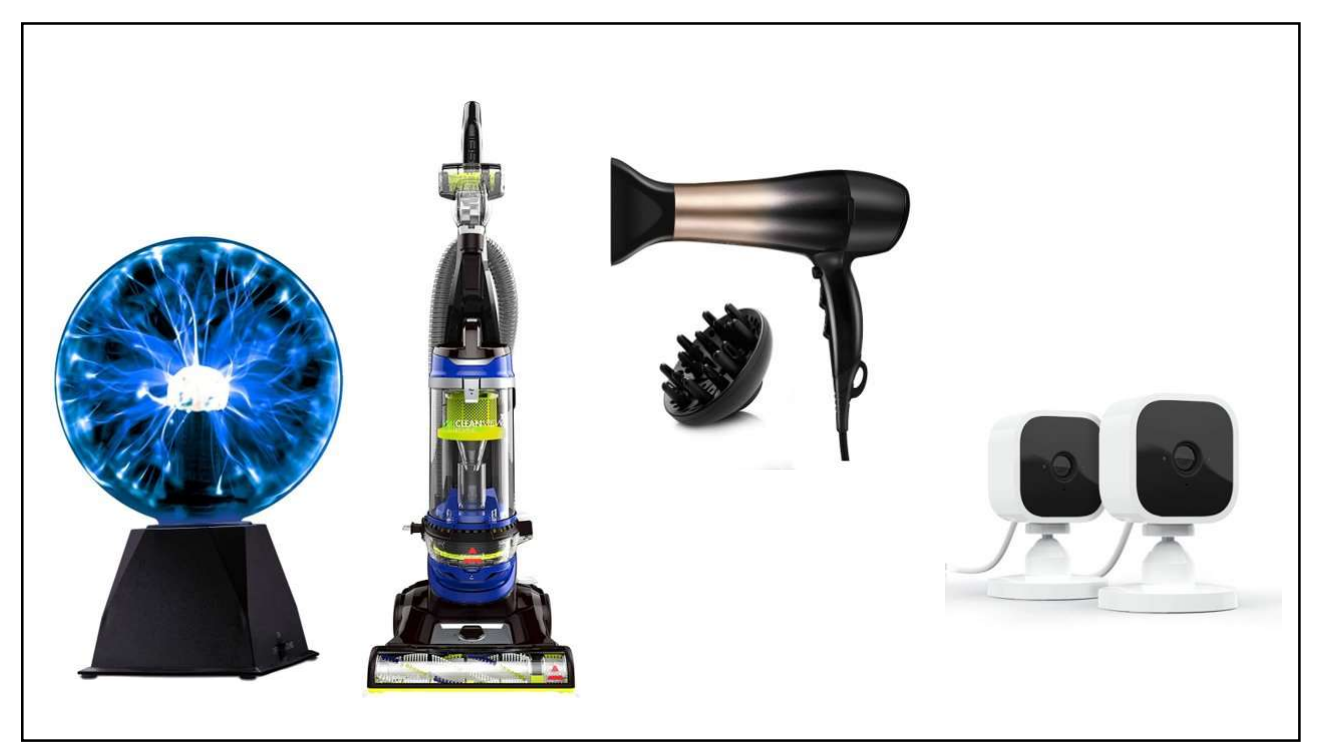

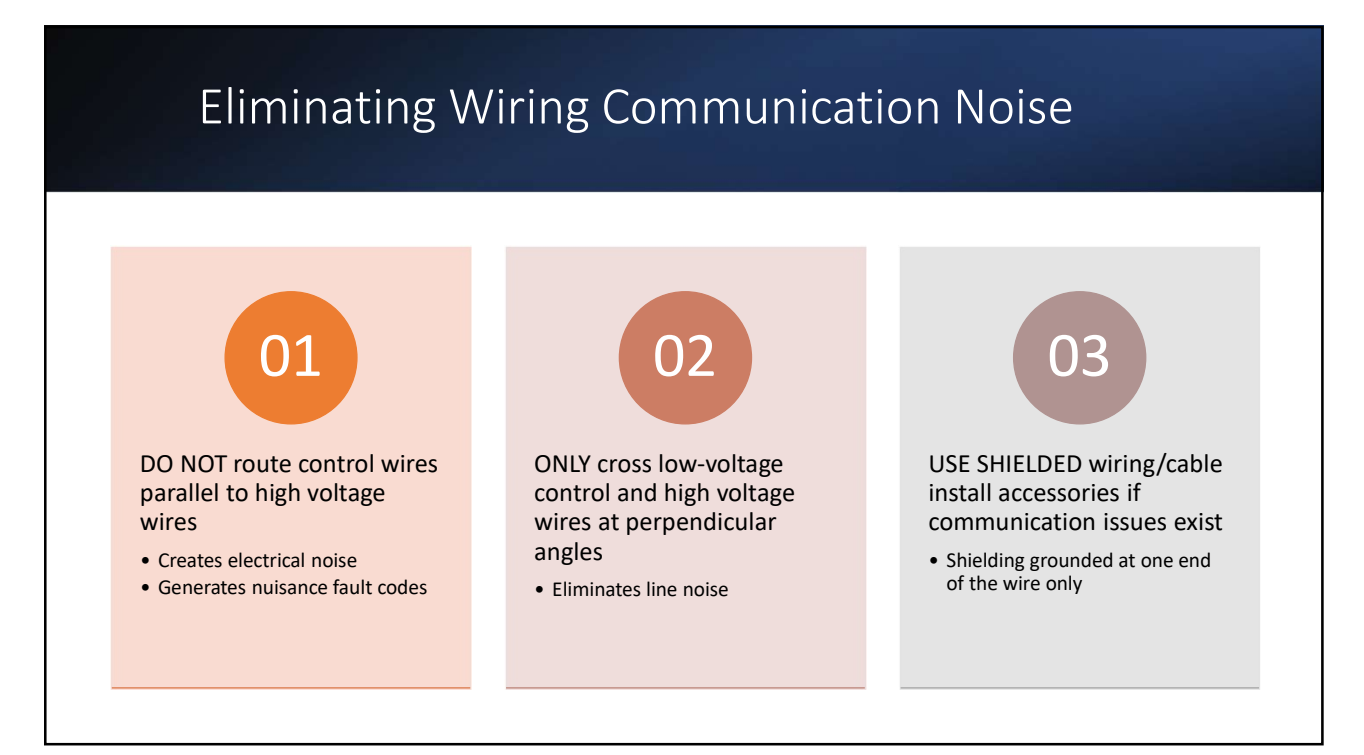

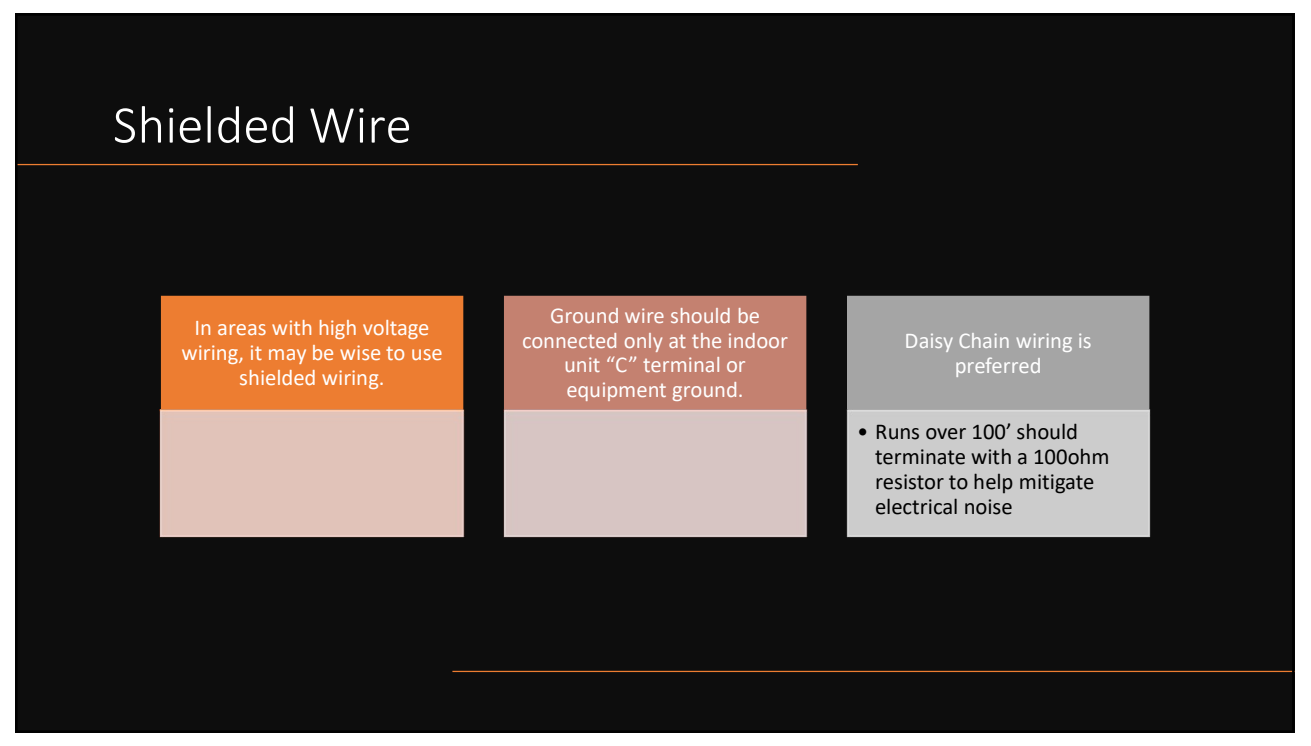

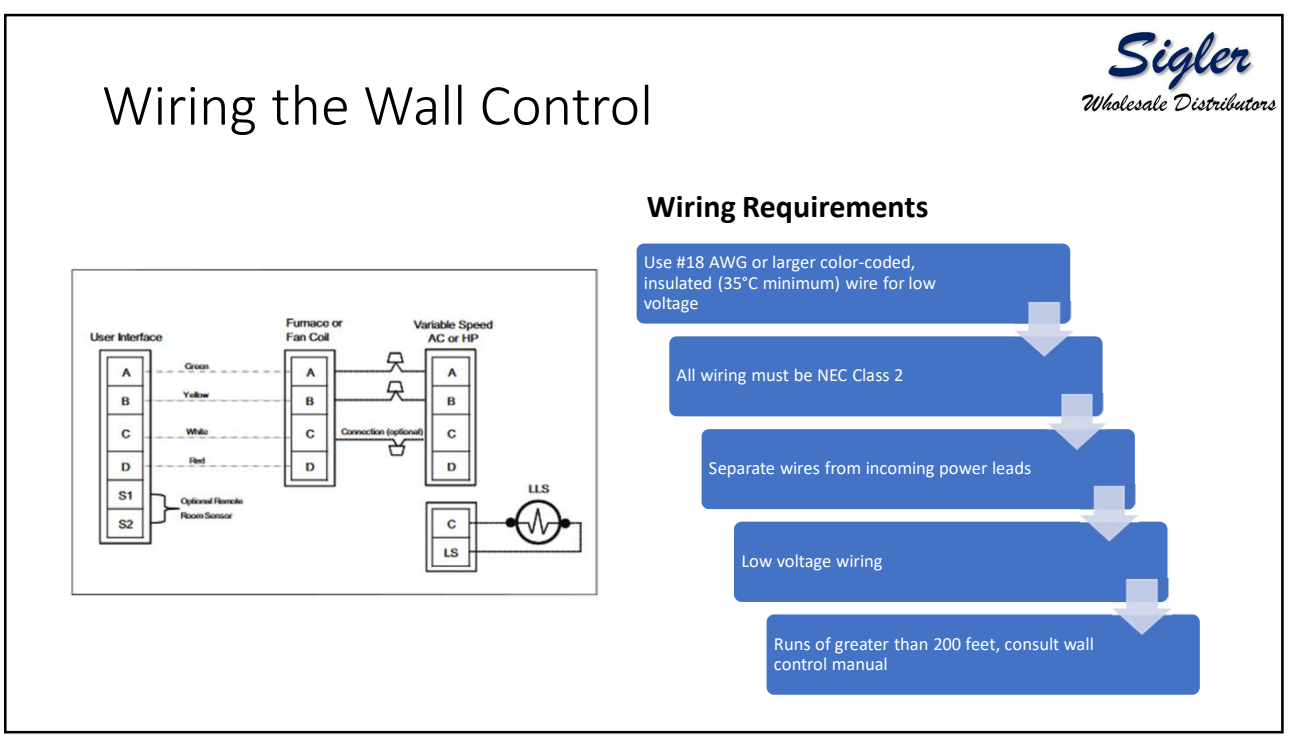

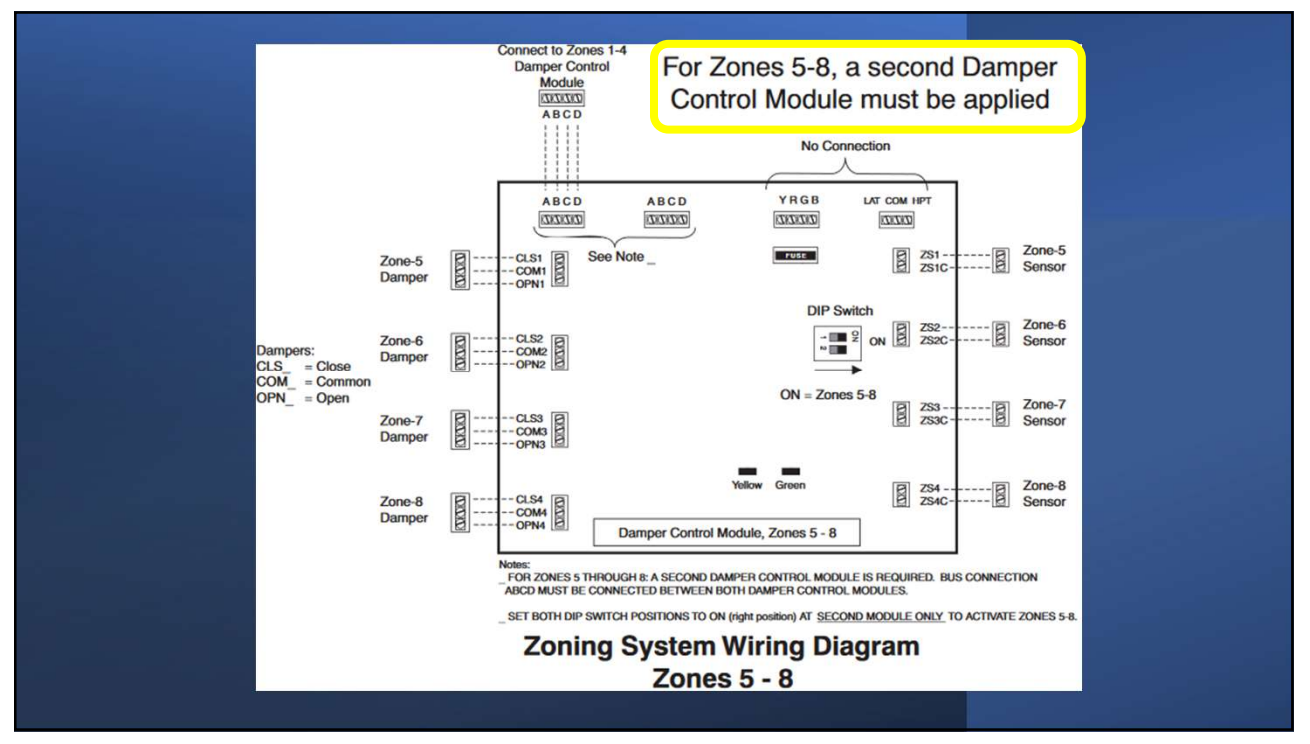

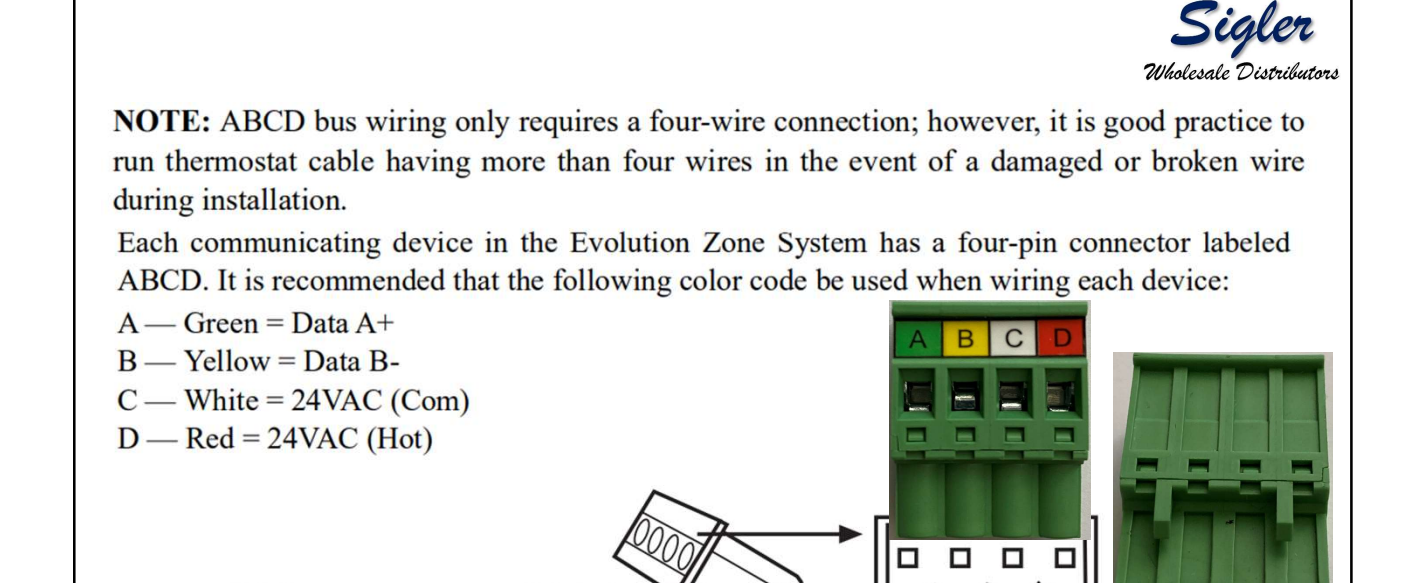

D

B

С

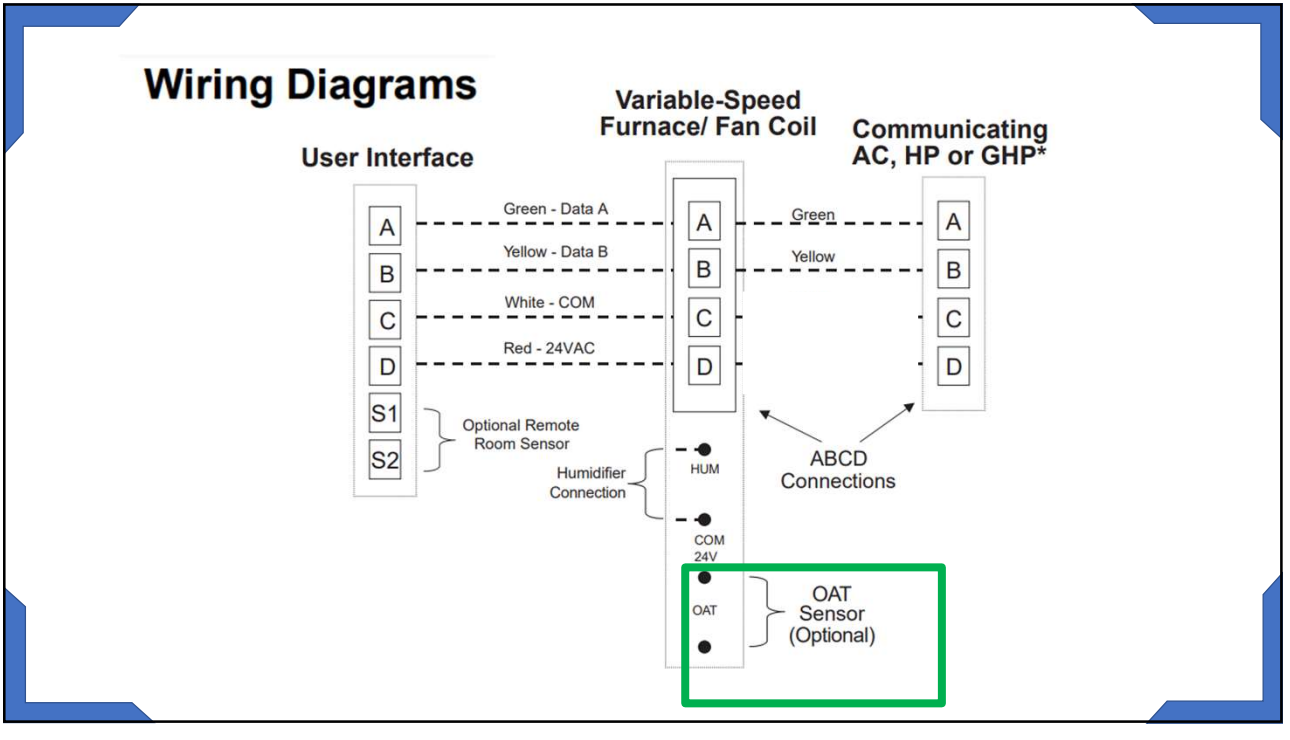

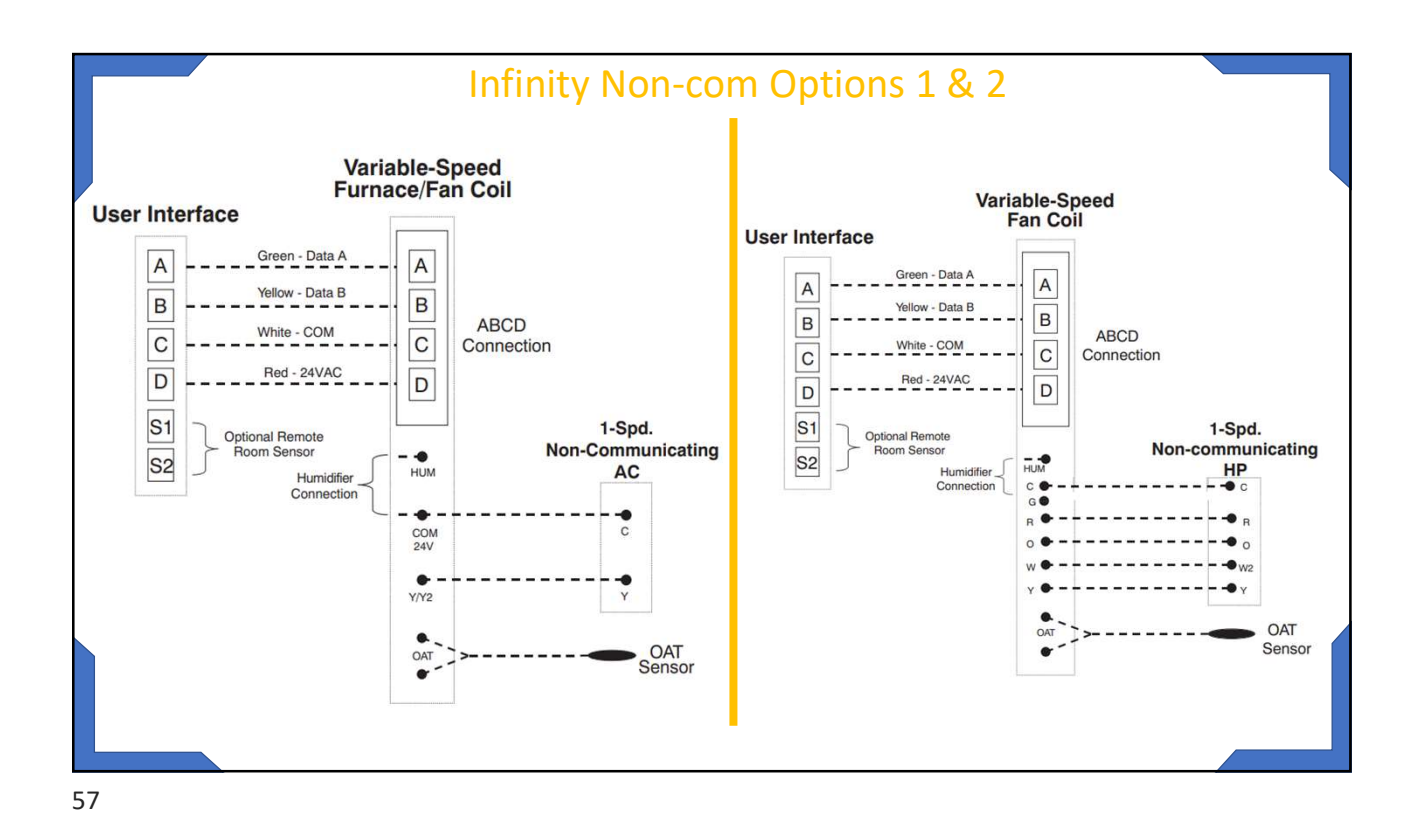

AC1Stage — 1-stage air conditioner \*AC2Stage — 2-stage air conditioner \*HP1Stage — 1-stage heat pump \*HP2Stage — 2-stage heat pump None — No outdoor unit installed \*. Network Interference Module (NIM) may be required for these selections to be displayed.

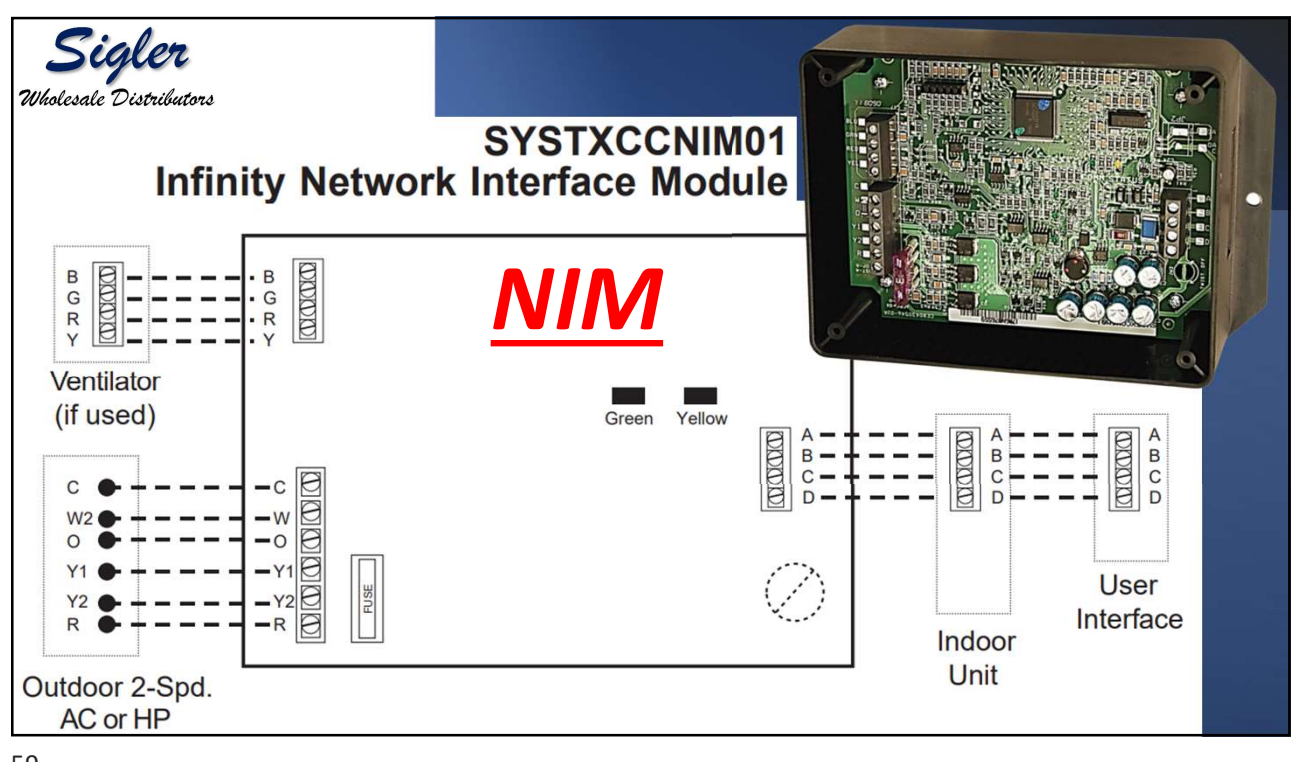

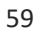

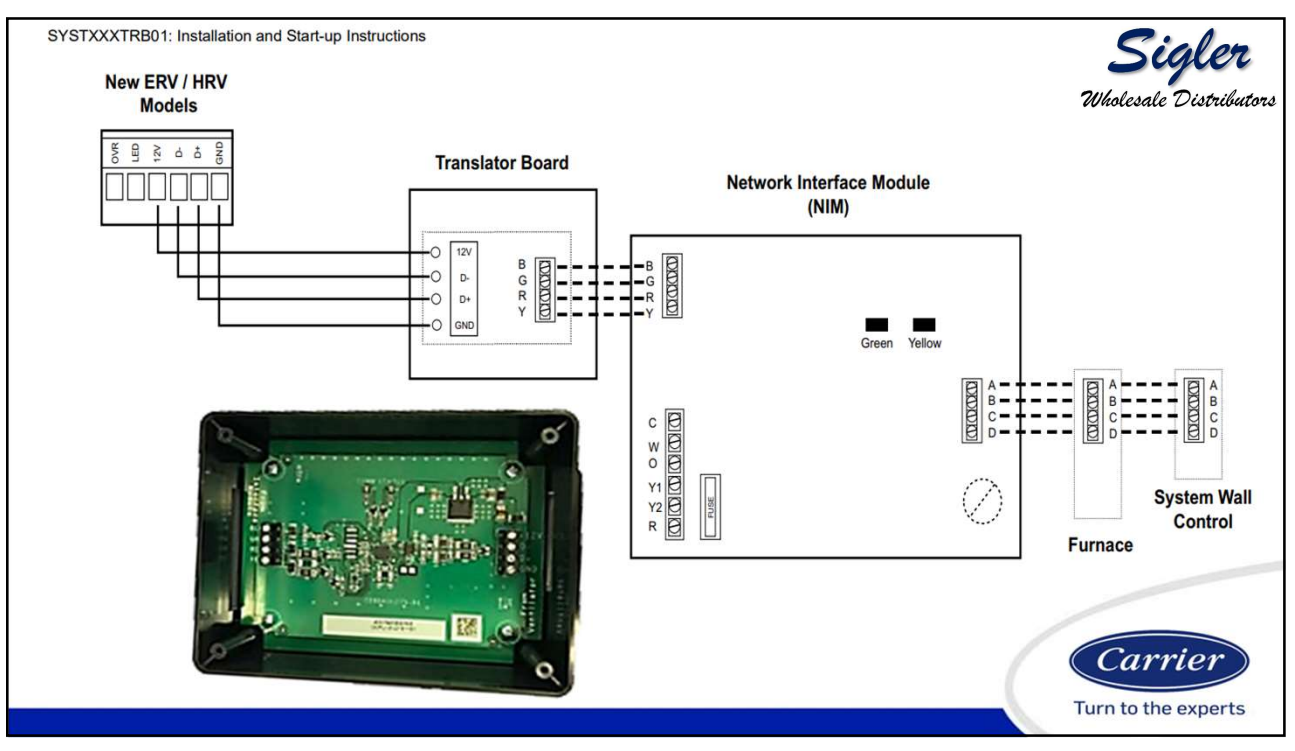

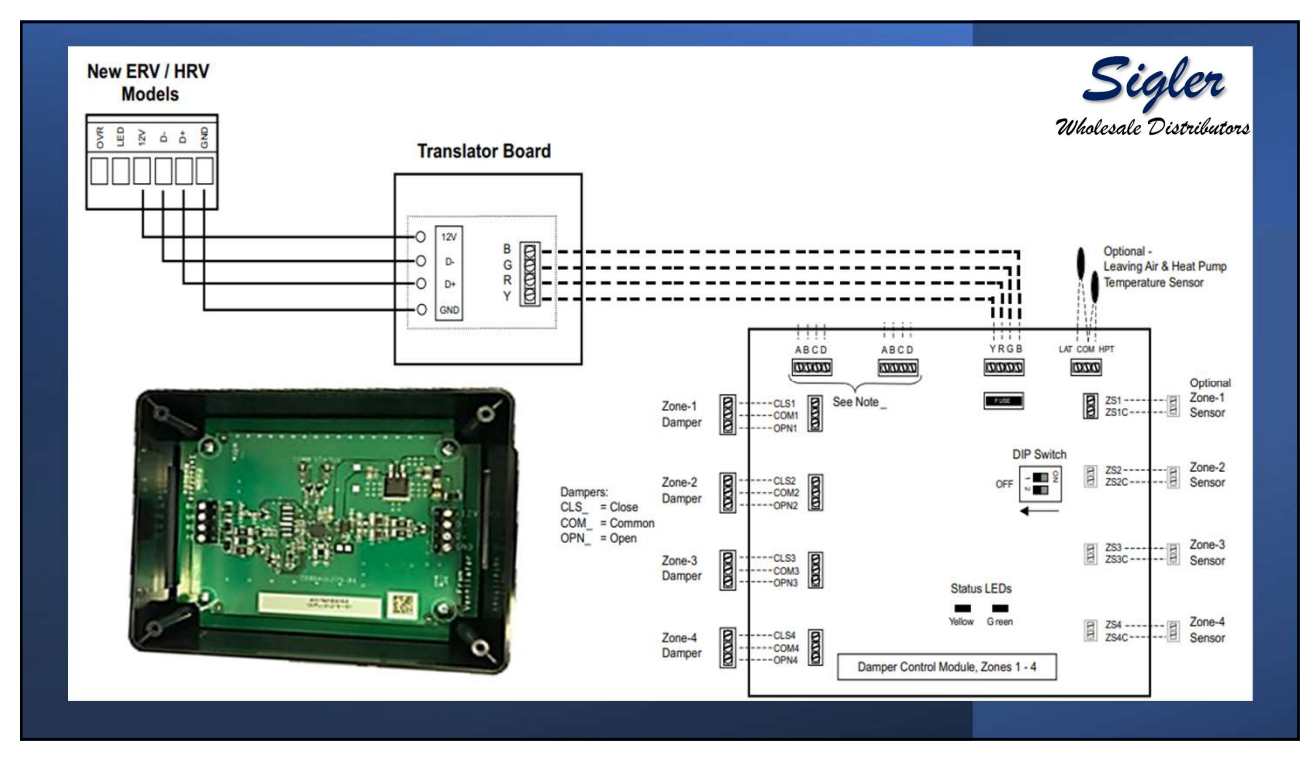

| Table 1 – NIM and TRB Requirements for Newest ERV/HRV                                                                                                    |              |              |                                          |                                  |  |  |  |
|----------------------------------------------------------------------------------------------------|--------------|--------------|------------------------------------------|----------------------------------|--|--|--|
| Infinity® System Control /<br>Evolution® Connex™ Control                                                                                                    | ERV Product  | HRV Product  | Network Interface Module<br>SYSTXCCNIM01 | Translator Board<br>SYSTXXXTRB01 |  |  |  |
| SYSTXCCITC01-B<br>SYSTXCCUTC01-C<br>SYSTXCCUIC01-B<br>SYSTXCCUIF01-B<br>SYSTXCBECC01-B<br>SYSTXBBECC01-C<br>SYSTXBBECC01-C<br>SYSTXBBECF01-B<br>SYSTXBBECF01-B | ERVXXSVA1130 | HRVXXSVA1130 | Required                                 | Required                         |  |  |  |
|                                                                                                    | ERVXXSHA1130 | HRVXXSHA1130 | Required                                 | Required                         |  |  |  |
|                                                                                                    | ERVXXSVB1145 | HRVXXSVA1160 | Required                                 | Required                         |  |  |  |
|                                                                                                    | ERVXXSHB1145 | HRVXXSHA1160 | Required                                 | Required                         |  |  |  |
|                                                                                                    | ERVXXSVA1150 | HRVXXSVB1160 | Required                                 | Required                         |  |  |  |
|                                                                                                    | ERVXXSHA1150 | HRVXXSHB1160 | Required                                 | Required                         |  |  |  |
|                                                                                                    | ERVCRLHB1200 | HRVCRLHB1250 | Required                                 | Not Required                     |  |  |  |
| Infinity® Zone Panel /<br>Evolution® Zone Panel                                                                                                    | ERV Product  | HRV Product  | Network Interface Module<br>SYSTXCCNIM01 | Translator Board<br>SYSTXXXTRB01 |  |  |  |
| SYSTXCC4ZC01<br>SYSTXBB4ZC01                                                                                                    | ERVXXSVA1130 | HRVXXSVA1130 | Not Required                             | Required                         |  |  |  |
|                                                                                                    | ERVXXSHA1130 | HRVXXSHA1130 | Not Required                             | Required                         |  |  |  |
|                                                                                                    | ERVXXSVB1145 | HRVXXSVA1160 | Not Required                             | Required                         |  |  |  |
|                                                                                                    | ERVXXSHB1145 | HRVXXSHA1160 | Not Required                             | Required                         |  |  |  |
|                                                                                                    | ERVXXSVA1150 | HRVXXSVB1160 | Not Required                             | Required                         |  |  |  |
|                                                                                                    | ERVXXSHA1150 | HRVXXSHB1160 | Not Required                             | Required                         |  |  |  |
|                                                                                                    | ERVCRLHB1200 | HRVCRLHB1250 | Not Required                             | Not Required                     |  |  |  |

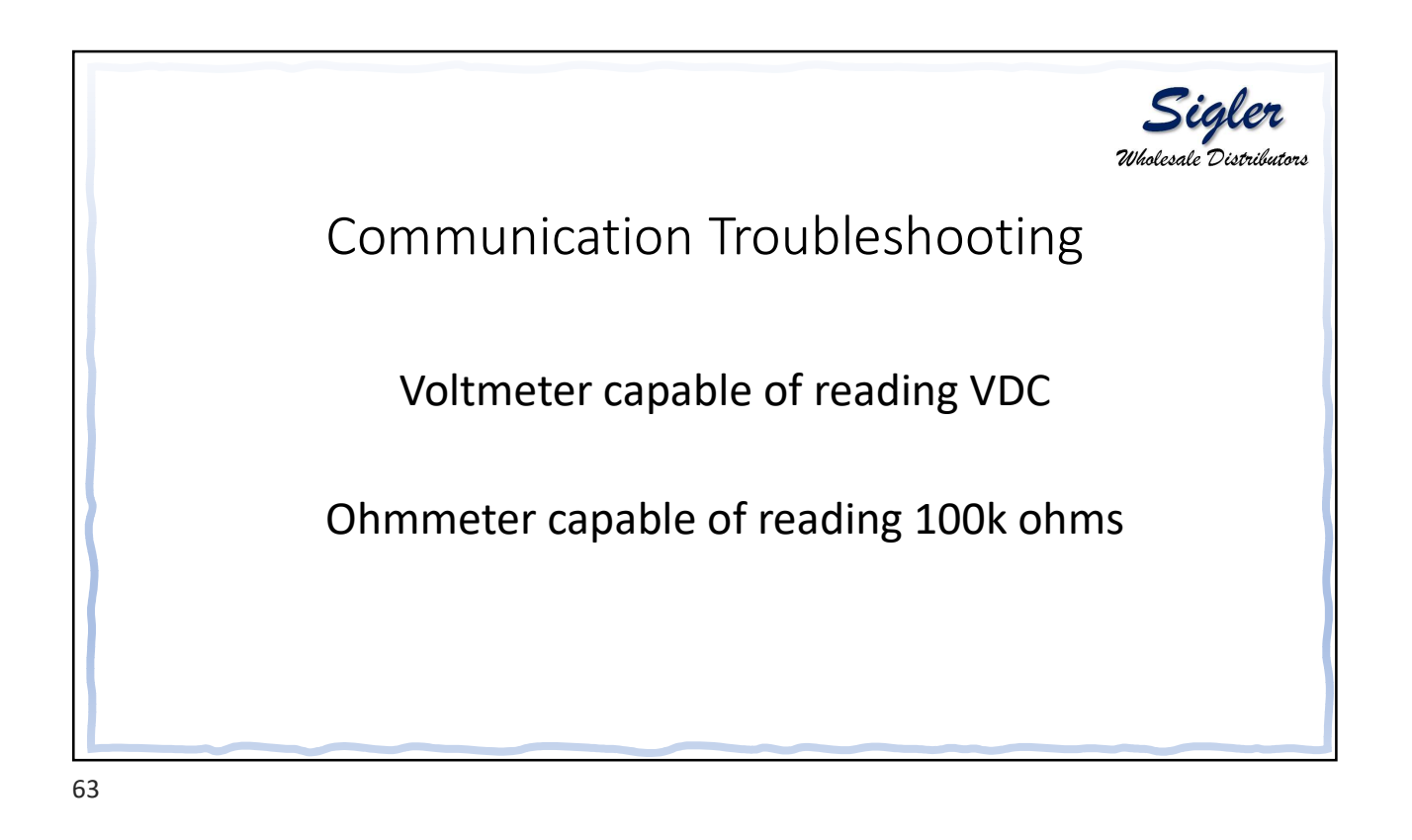

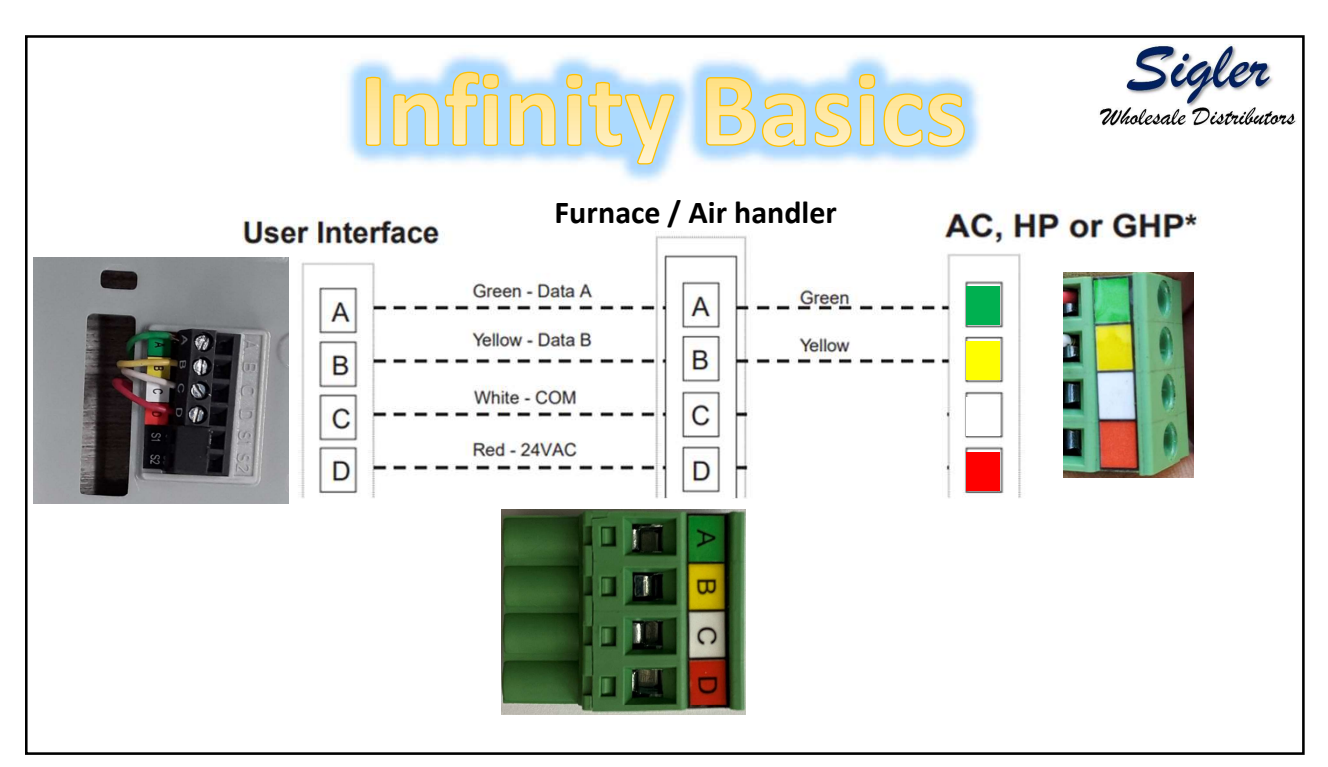

Sigler

What is going on? Has the factory lost its head? Let's talk about what is new for 2020 / 2021

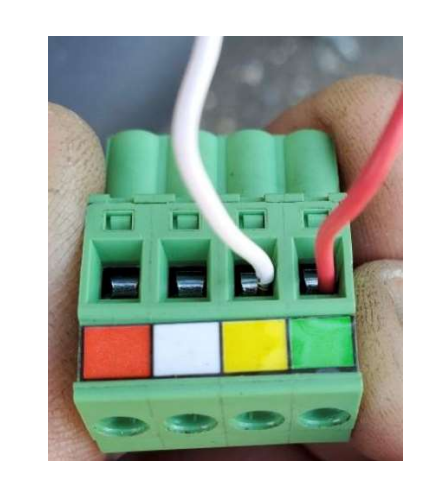

Of The New Condensers Use Just Color Codes No **A, B, C, D** 

Some

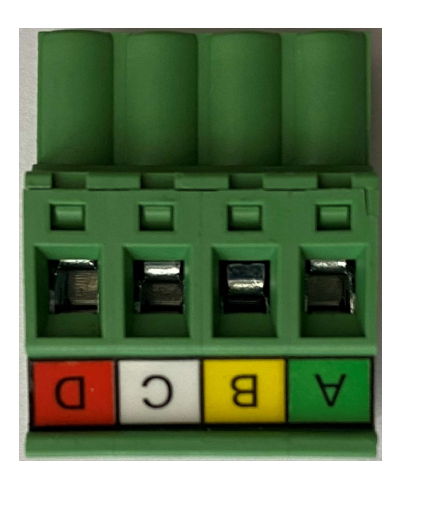

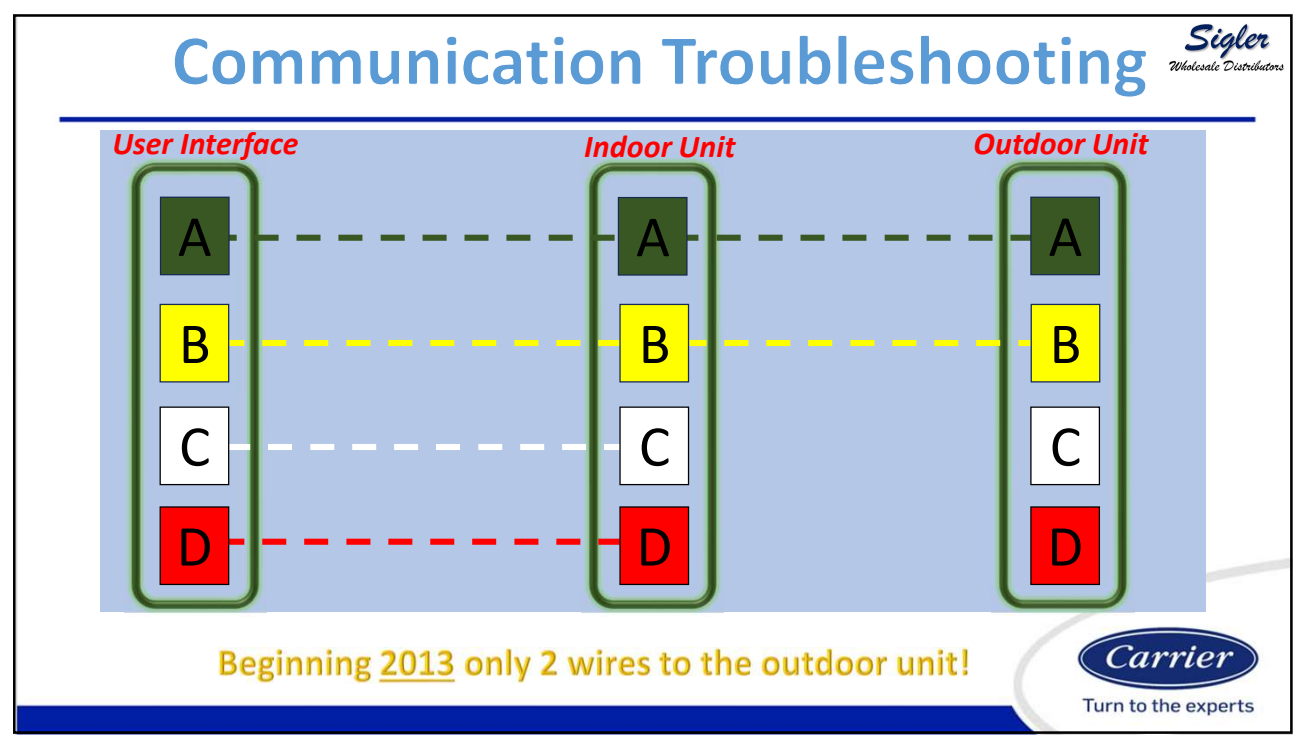

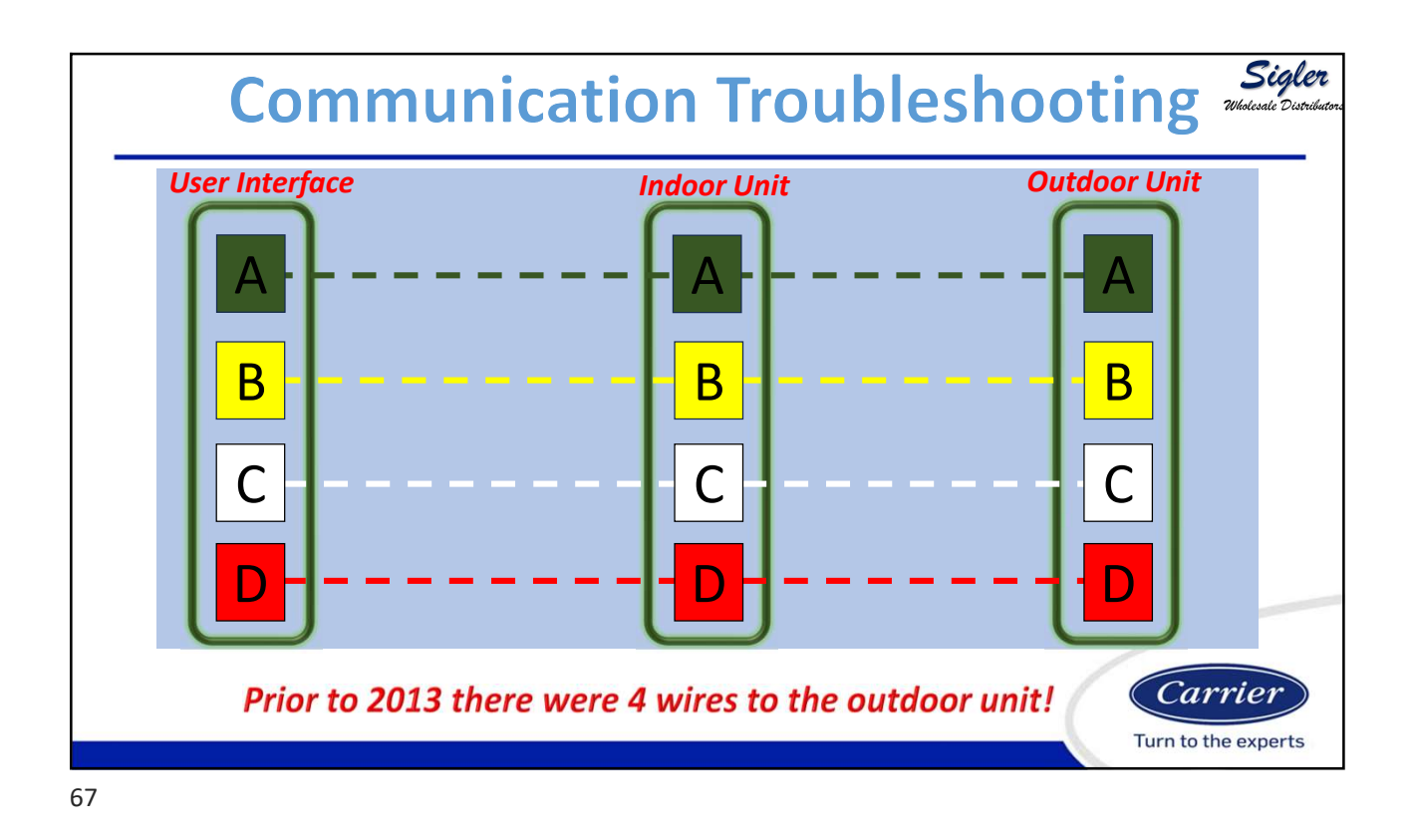

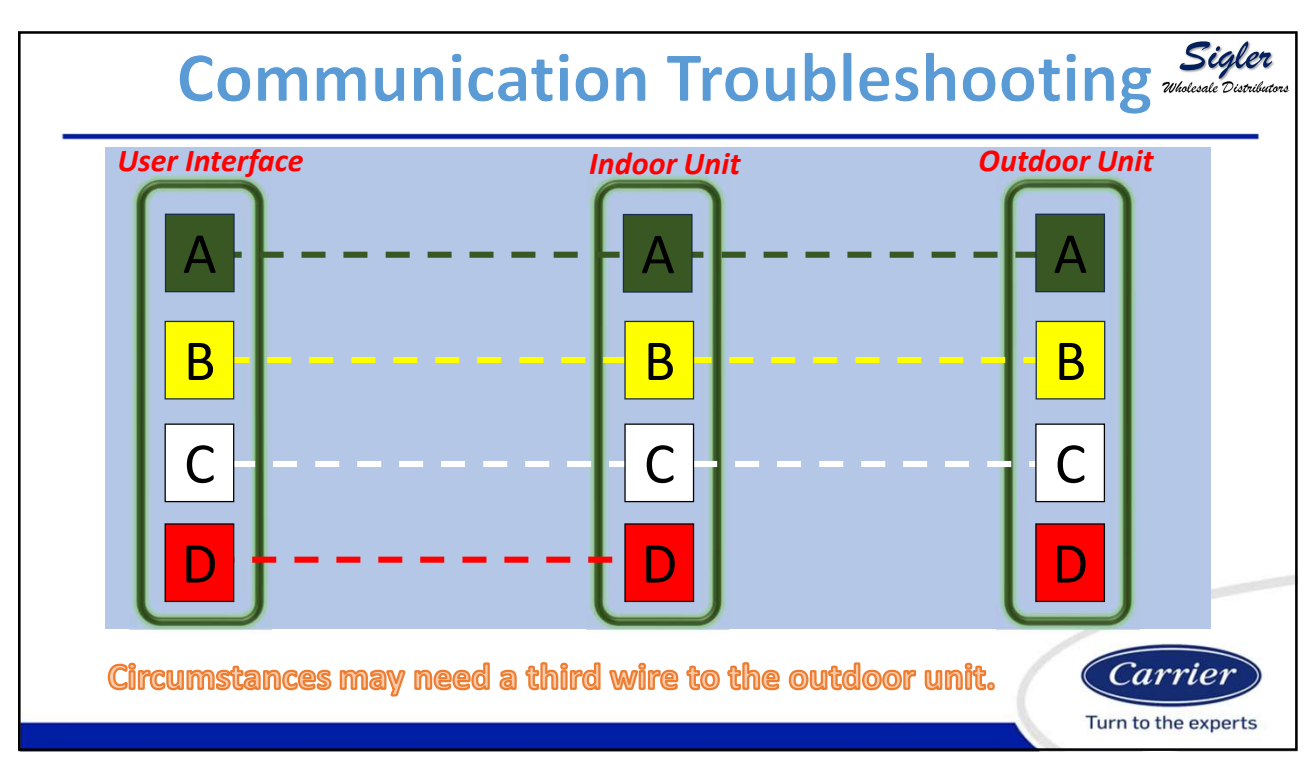

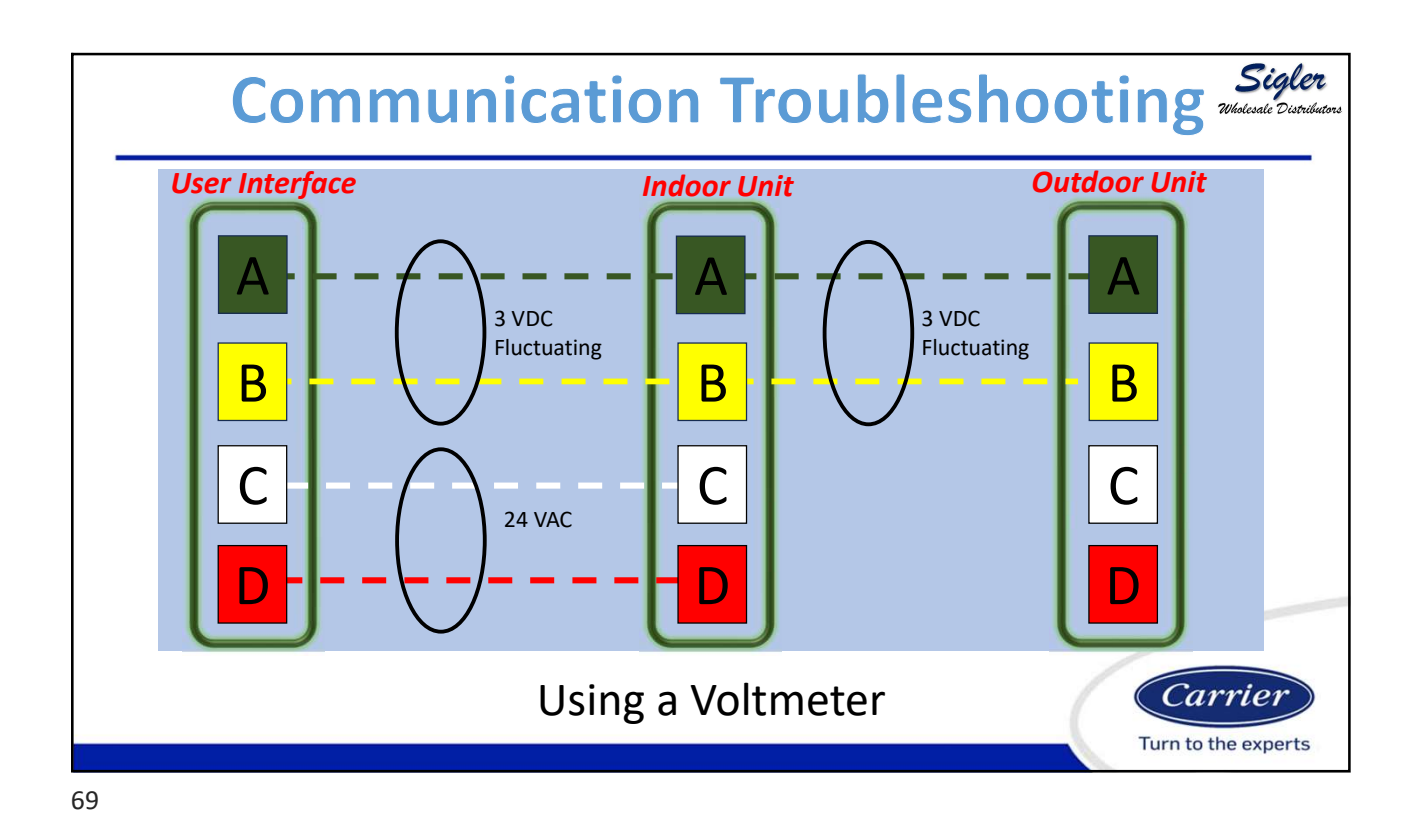

3 - 4.5 VDC Steady = god User Interface Indoor Unit Outdoor Unit B C D Using a Voltmeter Sigler Duble as the expertence of the spectrum of the spectrum of the spectr

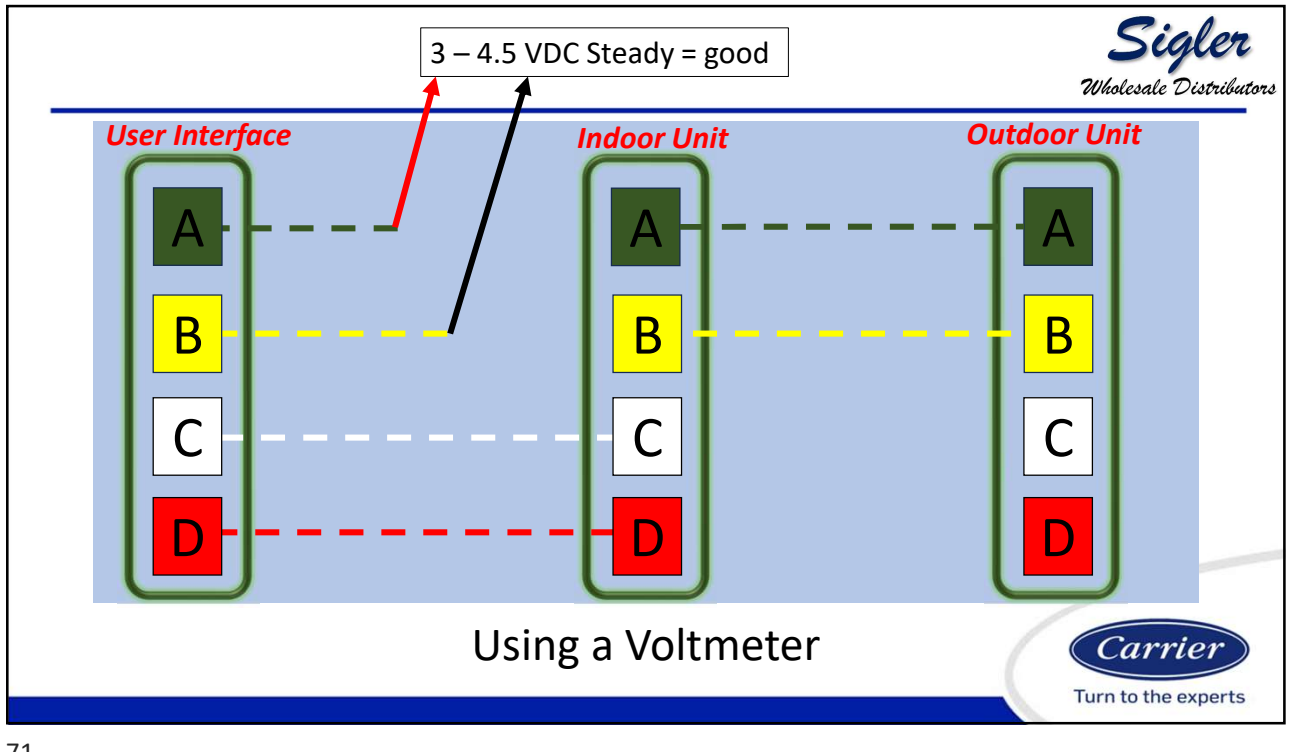

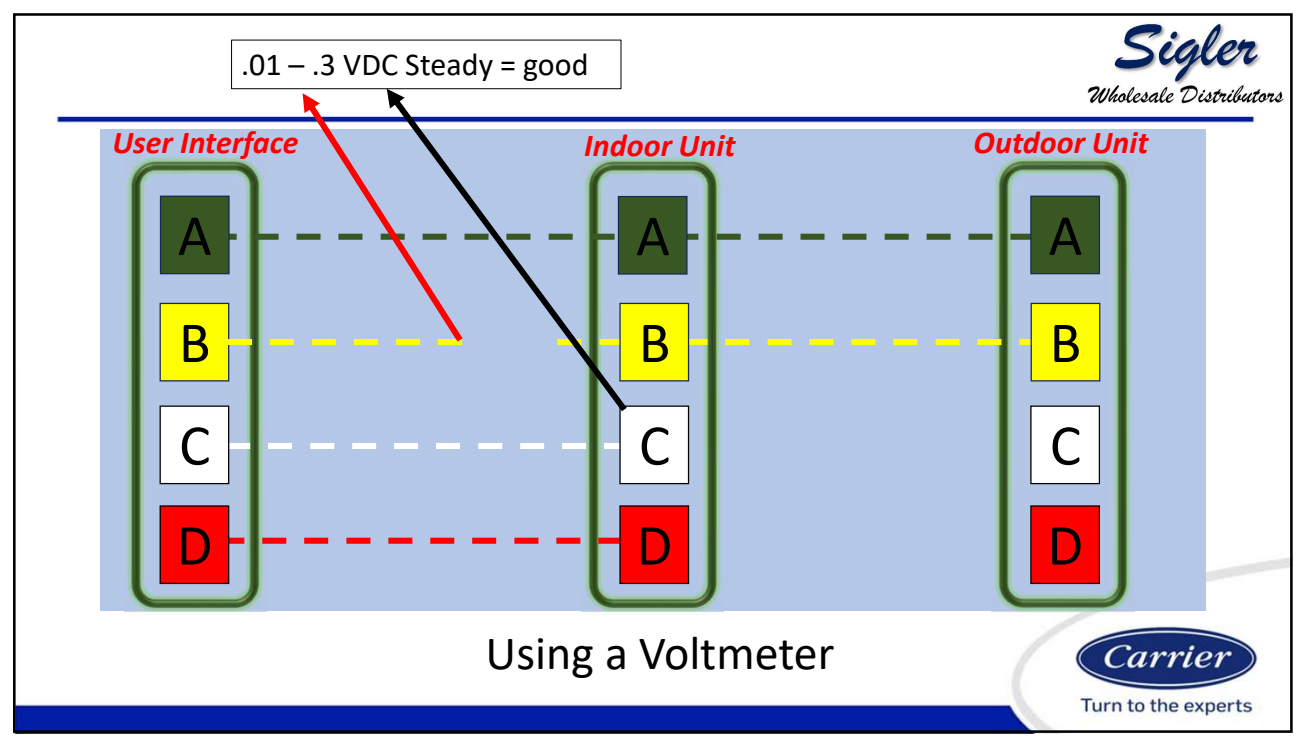
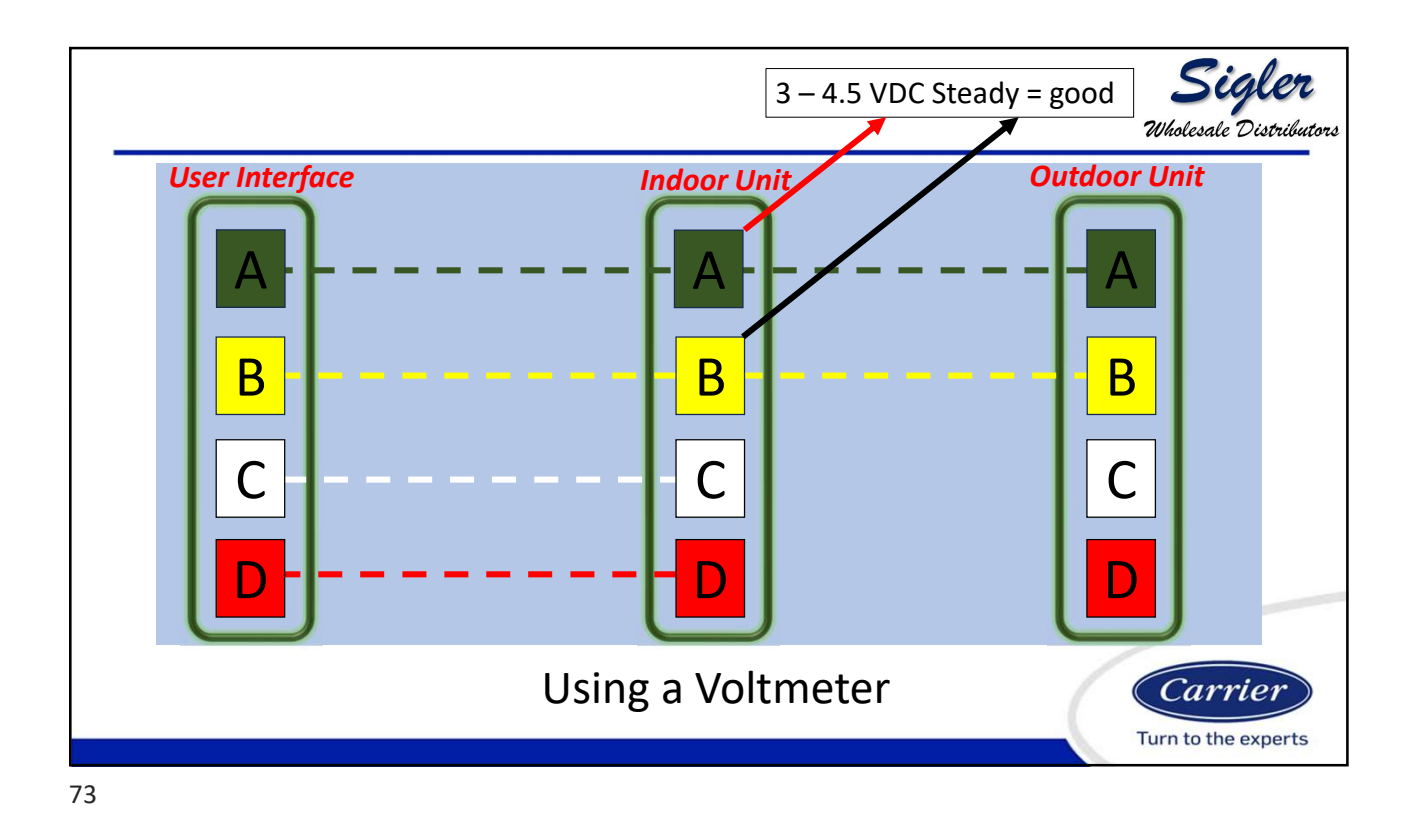

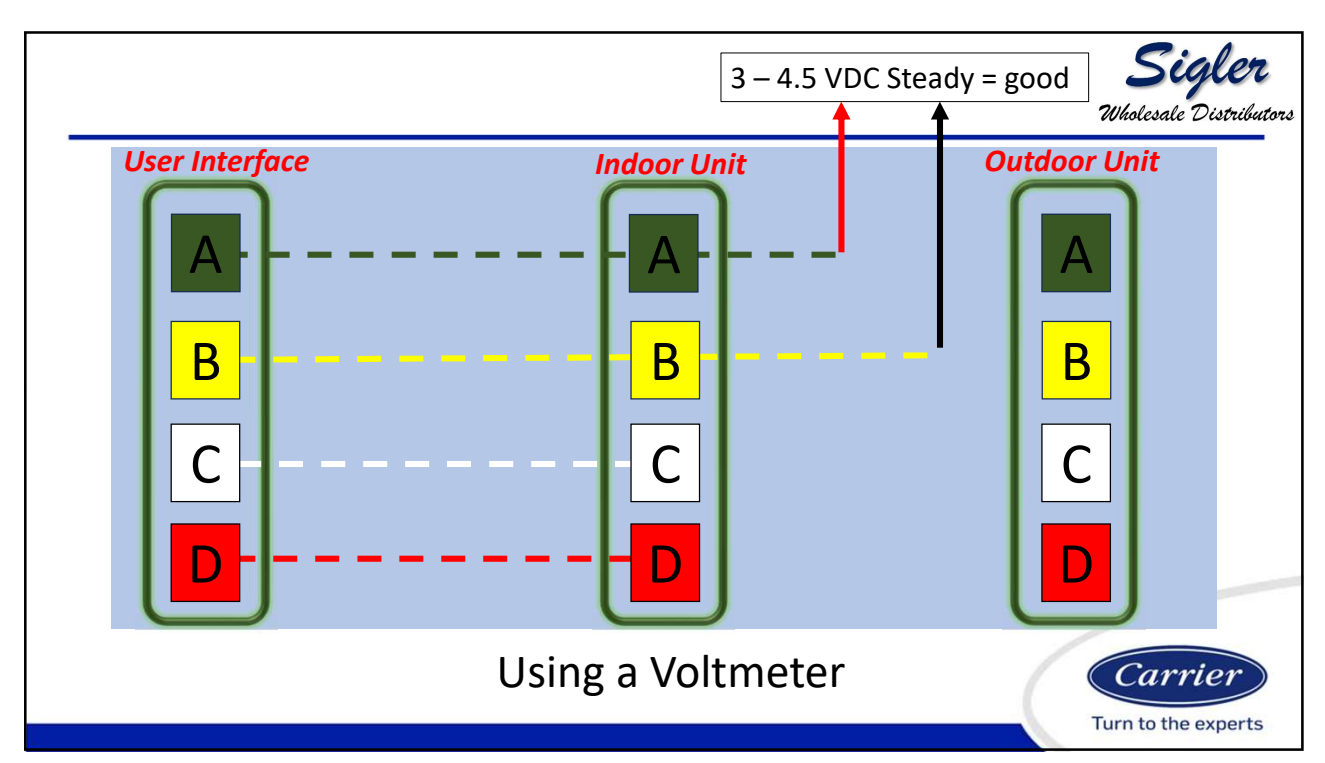

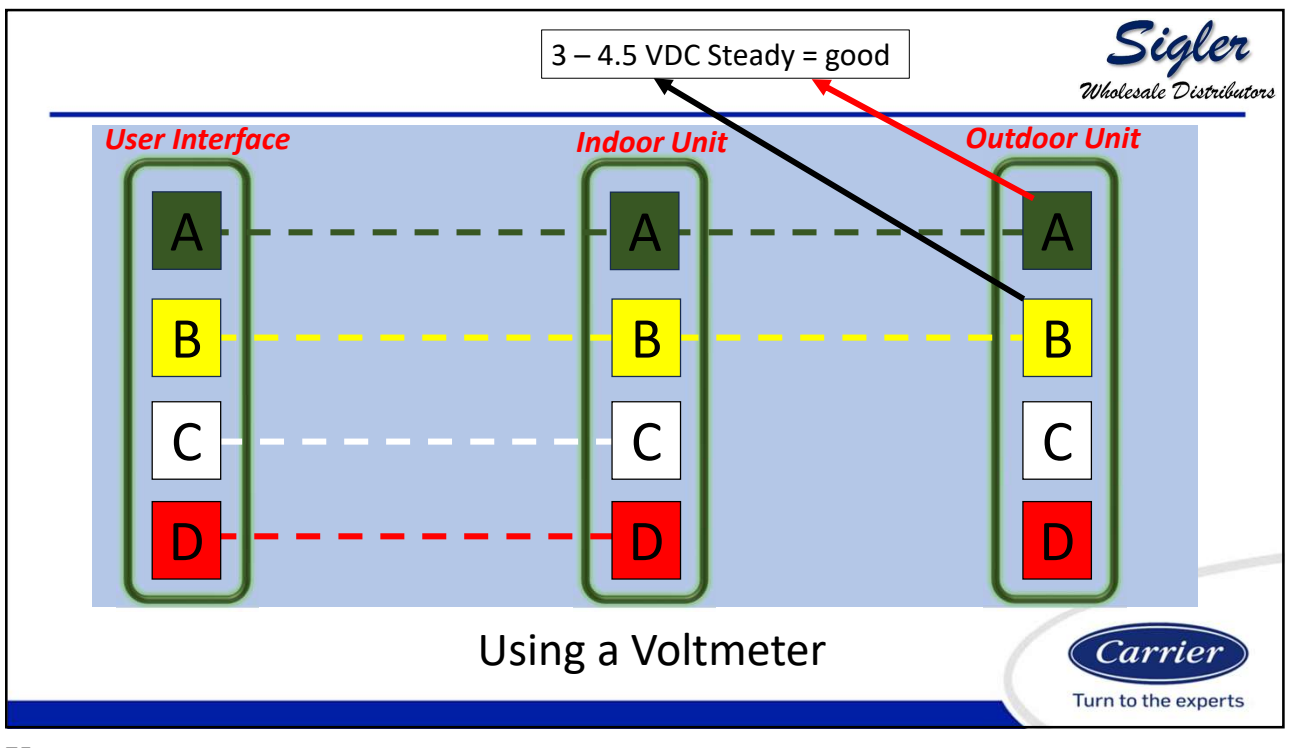

|                  | Turn off power. Isolate<br>Use an Ohmmeter t<br>Resistance rea | the ABCD wires from t<br>to check the condition<br>dings should be in the   | he board being tested.<br>of the comm driver.<br>range shown. | Steptert<br>Wholesale Distributors |
|------------------|----------------------------------------------------------------|-----------------------------------------------------------------------------|---------------------------------------------------------------|------------------------------------|
|                  | A to B                                                         | A to C                                                                      | B to C                                                        |                                    |
| Outdoor          | 31K                                                            | 18.6K                                                                       | 14.3K                                                         |                                    |
| Furnace          | 29.6k                                                          | 15.8k                                                                       | 13.8k                                                         |                                    |
| Touch            | 71-74.7k                                                       | 42-47.5k                                                                    | 41k                                                           |                                    |
| Smart            | 71.5k                                                          | 43.3k                                                                       | 41k                                                           |                                    |
| UI (button)      | 71.1k                                                          | 42.9k                                                                       | 41k                                                           |                                    |
| Zone Brd         | 72.5                                                           | 43-44k                                                                      | 41k                                                           |                                    |
| FE4              | 18.3                                                           |                                                                             |                                                               |                                    |
| Older<br>Furnace | 17.5                                                           | 9.1                                                                         | 8.5                                                           |                                    |
|                  | Make<br>resist                                                 | e sure you meter can re<br>cances in this range bef<br>condemning a device. | ead<br>Fore                                                   | Carrier                            |

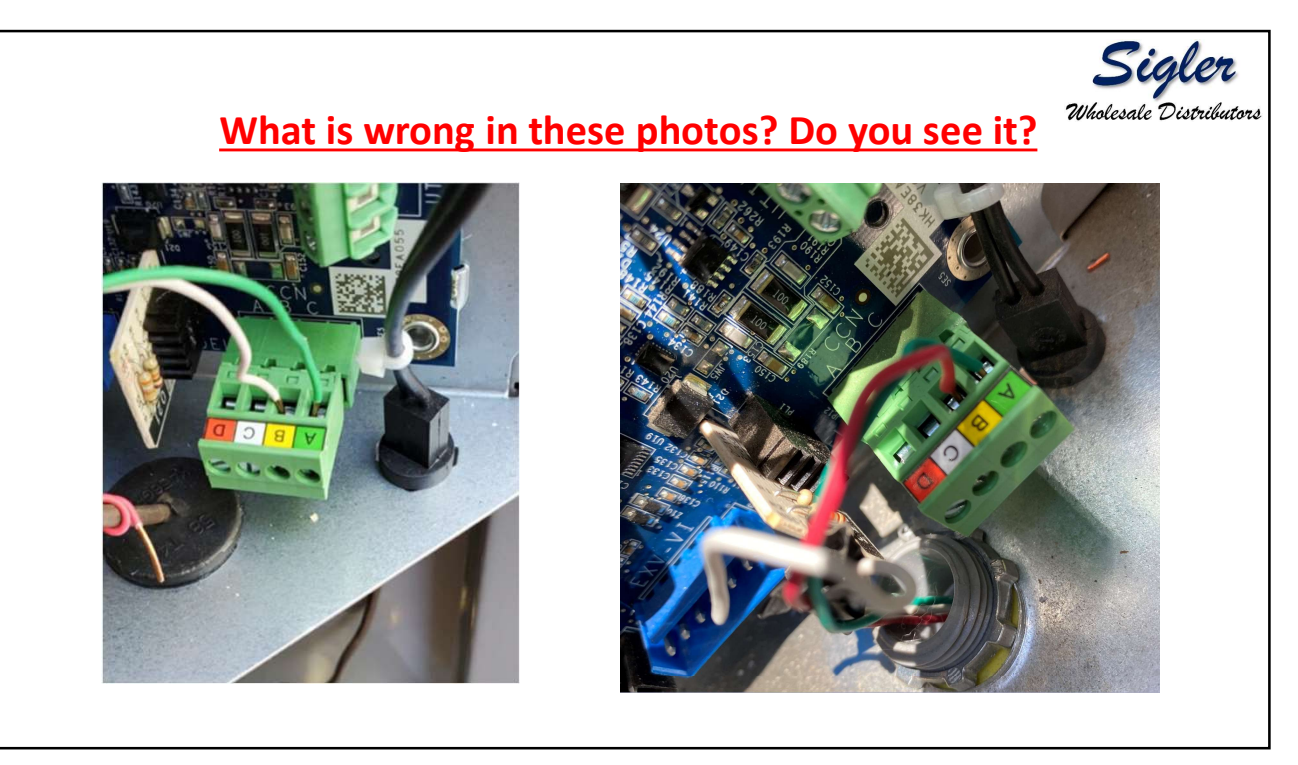

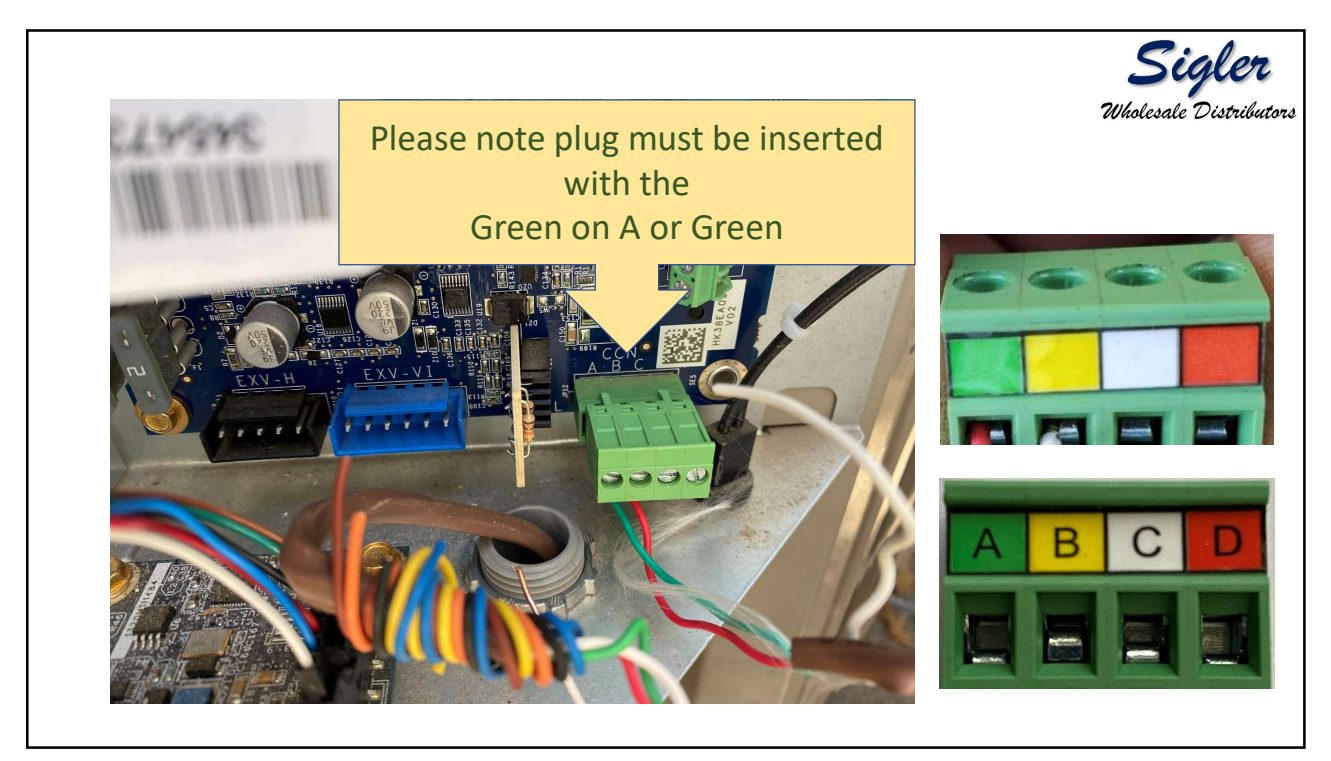

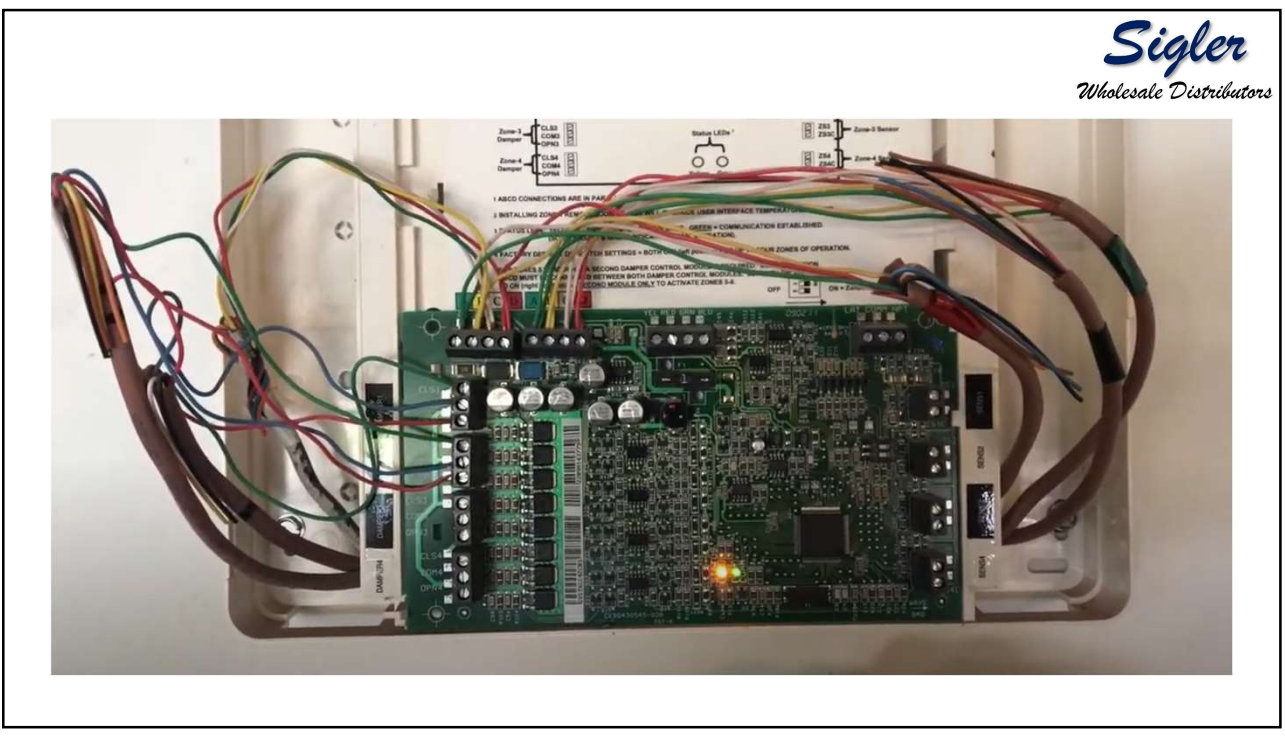

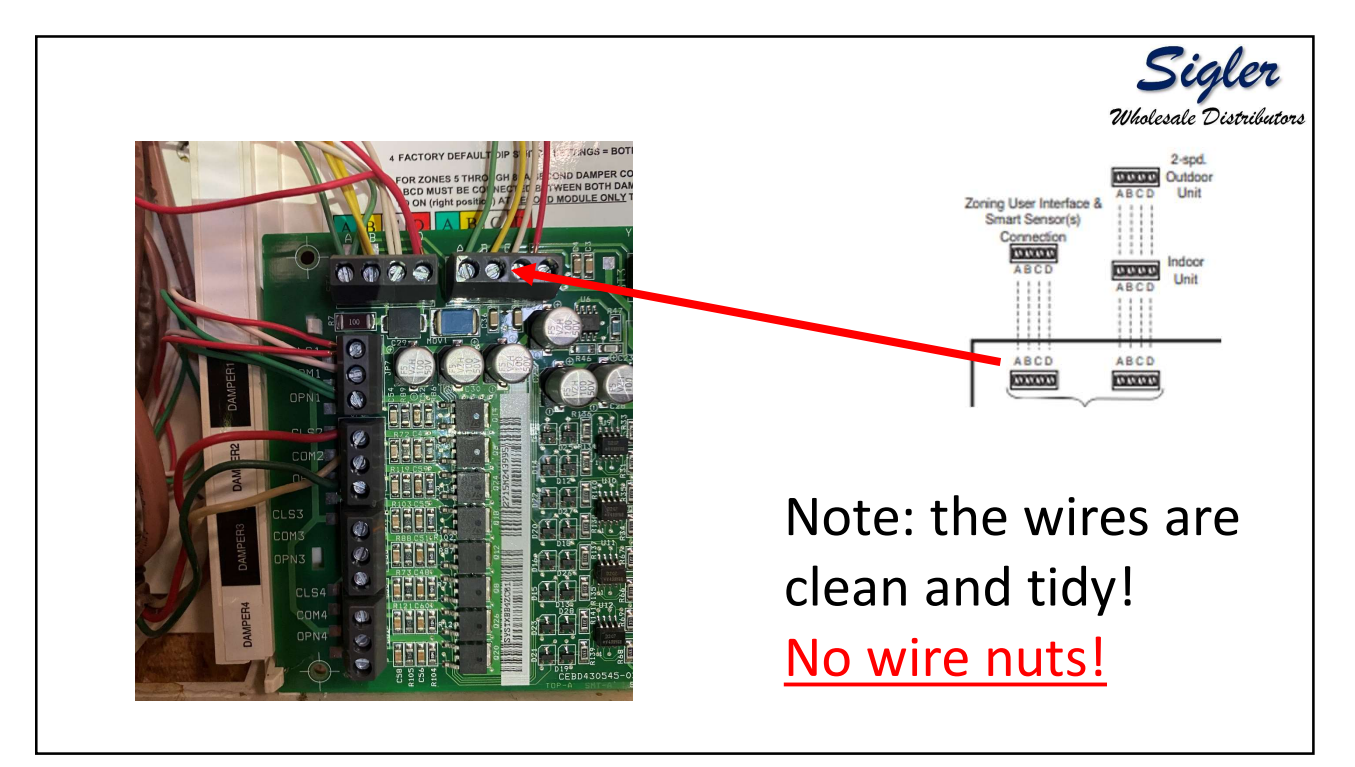

## Led Indicatiors

Under normal operation, the Yellow and Green LEDs will be on continuously (solid). If the Evolution® Damper Control does not receive communications with the Evolution® Connex<sup>TM</sup> Wall Control, the Green LED will **not** be on. If there are faults present, the Yellow LED indicator will blink a two-digit status code. The first digit will blink at a fast rate, and the second at a slow rate.

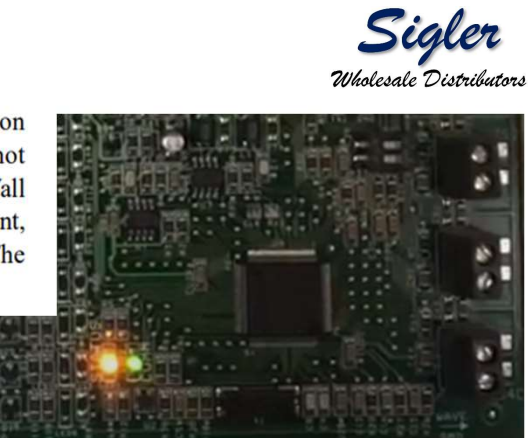

| Status Code | Description           |  |  |
|-------------|-----------------------|--|--|
| 16 =        | Communication Failure |  |  |
| 24 =        | Damper Fuse Failed    |  |  |
| 45 =        | Board Failure         |  |  |
| 46 =        | Low Input Voltage     |  |  |

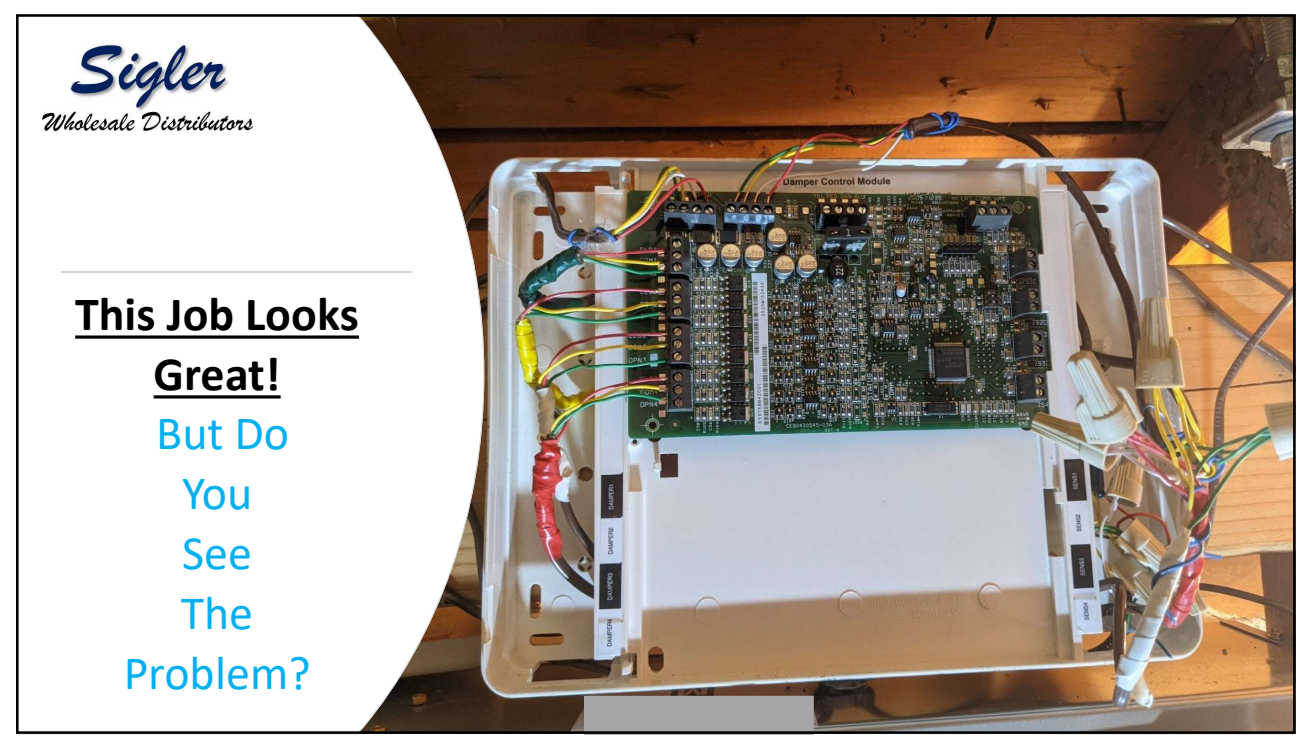

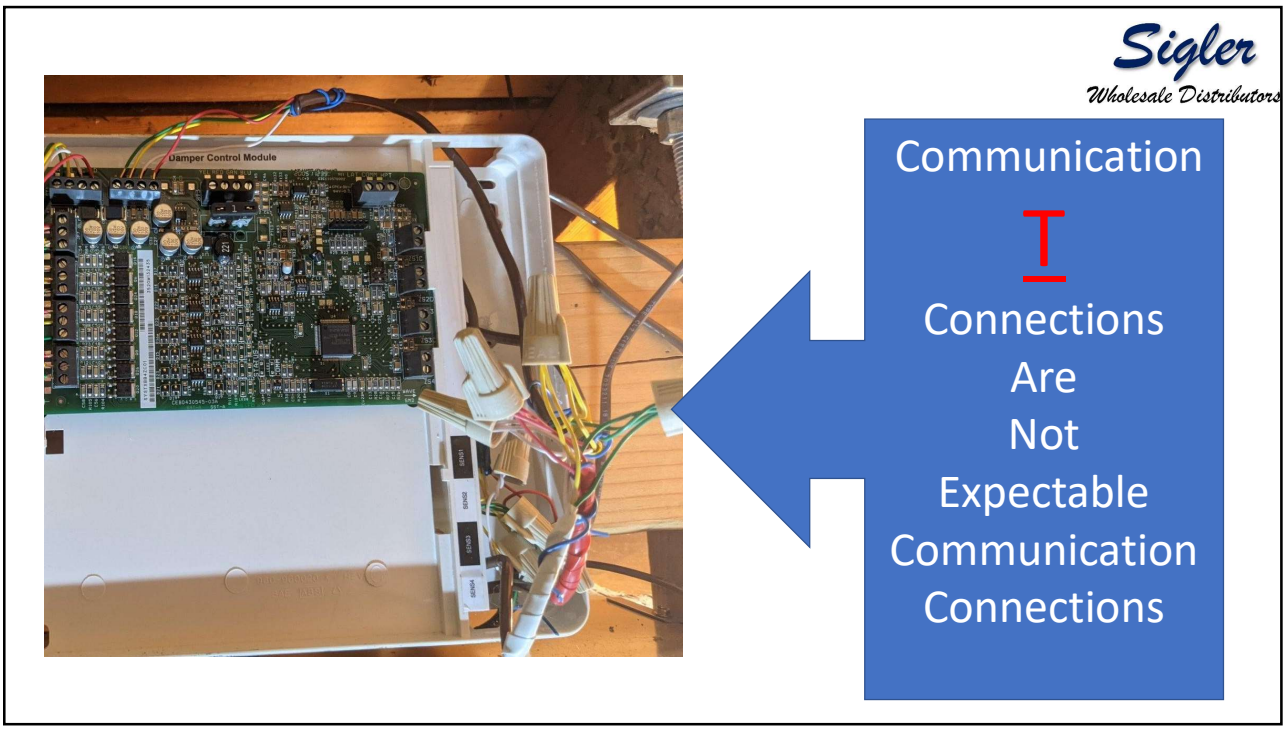

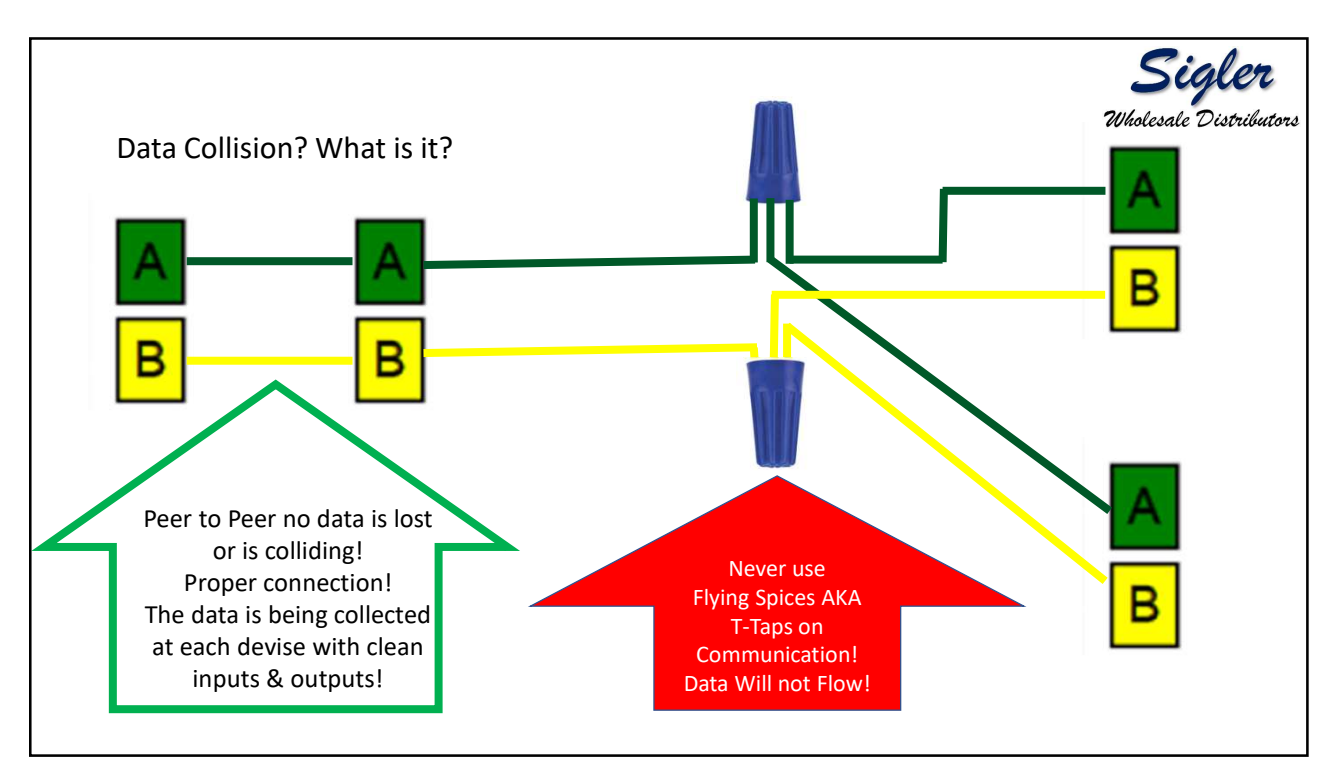

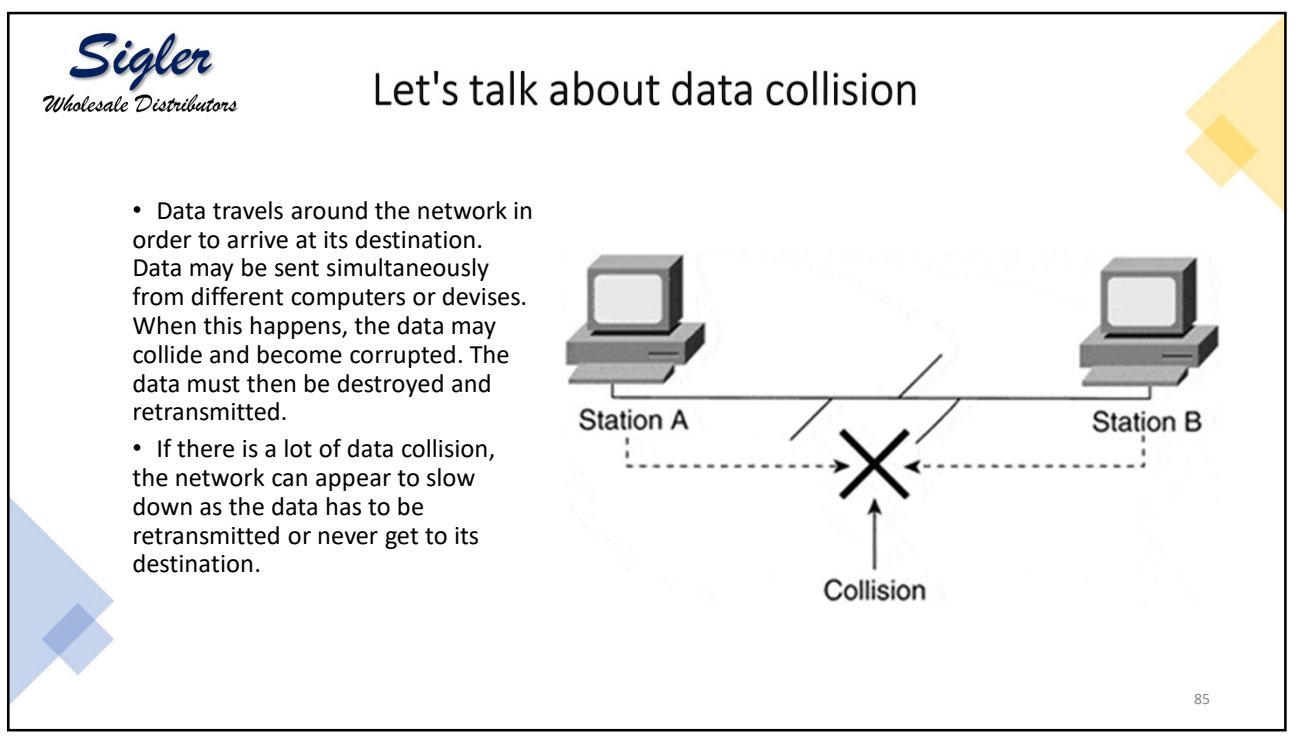

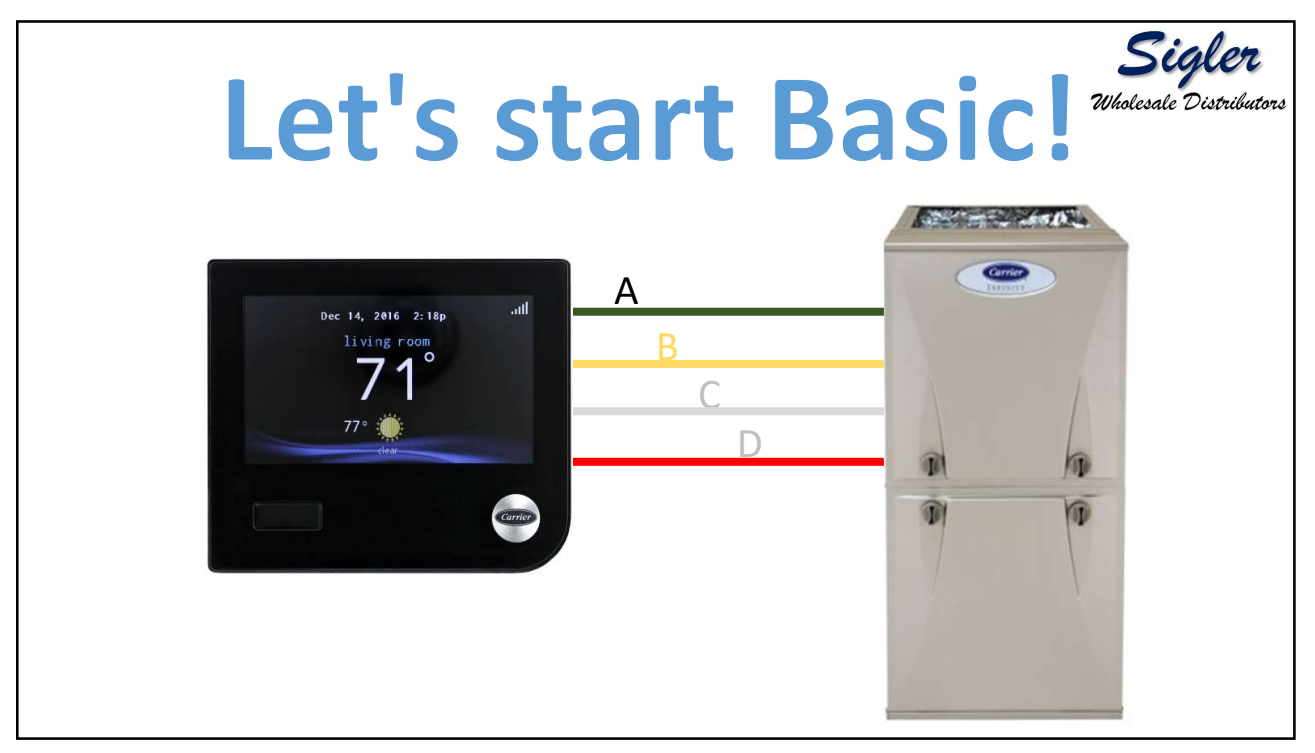

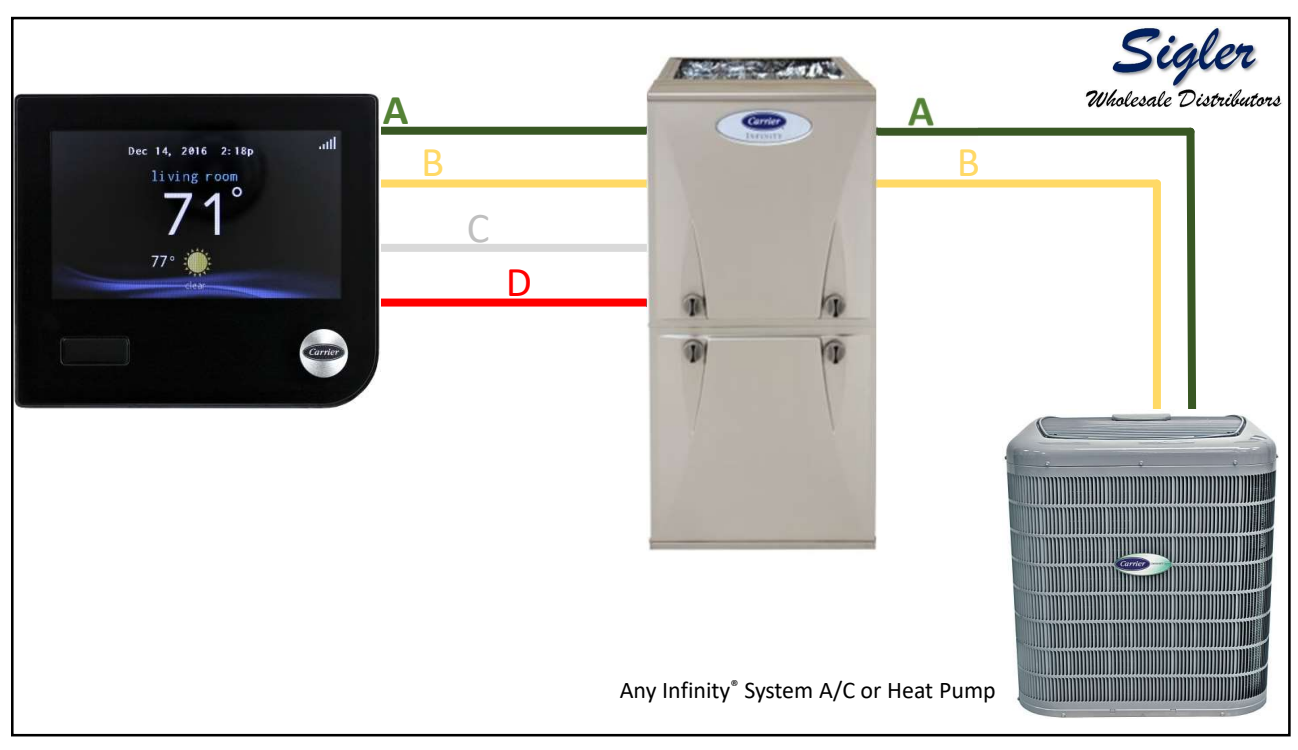

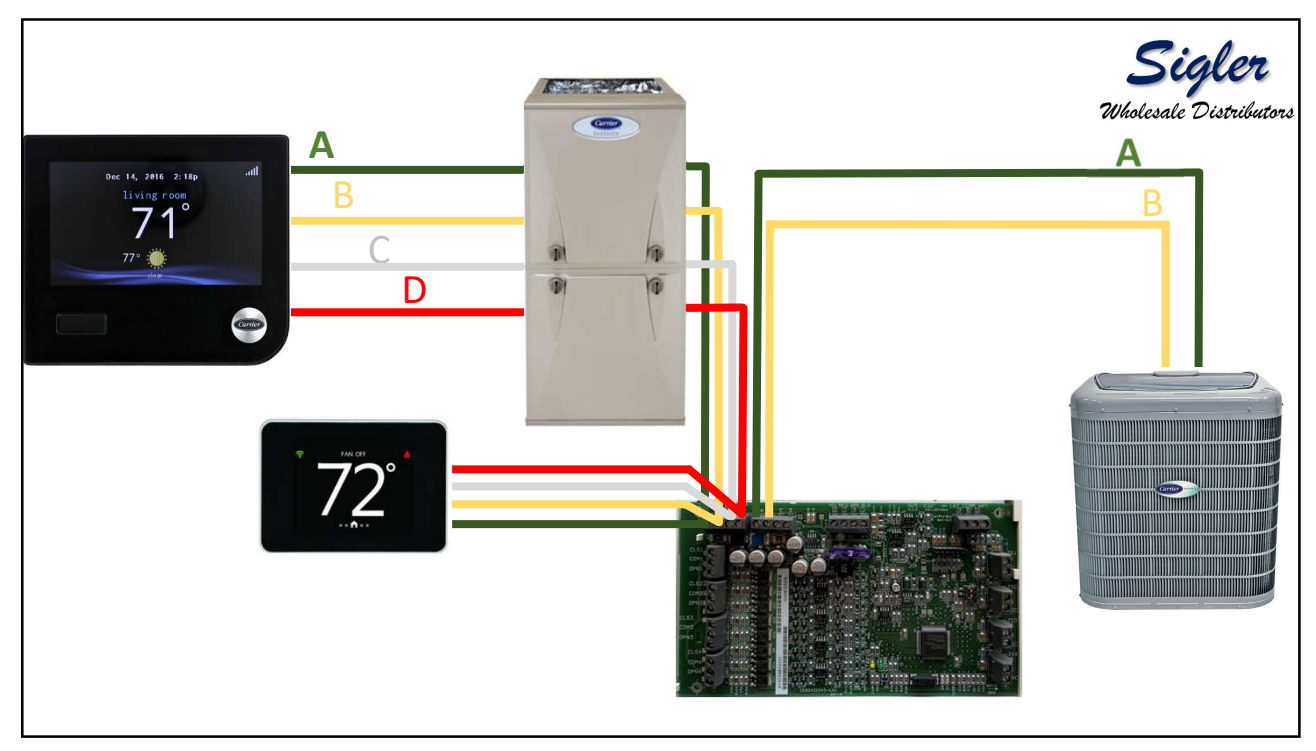

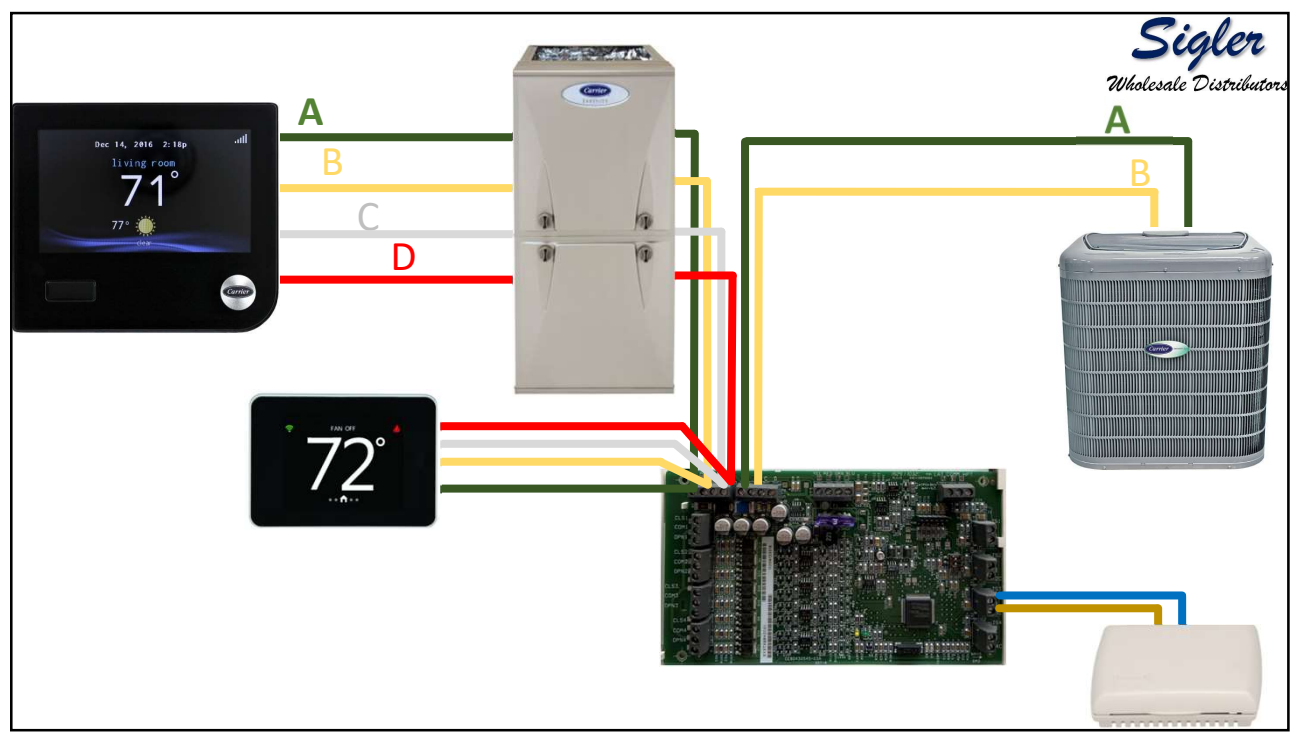

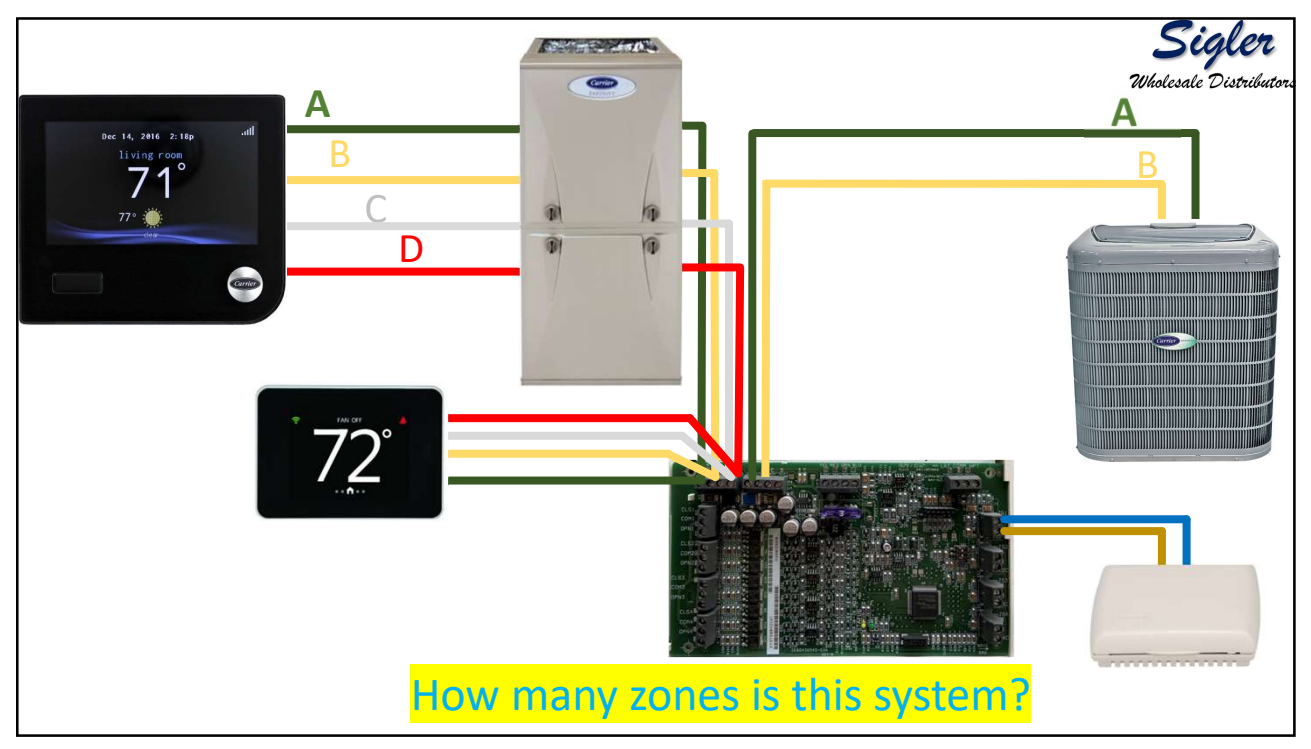

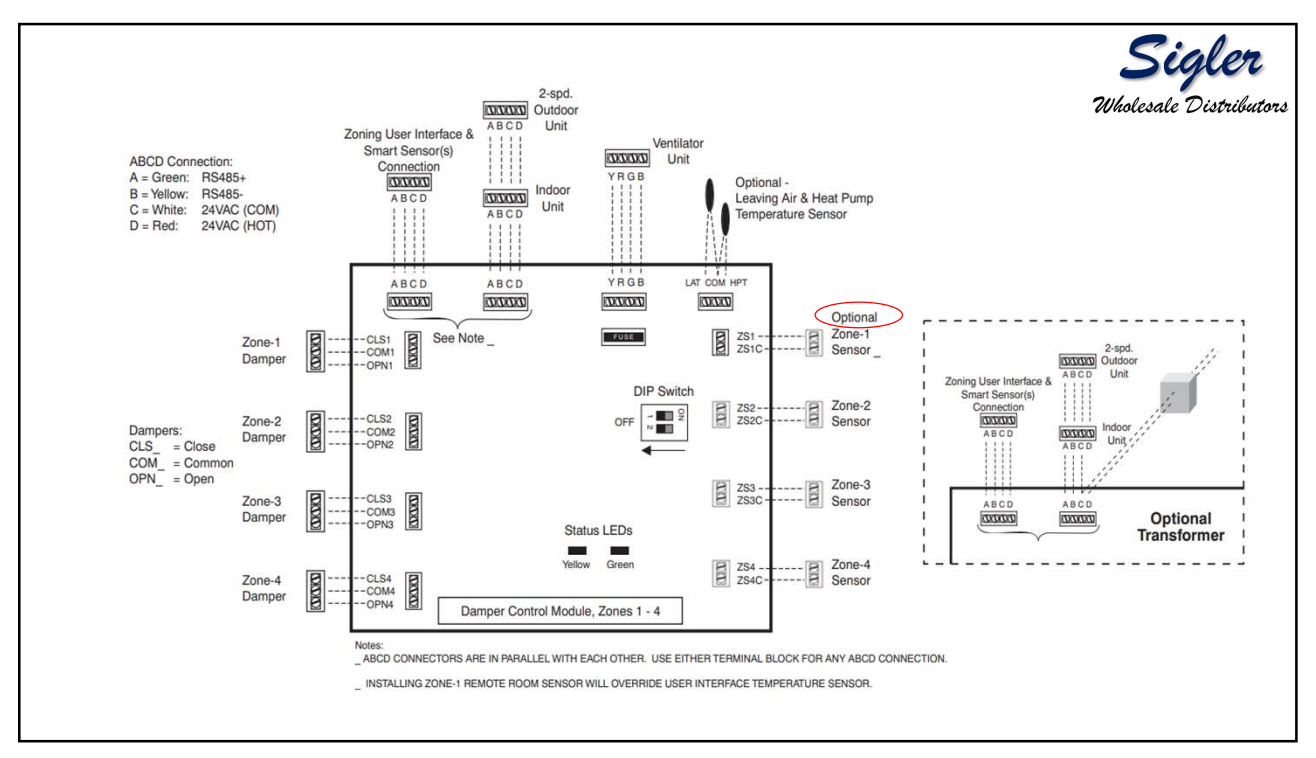

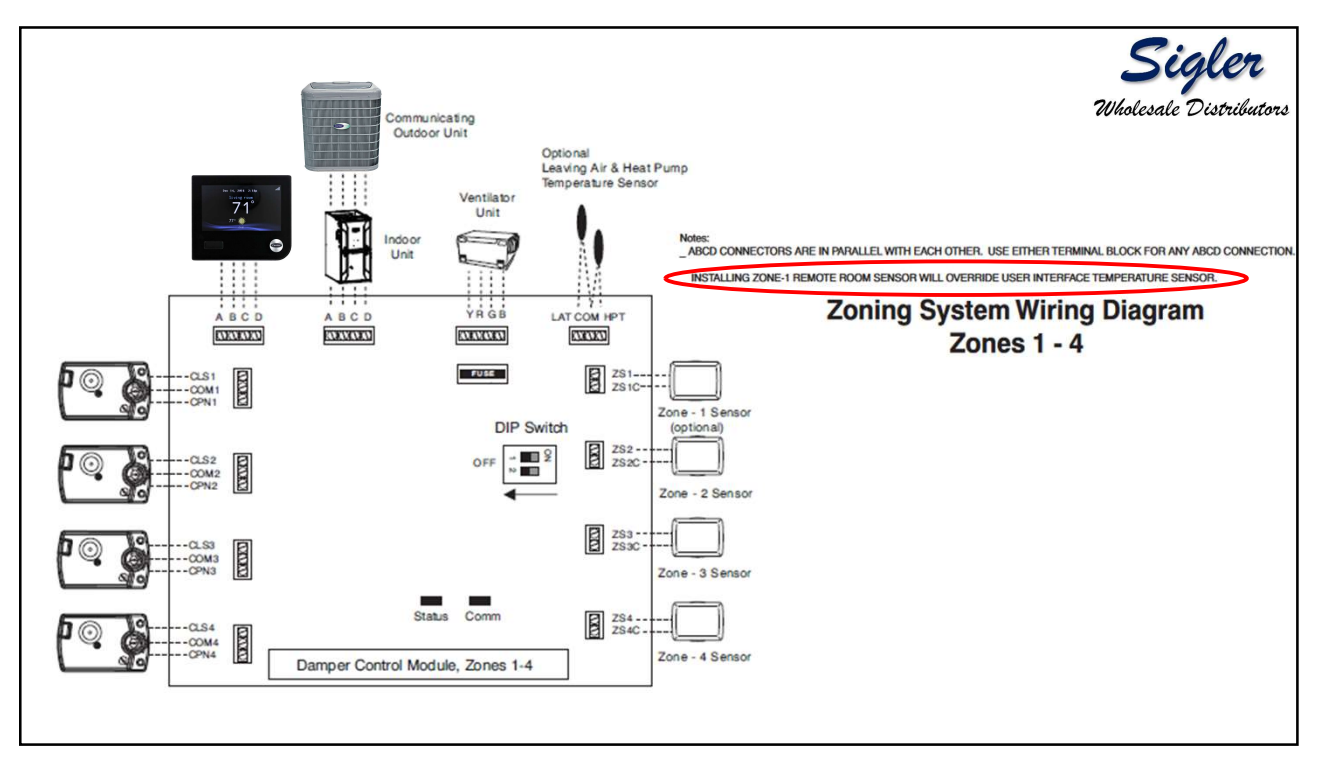

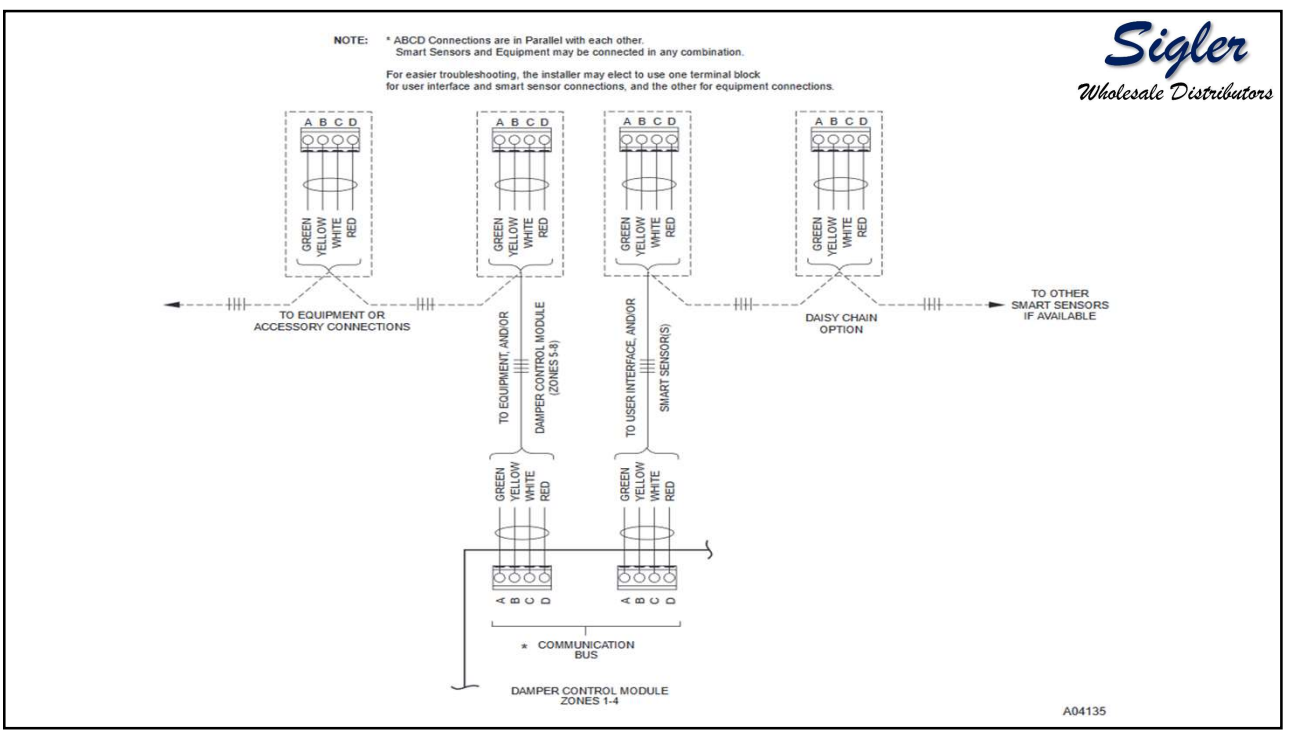

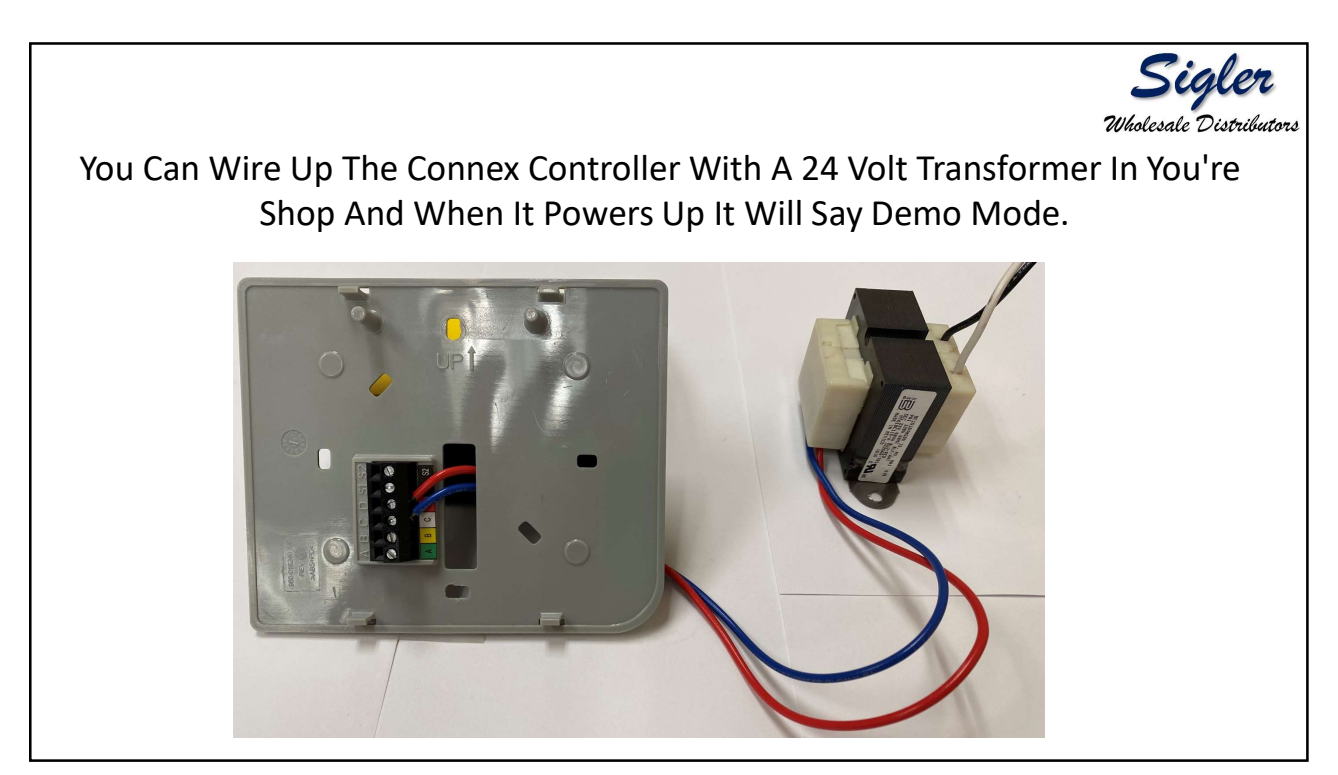

Verify that the Connex controller has powered up and perform system full install.

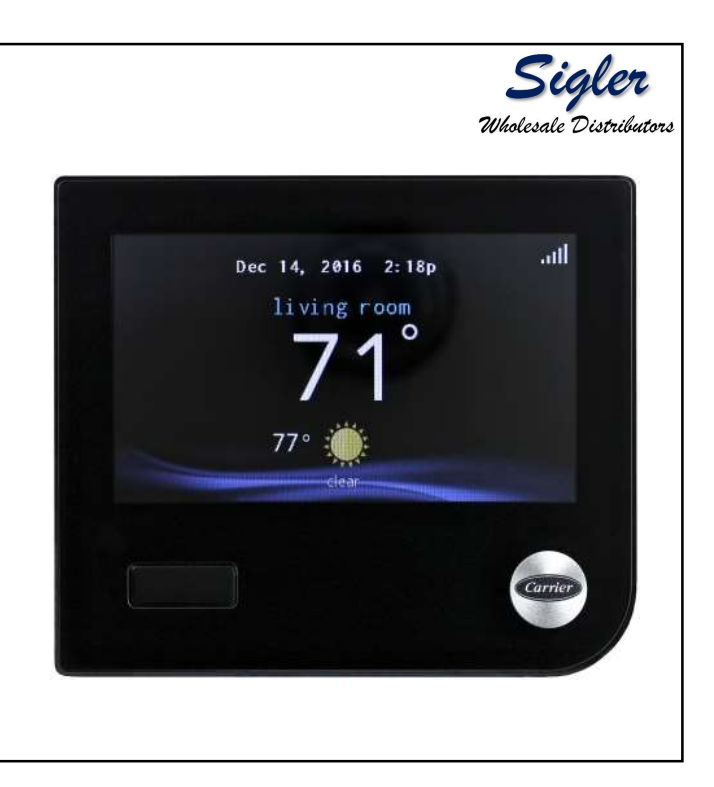

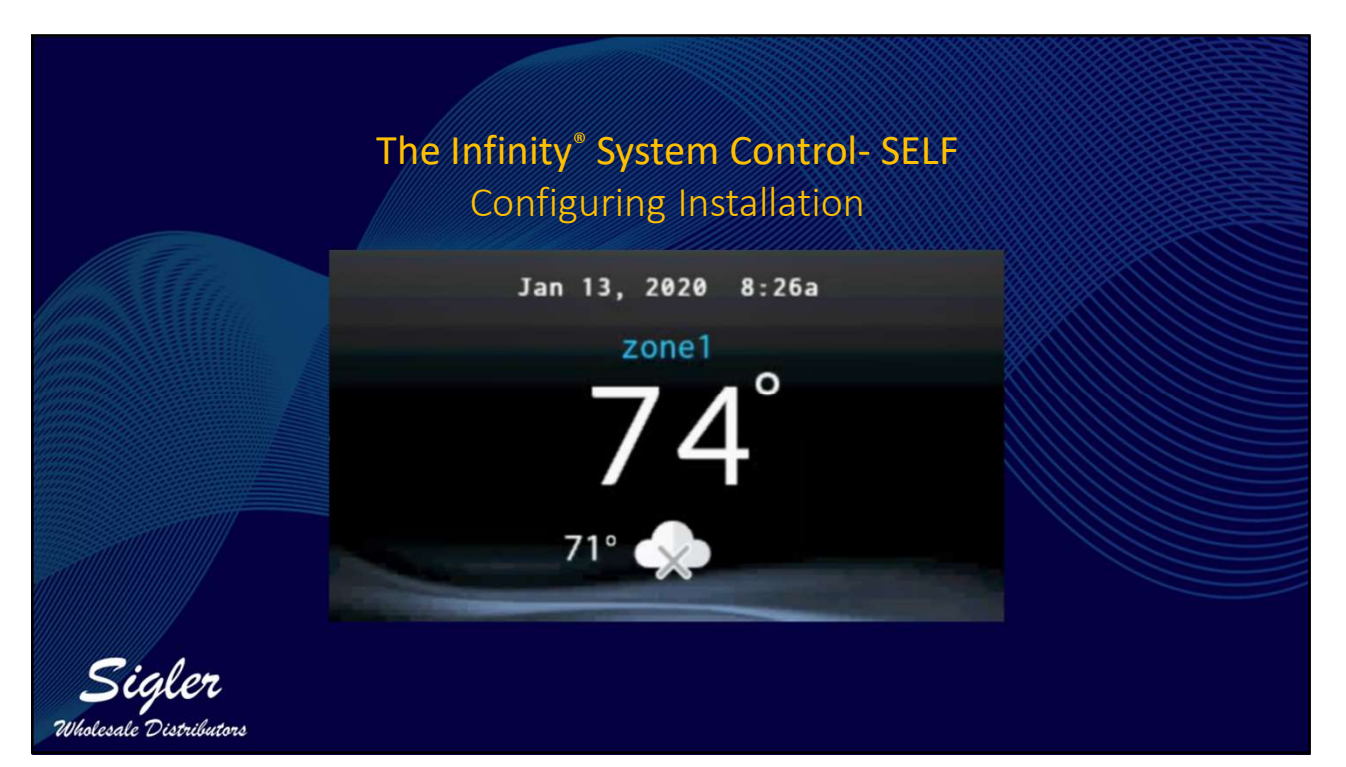

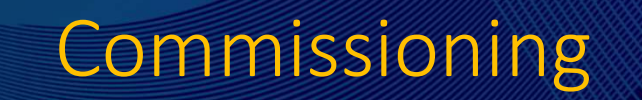

 Control will identify all communicating components in the system

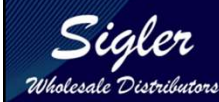

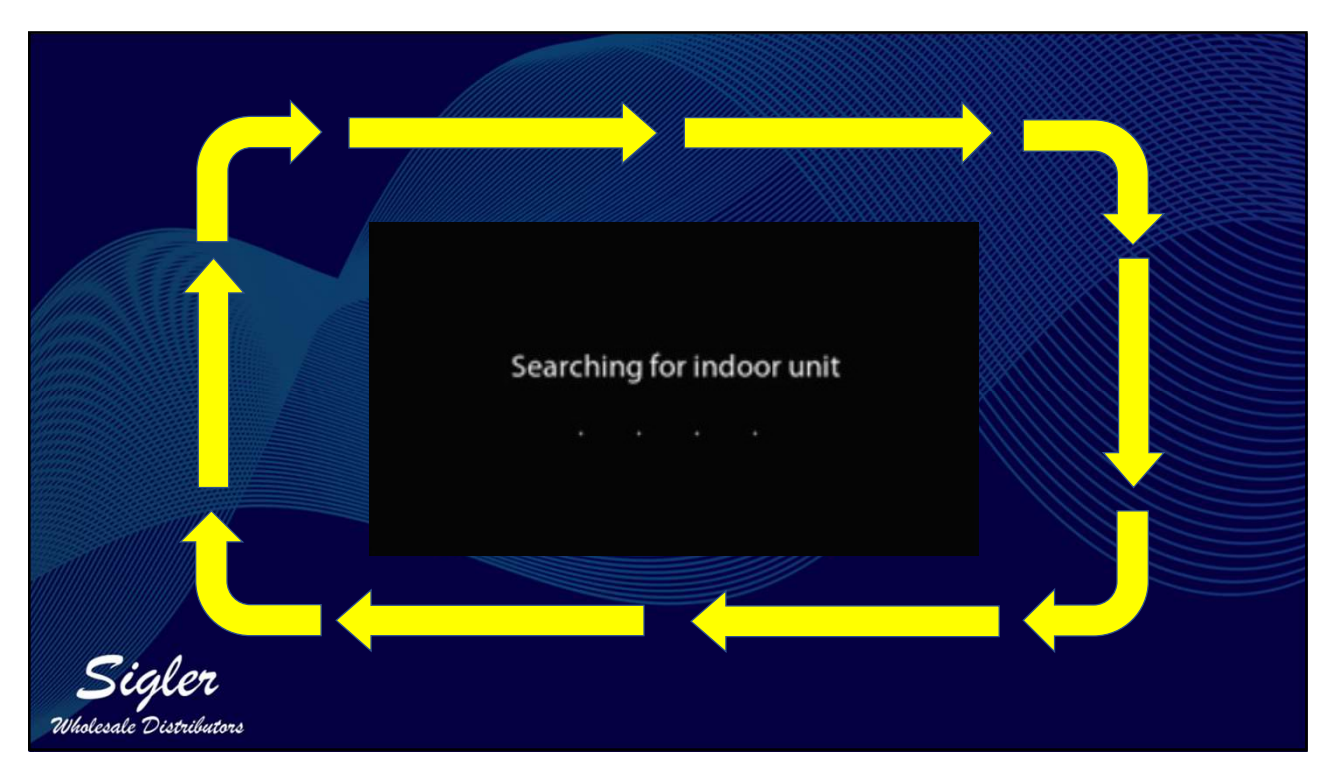

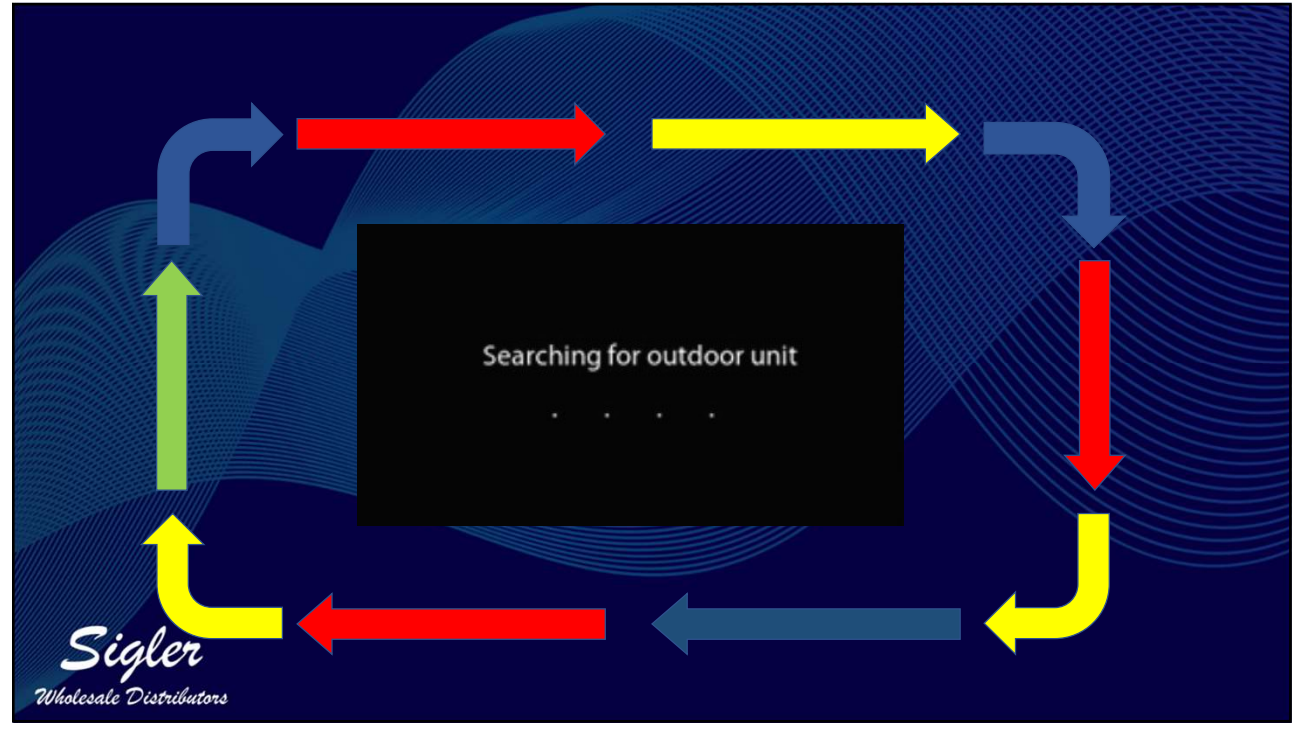

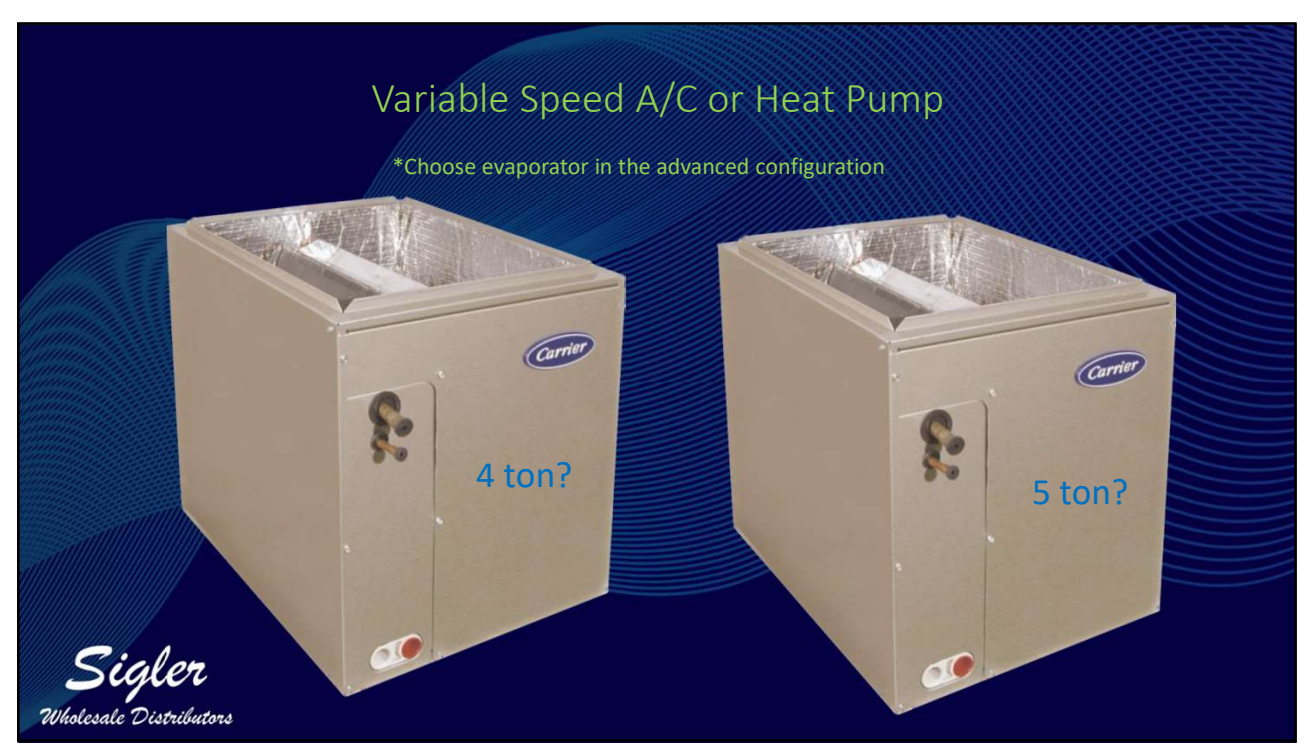

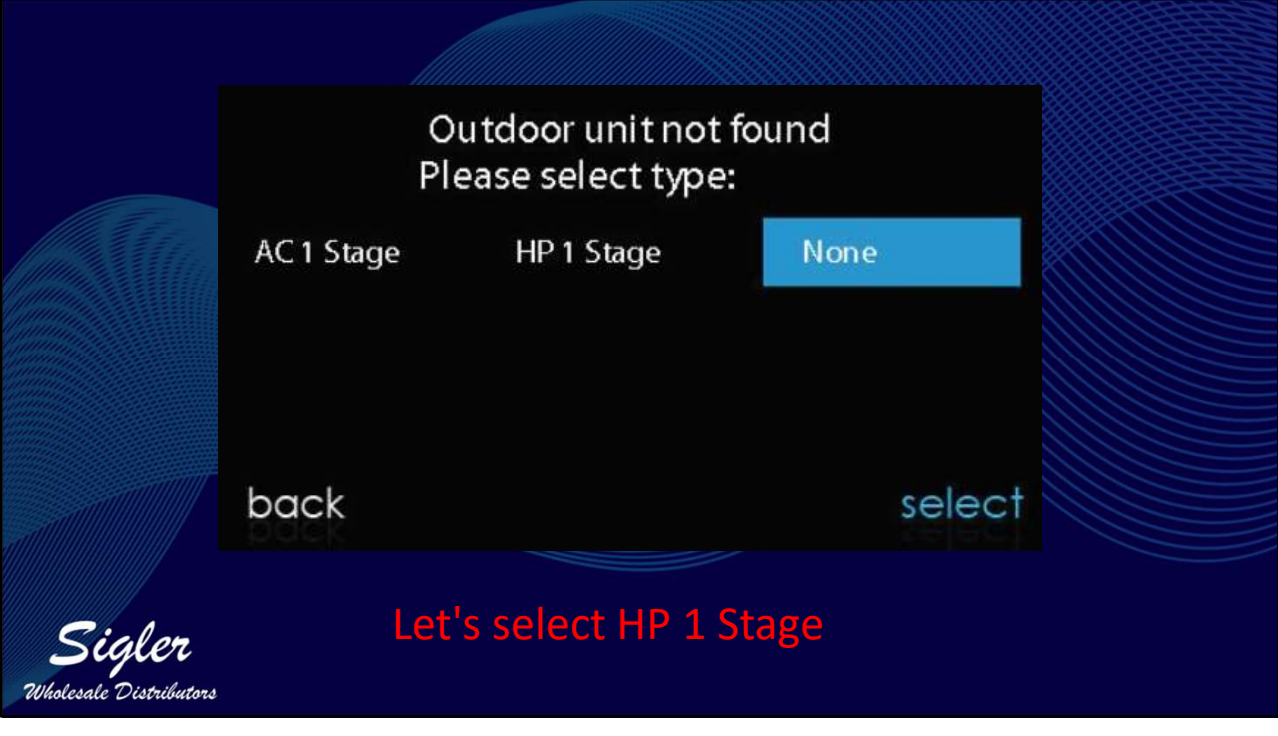

|         | Please select size | ofHP    |    |
|---------|--------------------|---------|----|
| 18Kbtu  | 24Kb tu            | 30Kb tu |    |
| 36Kb tu | 42Kb tu            | 48Kbtu  |    |
| 54Kbtu  |                    |         |    |
| back    |                    | selec   | ct |

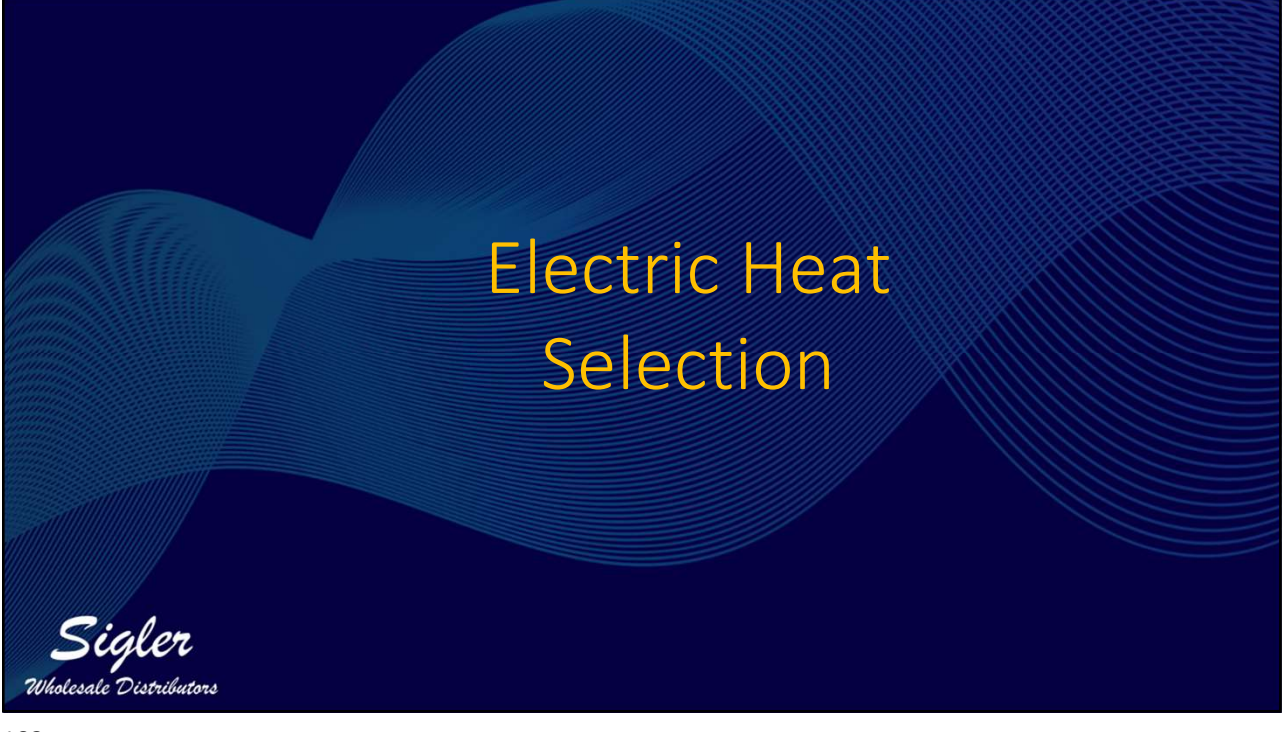

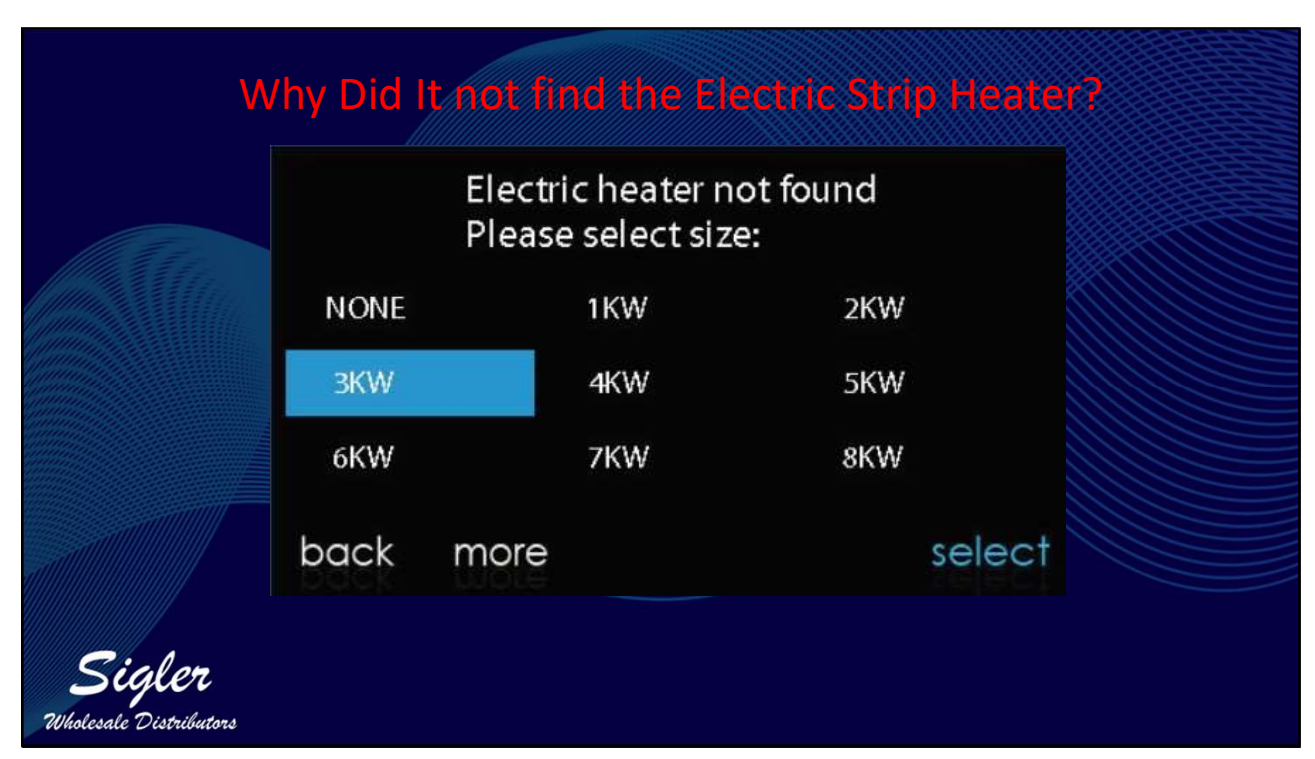

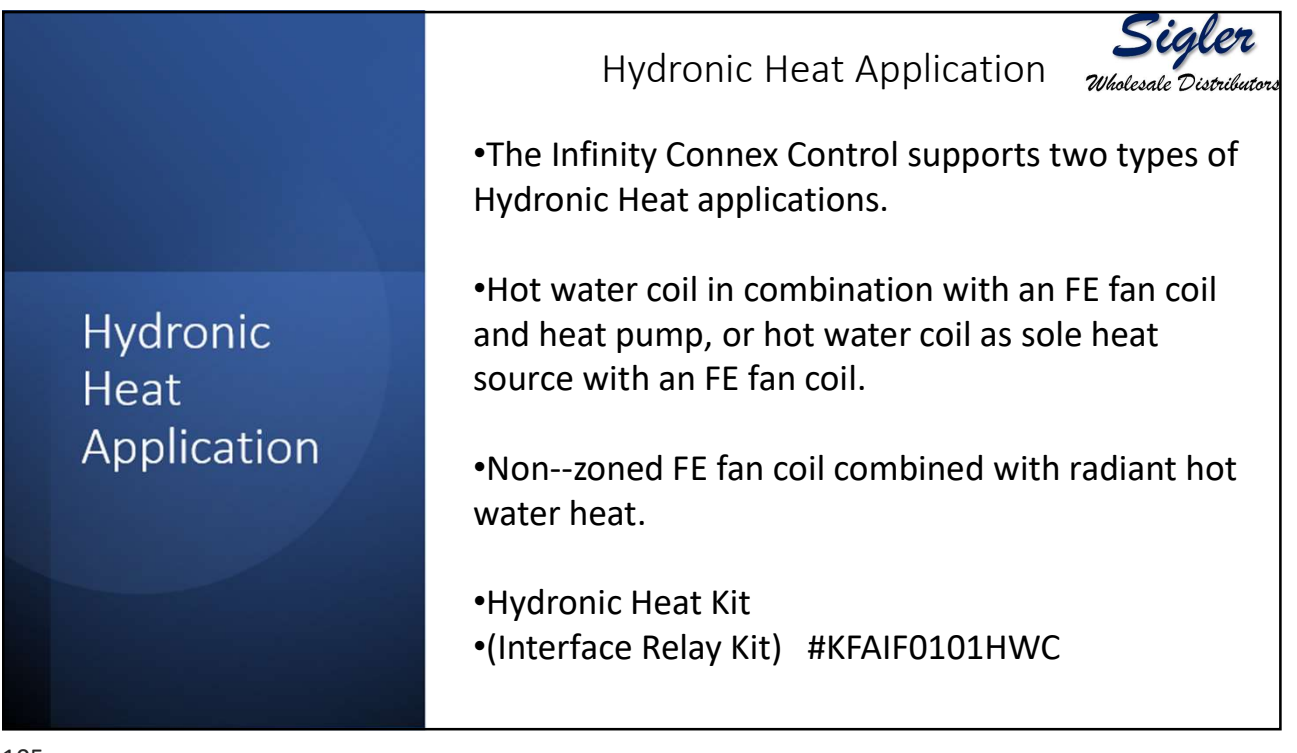

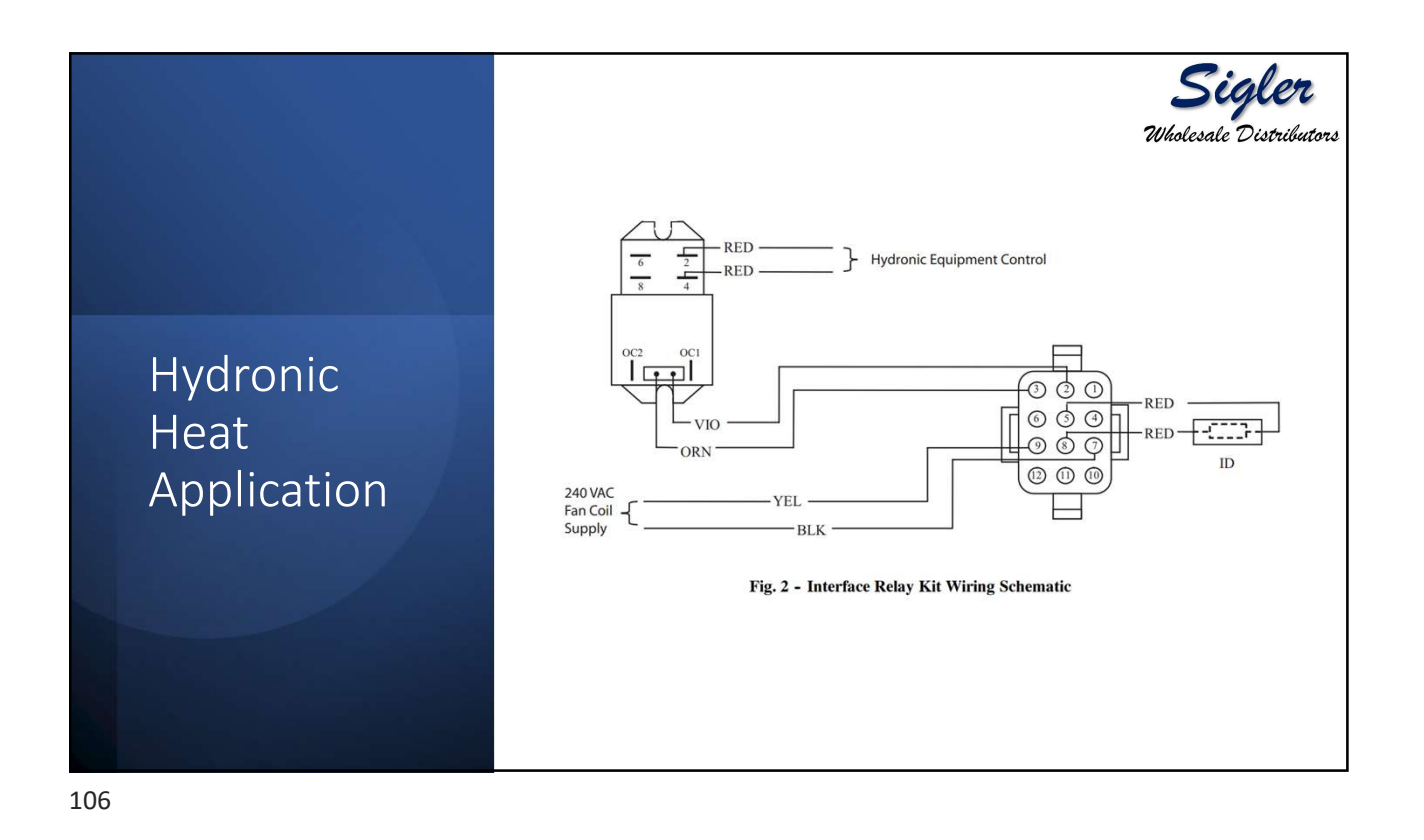

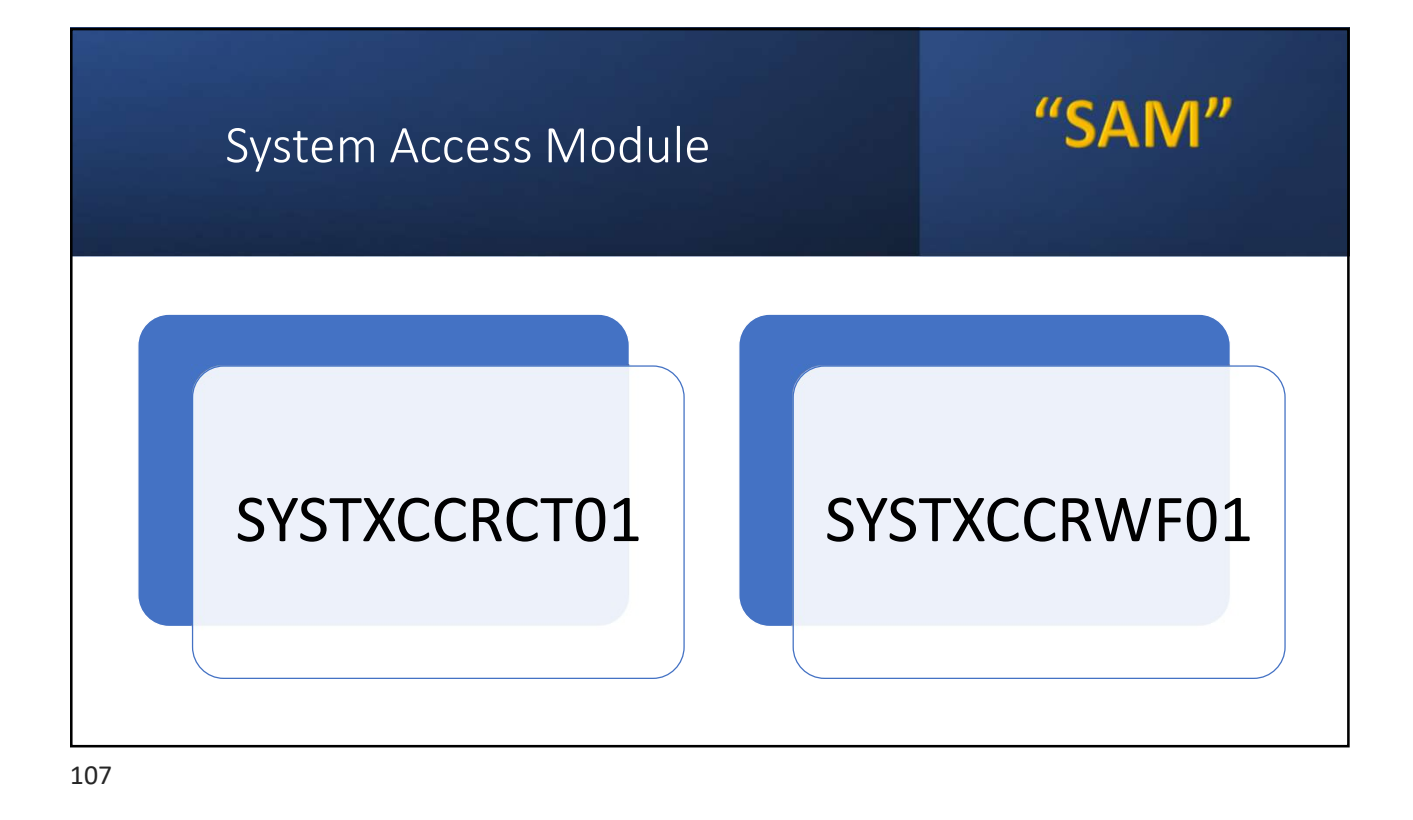

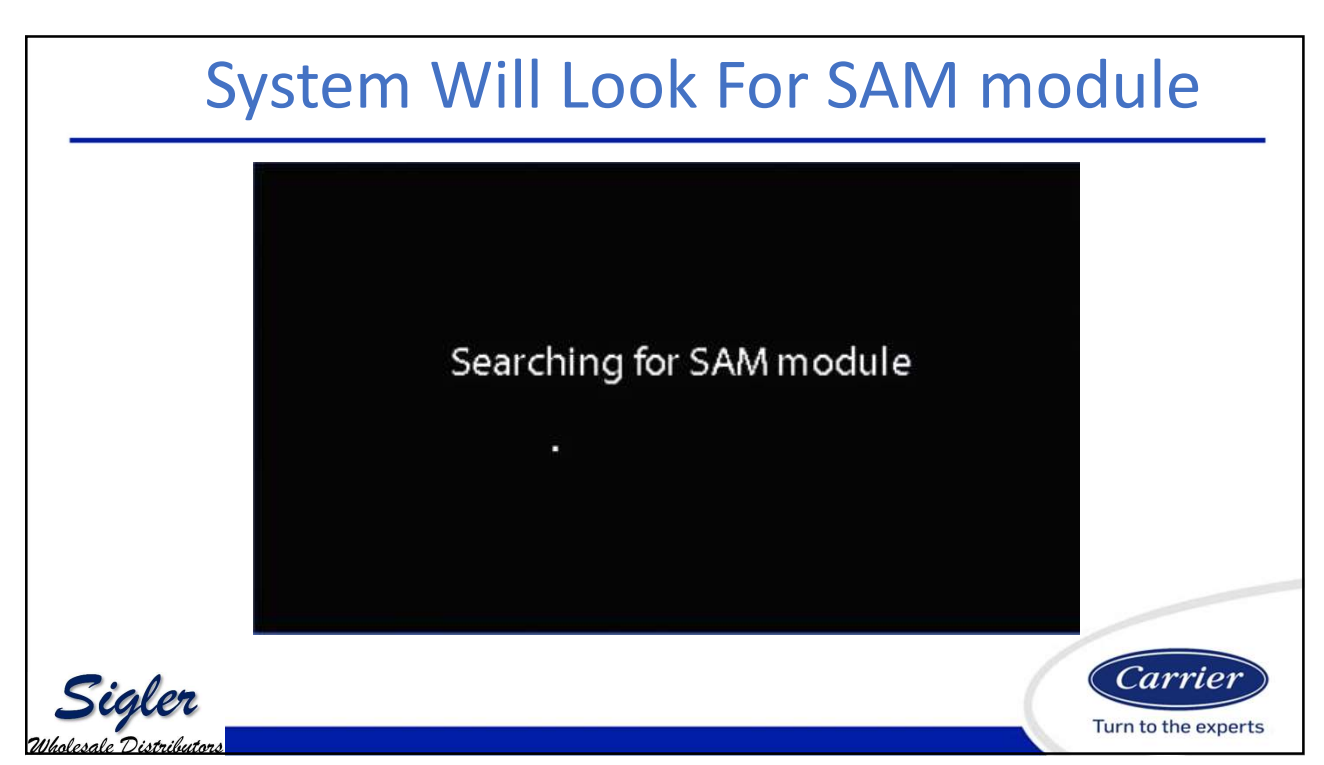

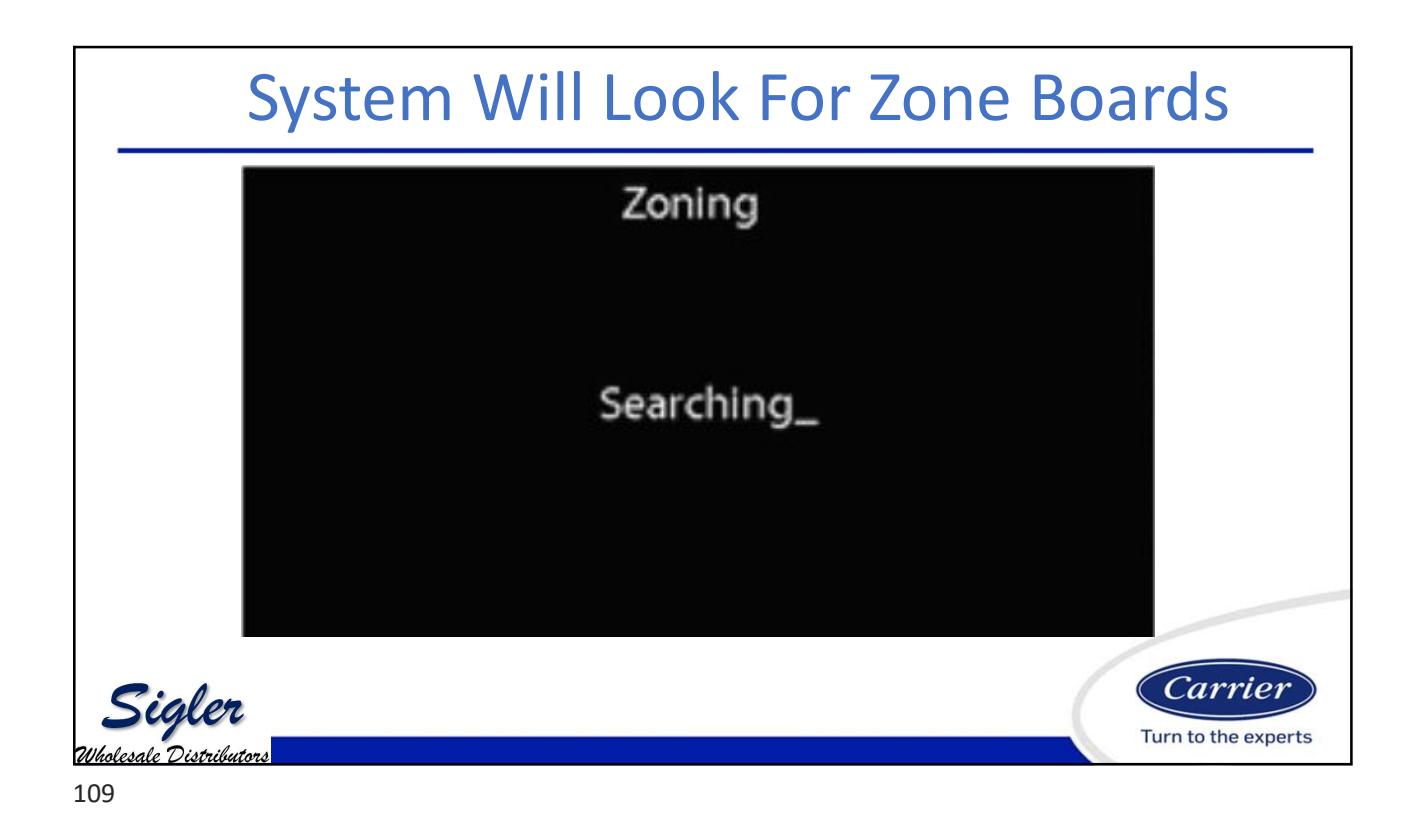

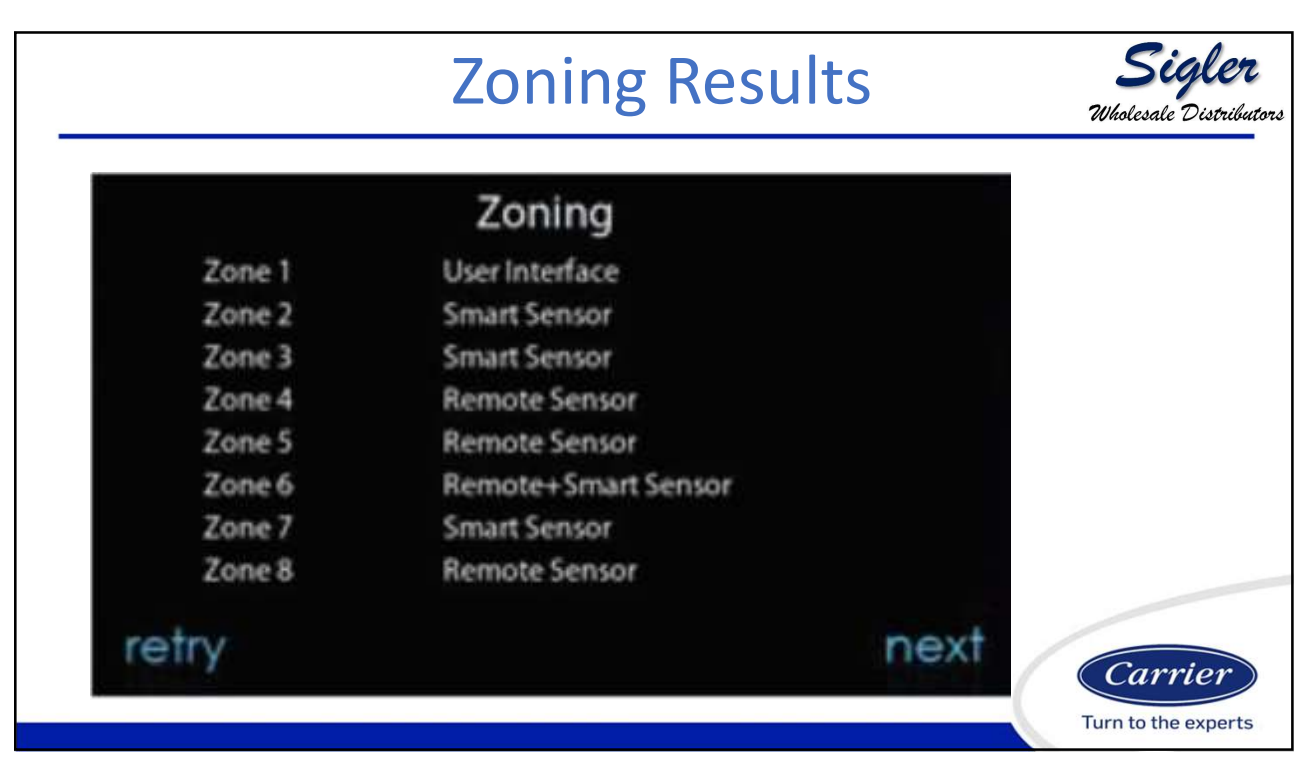

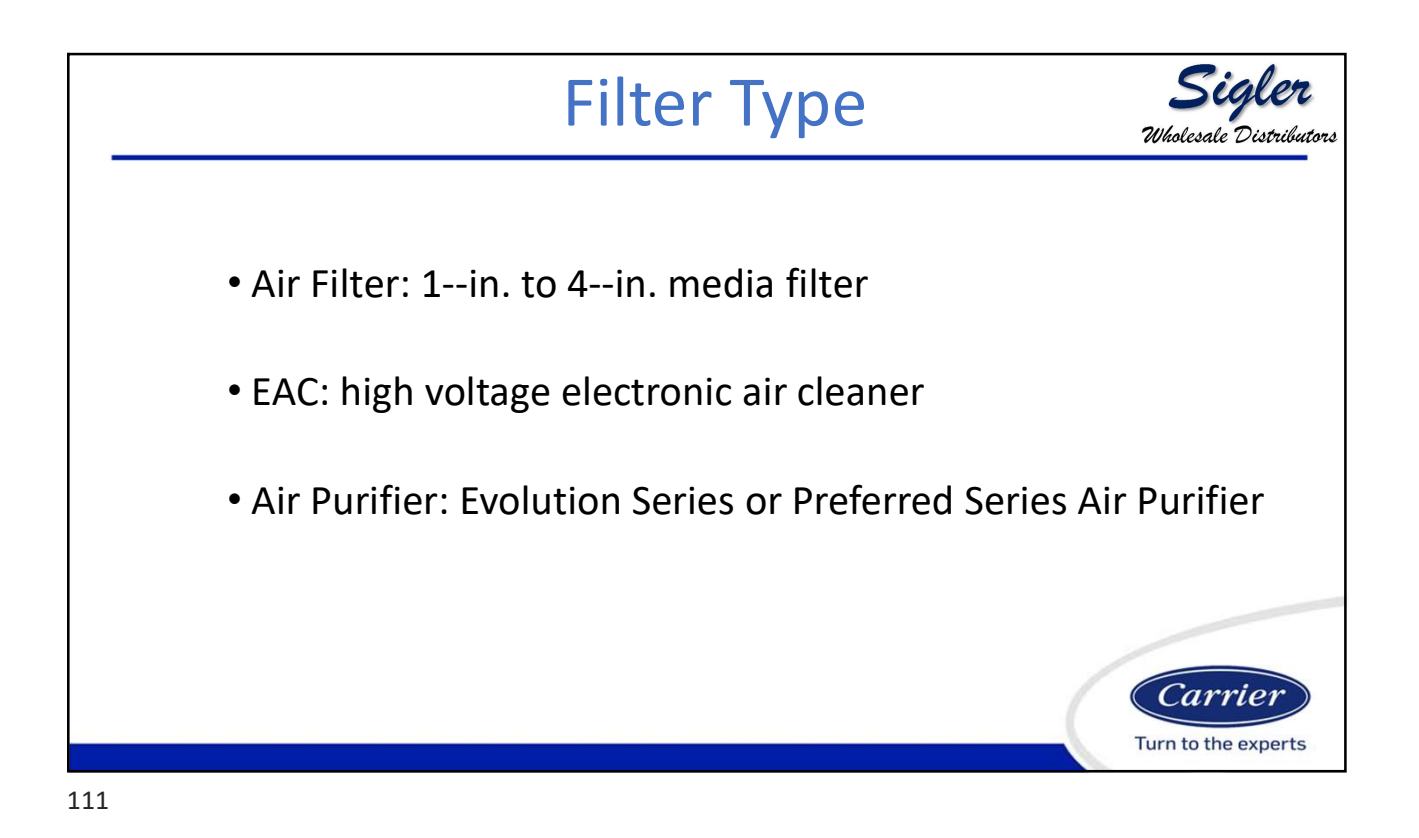

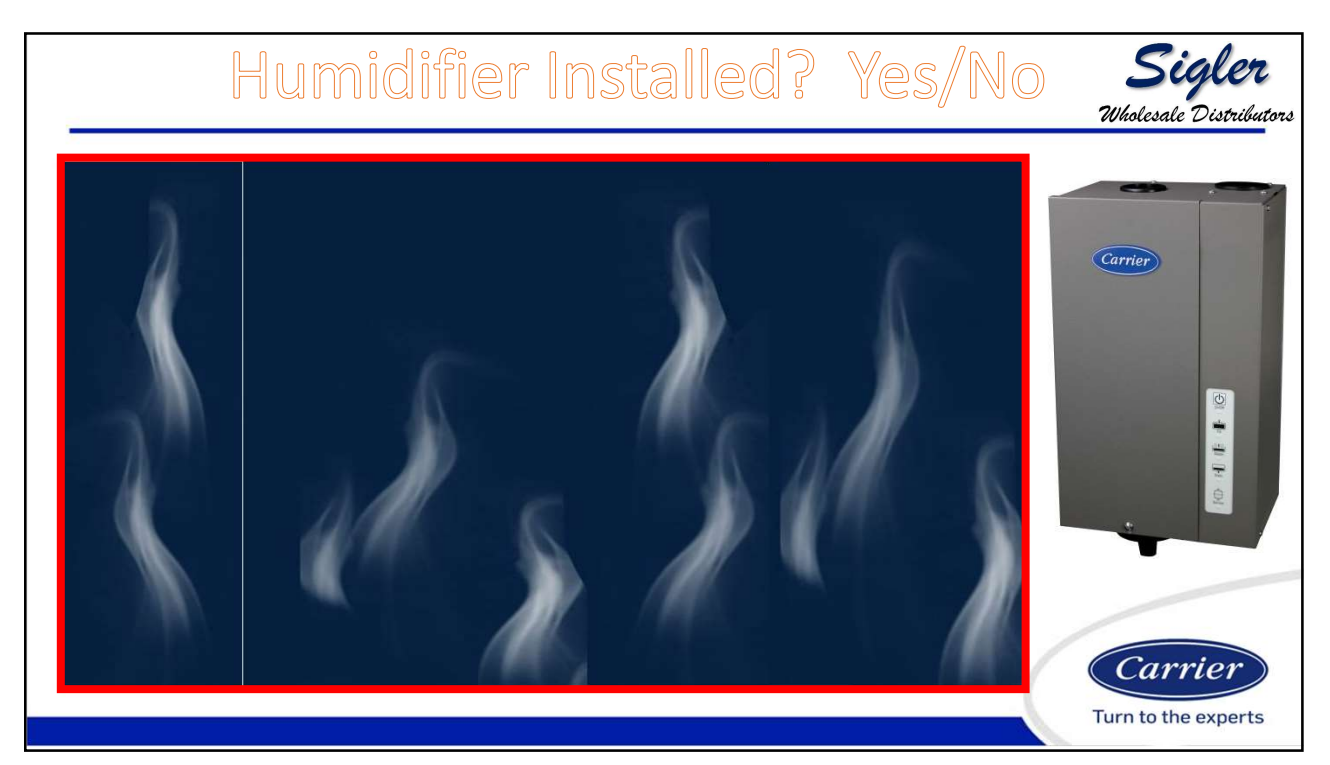

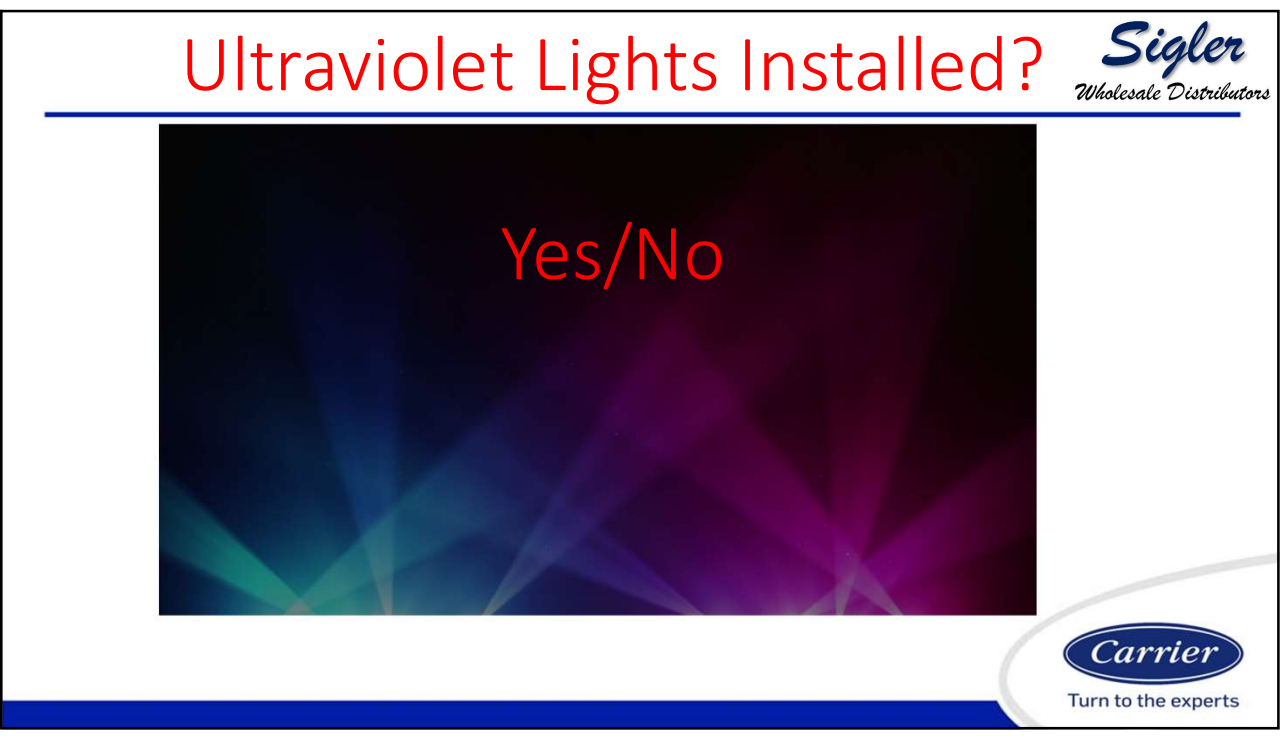

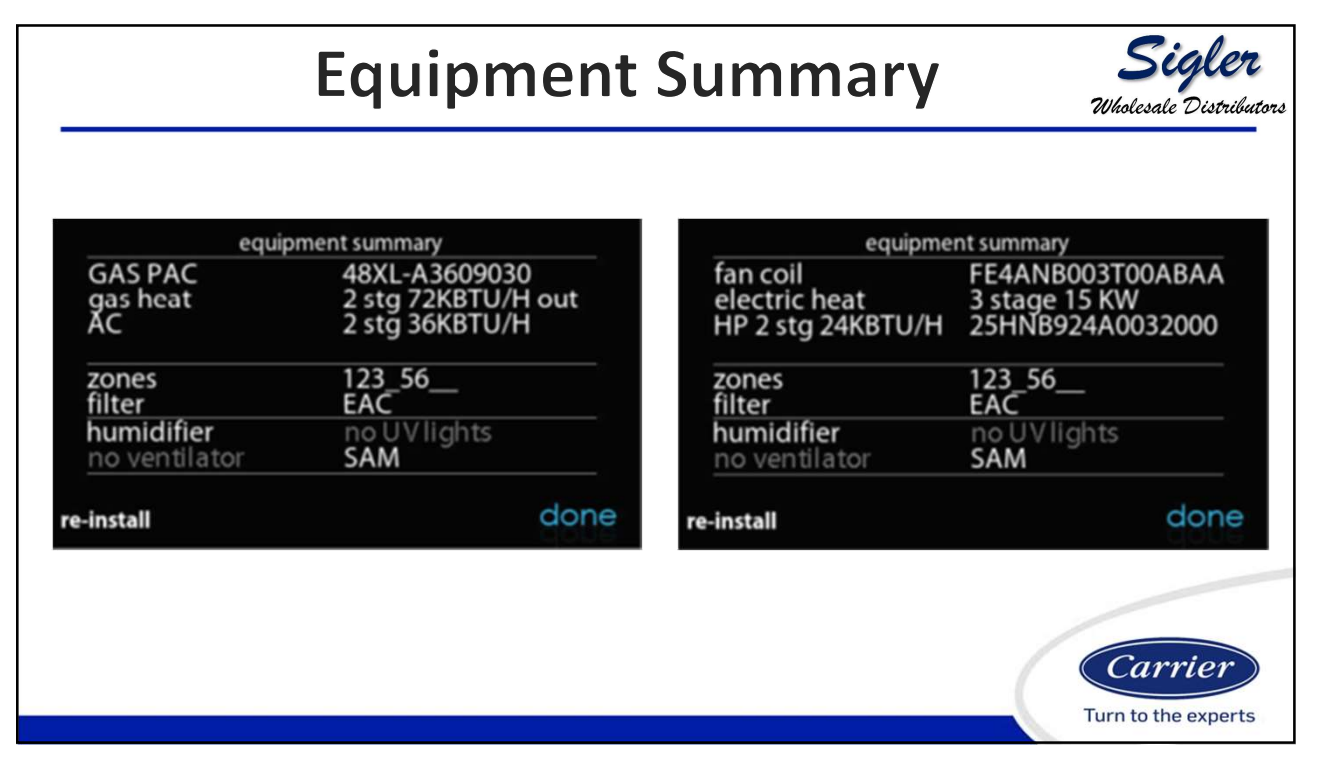

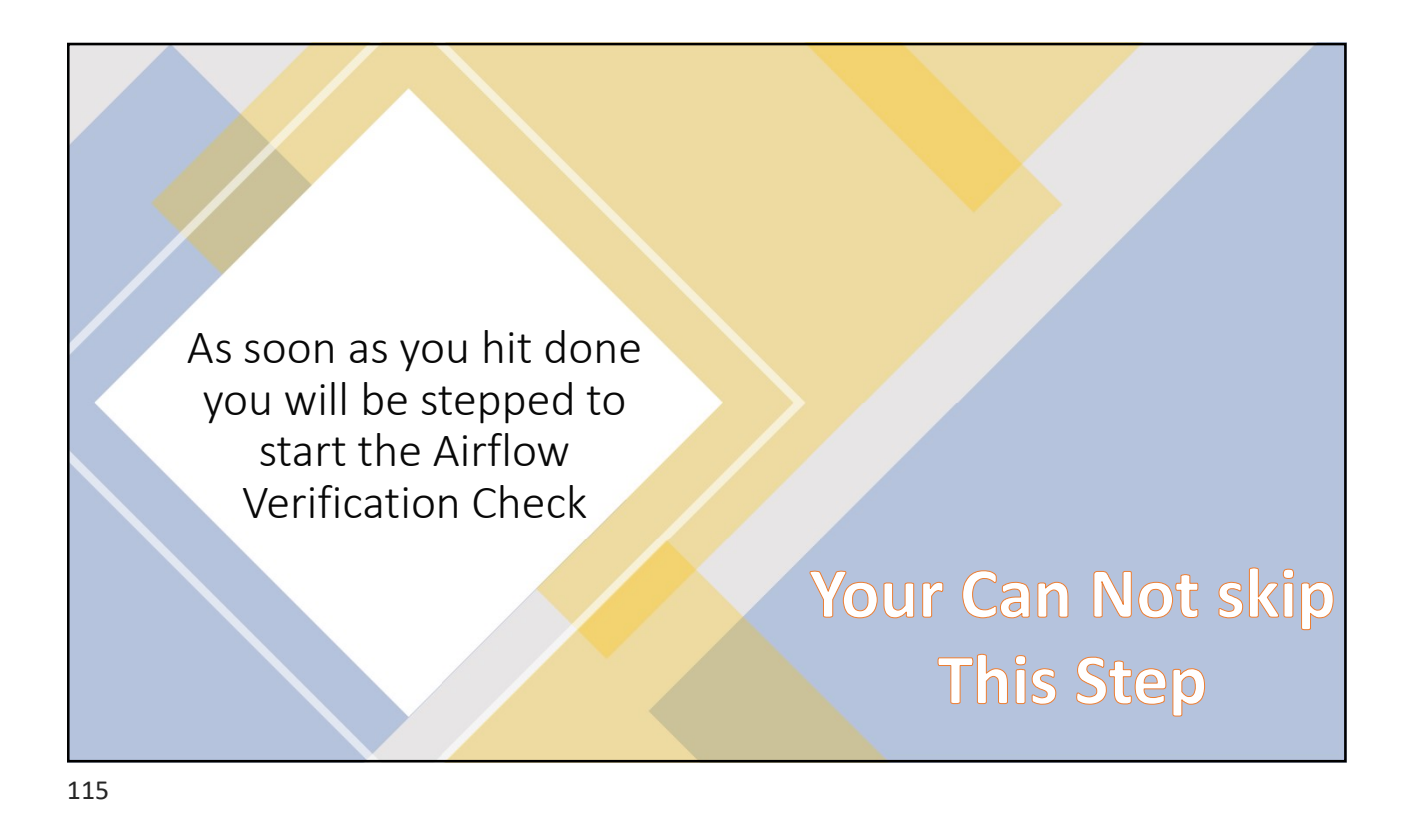

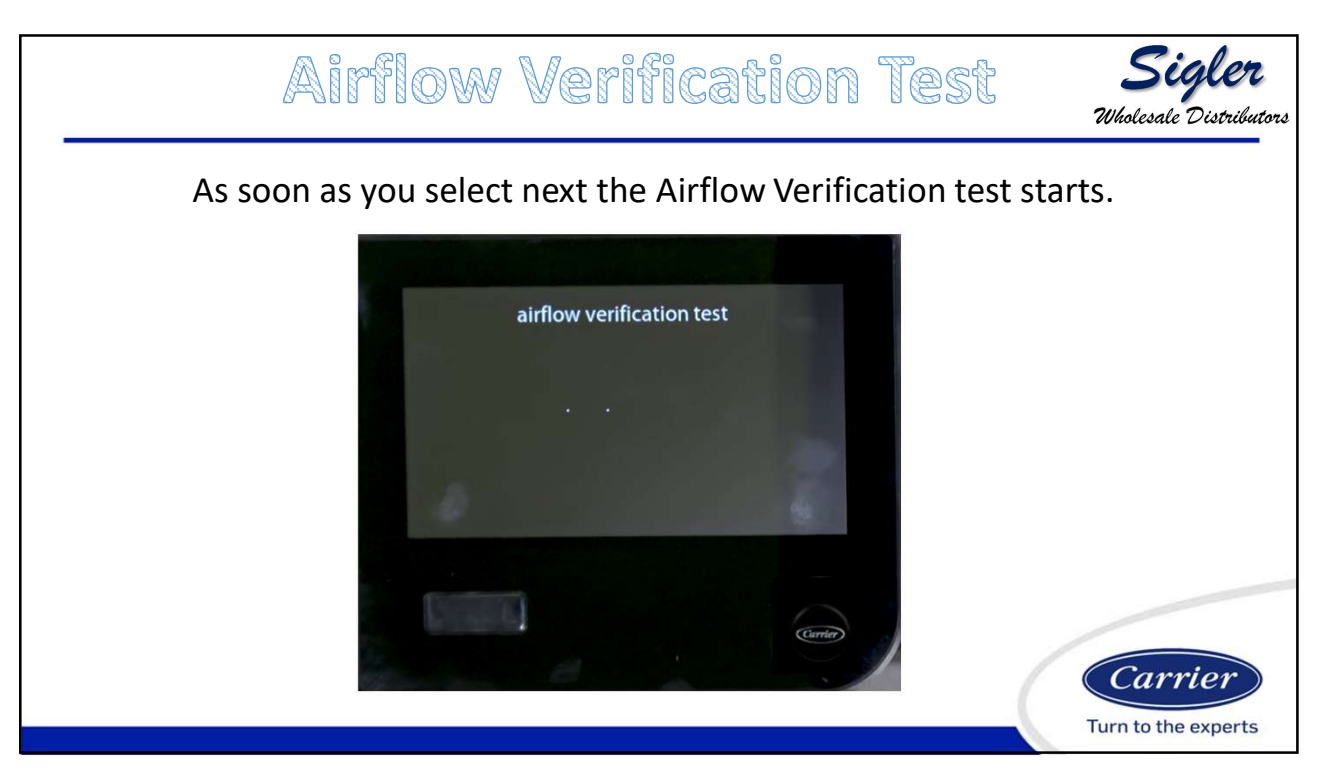

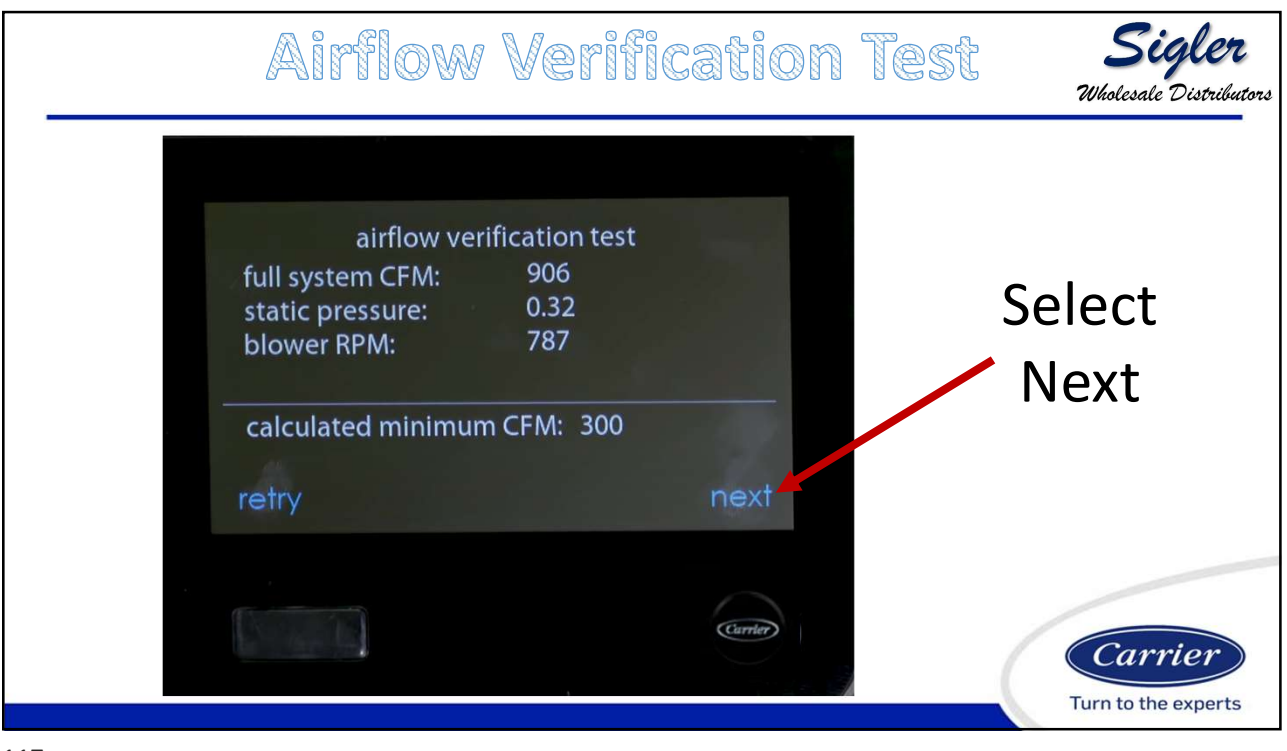

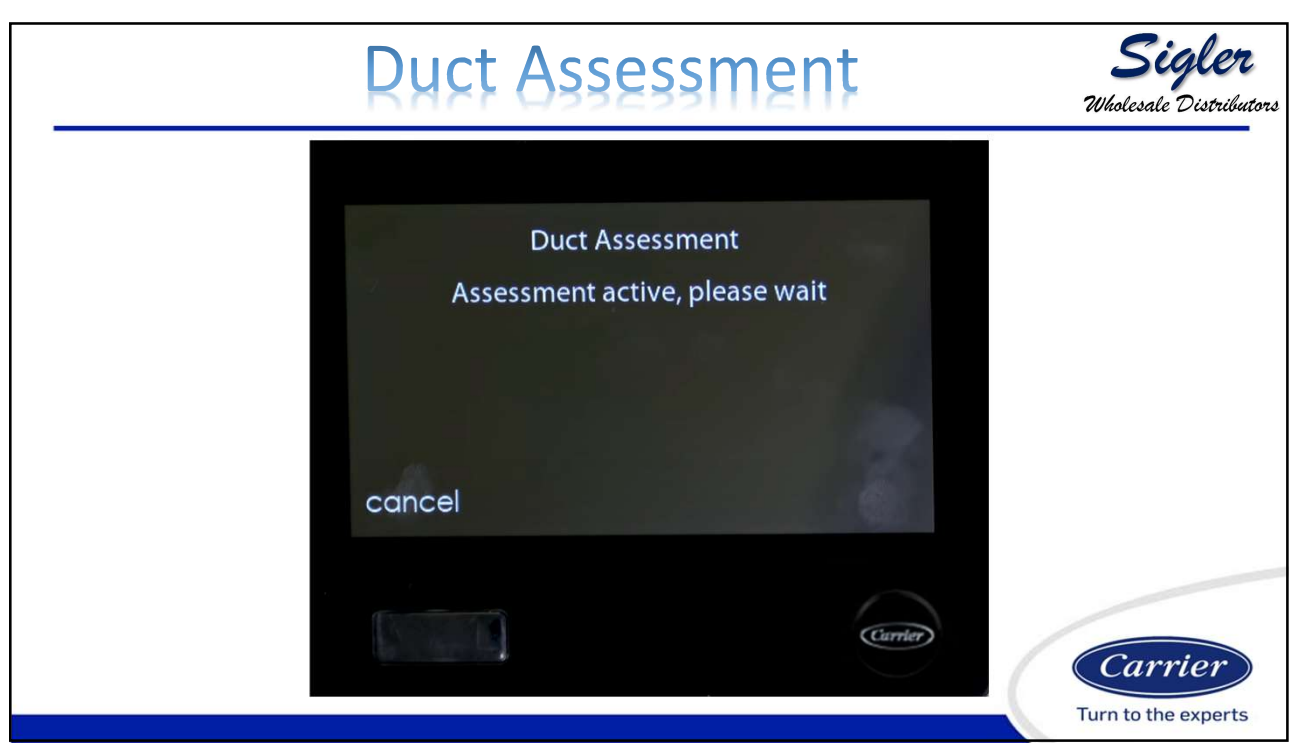

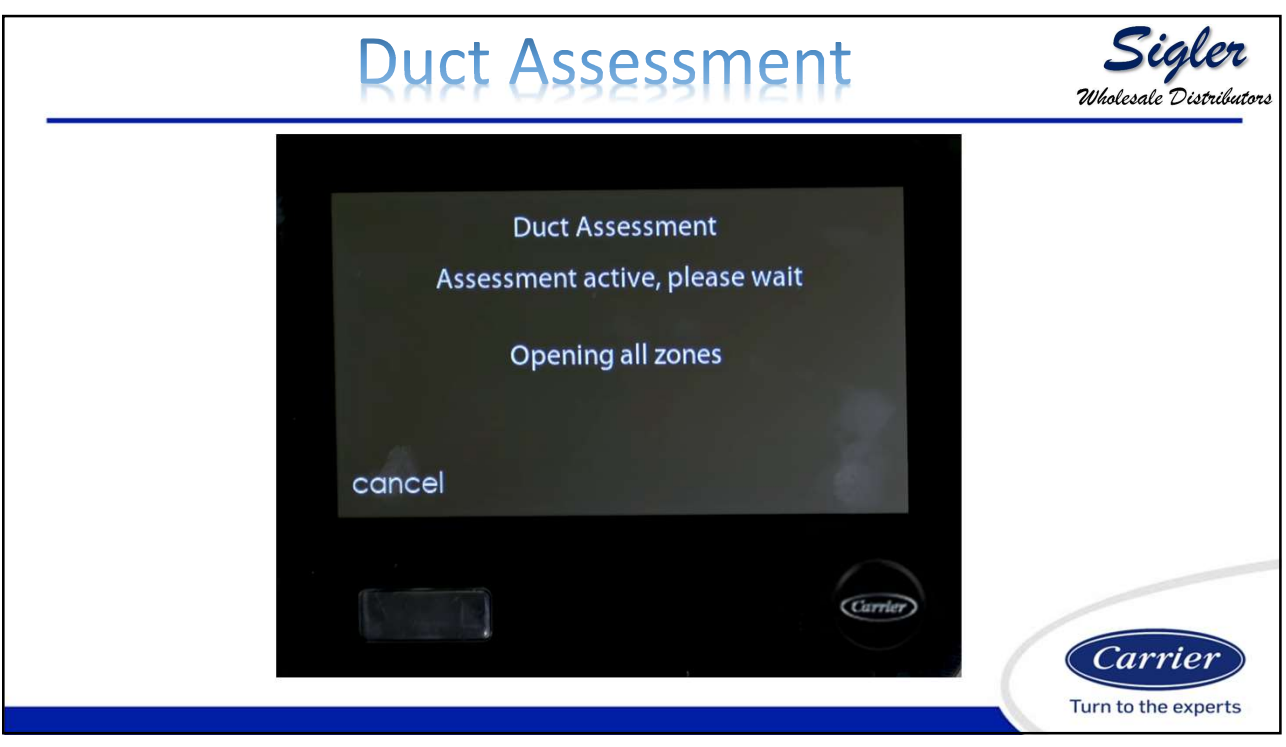

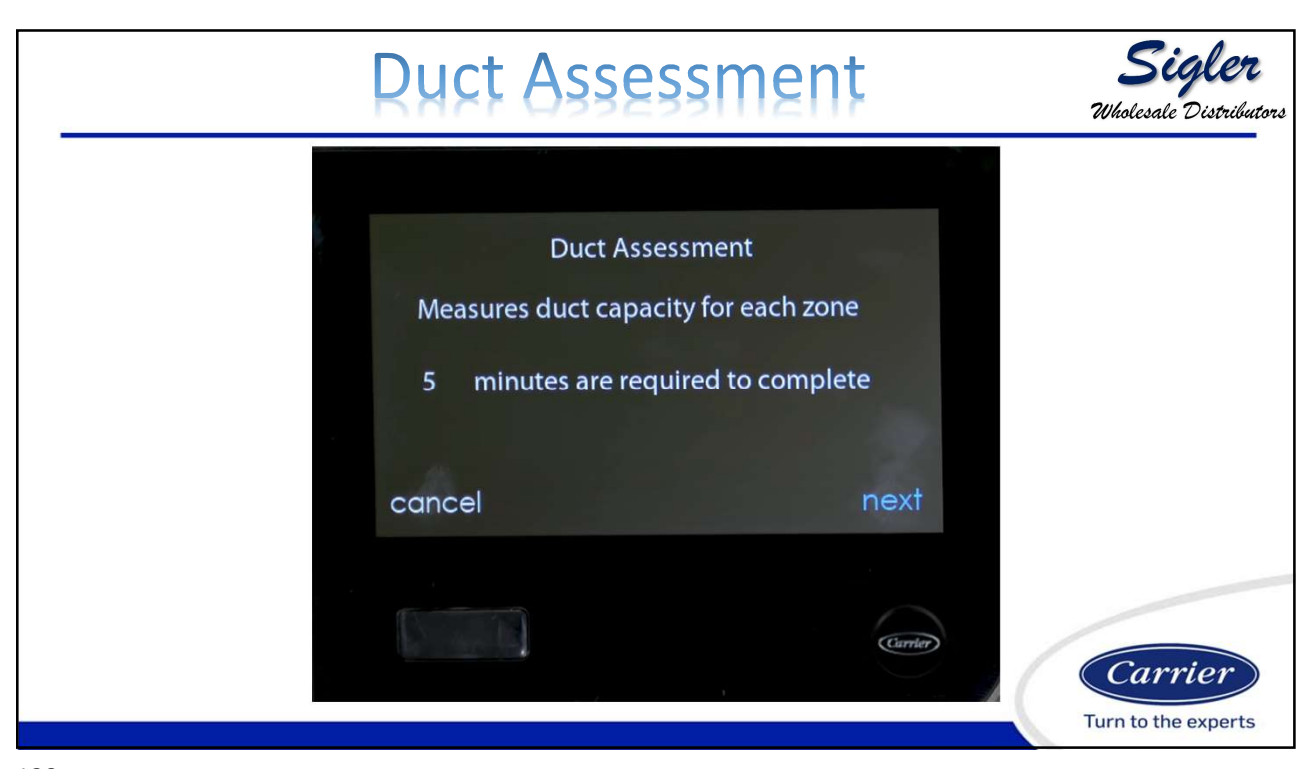

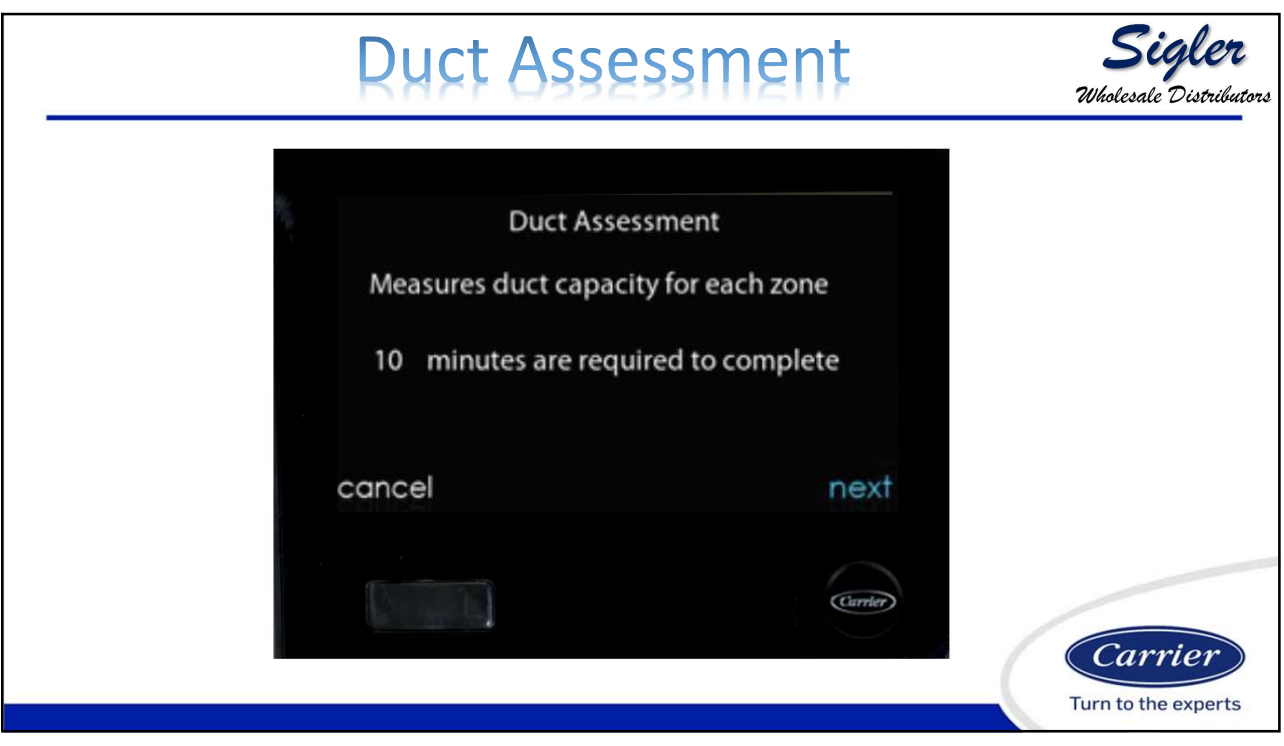

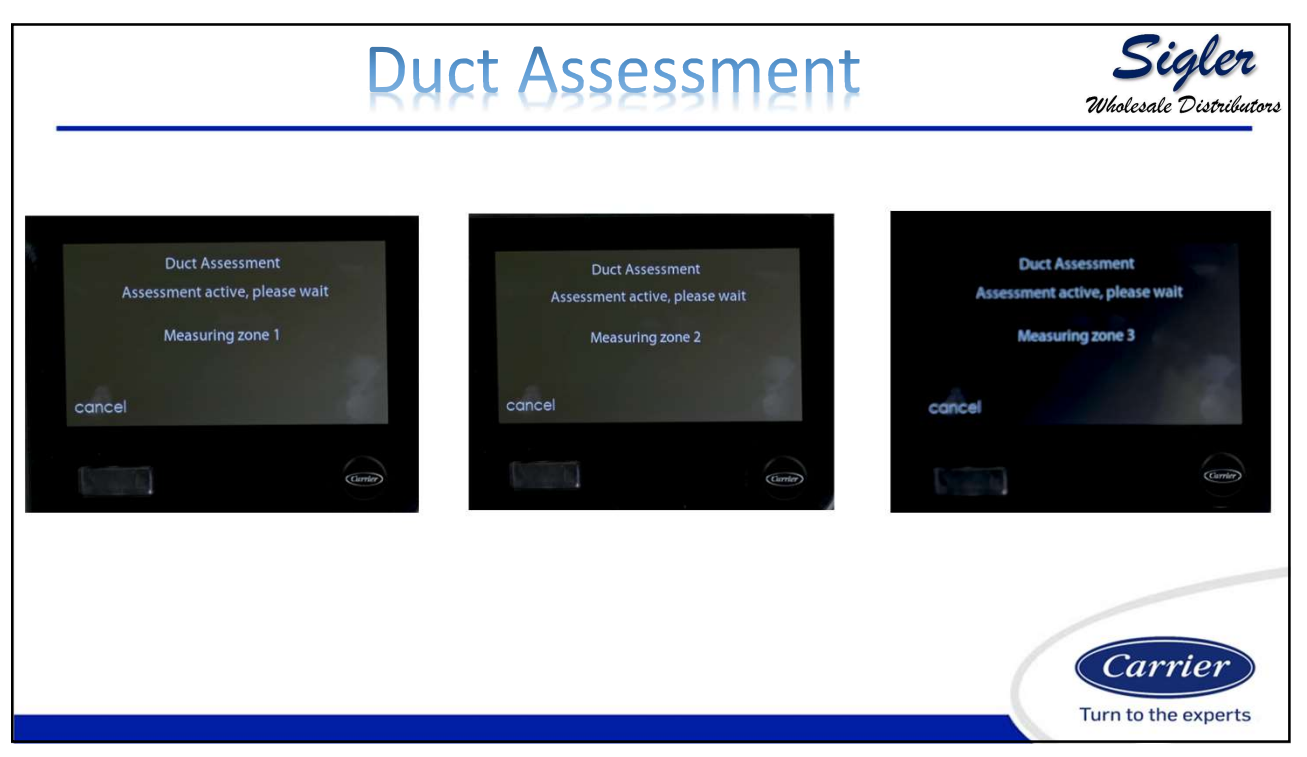

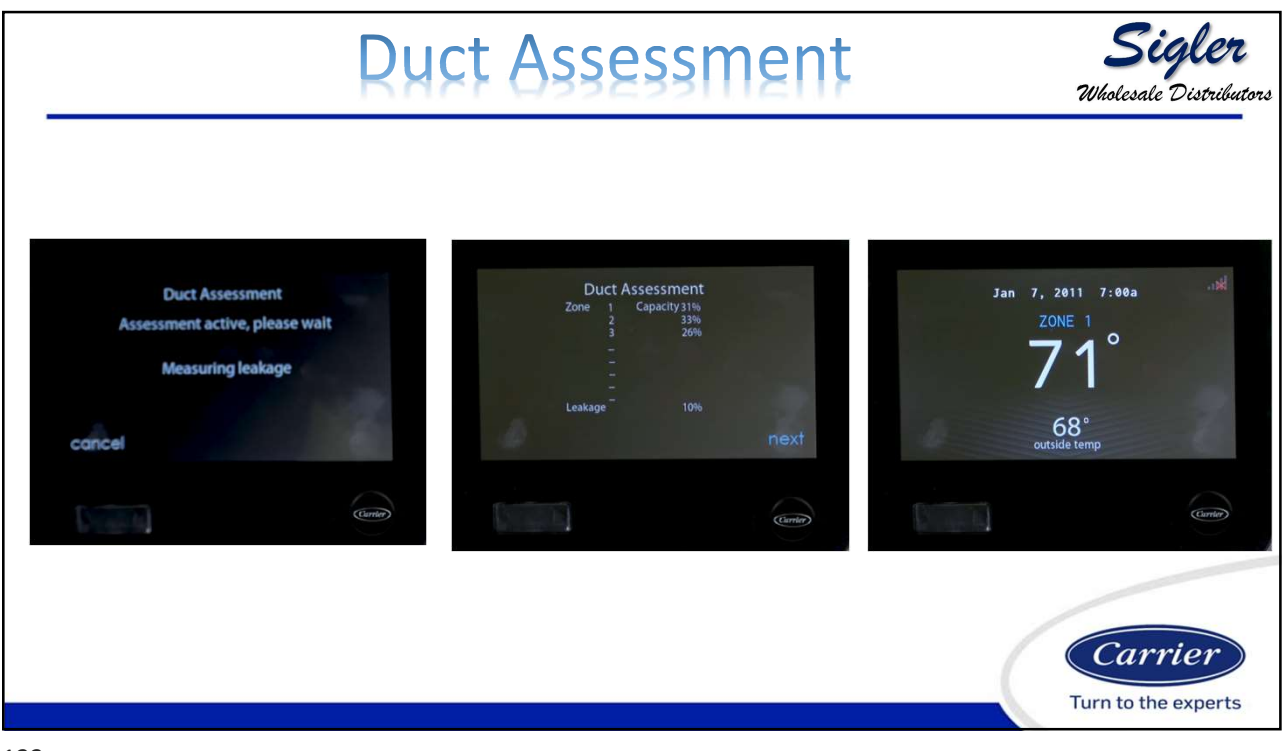

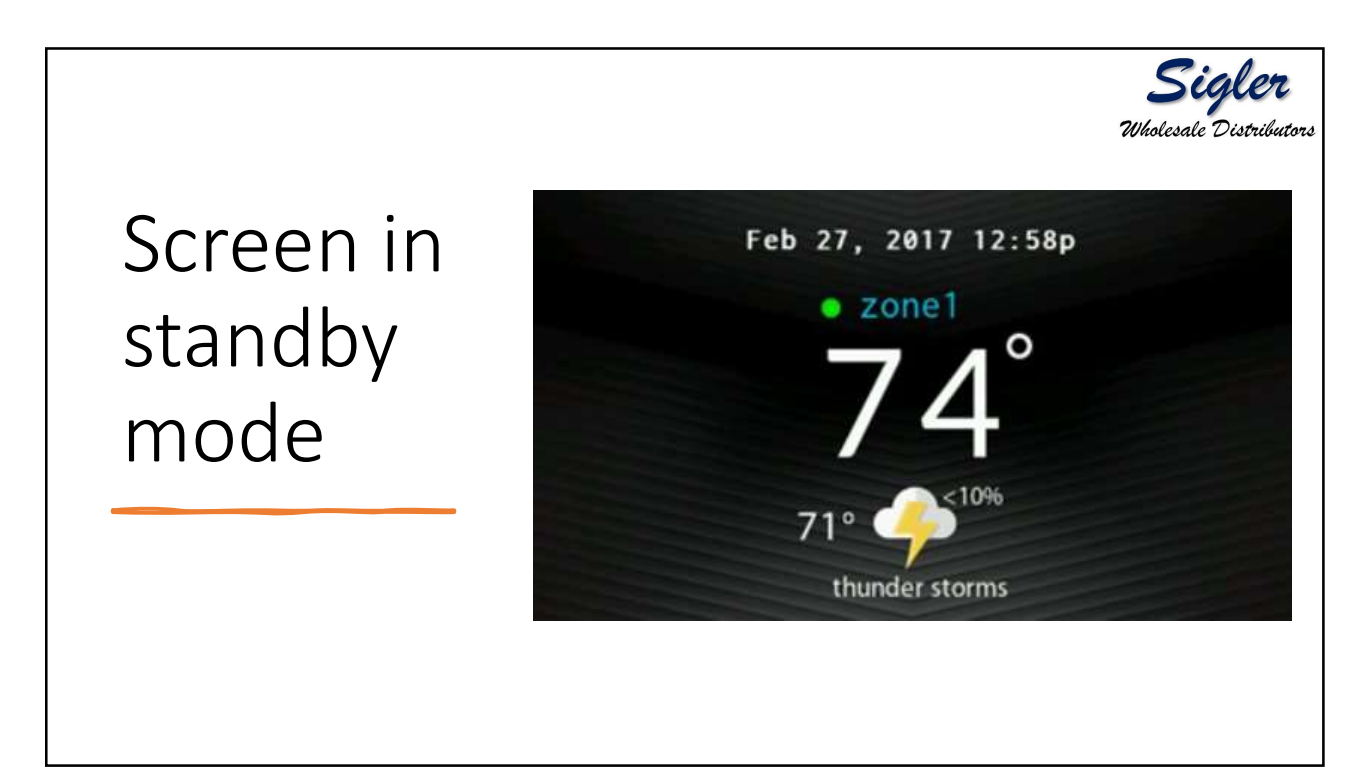

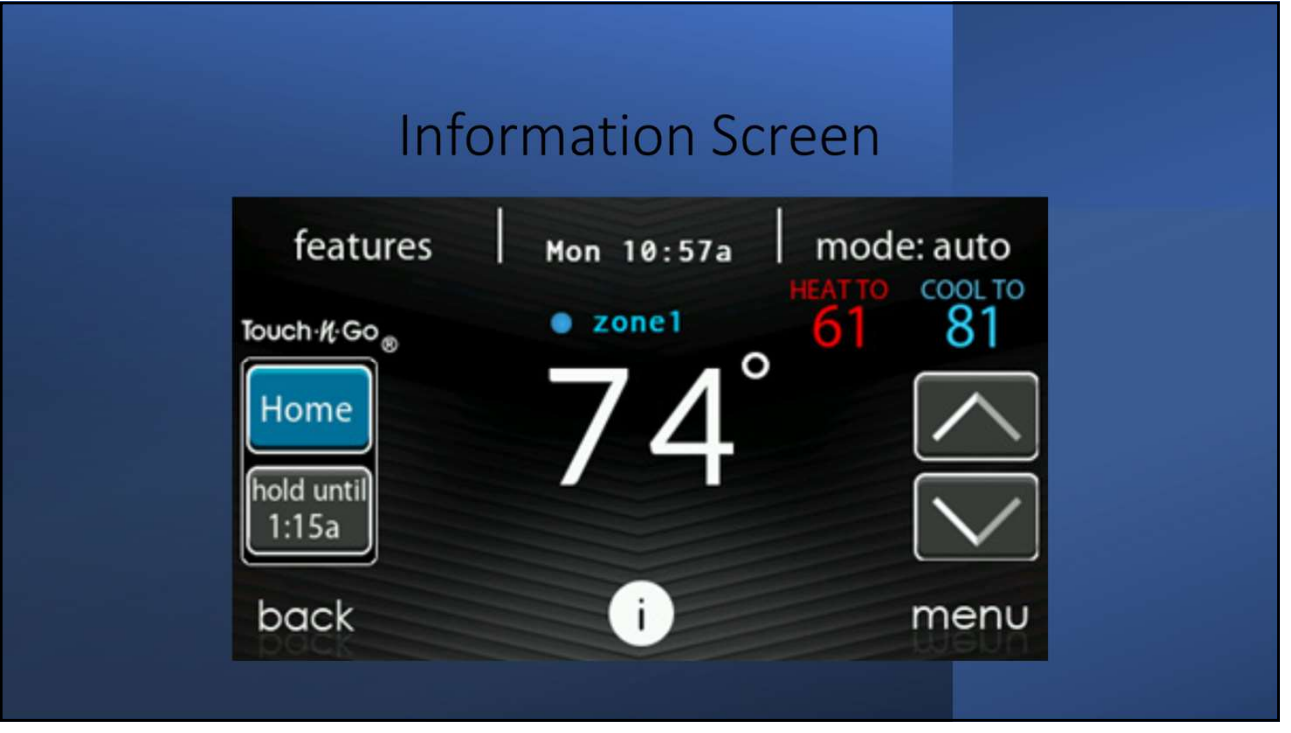

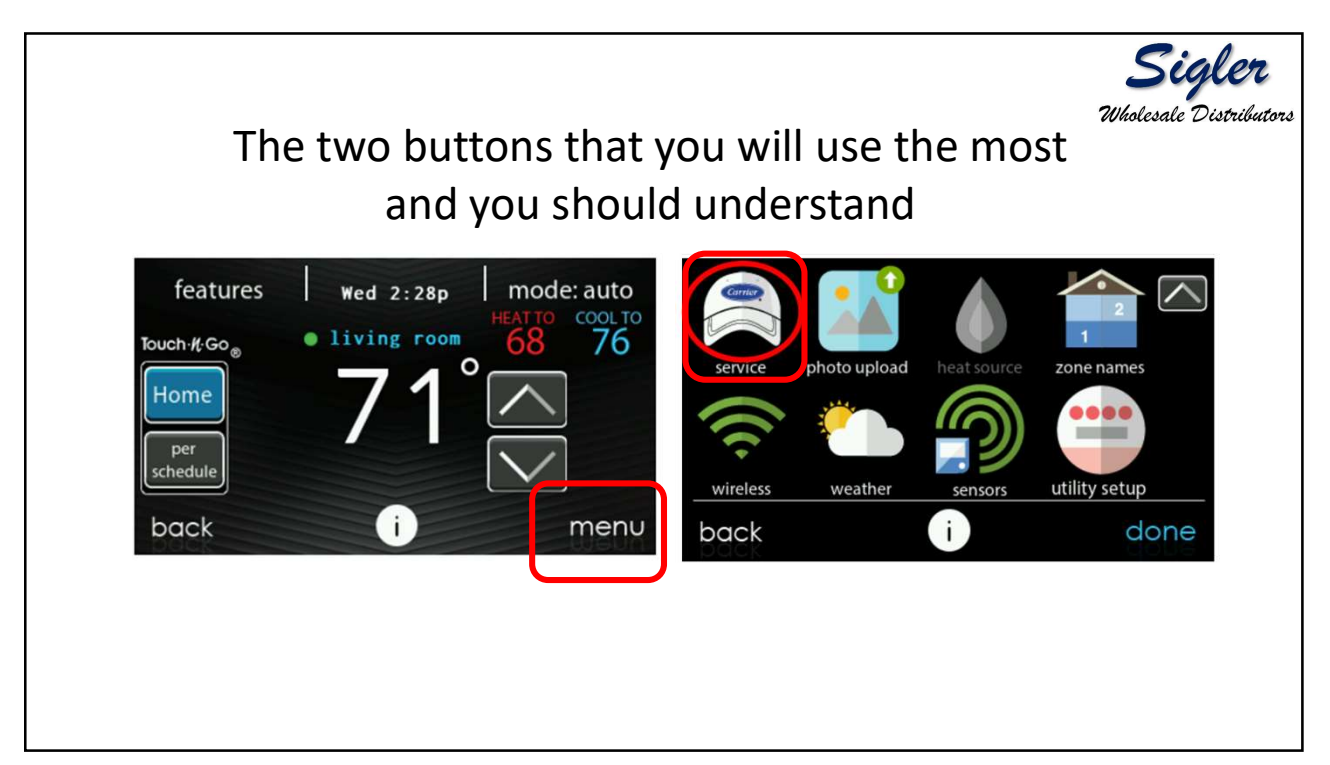

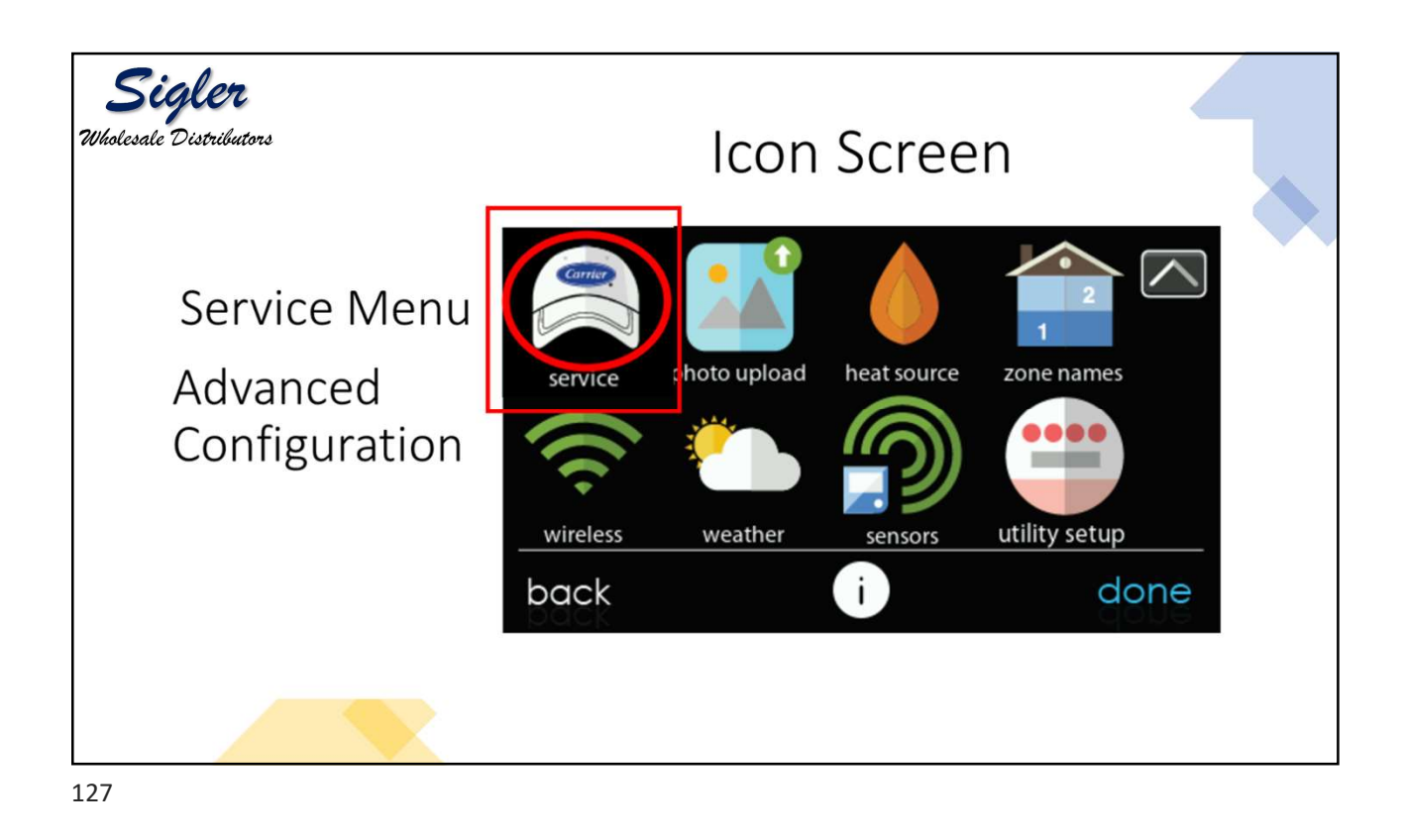

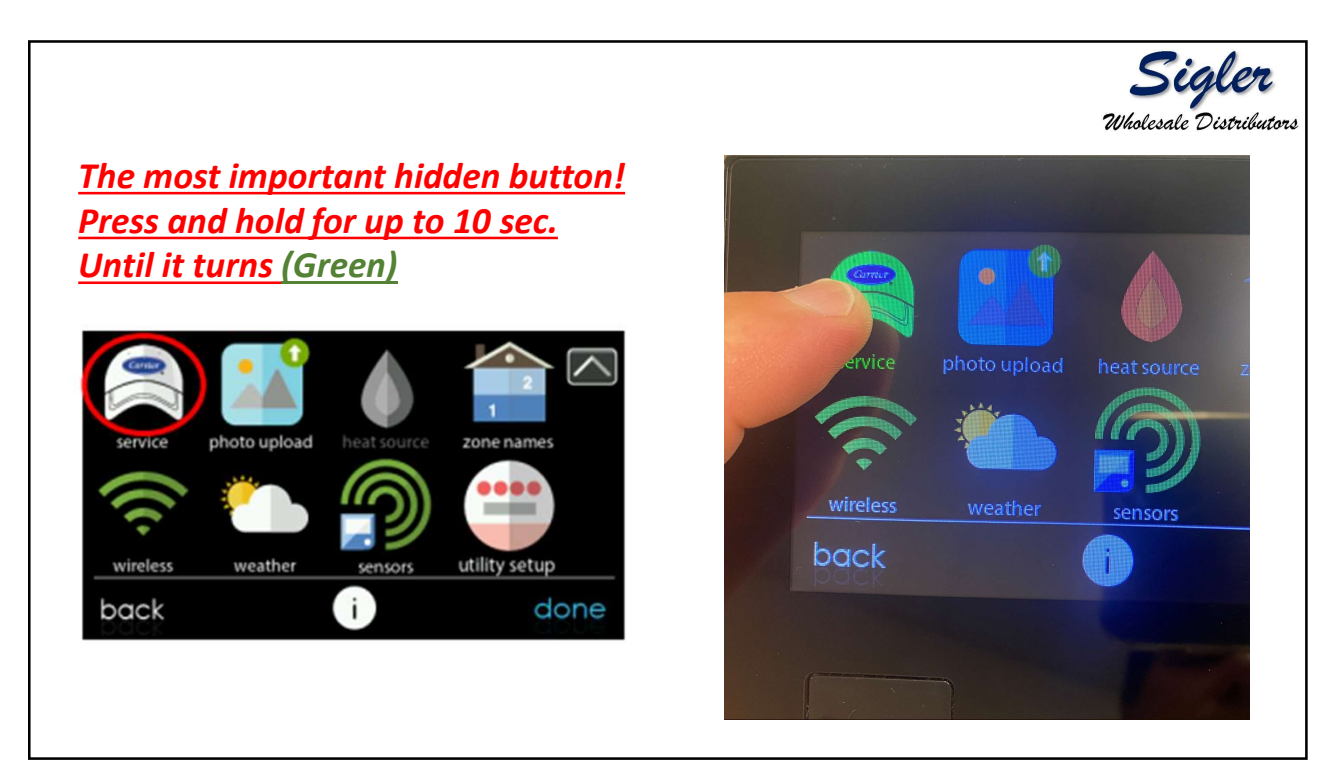

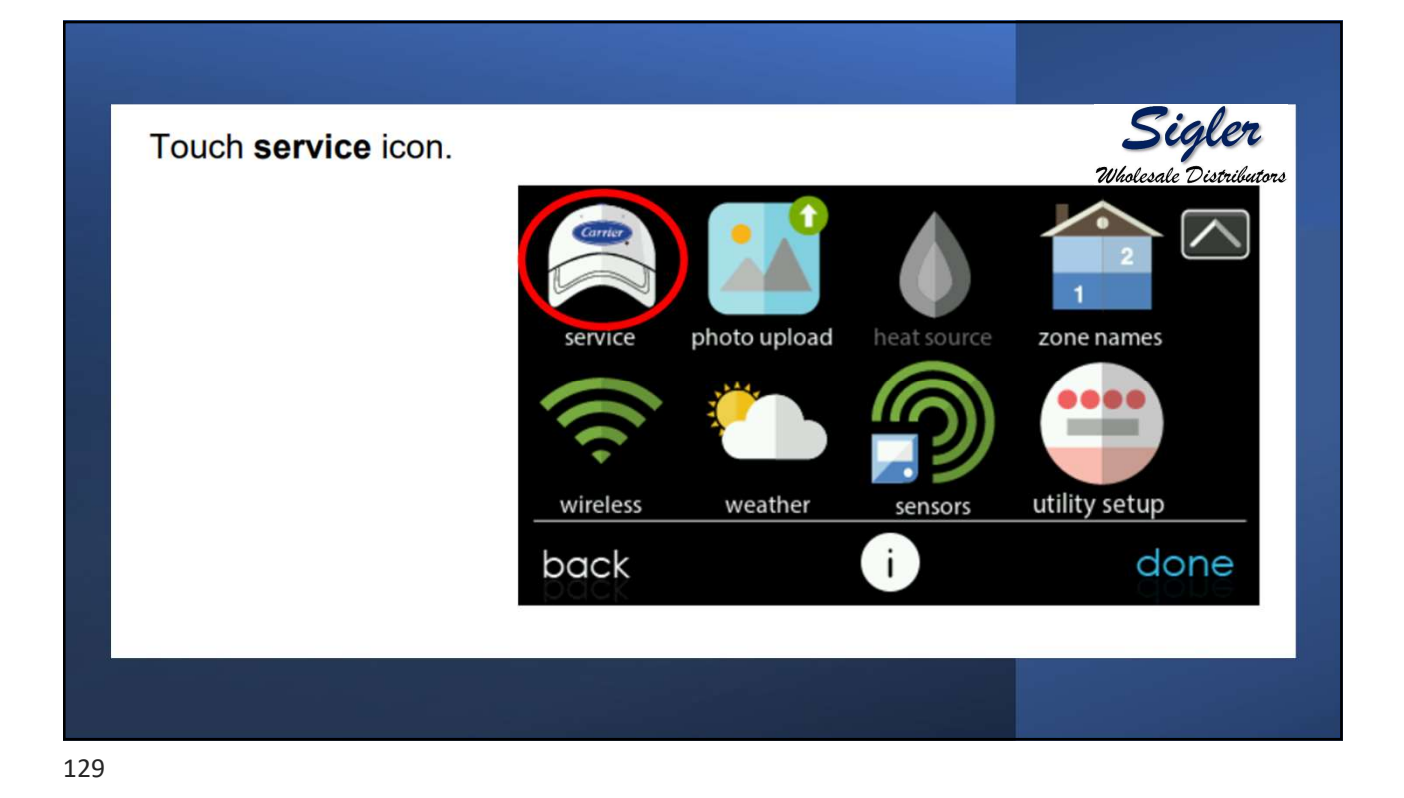

Touch model/serial numbers on the resulting screen.

service

service information

service reminder setup

software update

model/serial numbers

back

i
clone

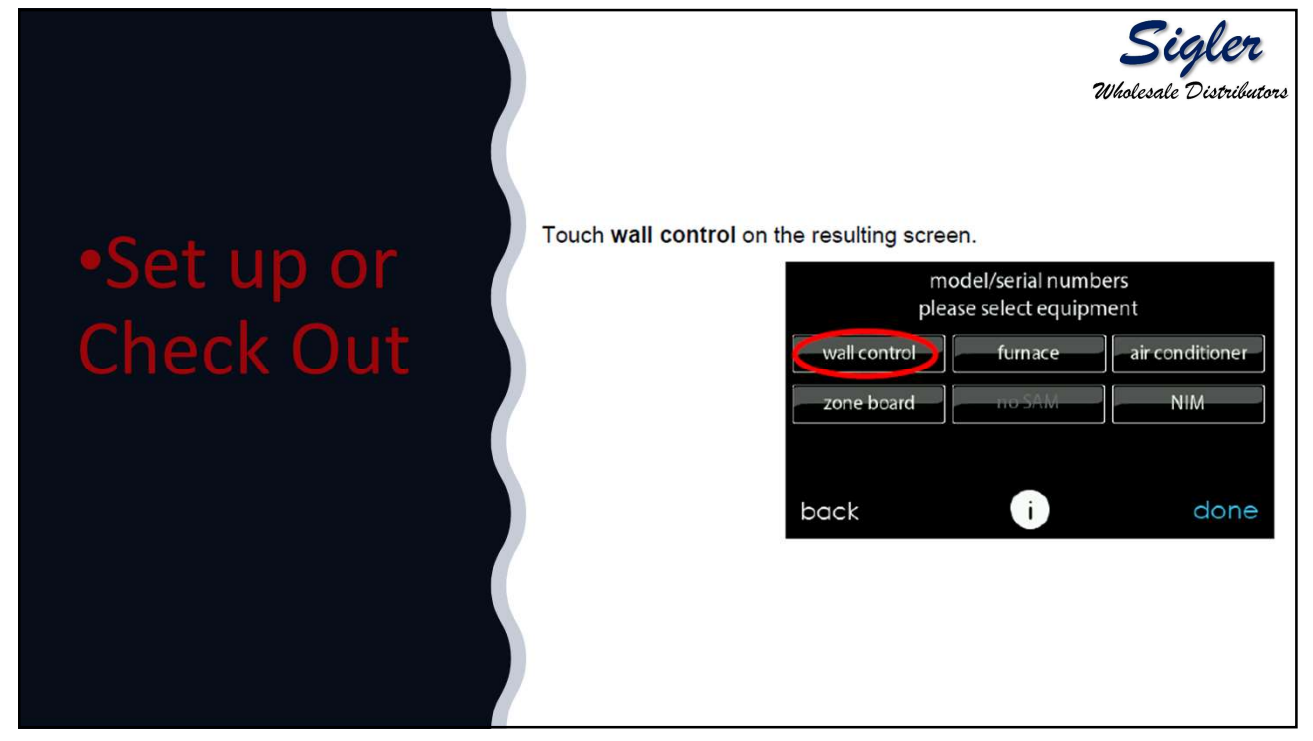

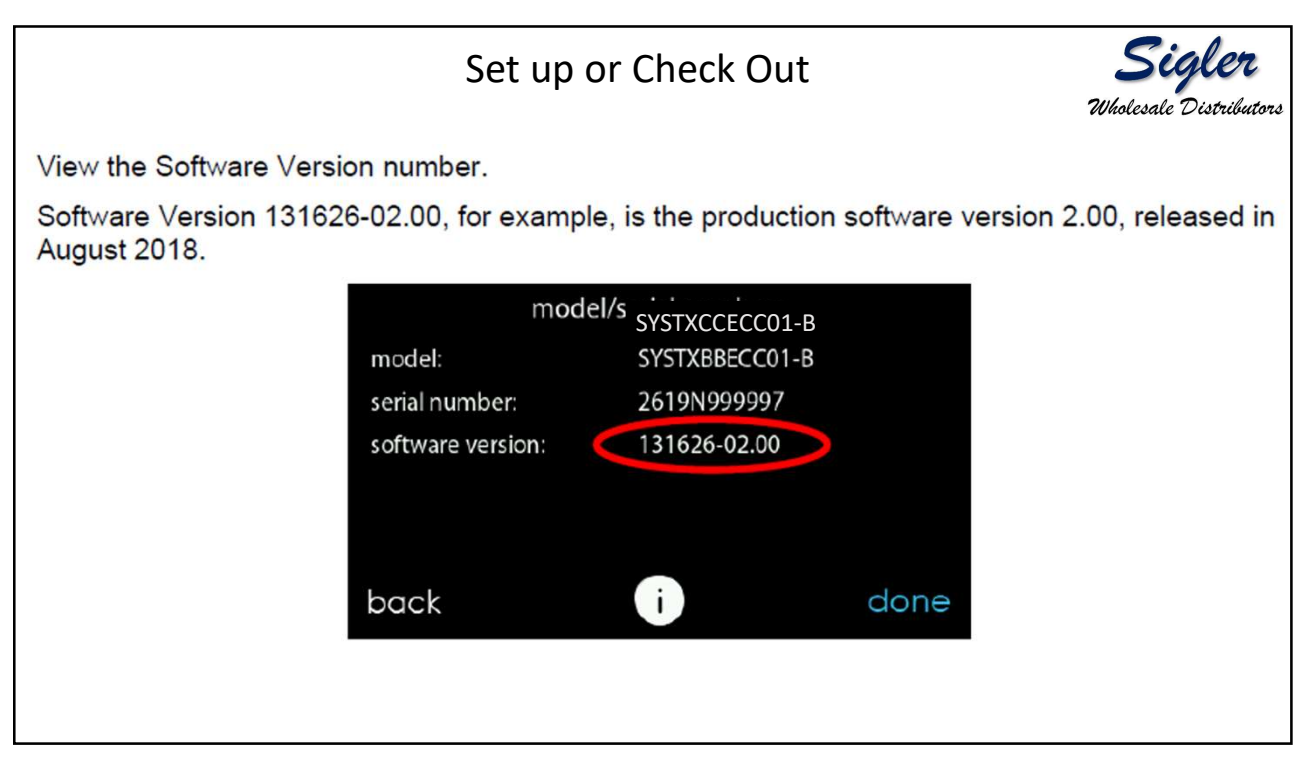

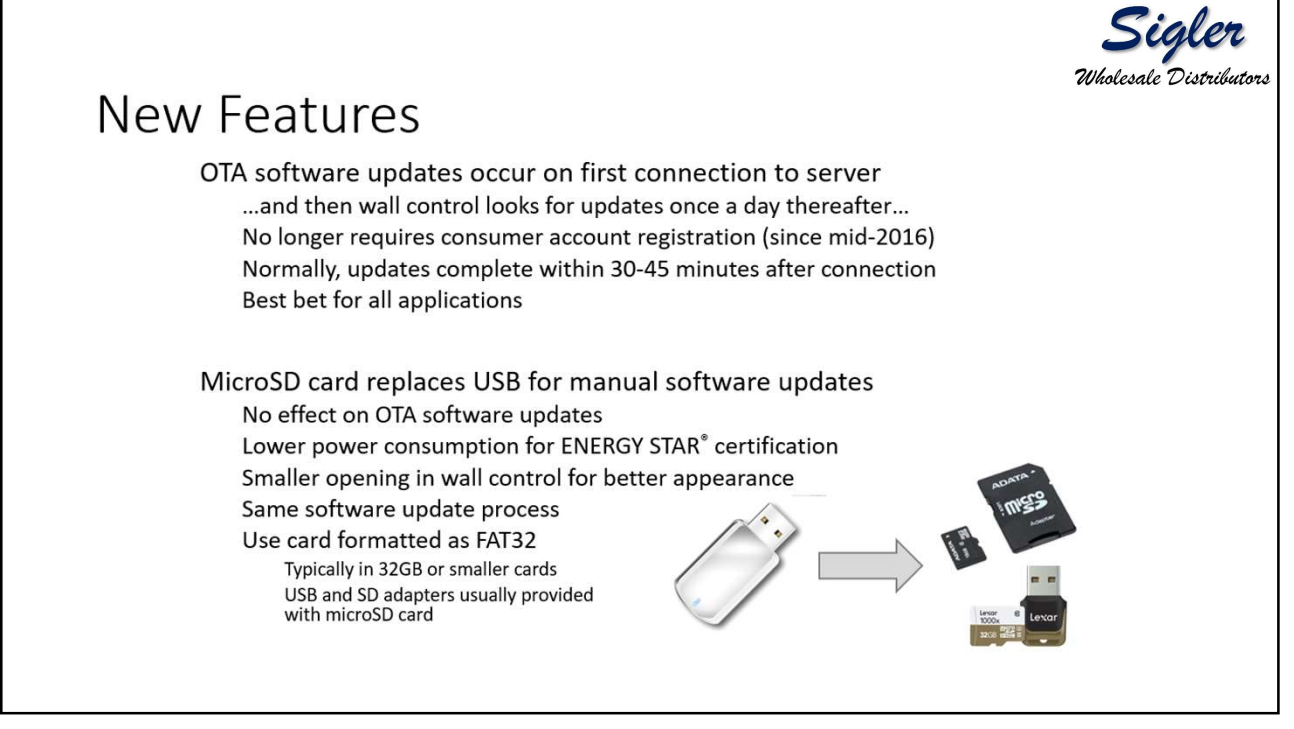

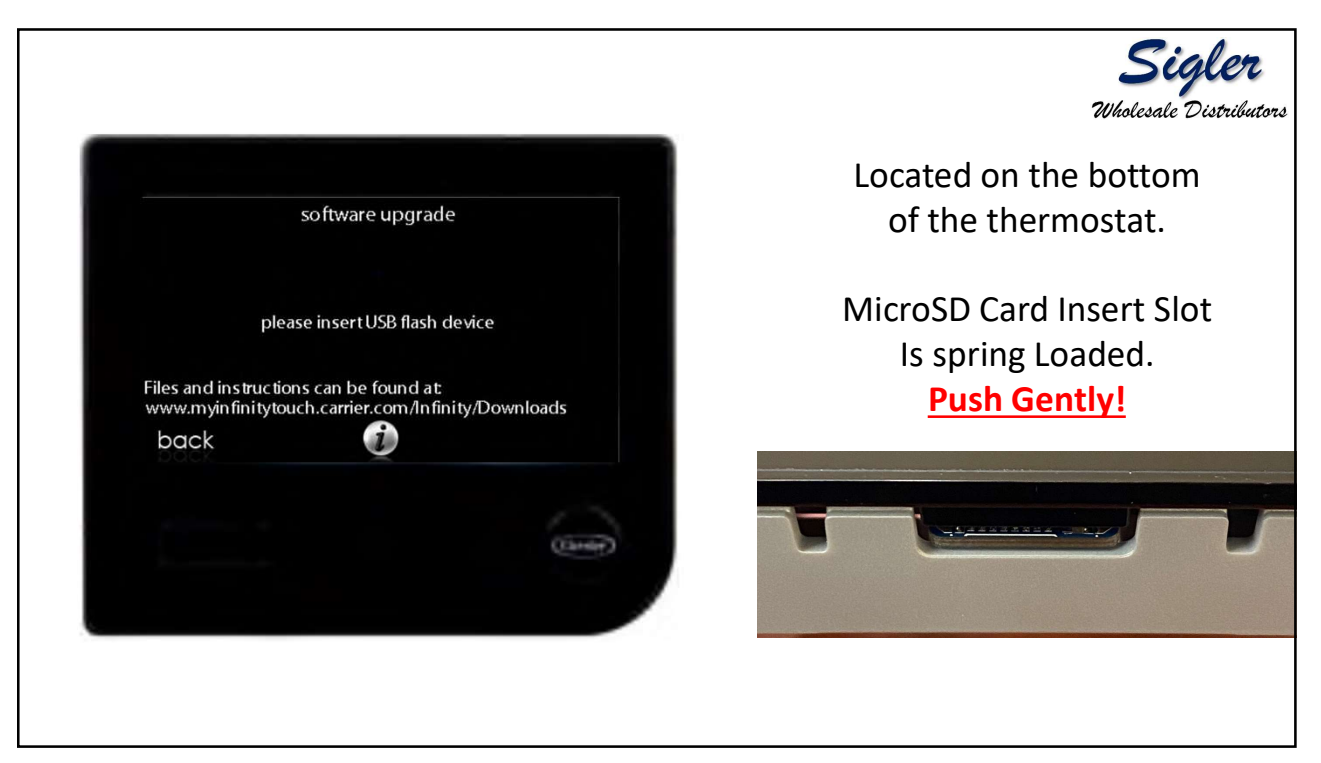

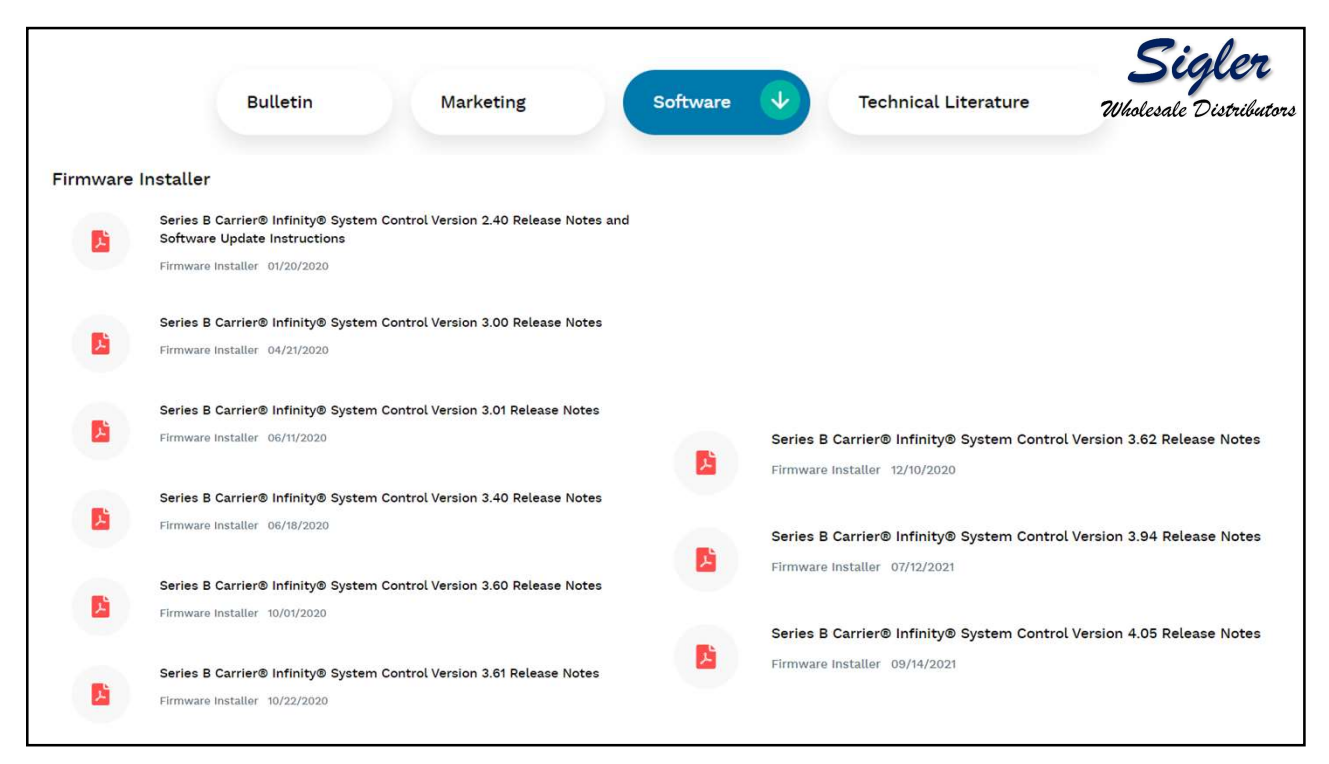

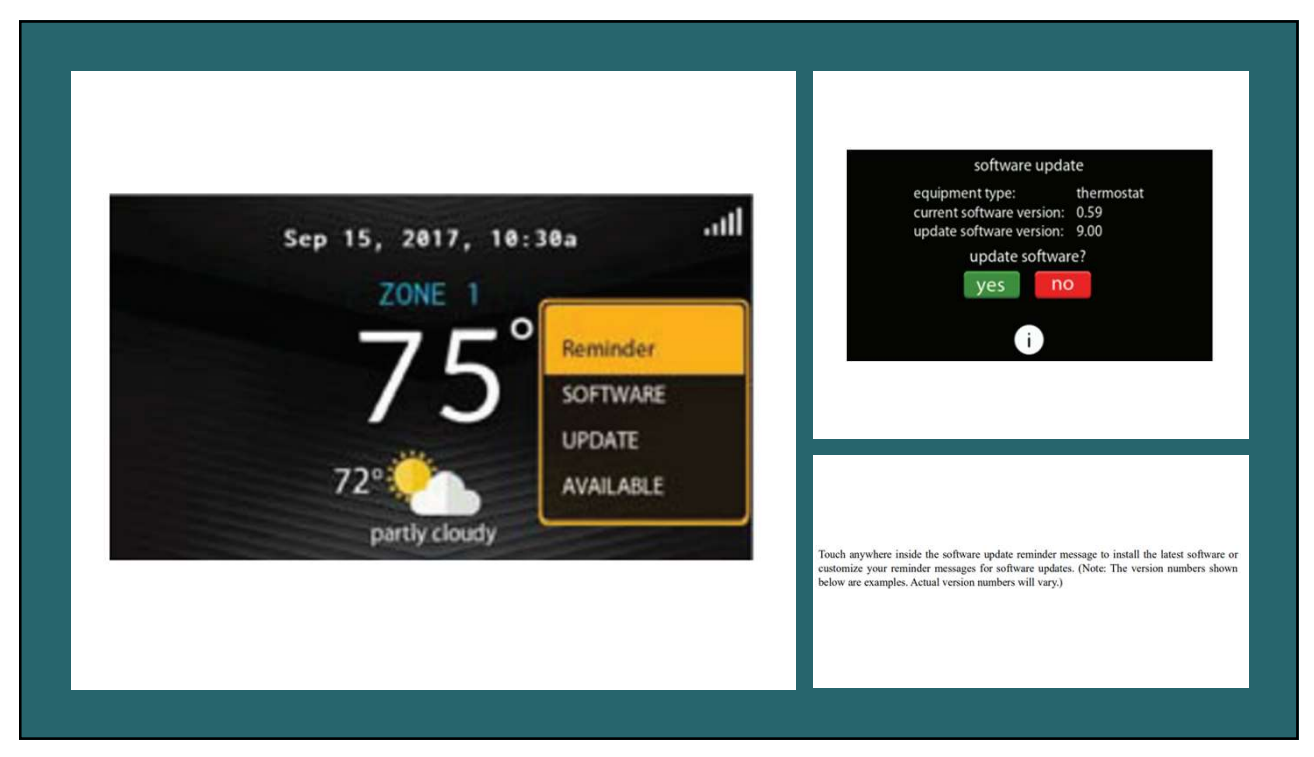

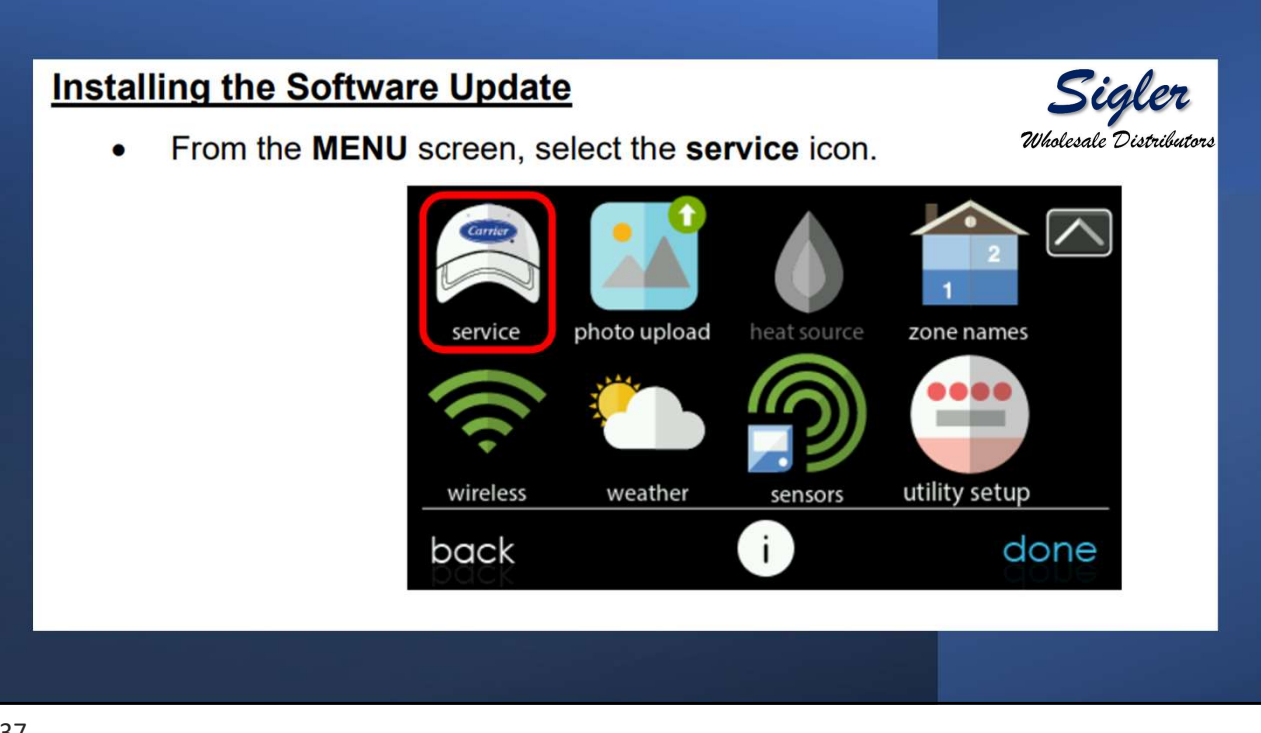

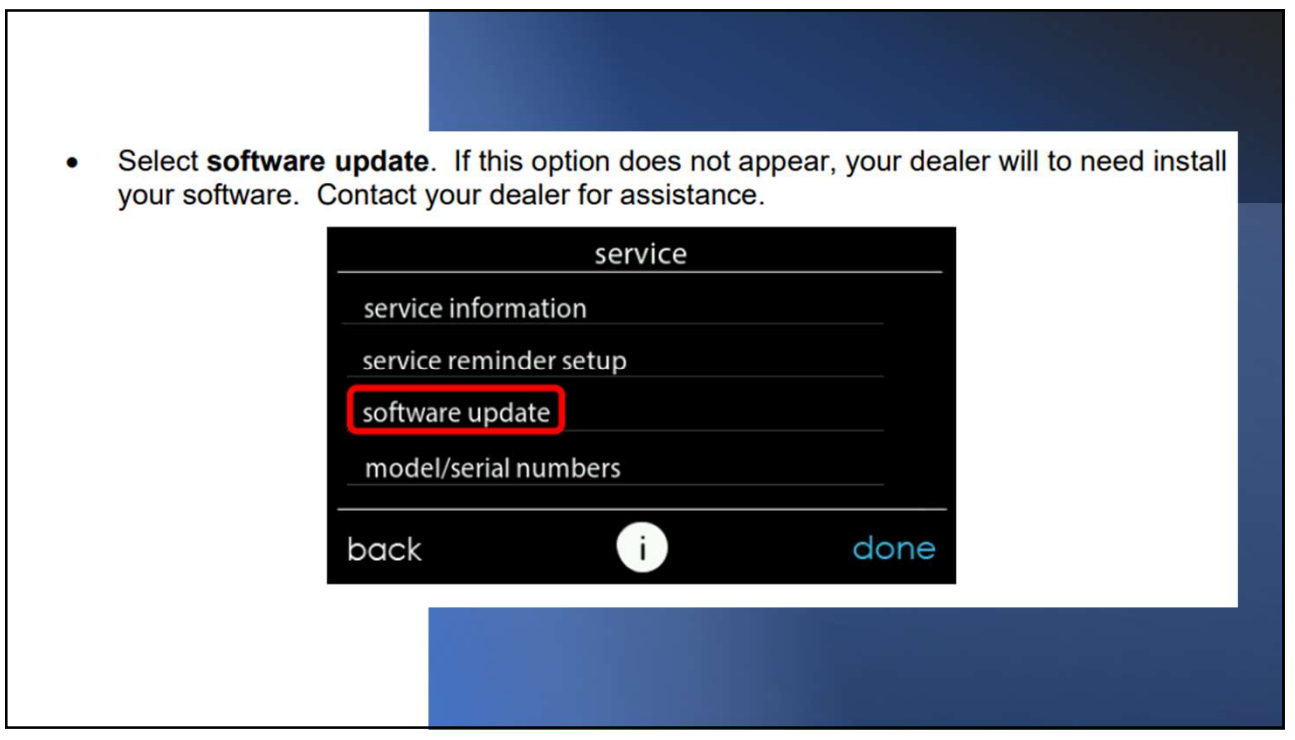

| • Select update | software using MicroSD card.       | Wholesale Distribute |  |
|-----------------|------------------------------------|----------------------|--|
|                 | software update                    |                      |  |
|                 | update software using MicroSD card |                      |  |
|                 | update software using Wi-Fi        |                      |  |
|                 |                                    |                      |  |
|                 |                                    |                      |  |
|                 |                                    |                      |  |
|                 | back i                             | done                 |  |
|                 |                                    |                      |  |

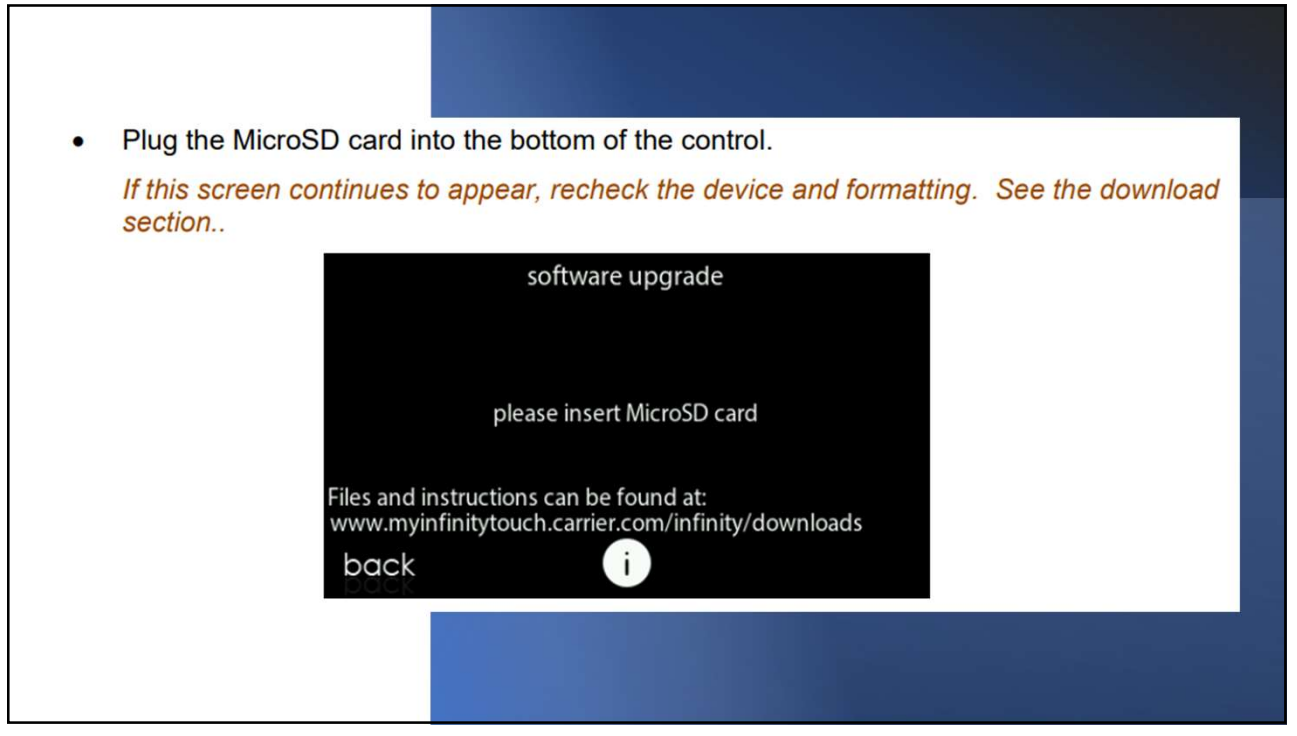

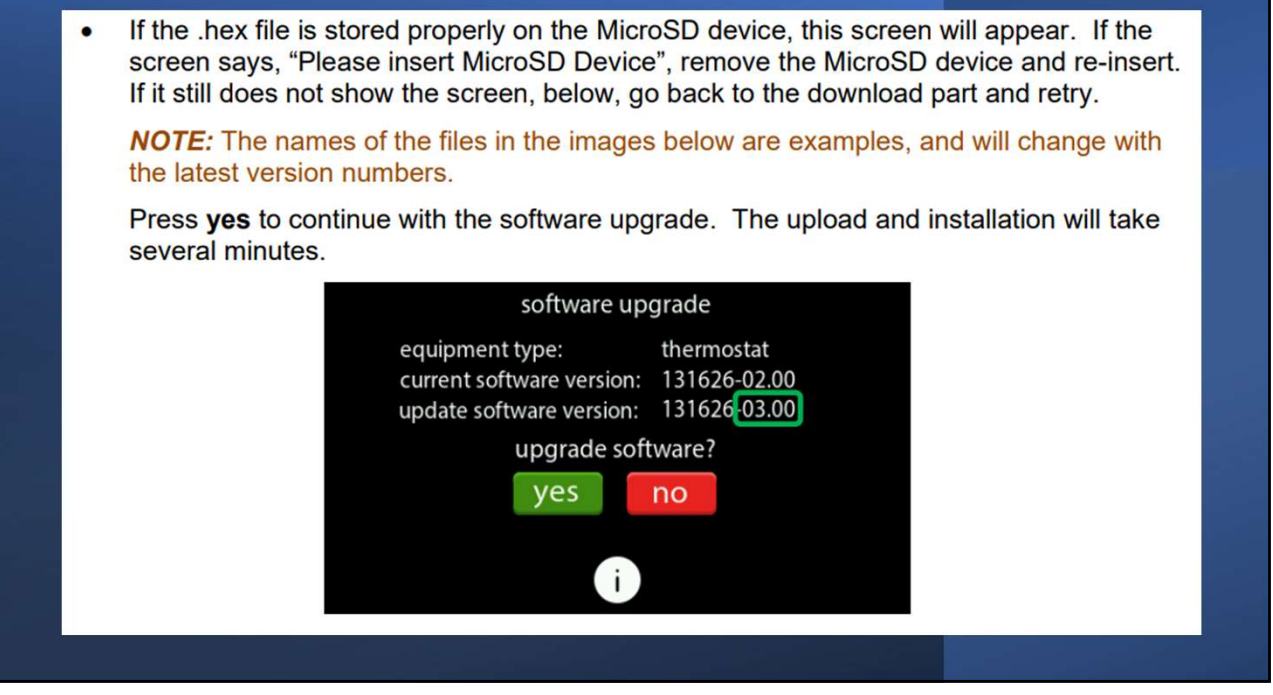

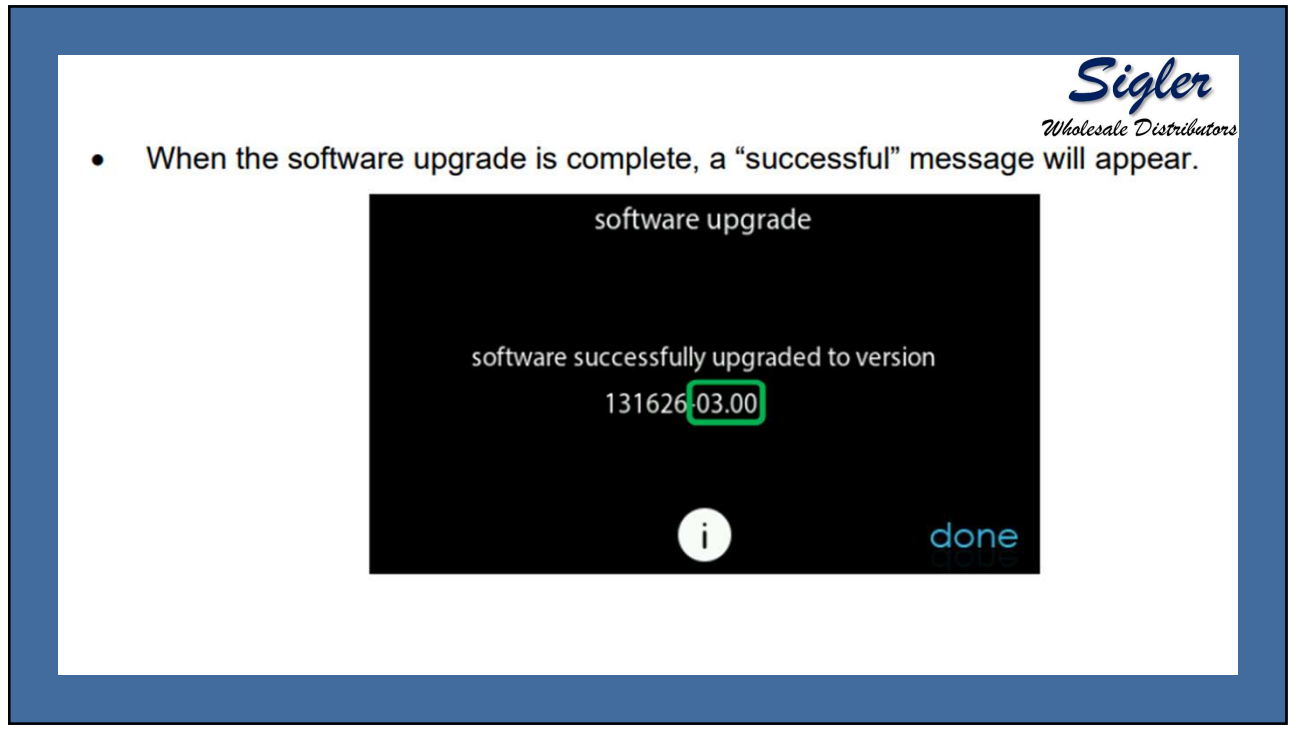

The control will perform a restart after the done button is pressed.
There will be a longer than normal delay for the wall control to restart since part of the process at this time is the completion of the new software installation. Once the control has successfully restarted, the MicroSD device may be removed.
Image: Control will perform a restart after the done button is pressed.
This completes the software upgrade process.
You may want to confirm the new software version, as described above.

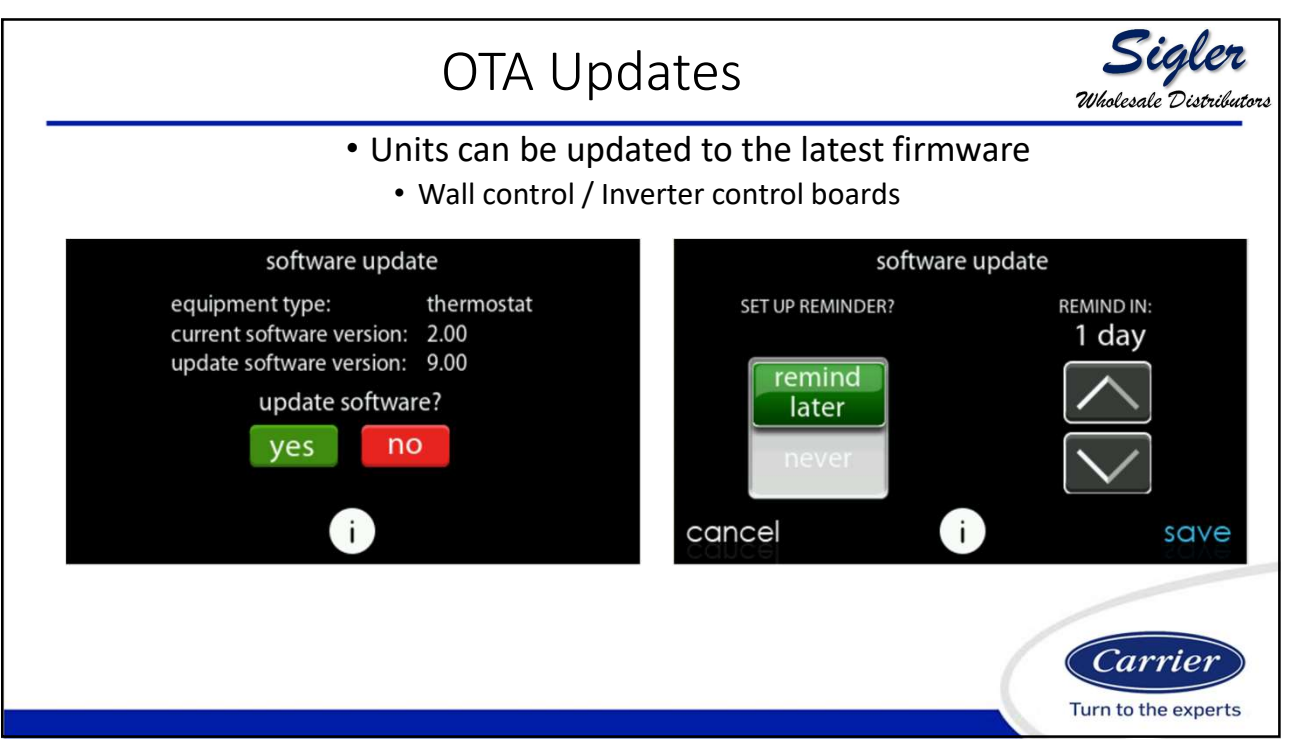
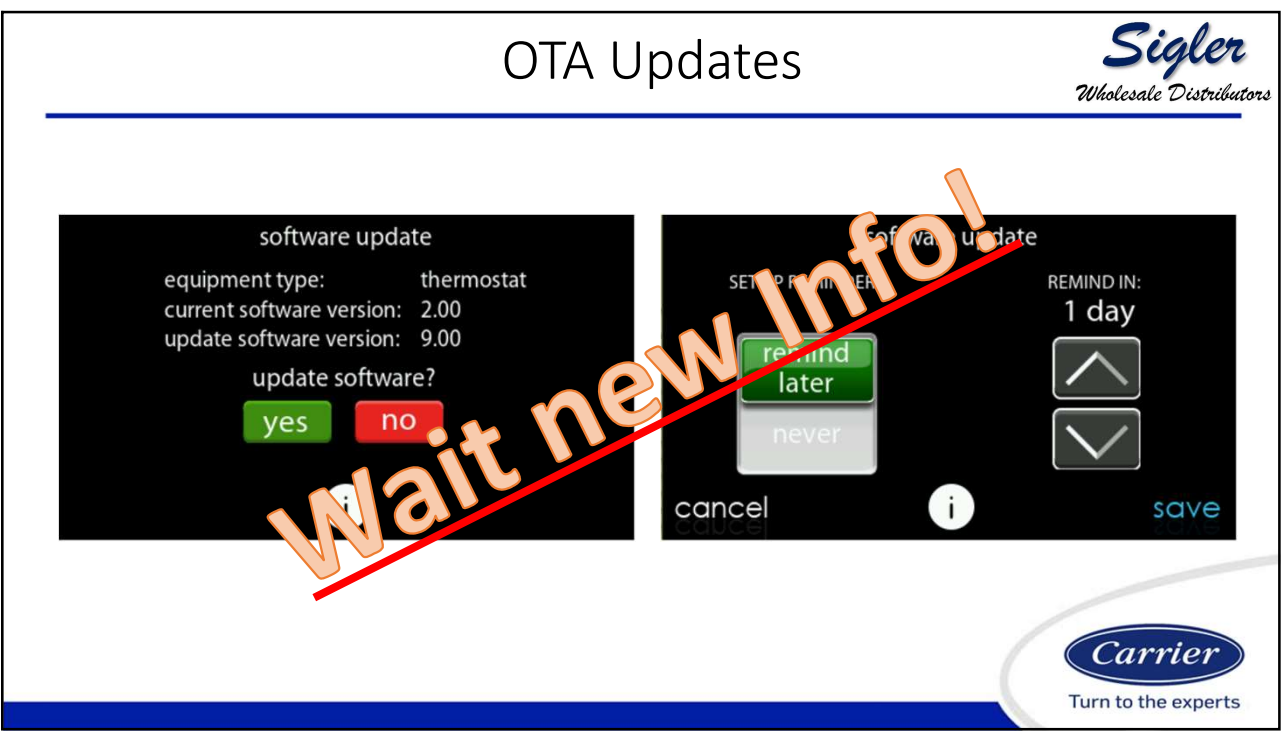

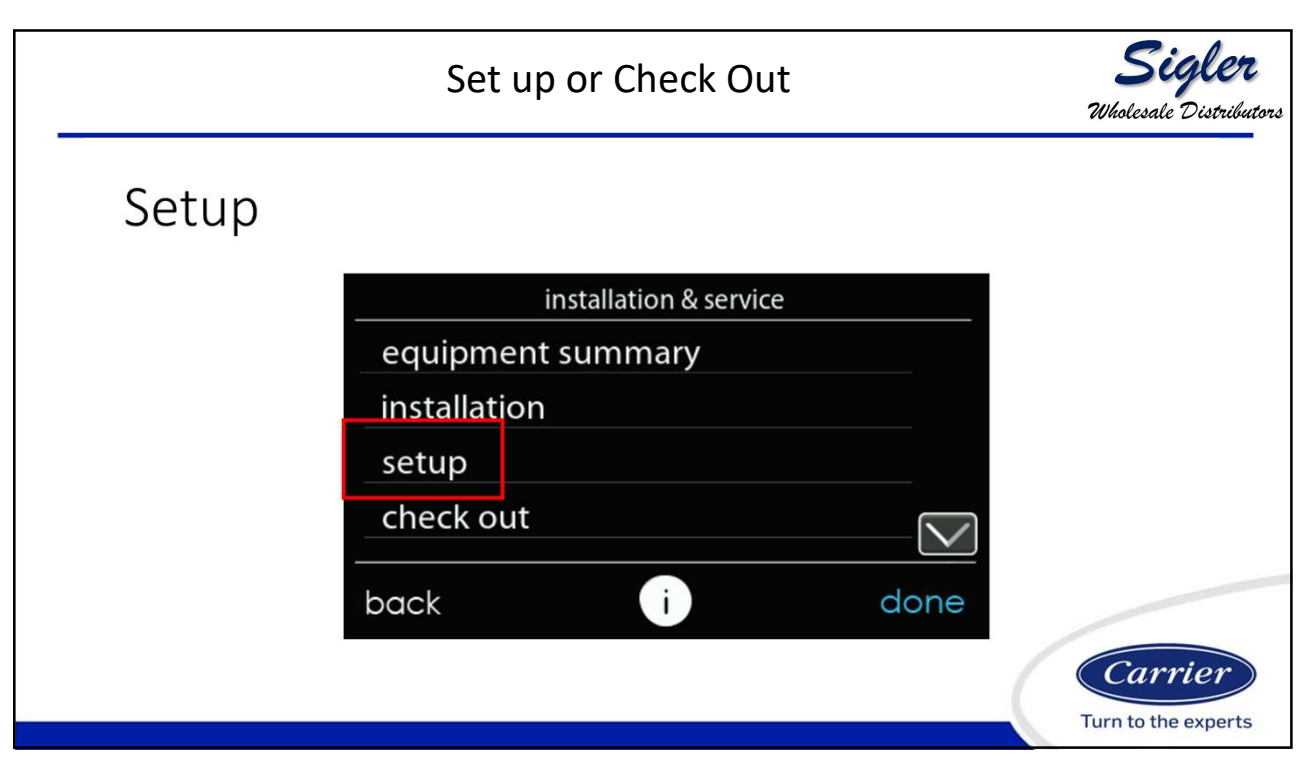

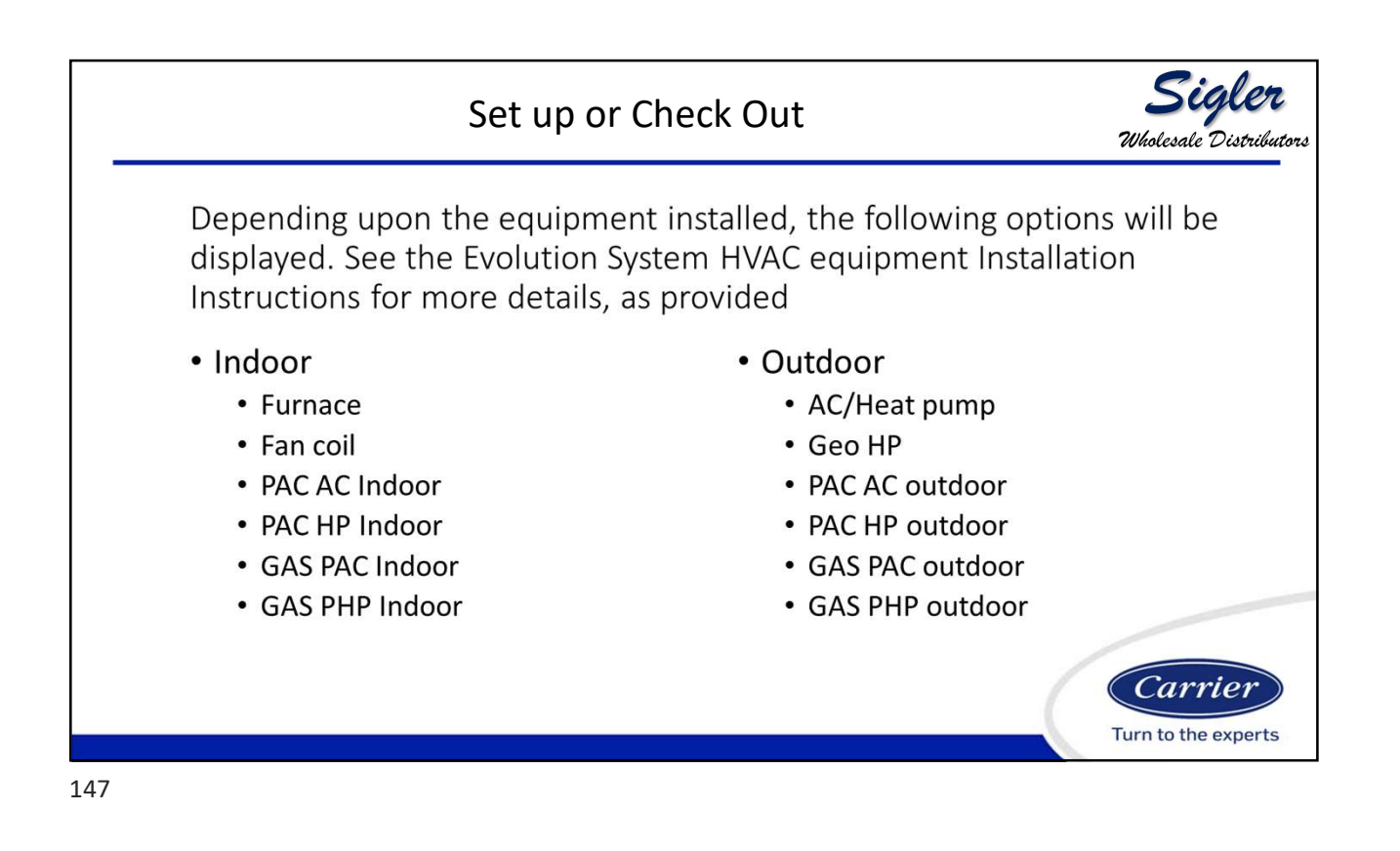

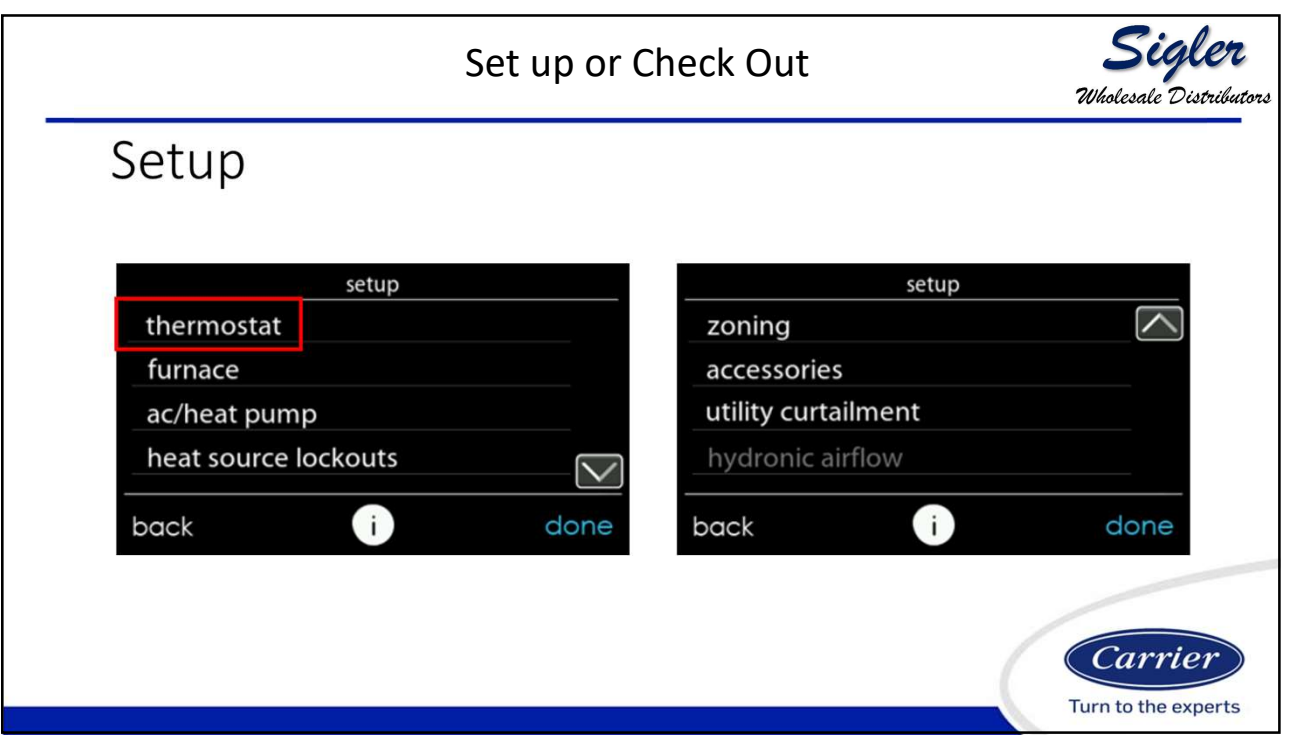

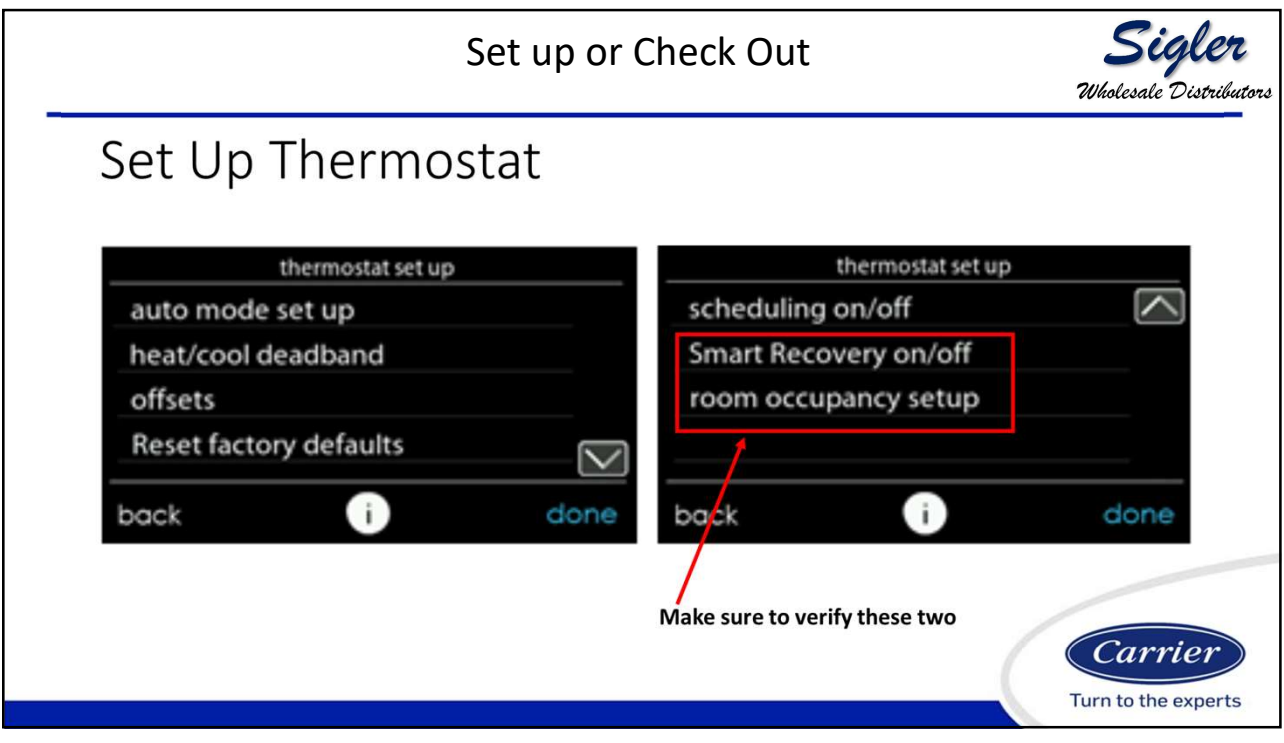

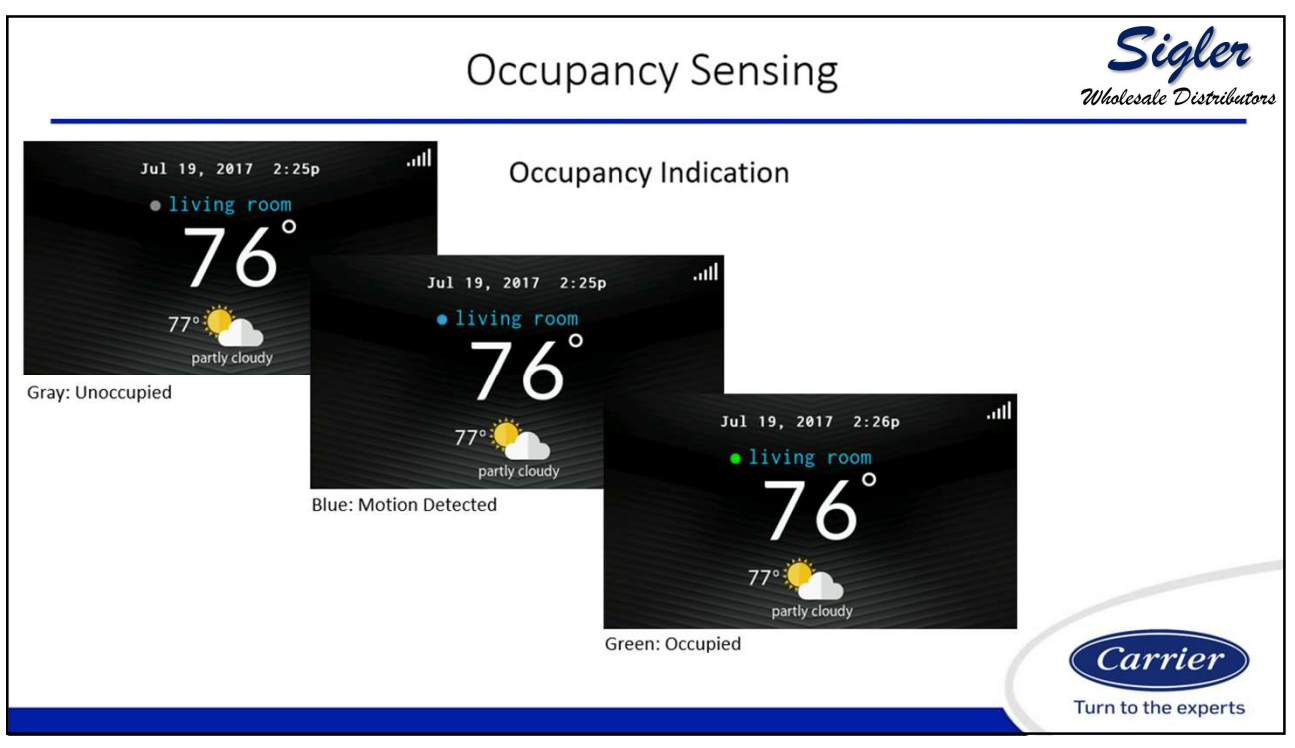

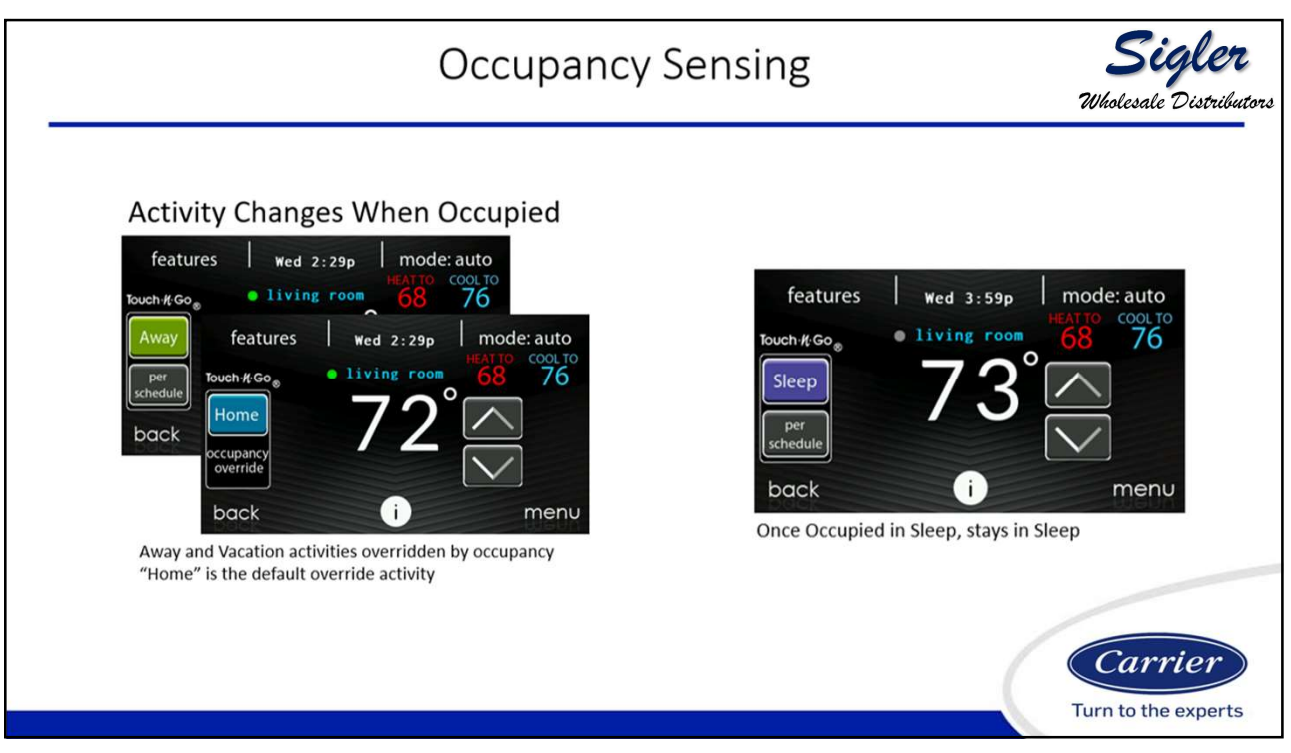

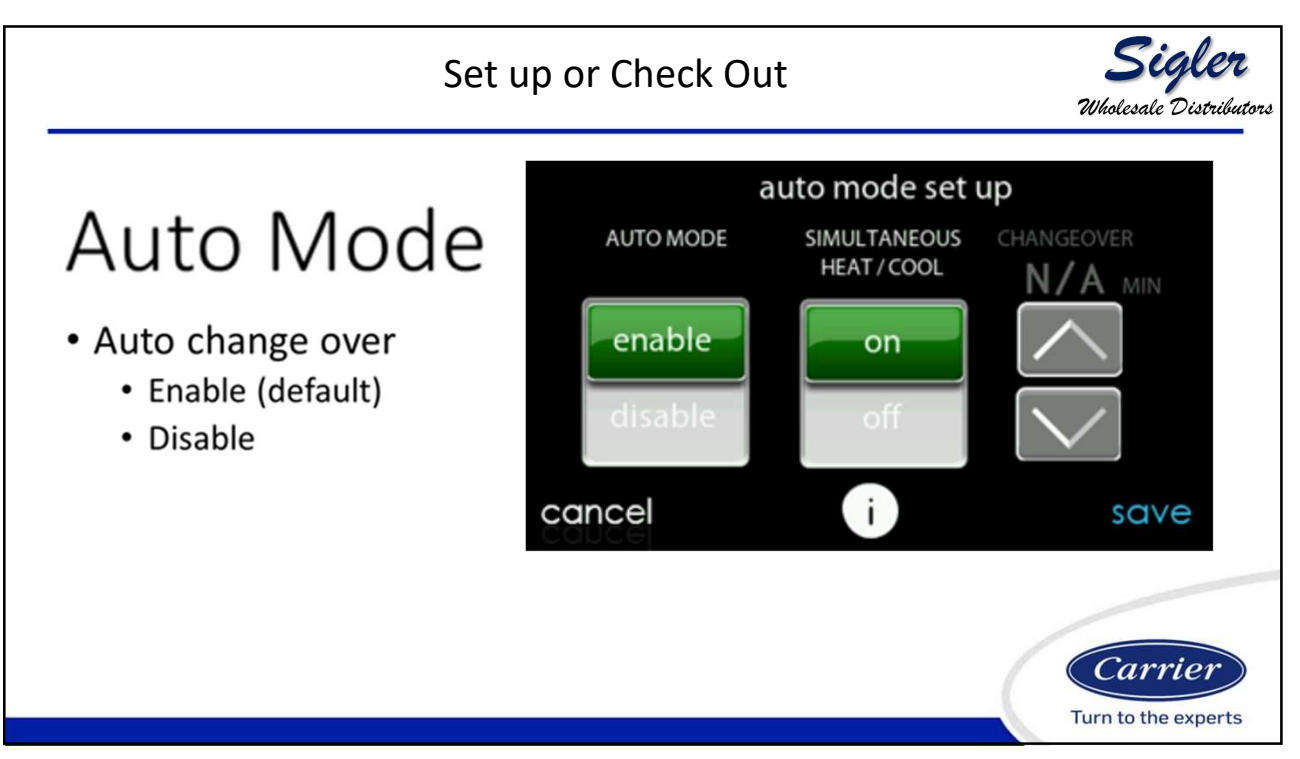

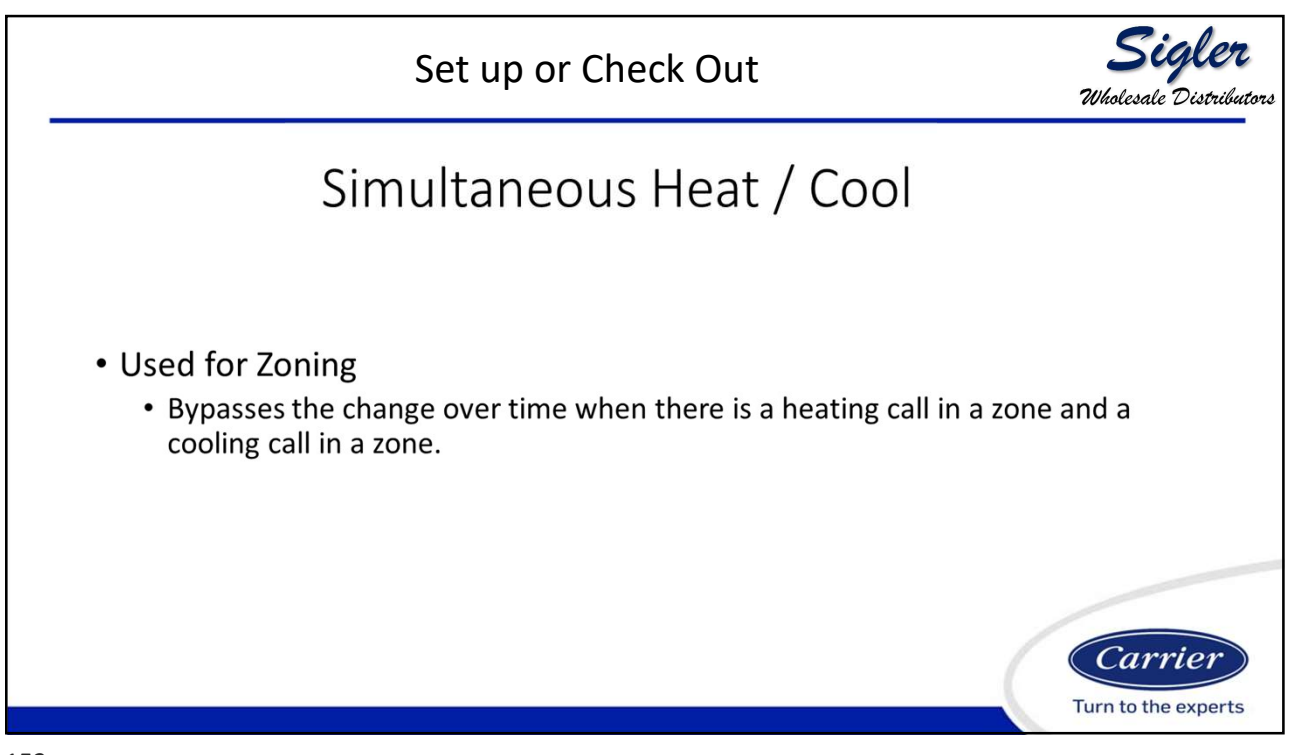

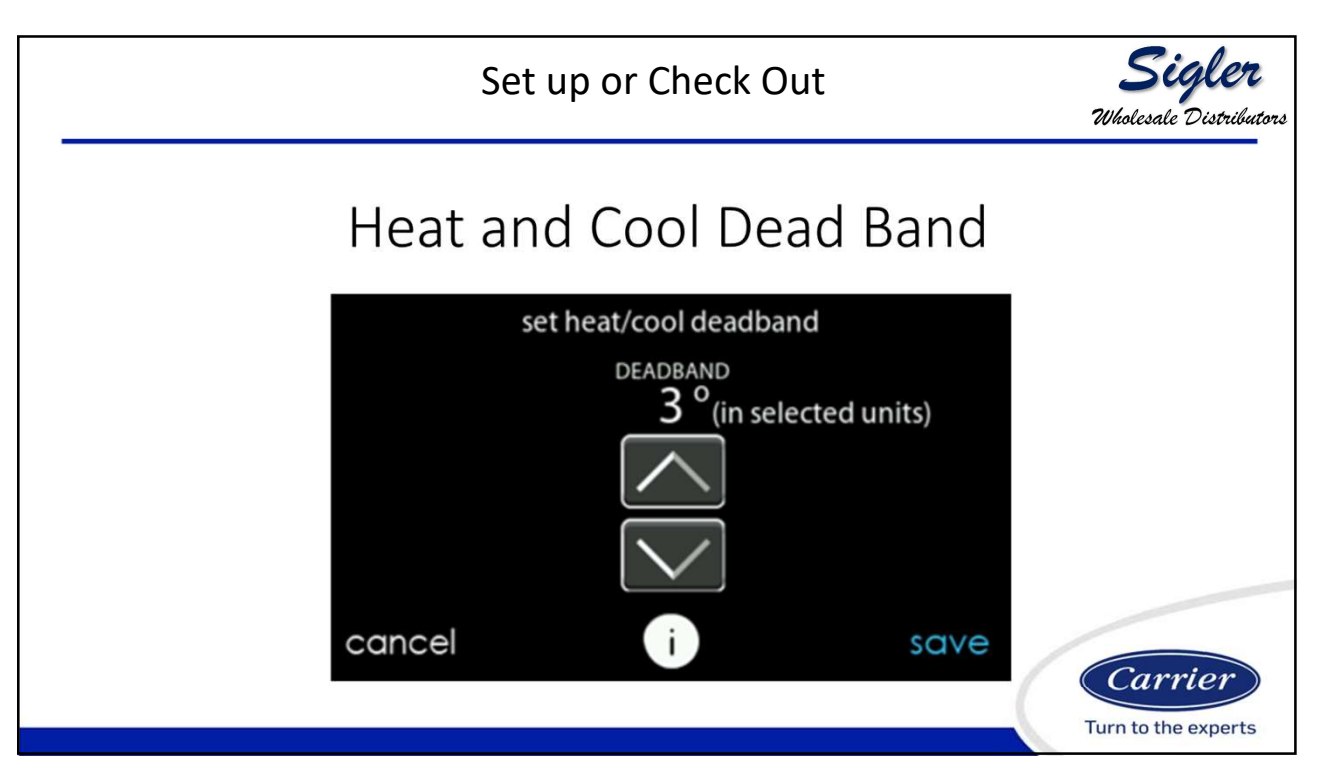

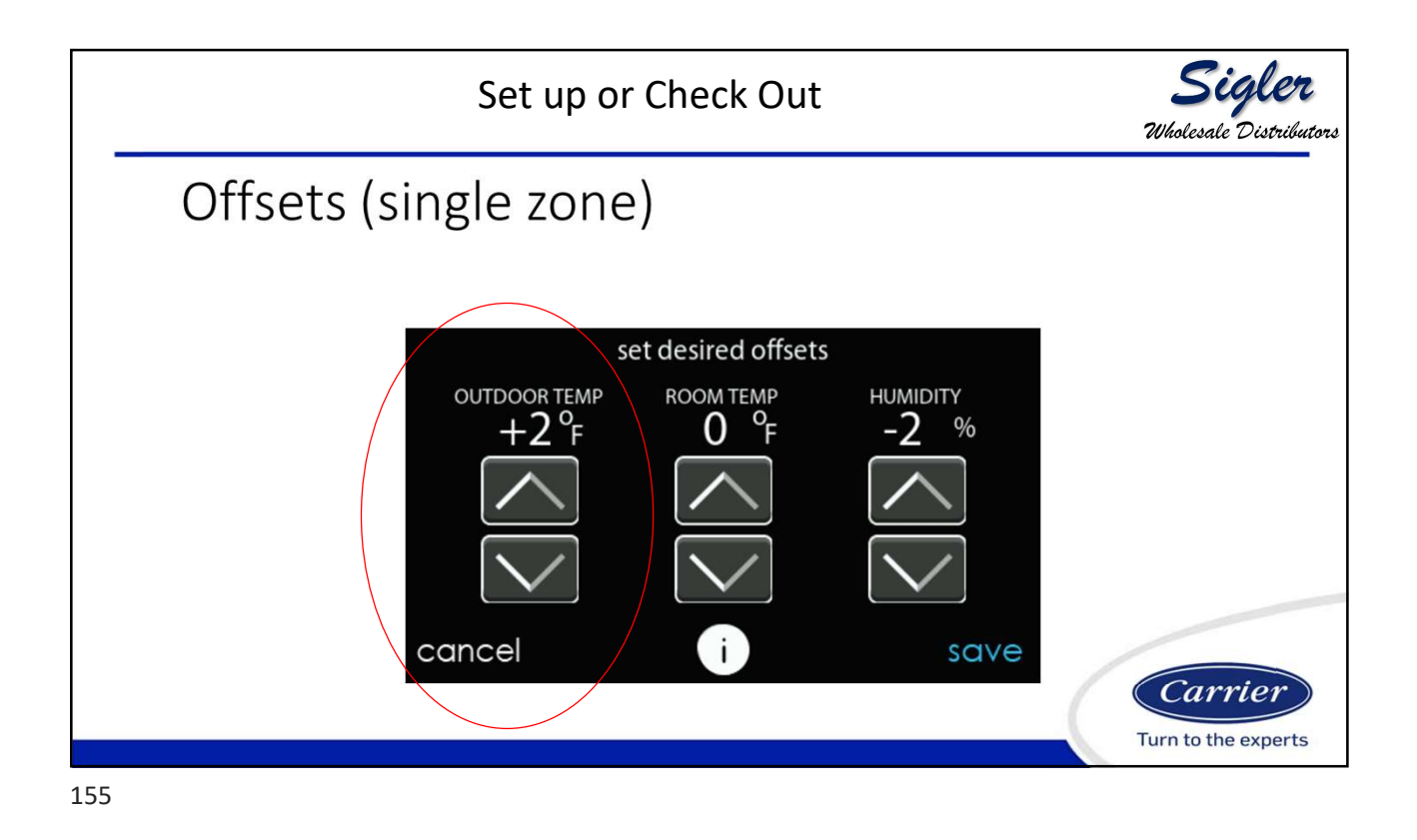

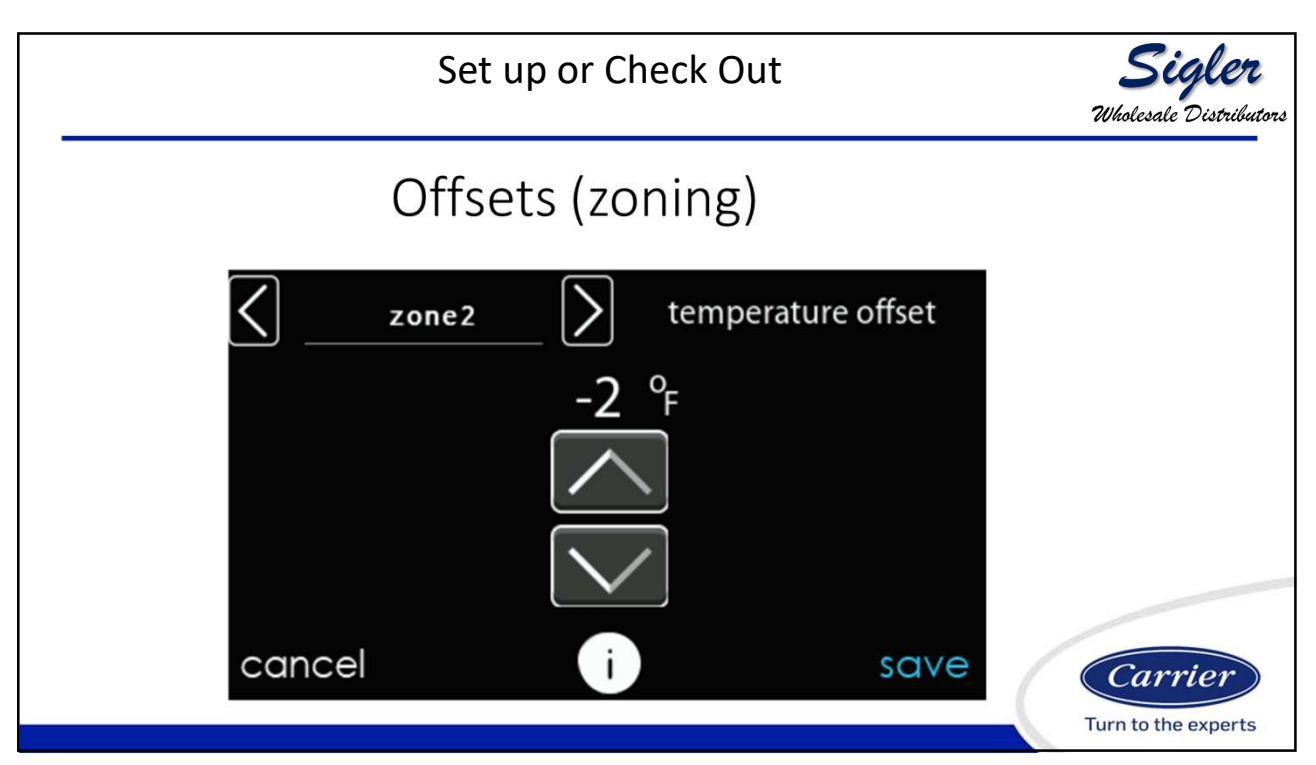

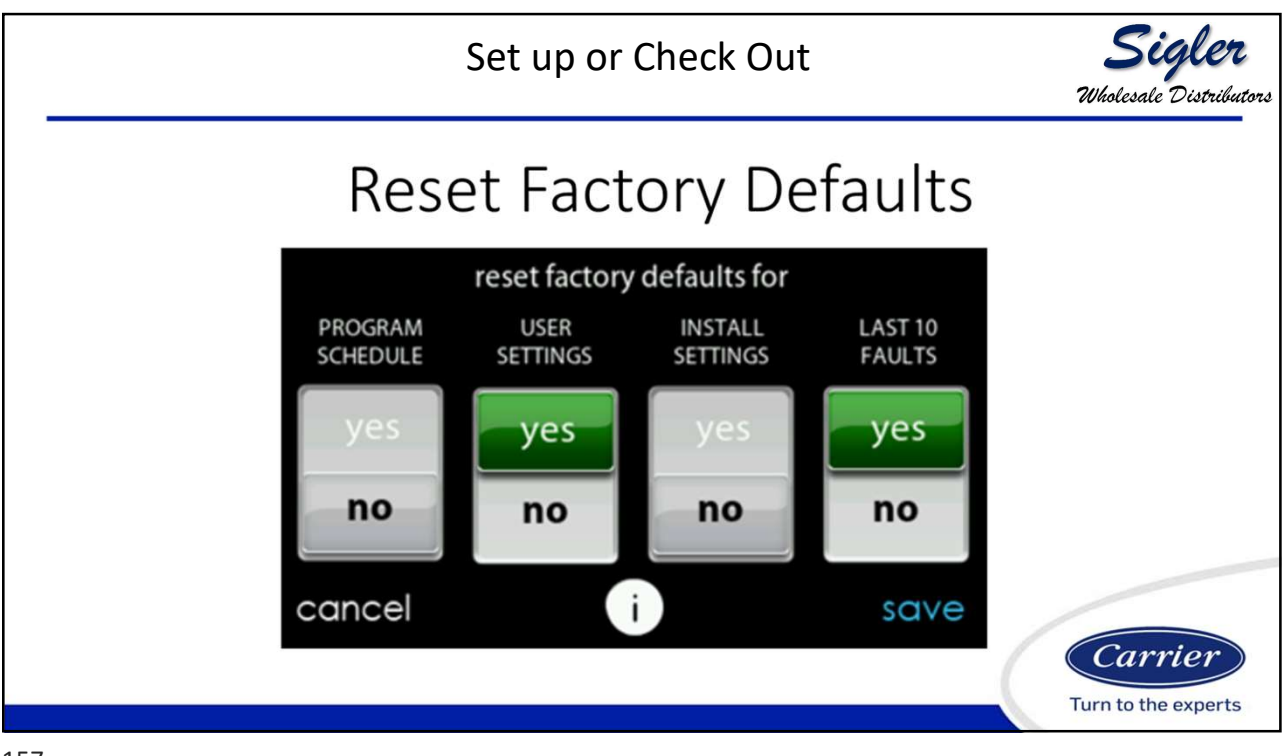

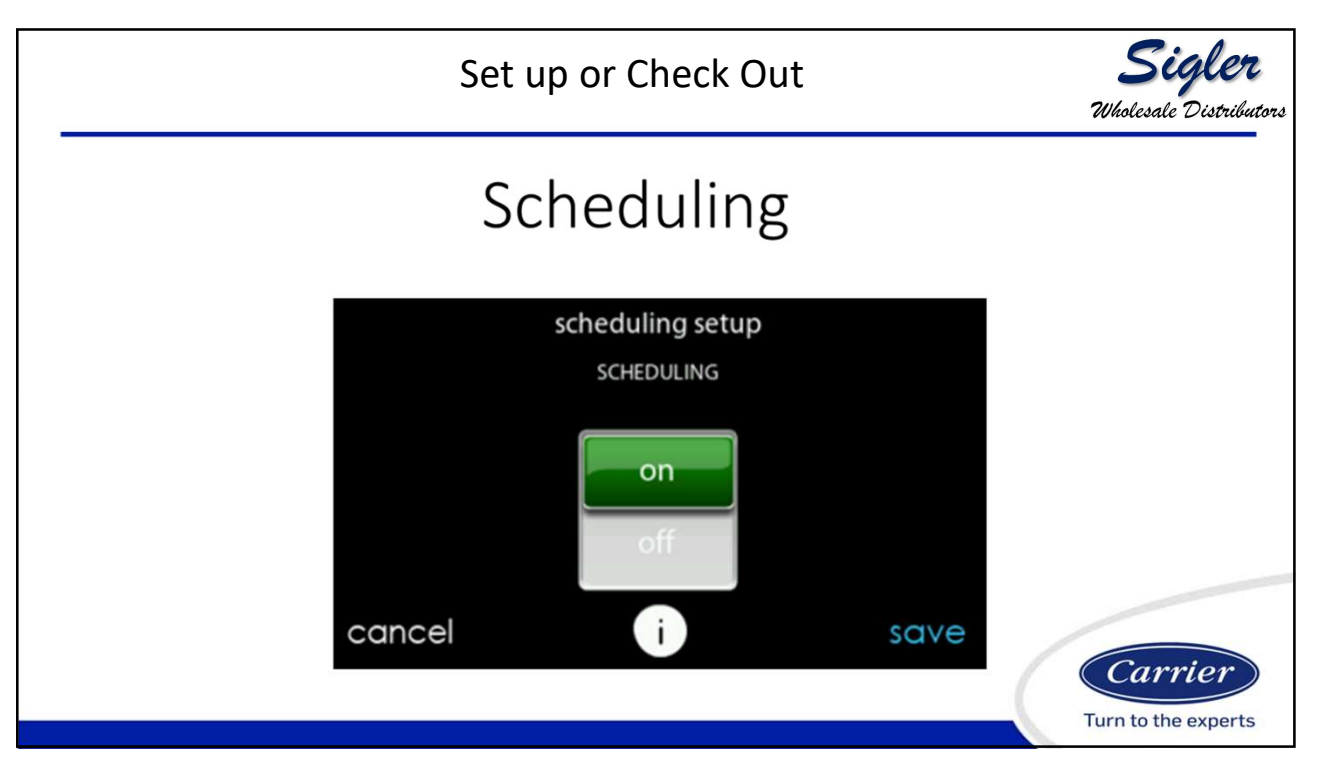

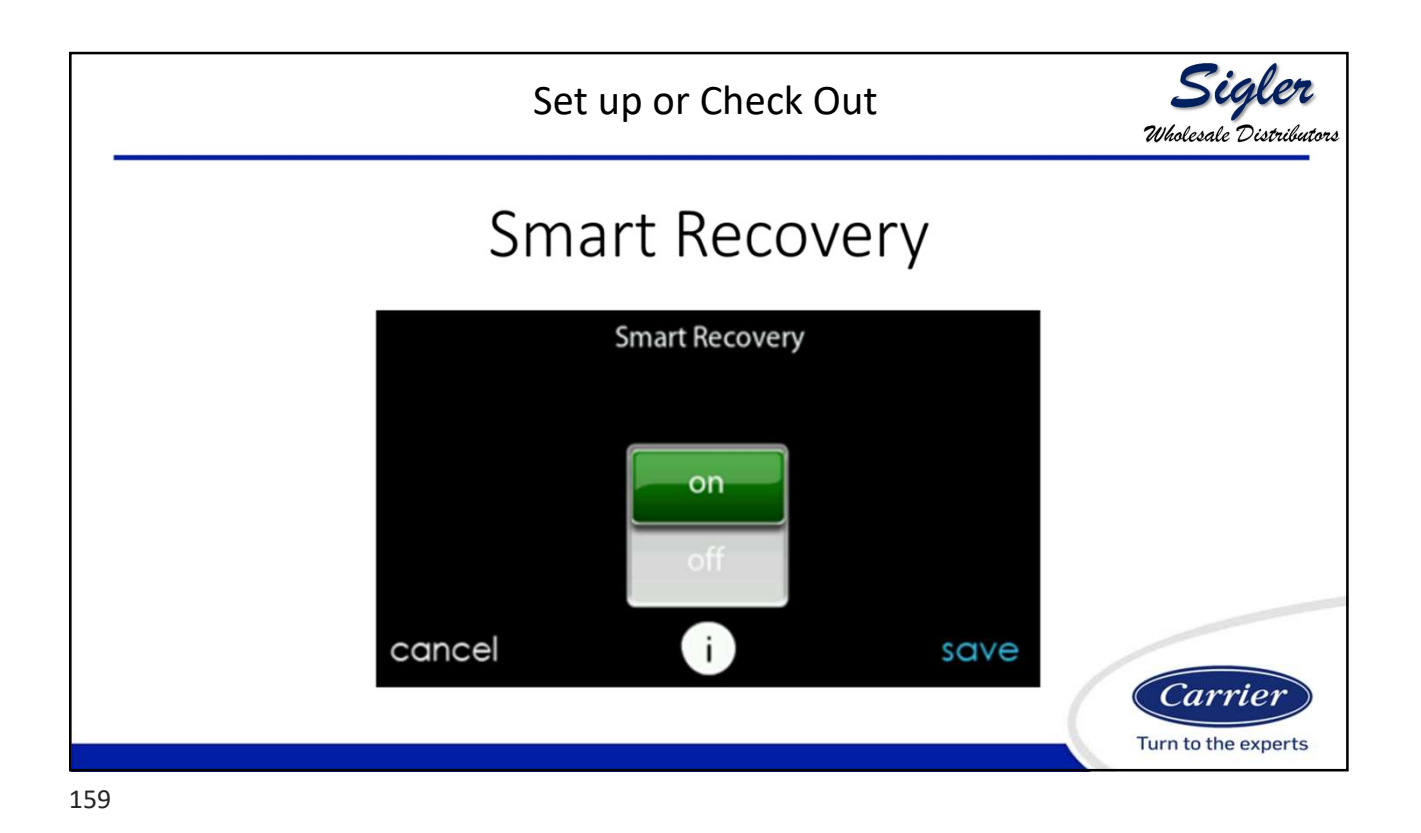

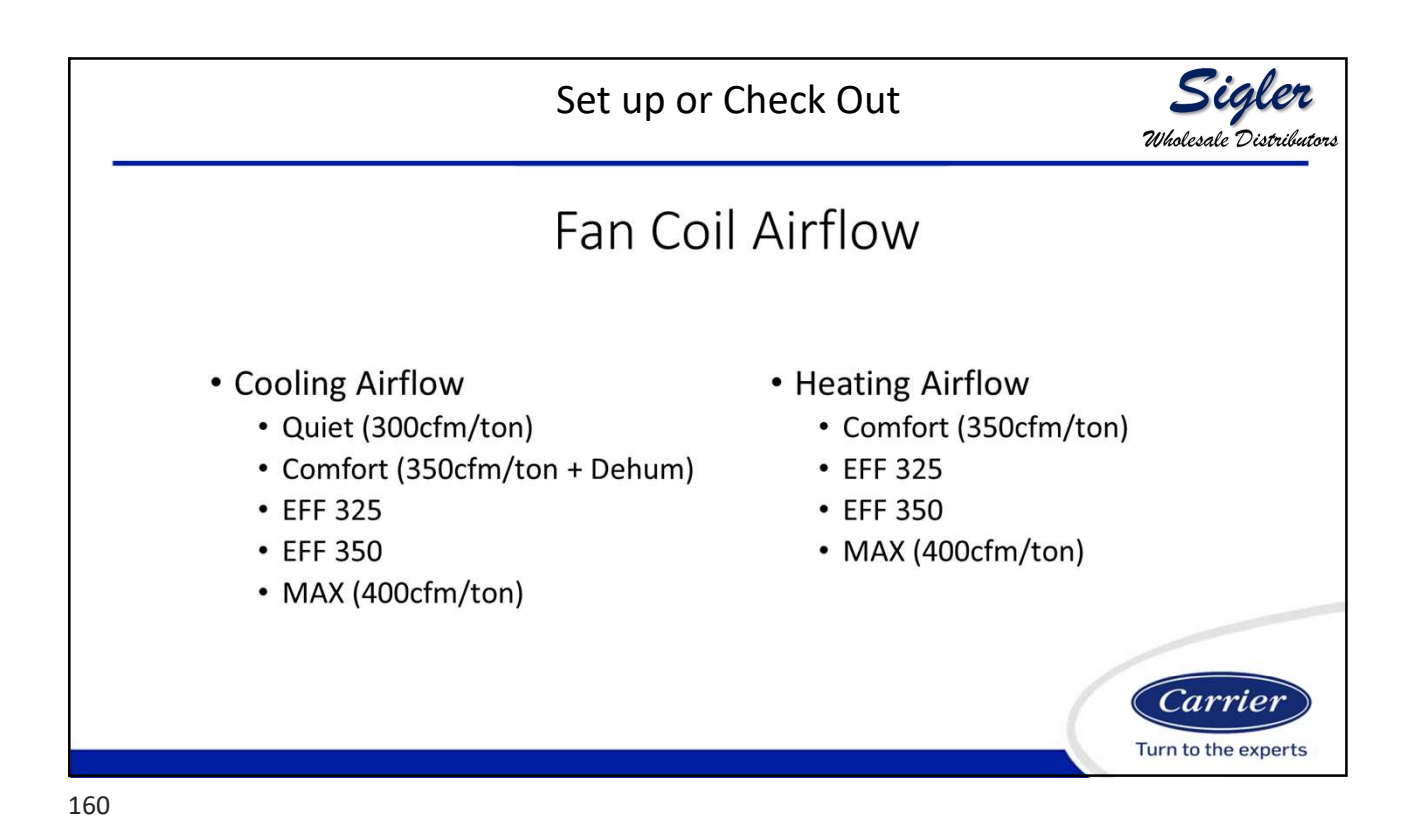

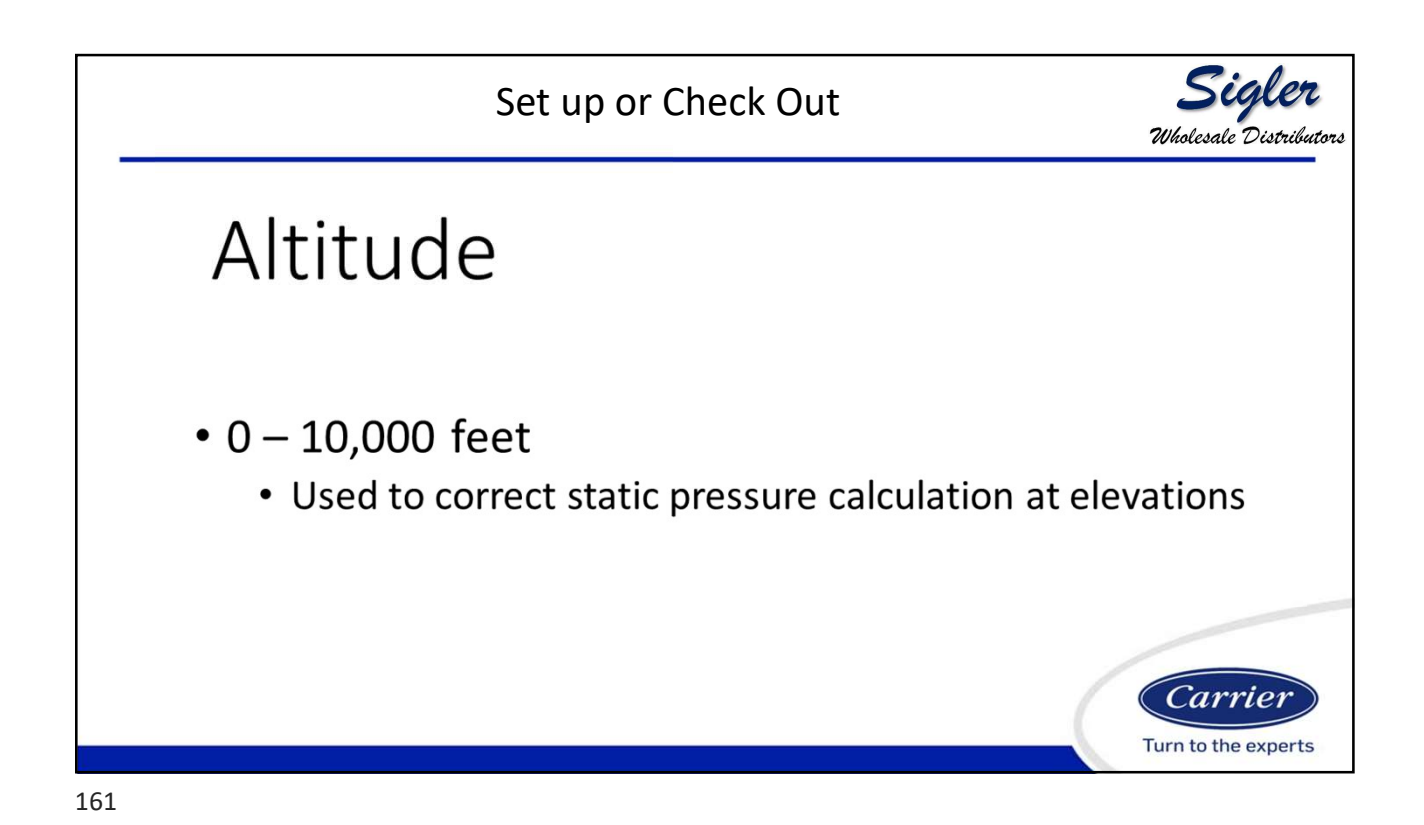

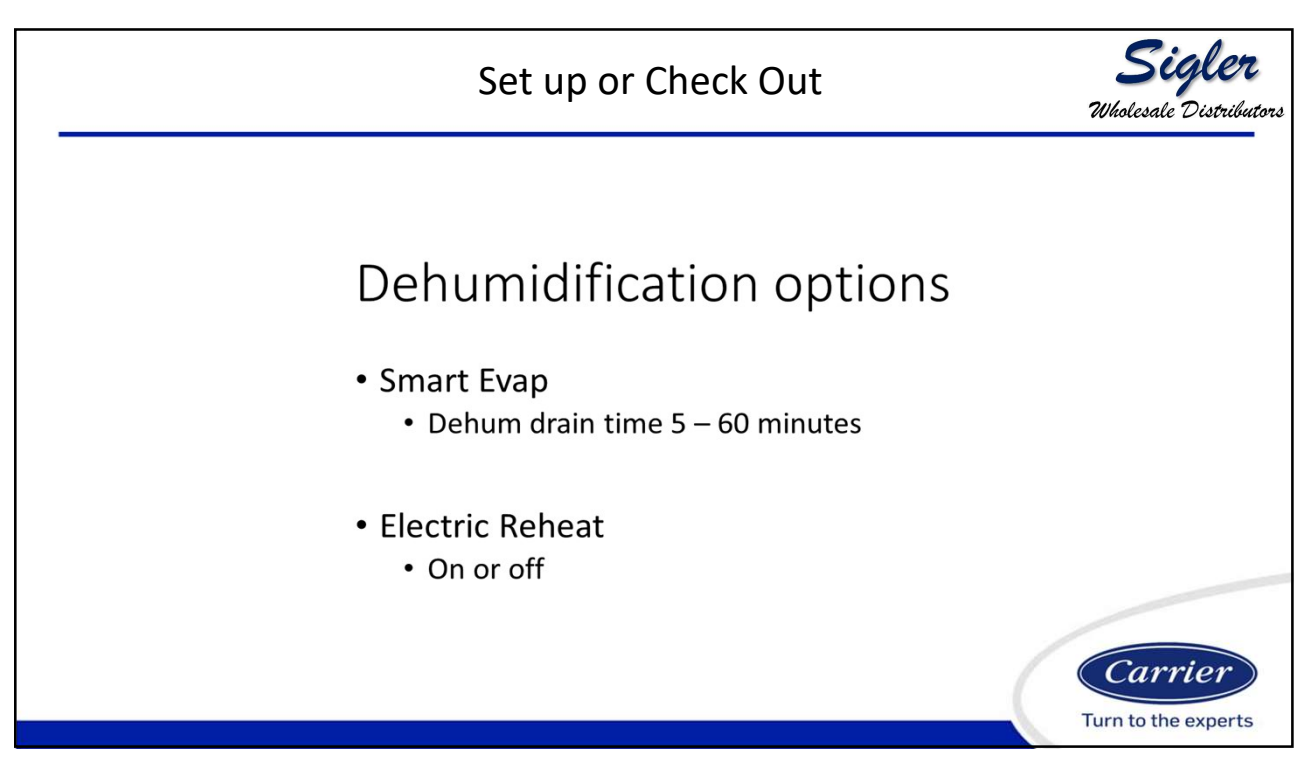

|                                                                                                    | Furnace               | Setup                                                                              | <b>Sigler</b><br>Wholesale Distributors |
|----------------------------------------------------------------------------------------------------|-----------------------|------------------------------------------------------------------------------------|-----------------------------------------|
| furnace setur<br>gas heat airflow<br>AC/HP airflow<br>gas heat staging<br>modulation limits<br>back i | done                  | furnace s<br>gas heat off delay<br>altitude<br>dehum drain<br>G terminal<br>back i | etup                                    |
|                                                                                                    | GTerminal alert label | done                                                                               | Carrier<br>Turn to the experts          |

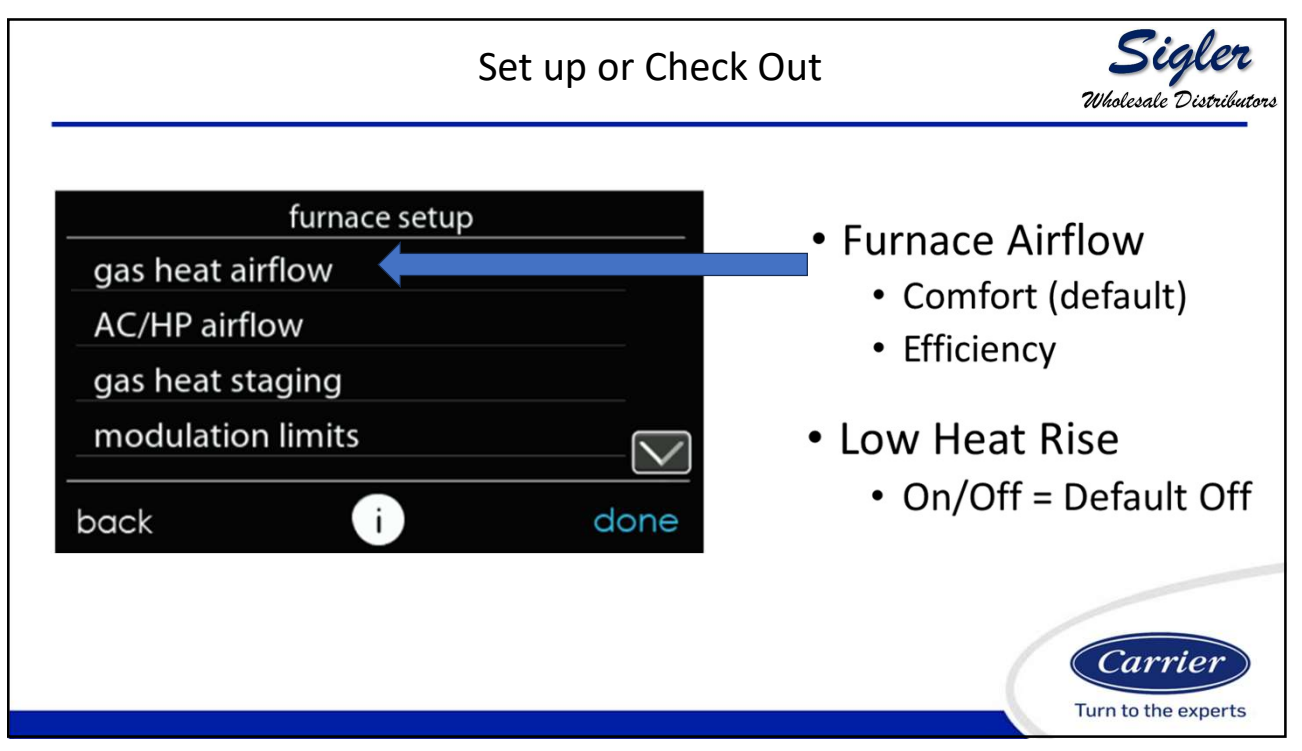

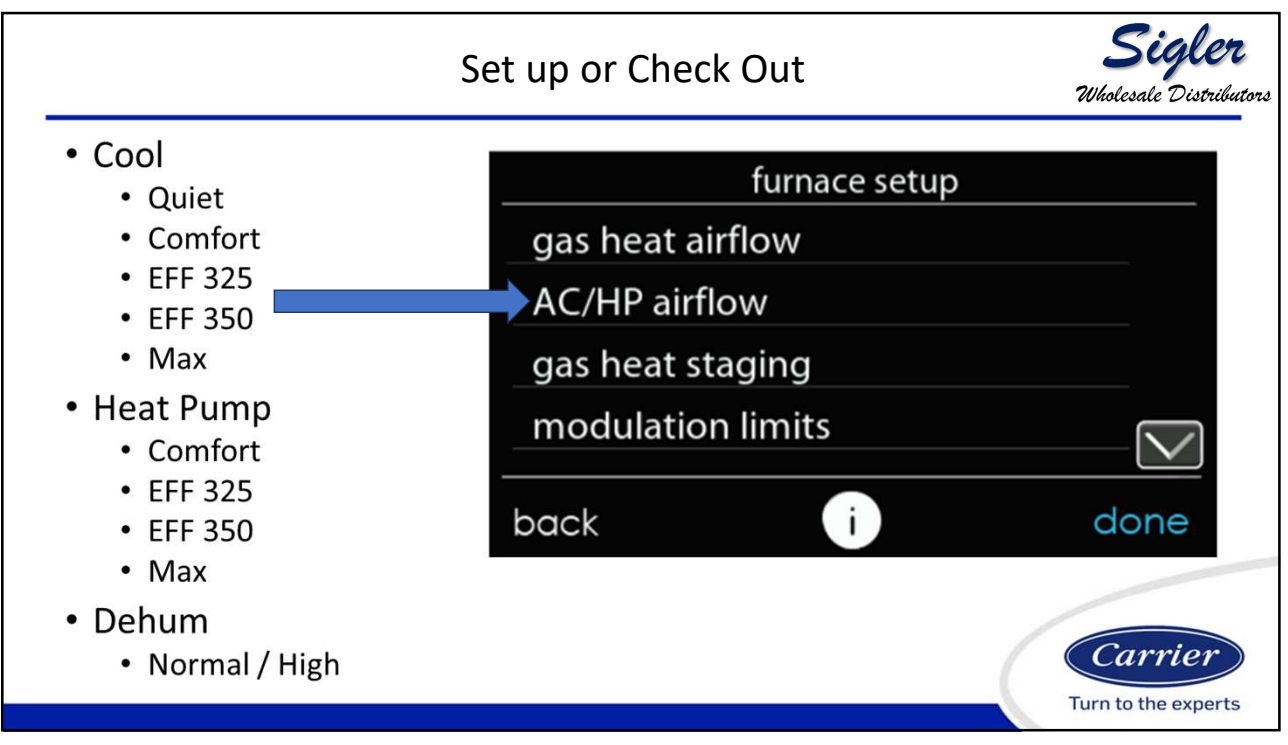

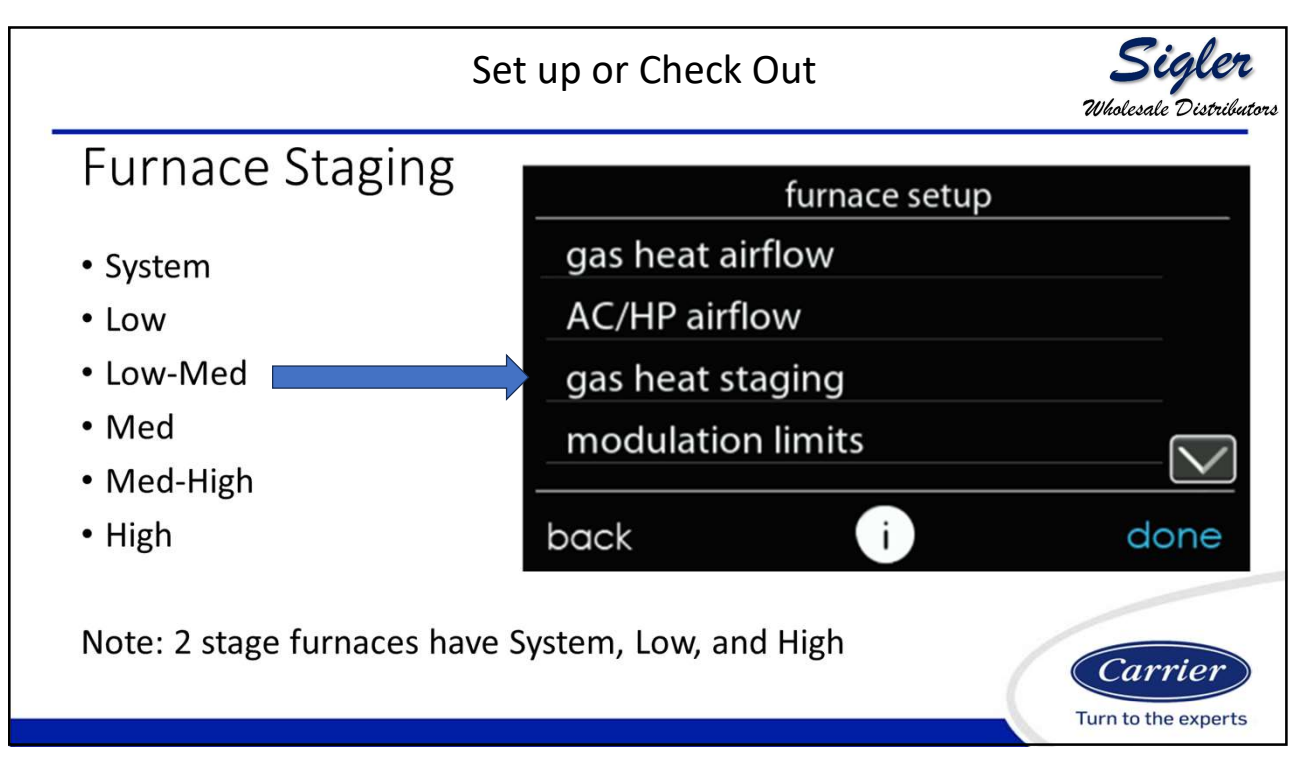

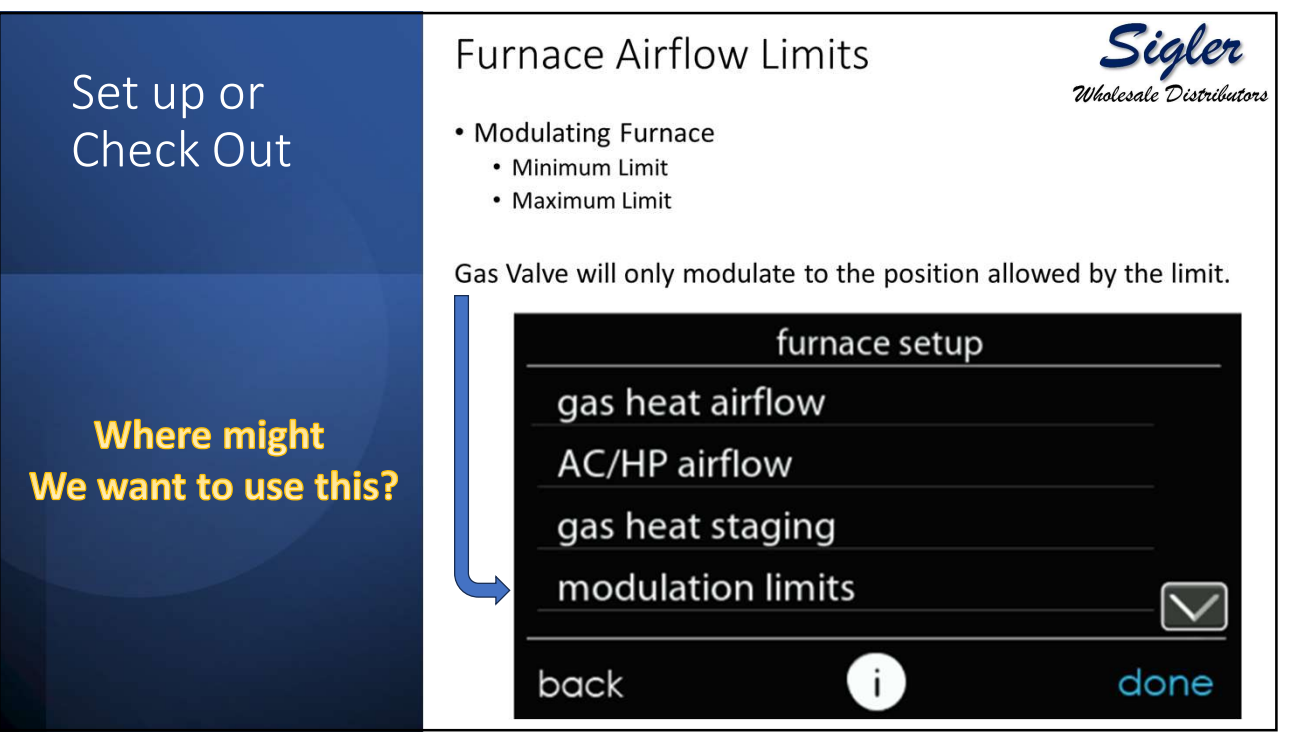

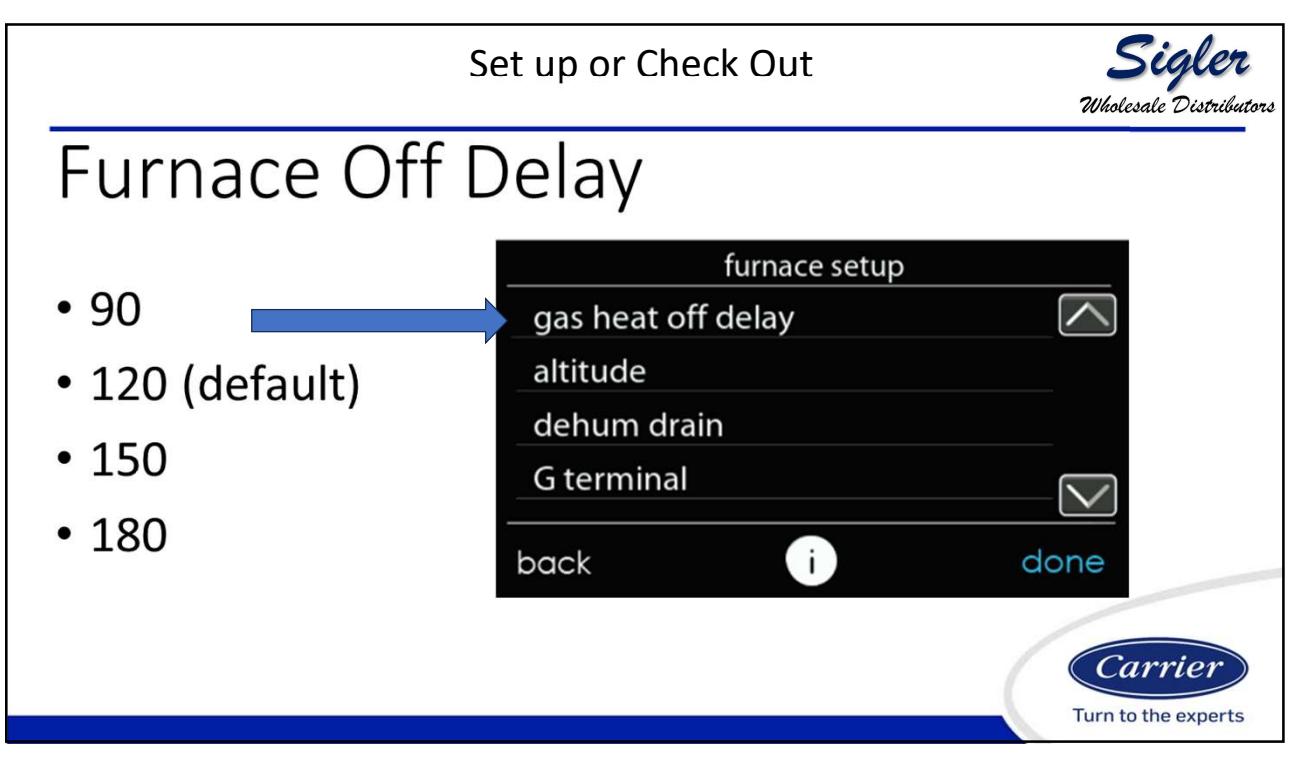

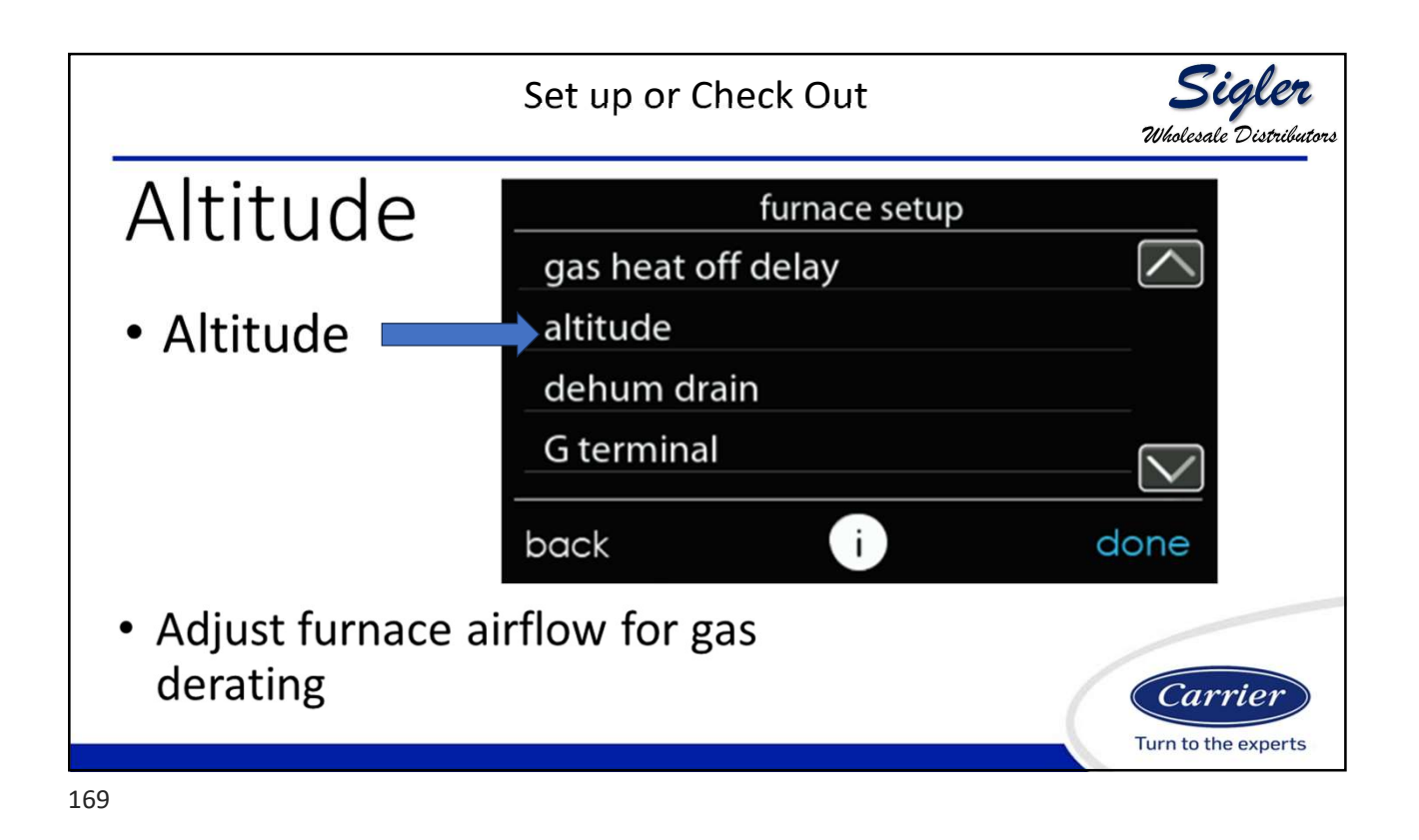

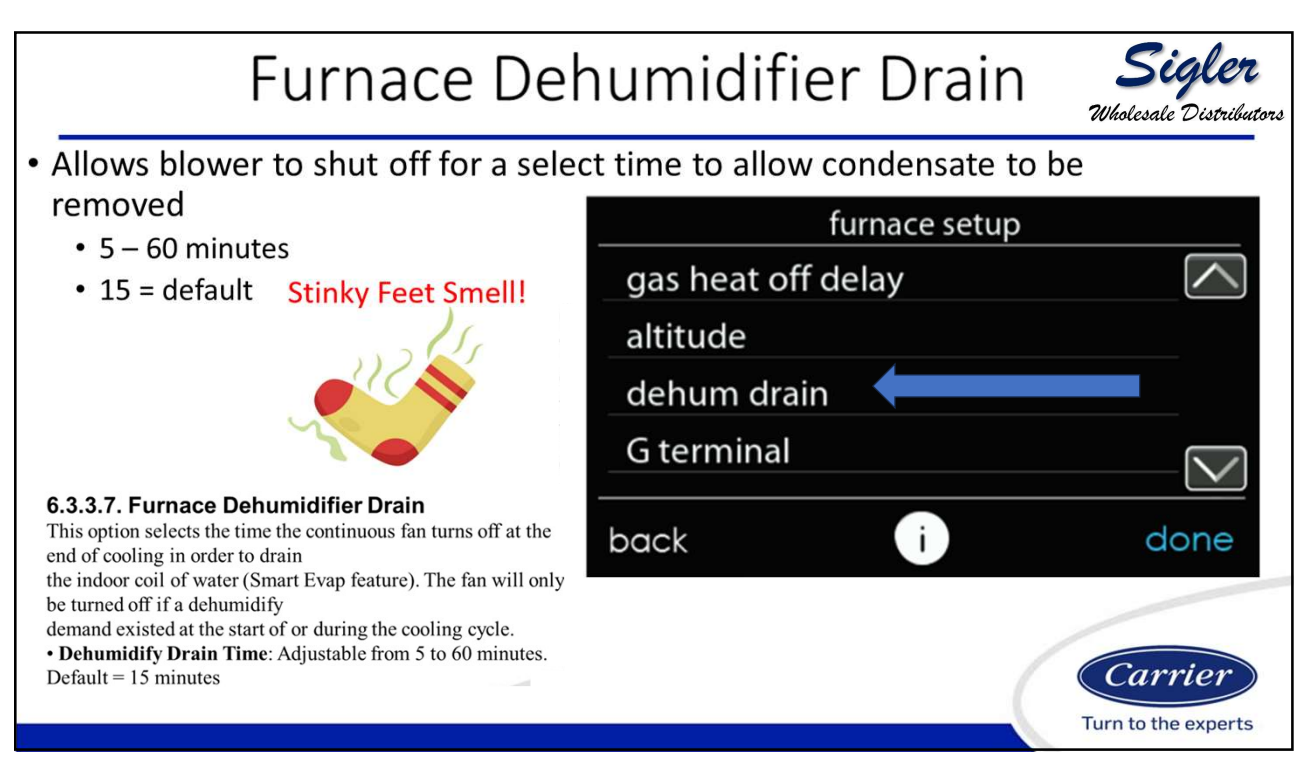

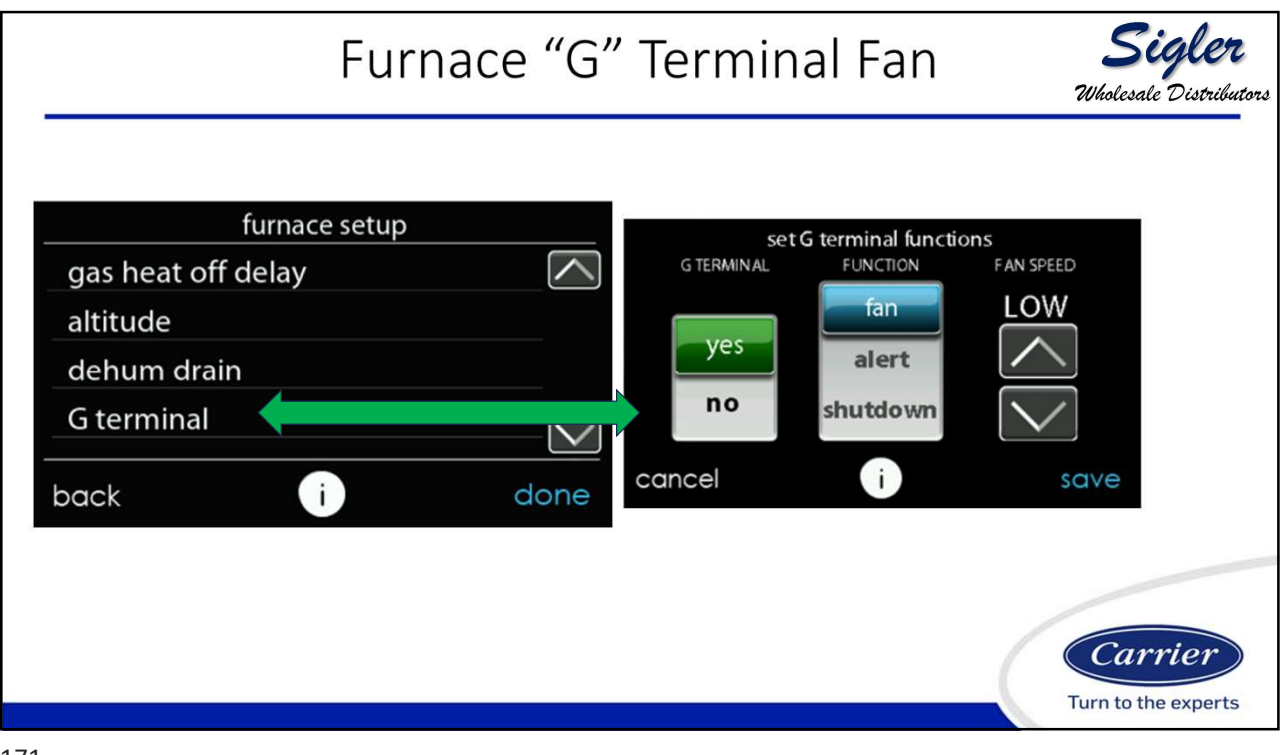

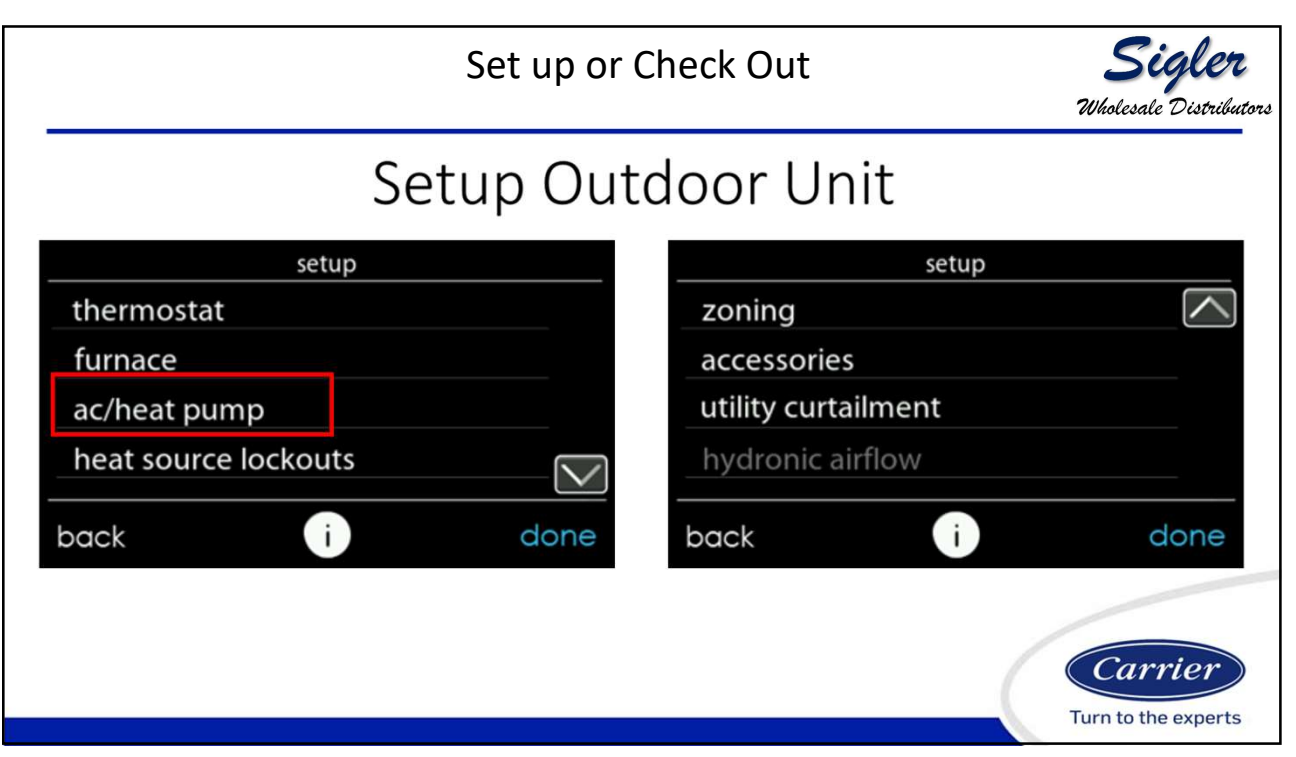

| Setu                | <b>Sigler</b><br>Wholesale Distributor |                        |                     |
|---------------------|----------------------------------------|------------------------|---------------------|
| ac/heat pump se     | tup                                    | ac/heat pump set up    |                     |
| high cool latch hig | h heat latch                           | quiet shift            |                     |
| cooling lockout     |                                        | _ac/heat pump rpm max  |                     |
| defrost interval    |                                        | brownout disable       |                     |
| low ambient cool    |                                        | low airflow multiplier |                     |
| back i              | done                                   | back i                 | done                |
|                     | ac/heat pur                            | np set up              |                     |
|                     | energy efficiency                      |                        |                     |
|                     |                                        |                        |                     |
|                     |                                        |                        |                     |
|                     |                                        |                        |                     |
|                     | back                                   | done                   | Carrier             |
|                     |                                        |                        | Turn to the experts |

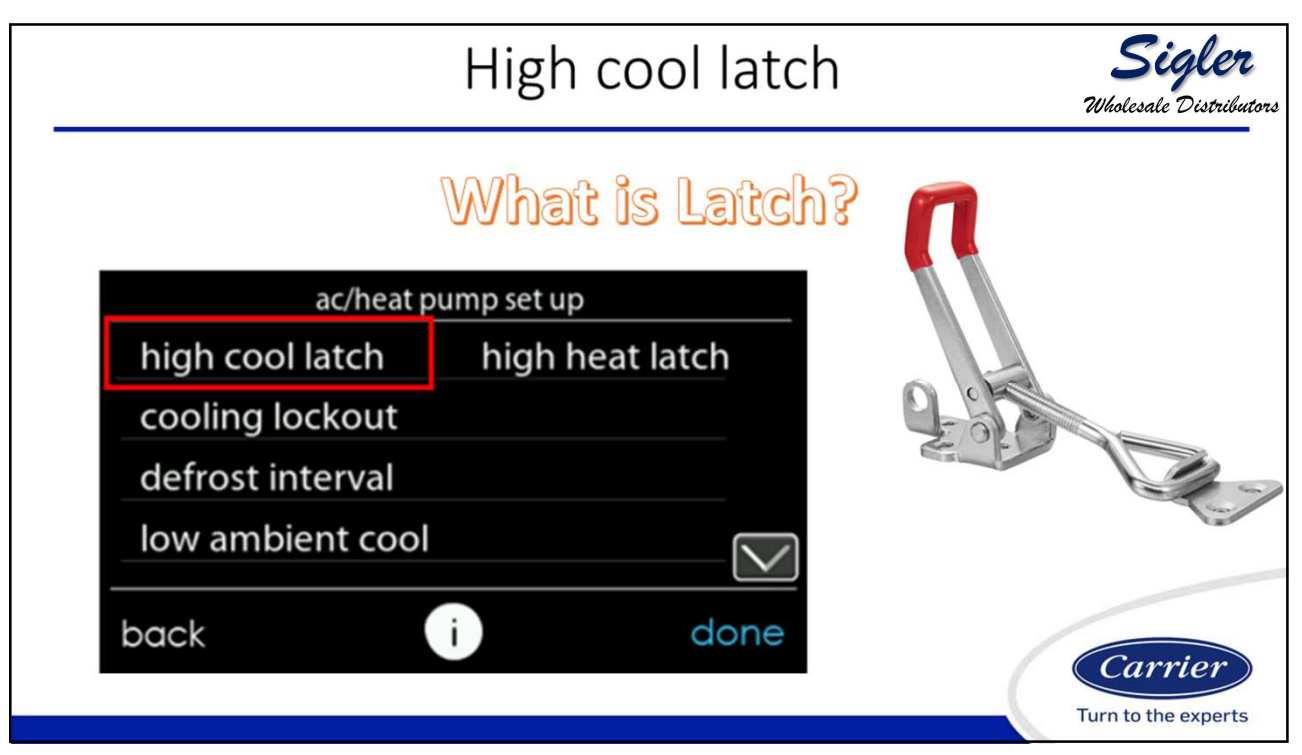

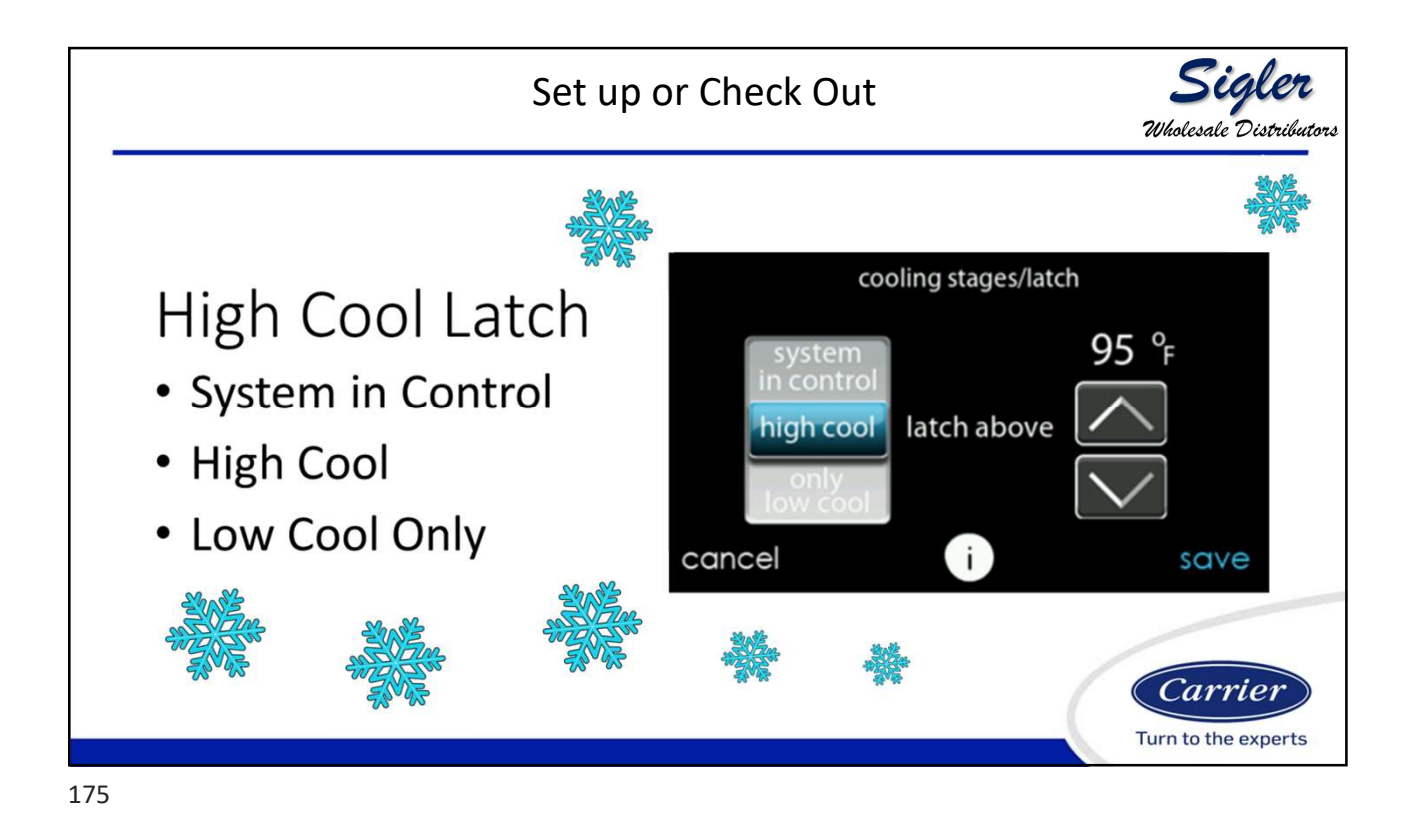

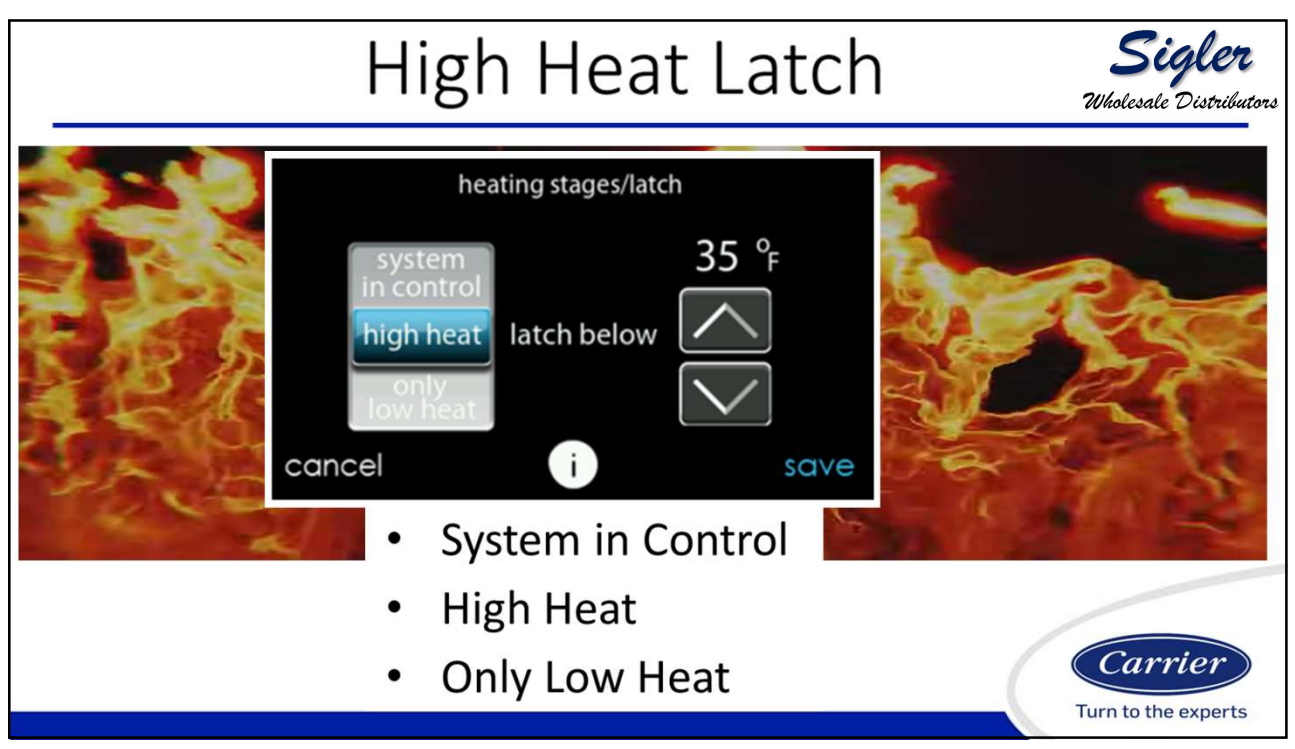

6.3.6. Stages / Latch for 18VS For 18VS heat pumps, the cooling and heating stage/latch can be changed. Select cooling or heating next to stages/latch. The maximum stage and the minimum stage can be selected. The minimum selected stage can be locked-in or set based upon the outside temperature.

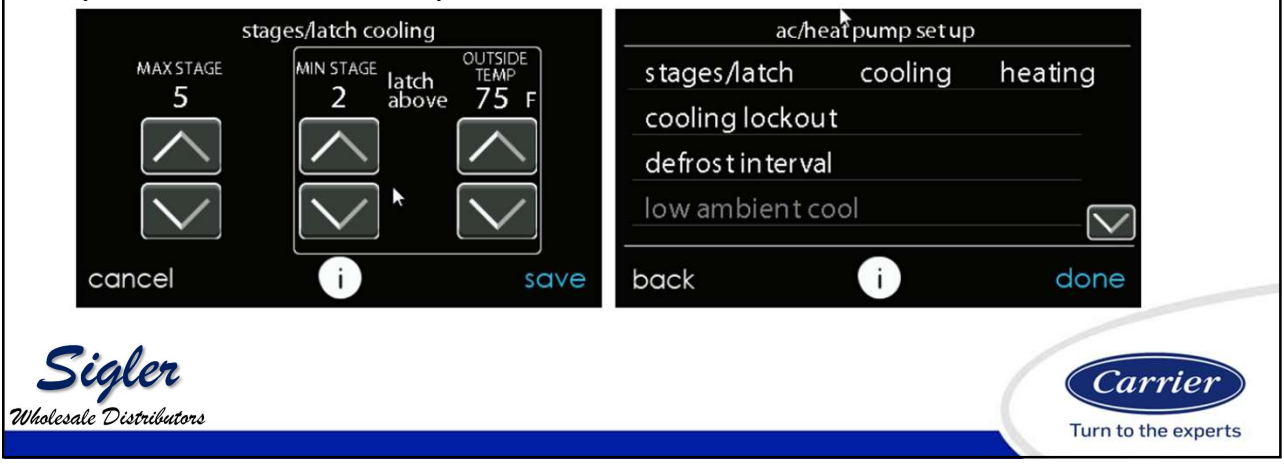

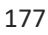

## **Defrost Interval Time**

6.3.4.3. Defrost Interval Time interval at which defrost cycles can occur on a heat pump. AUTO means the defrost interval is optimized by the outdoor control. After the selection is made, touch SAVE. • Set Defrost Interval: 30, 60, 90, 120 minutes or AUTO. Default = AUTO NOTE: See Heat Pump Installation Instructions for Defrost Timing Interval when using AUTO Defrost.

Carrier Turn to the experts

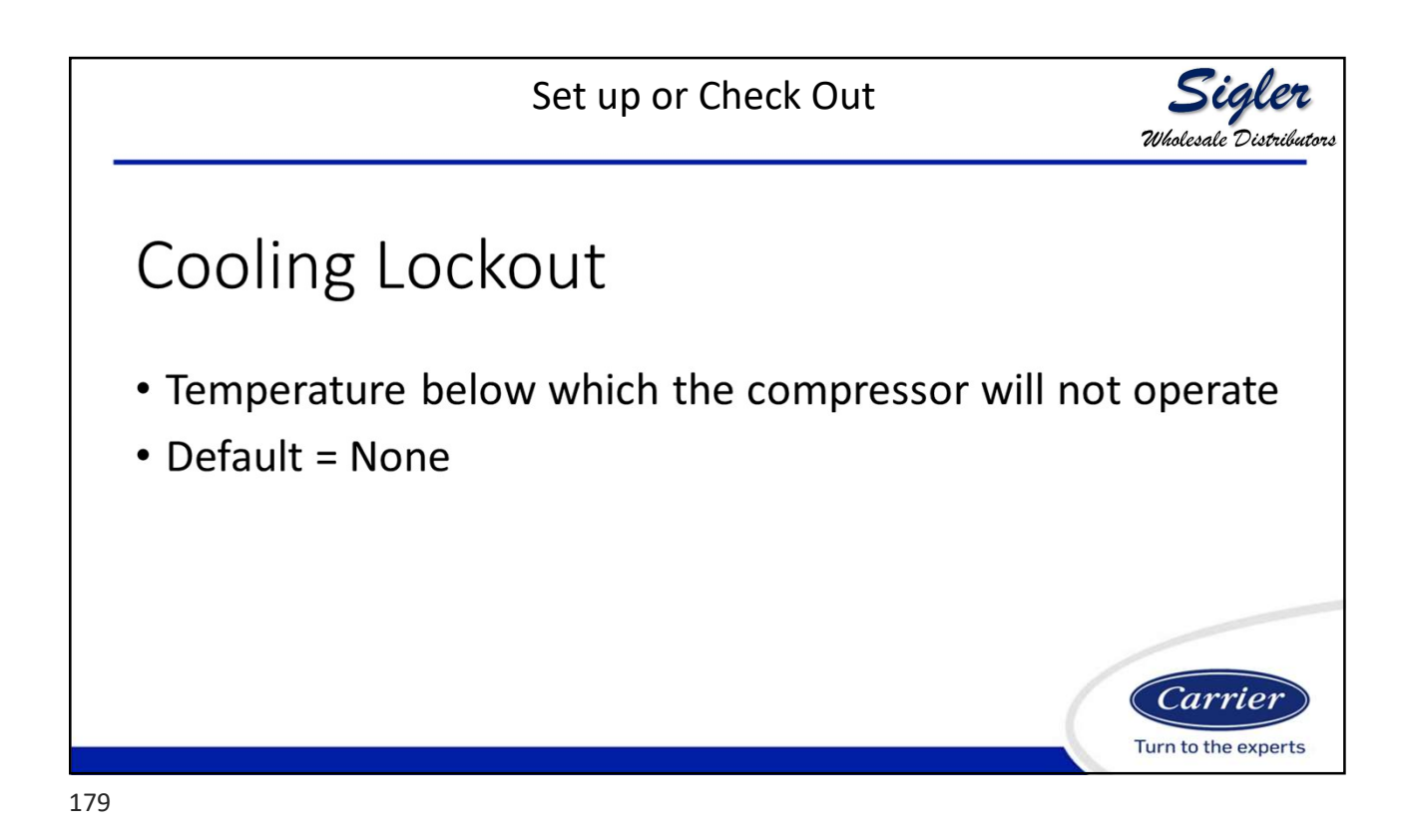

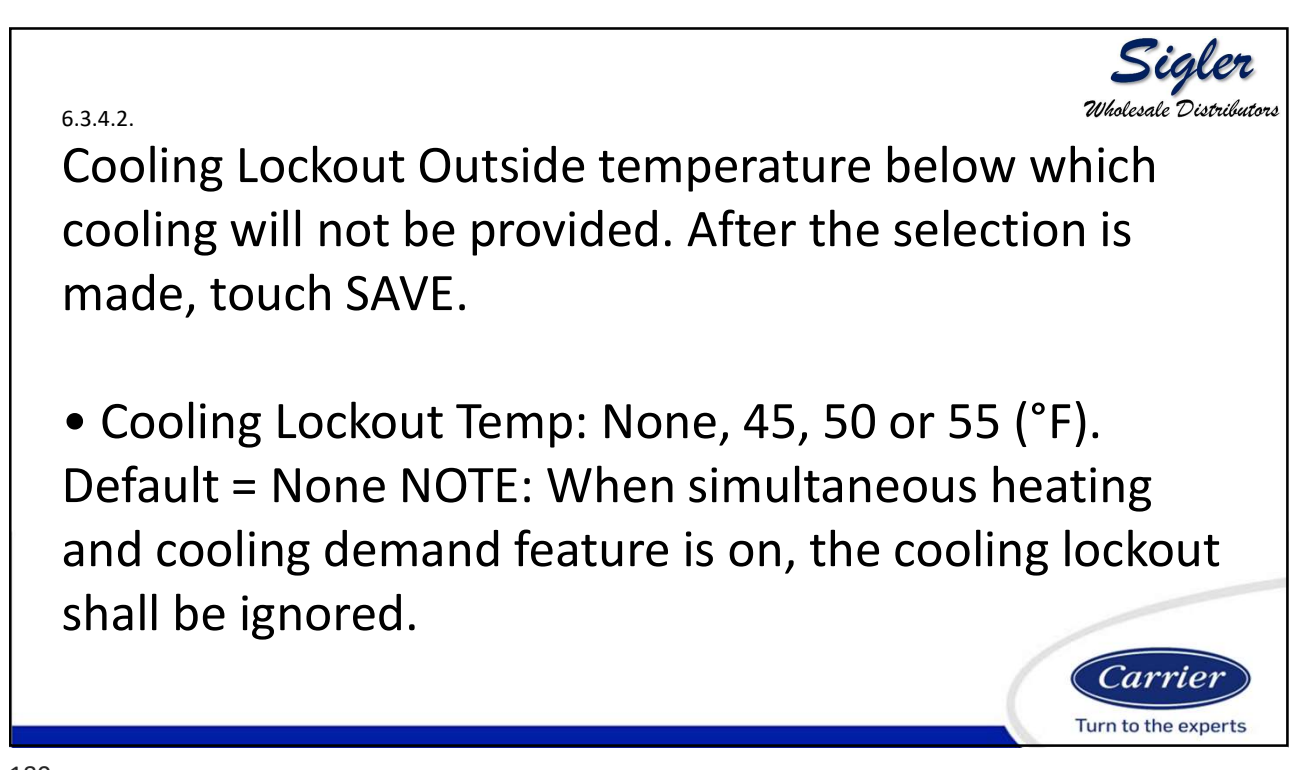

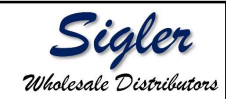

## 6.3.4.4.

Low Ambient Cooling Selecting YES will enable the low ambient cooling operation in the outdoor unit. This setting is only available with compatible communicating outdoor units and with Cooling Lockout set to NONE. Low ambient kits are not needed with many communicating outdoor units. Refer to the outdoor unit Product Data or Installation Instructions for more information. After the selection is made, touch SAVE. • Low Ambient Cooling: Yes or No. Default = No

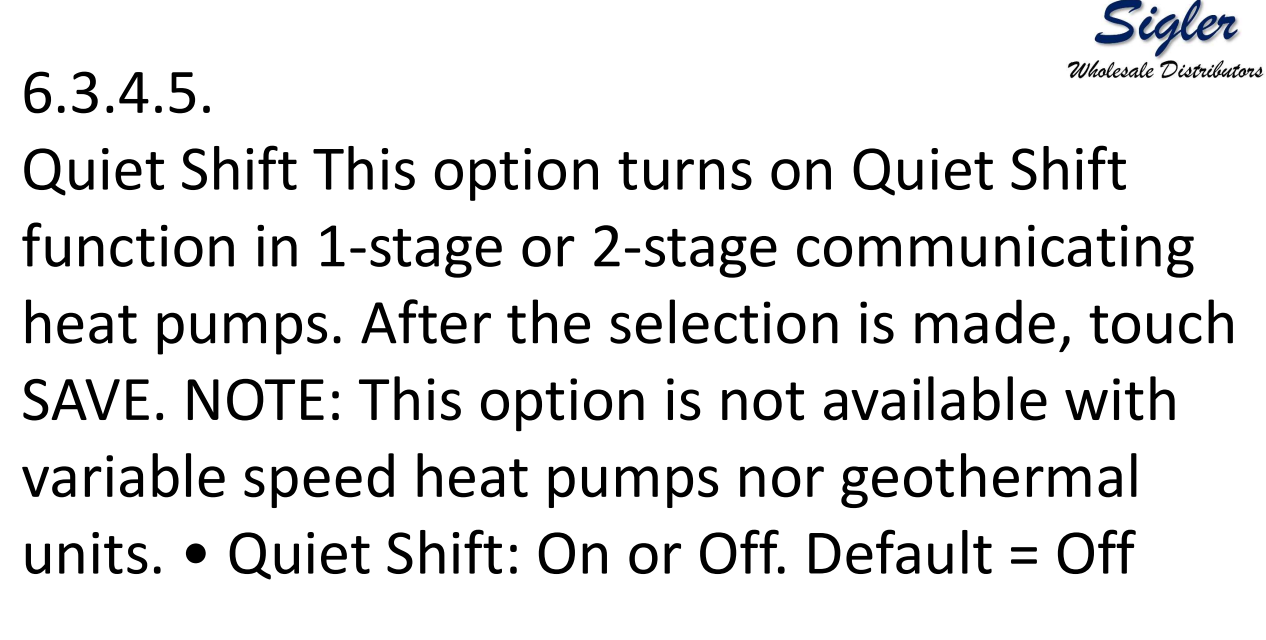

Sigle

Milalorale Distribute

## 6.3.4.6.

AC/Heat Pump RPM Max Used with variable capacity heat pumps; this option clamps the operating speed of the heat pump to this maximum. Used to reduce operating noise while in high heating capacity. Reducing this value will reduce the heating capacity of the heat pump. After the selection is made, touch SAVE.

• AC Heat Pump Max RPM: Adjustable from 4500 – 7000. Default = 7000 RPM

183

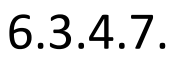

Defrost Fan Delay Turns on the outdoor unit fan at the end of a defrost cycle for approximately 12 seconds. This helps to reduce any nuisance refrigerant noise caused by the switching reversing valve. This setup is only available on communicating heat pumps. After the selection is made, touch SAVE.

• Defrost Fan Delay: Yes or No. Default = No

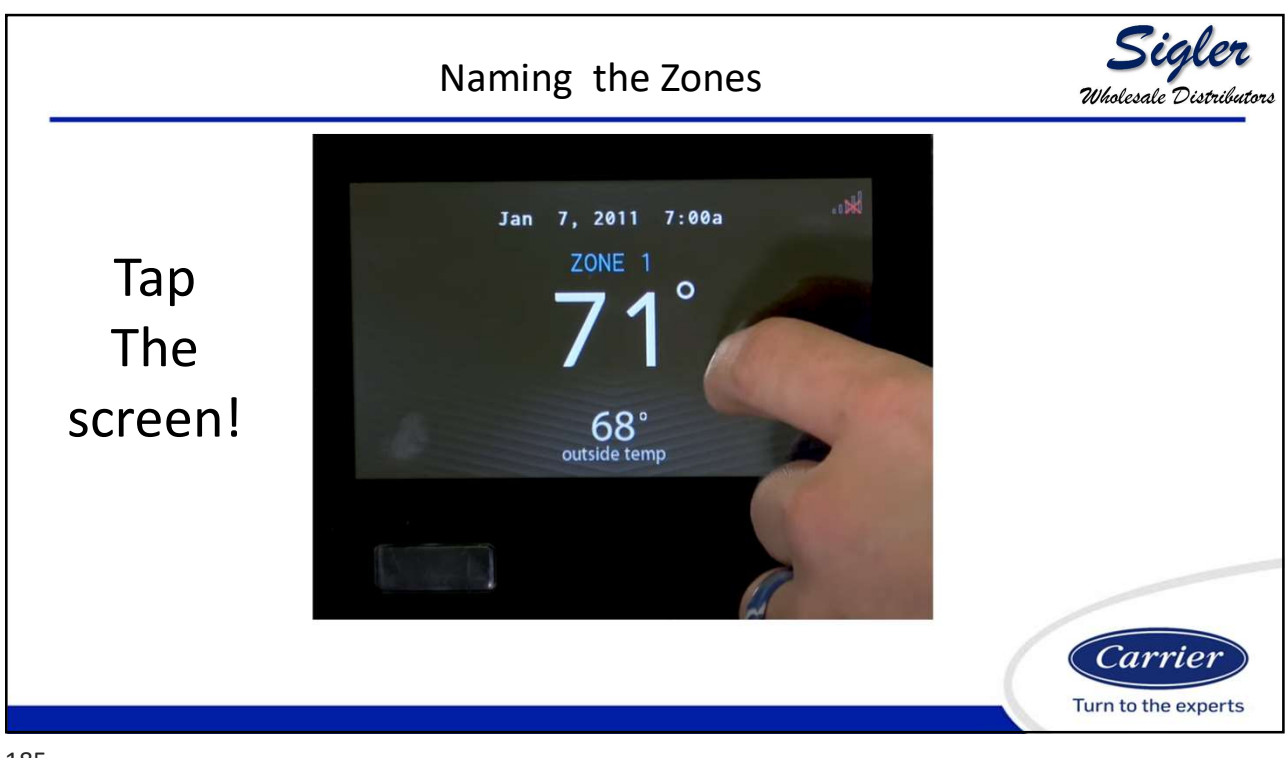

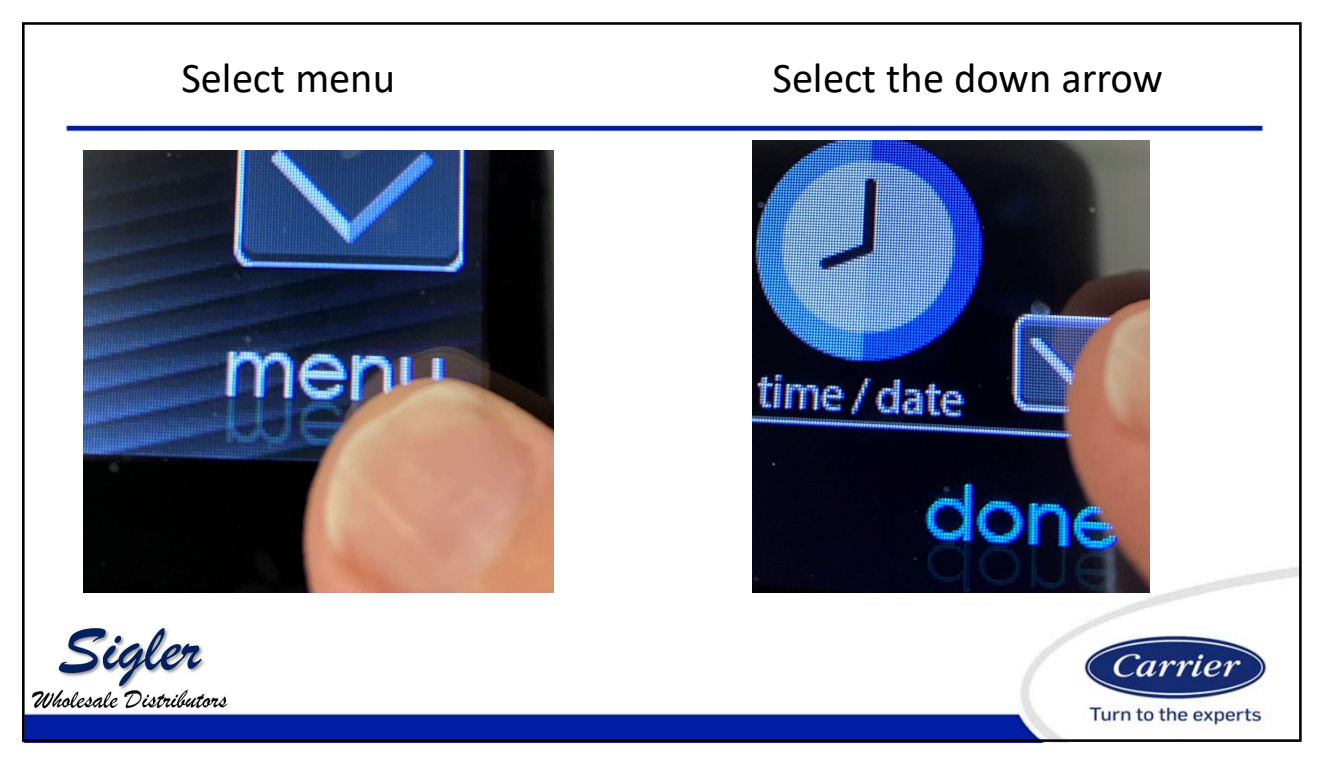

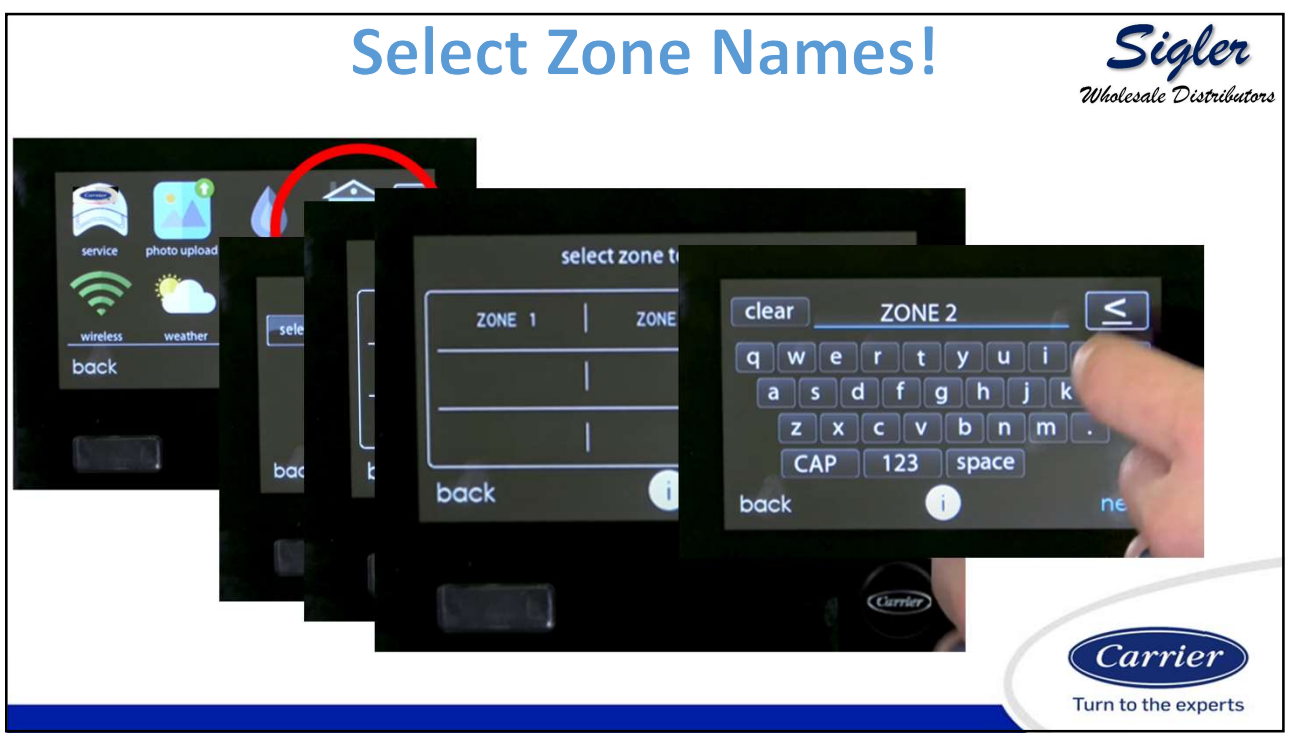

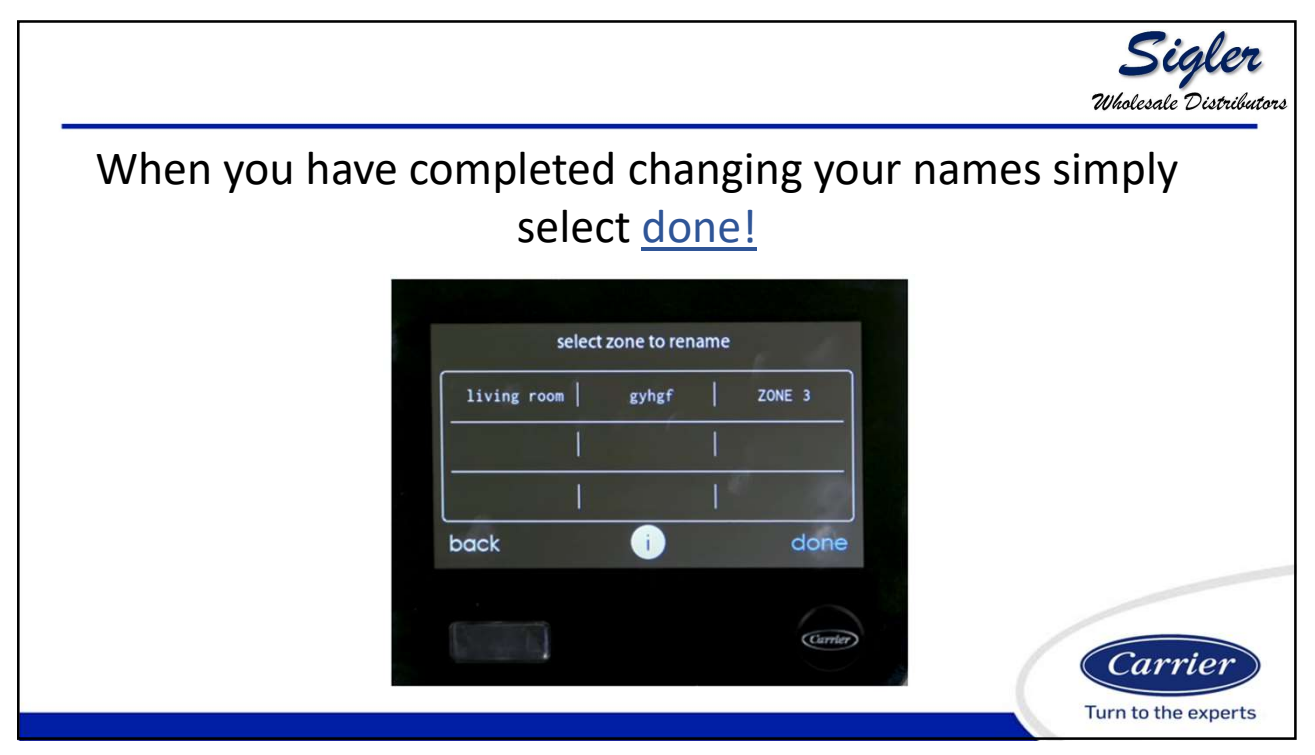

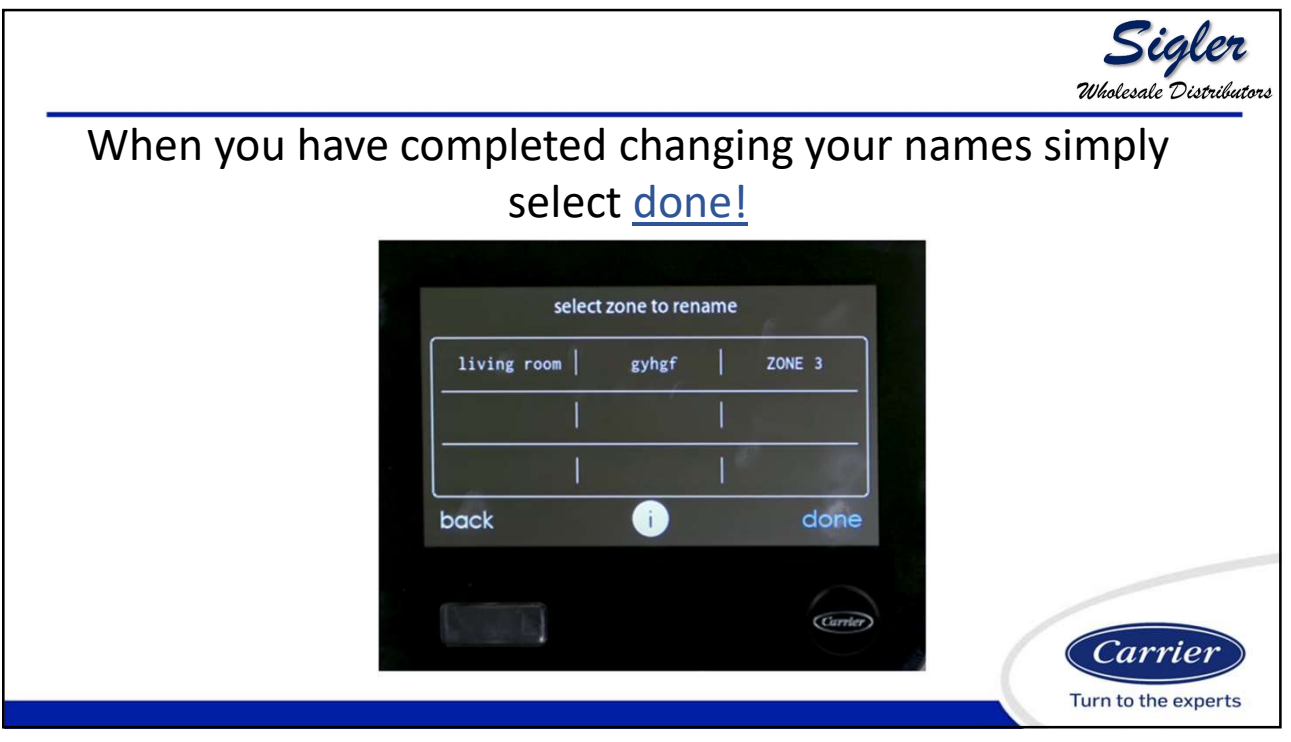

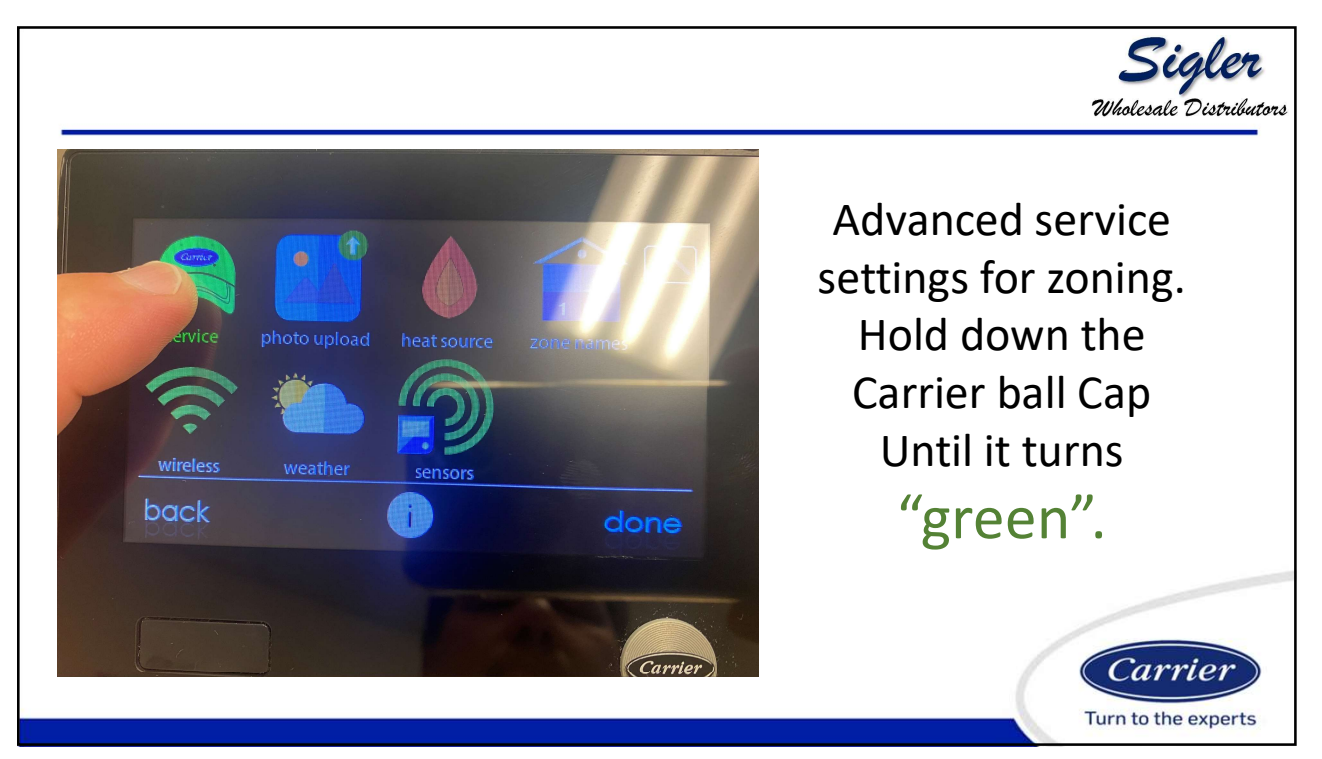

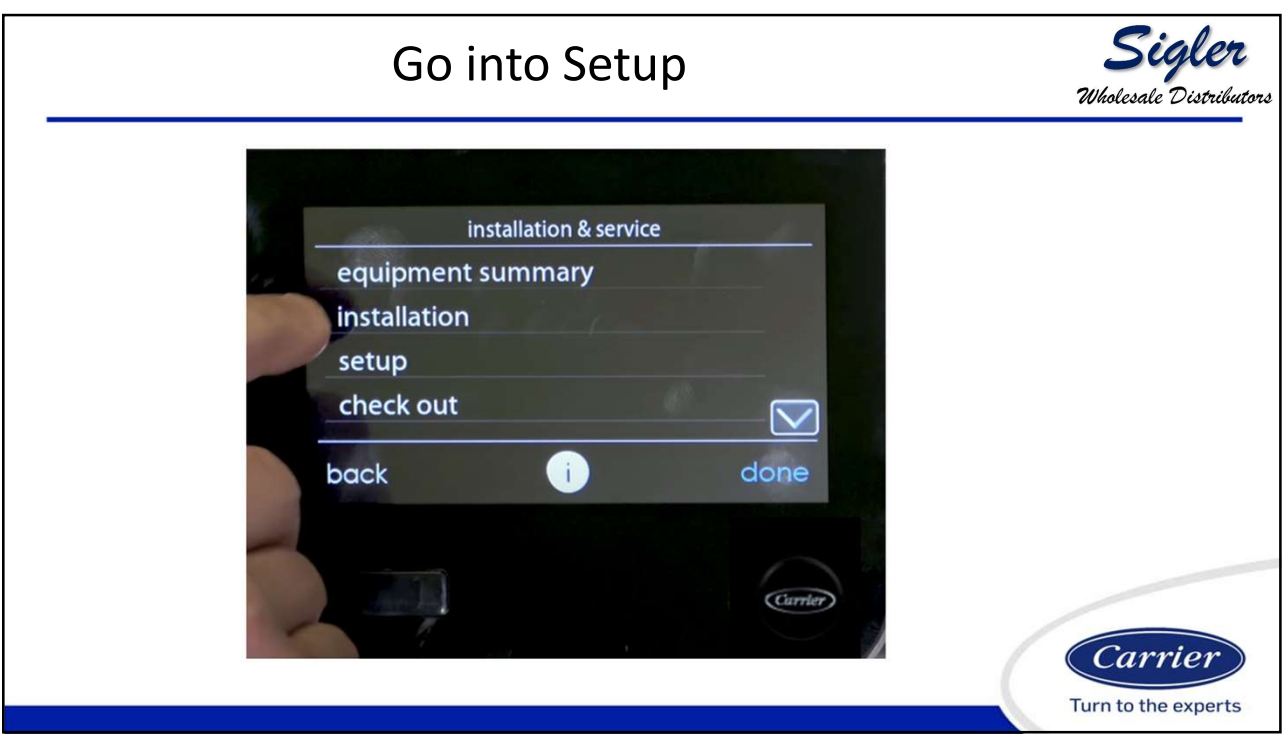

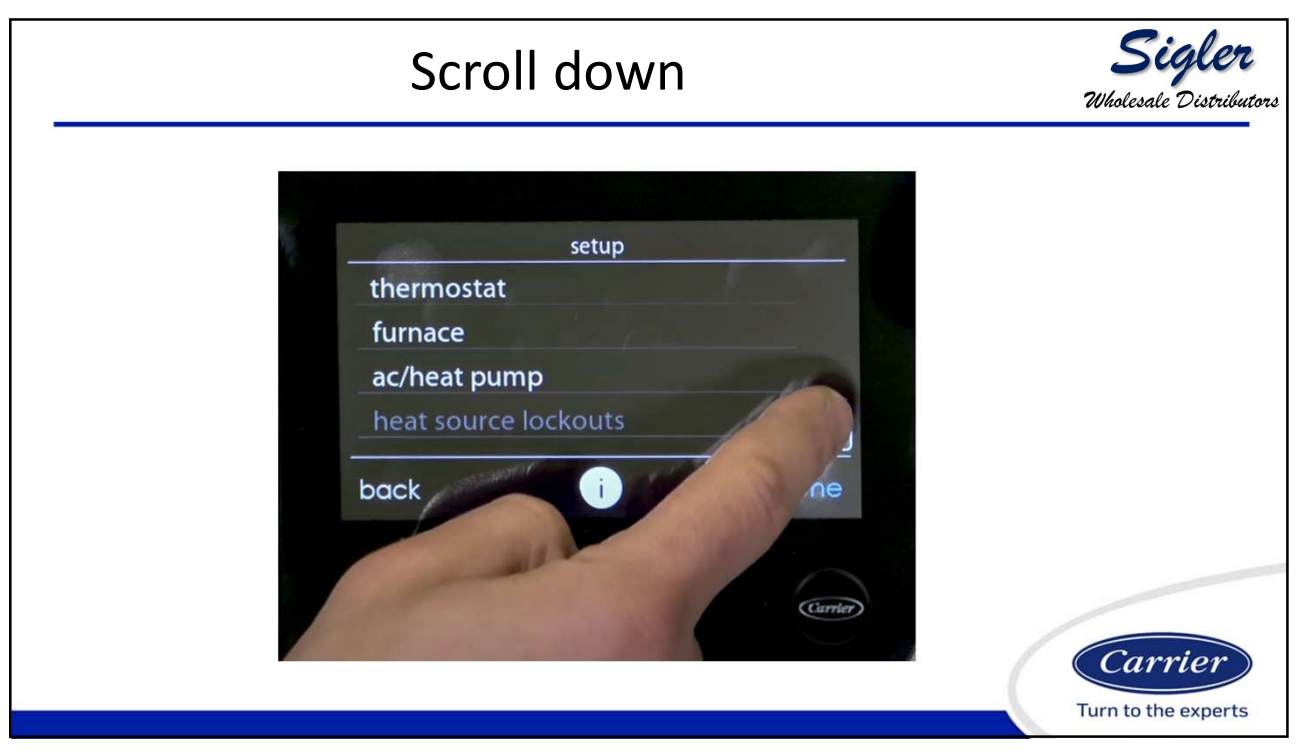

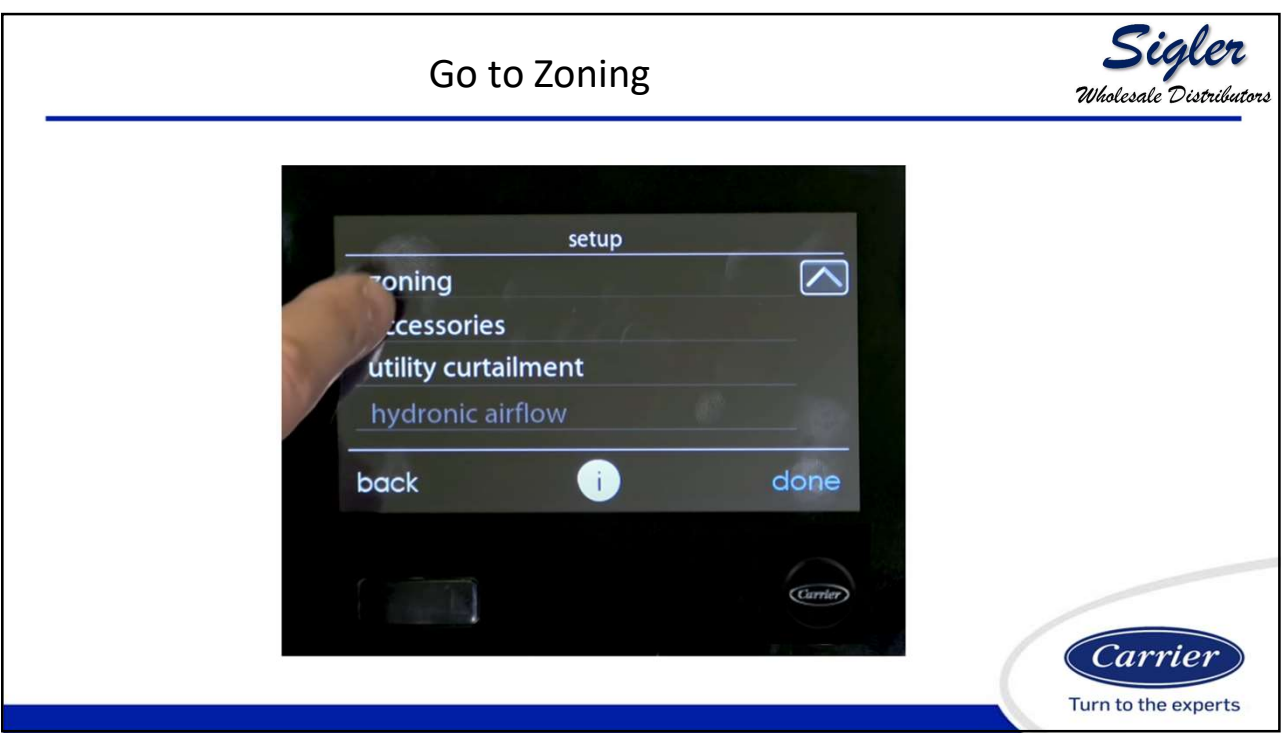

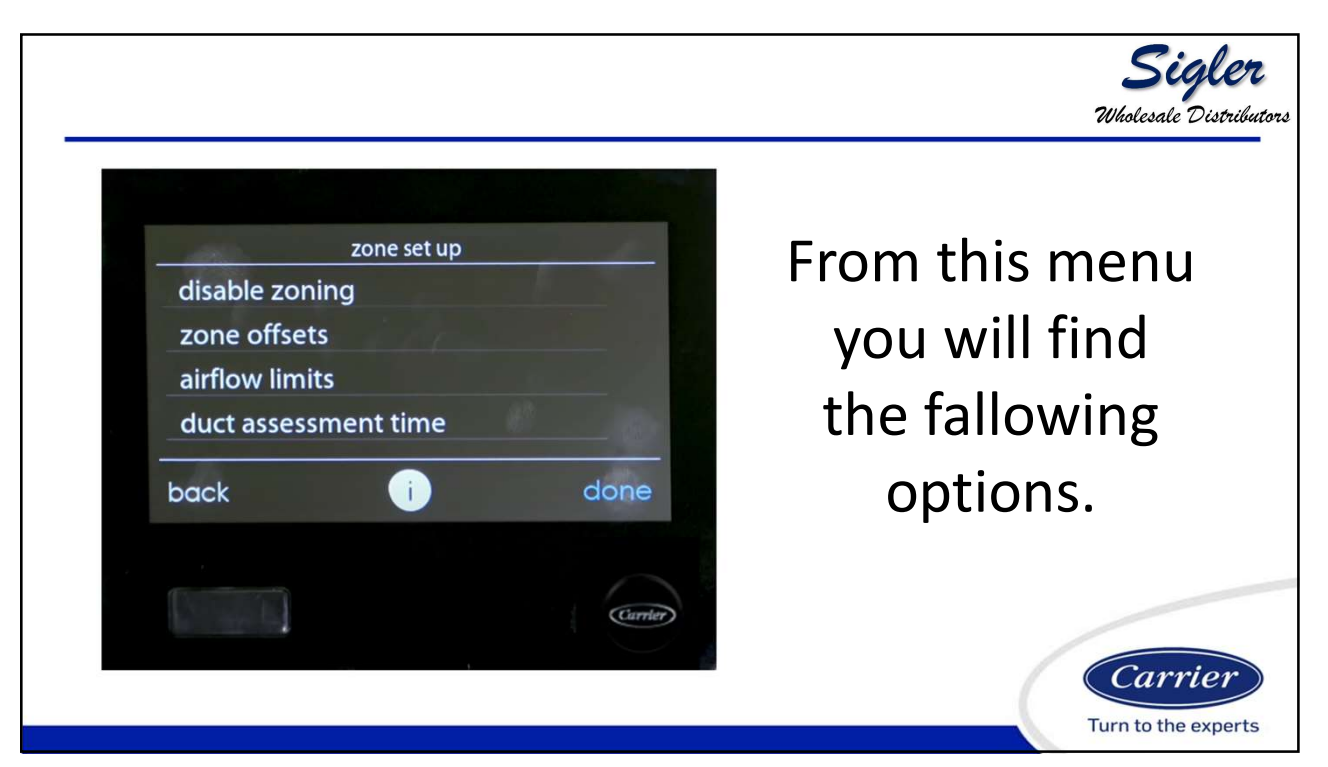

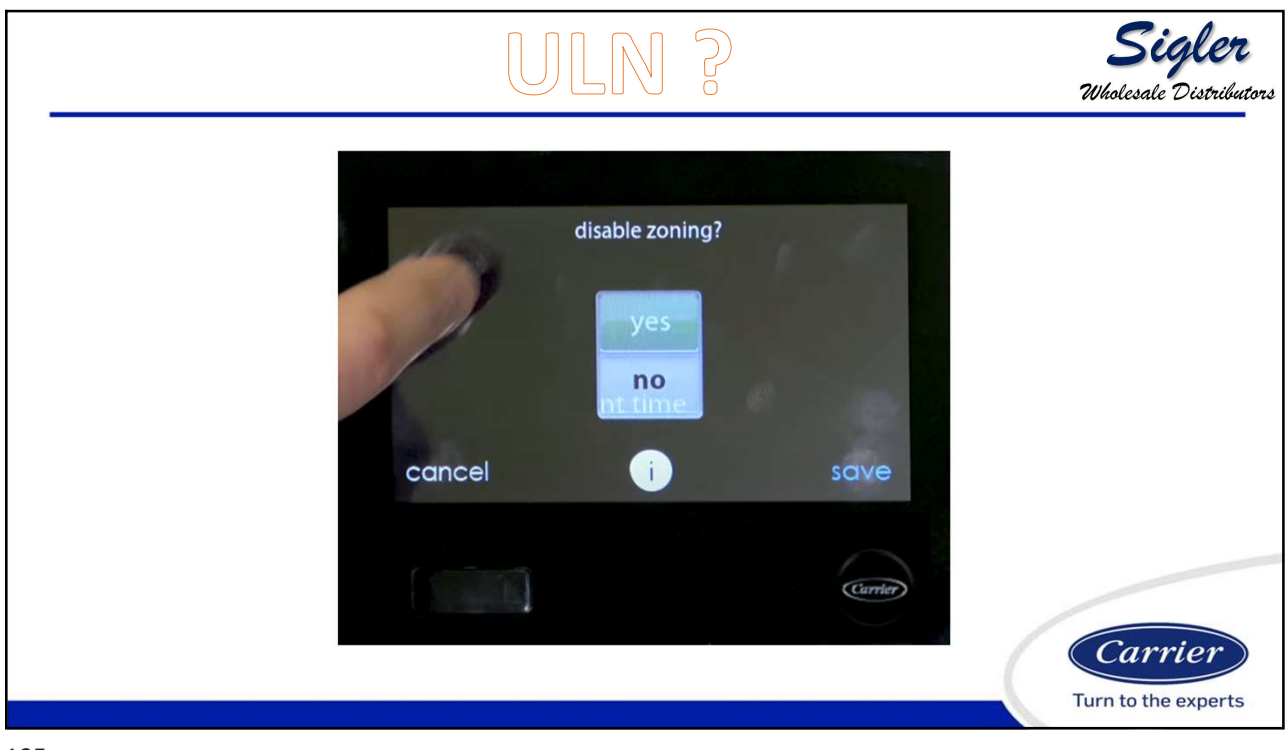

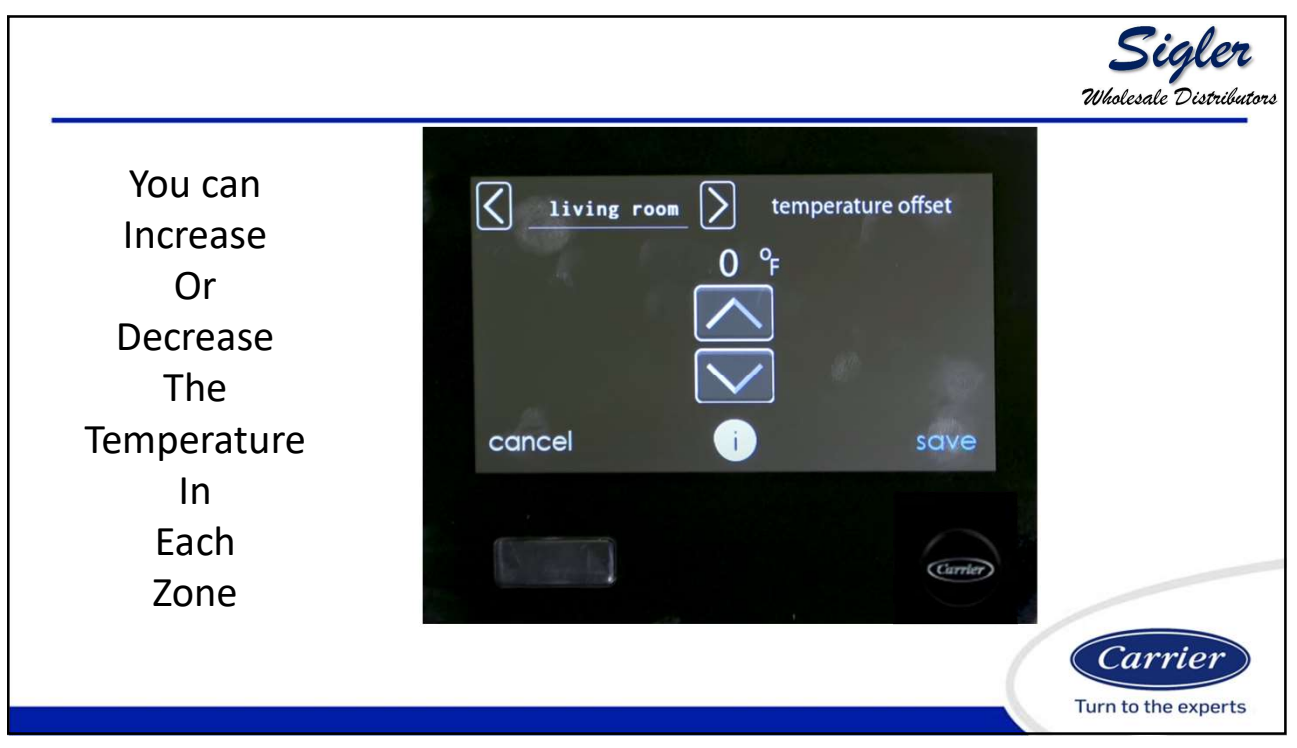

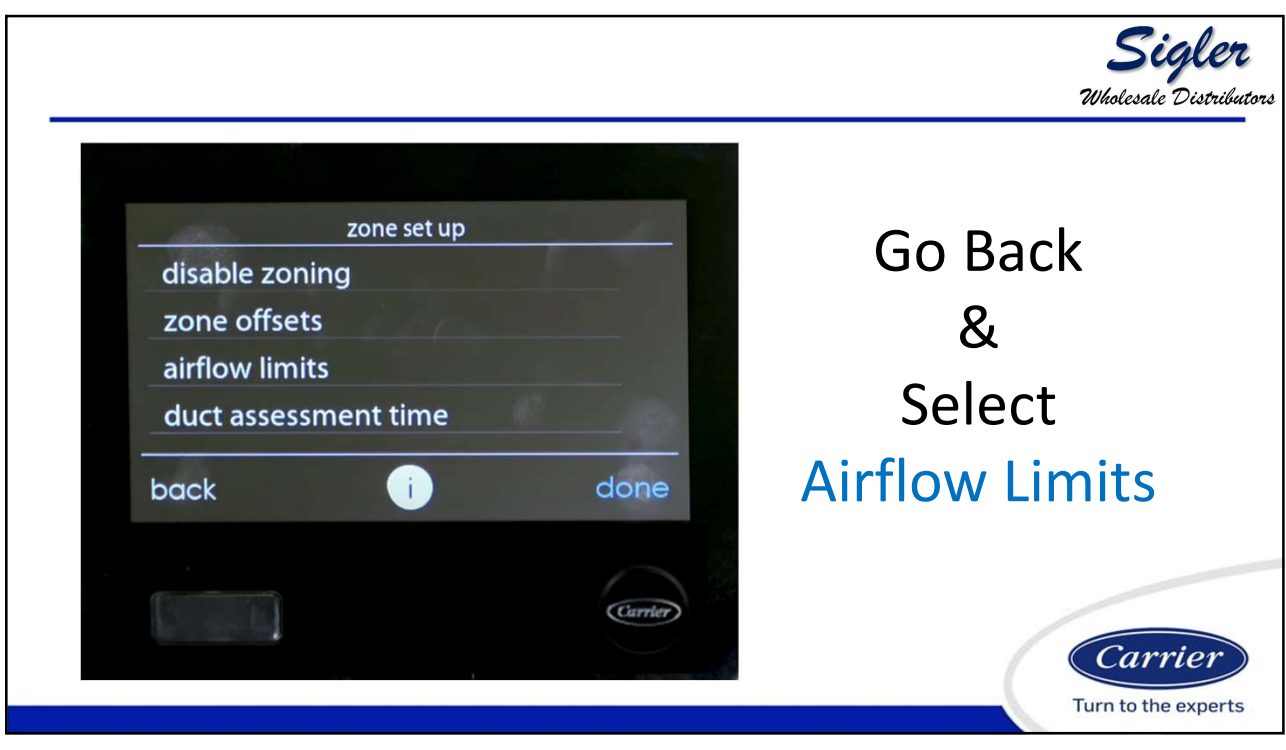

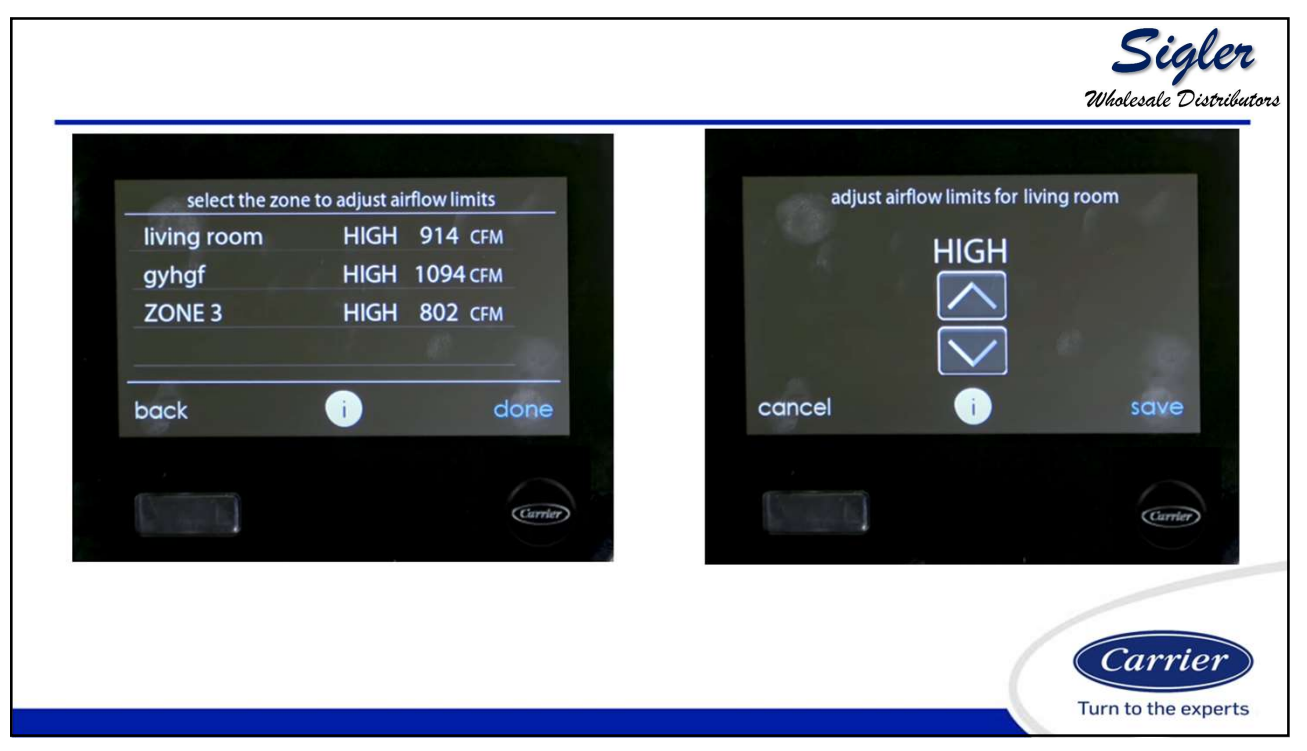

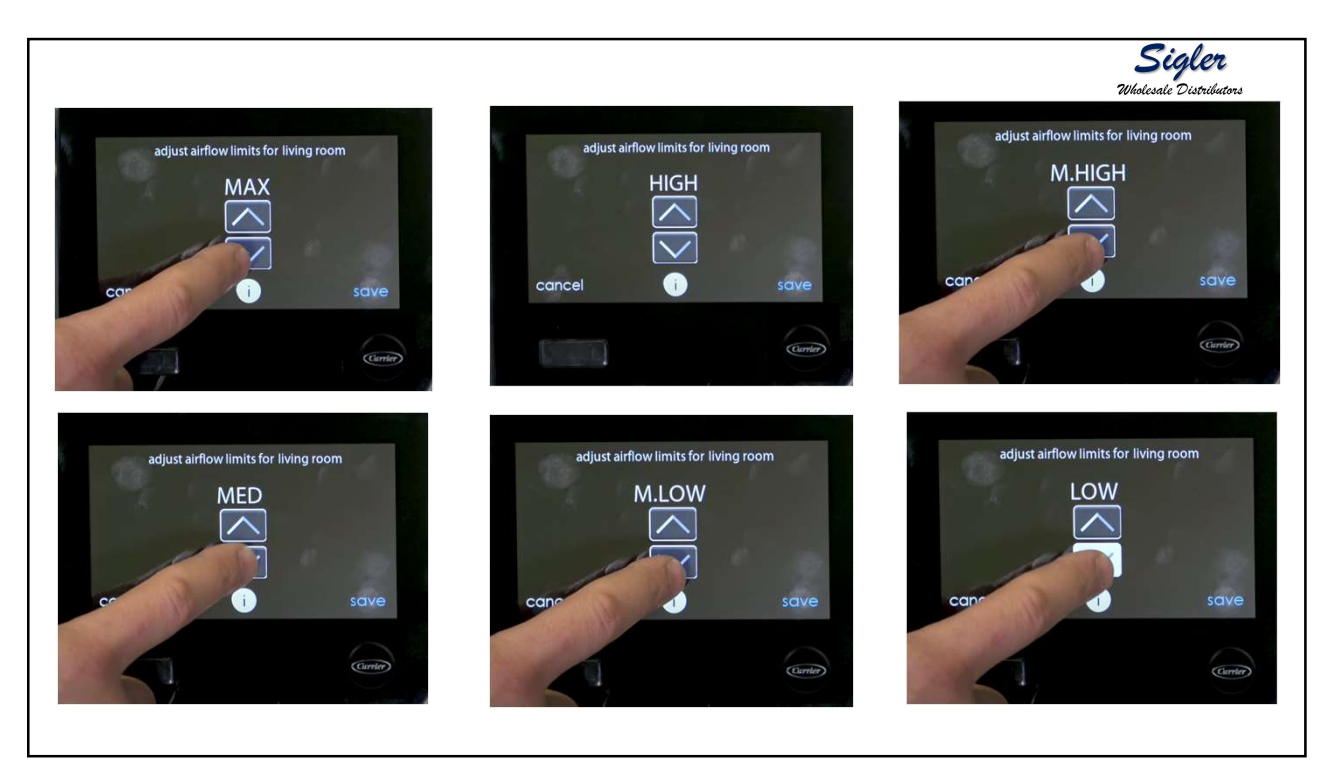

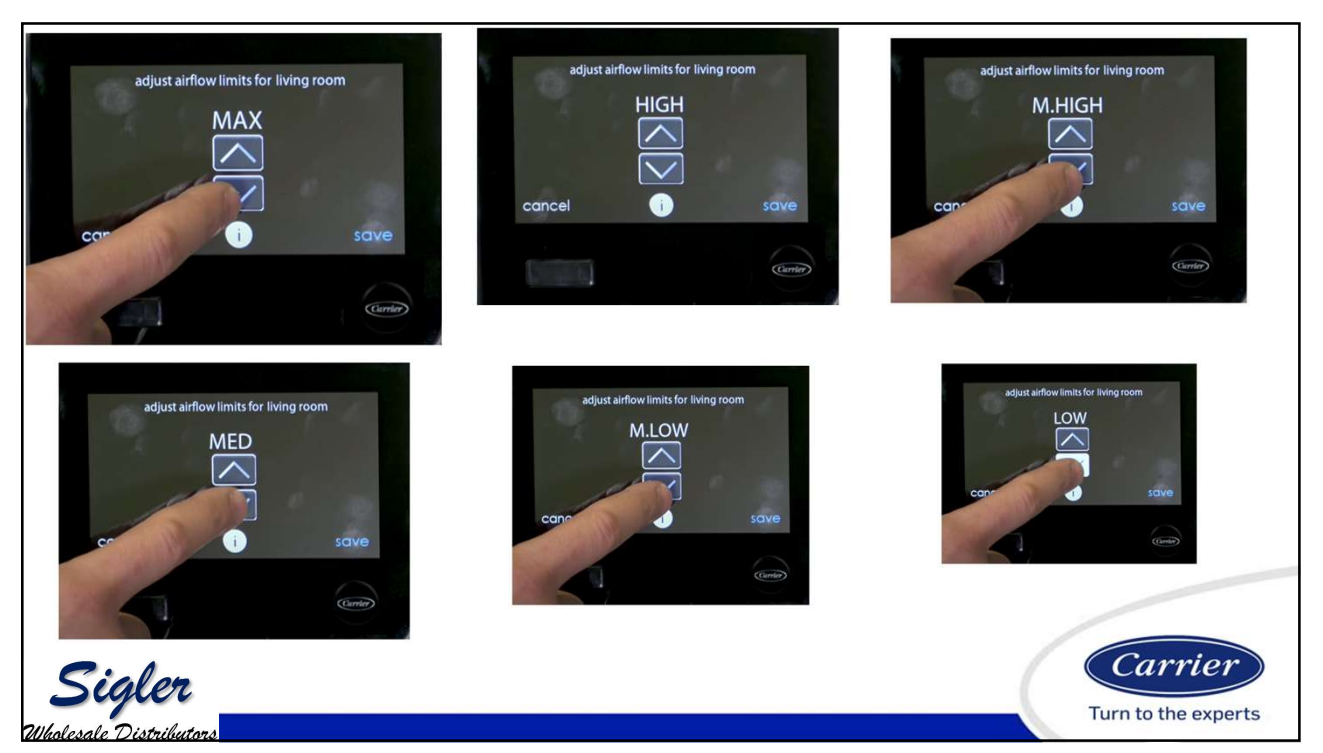

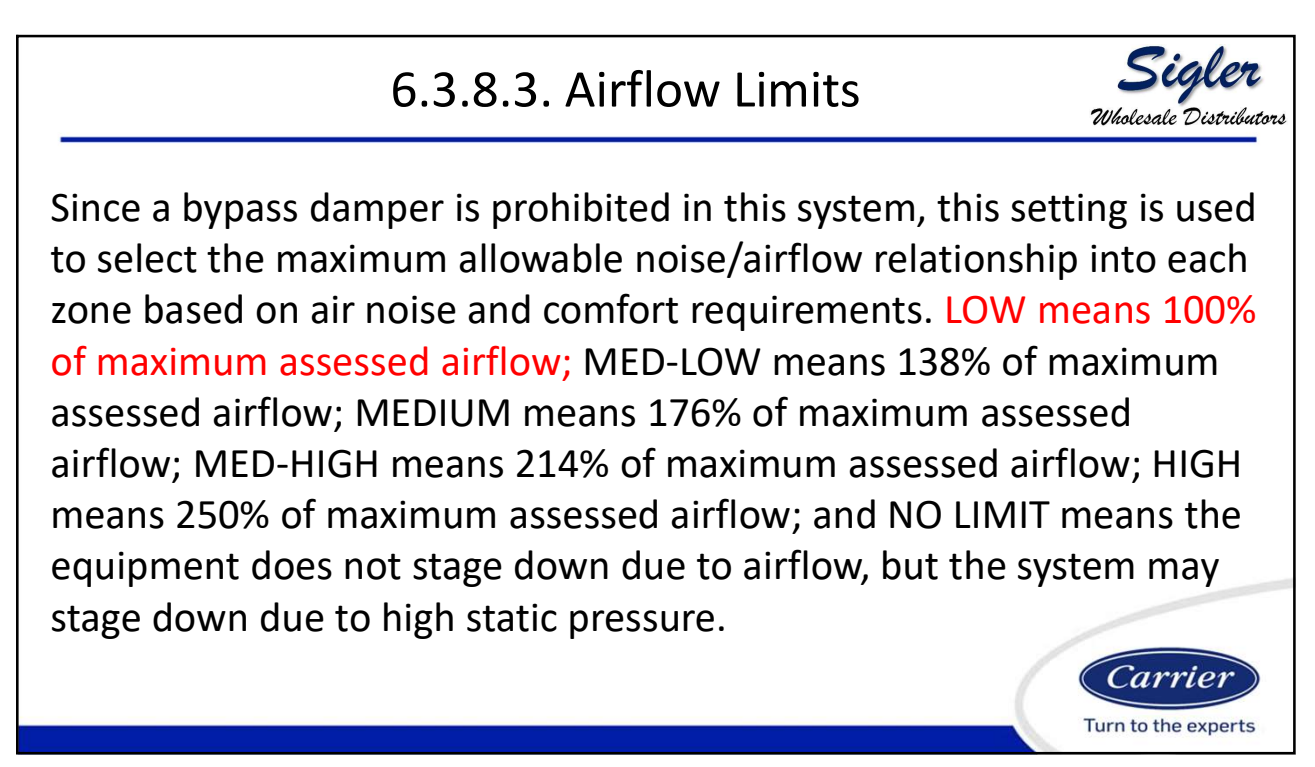

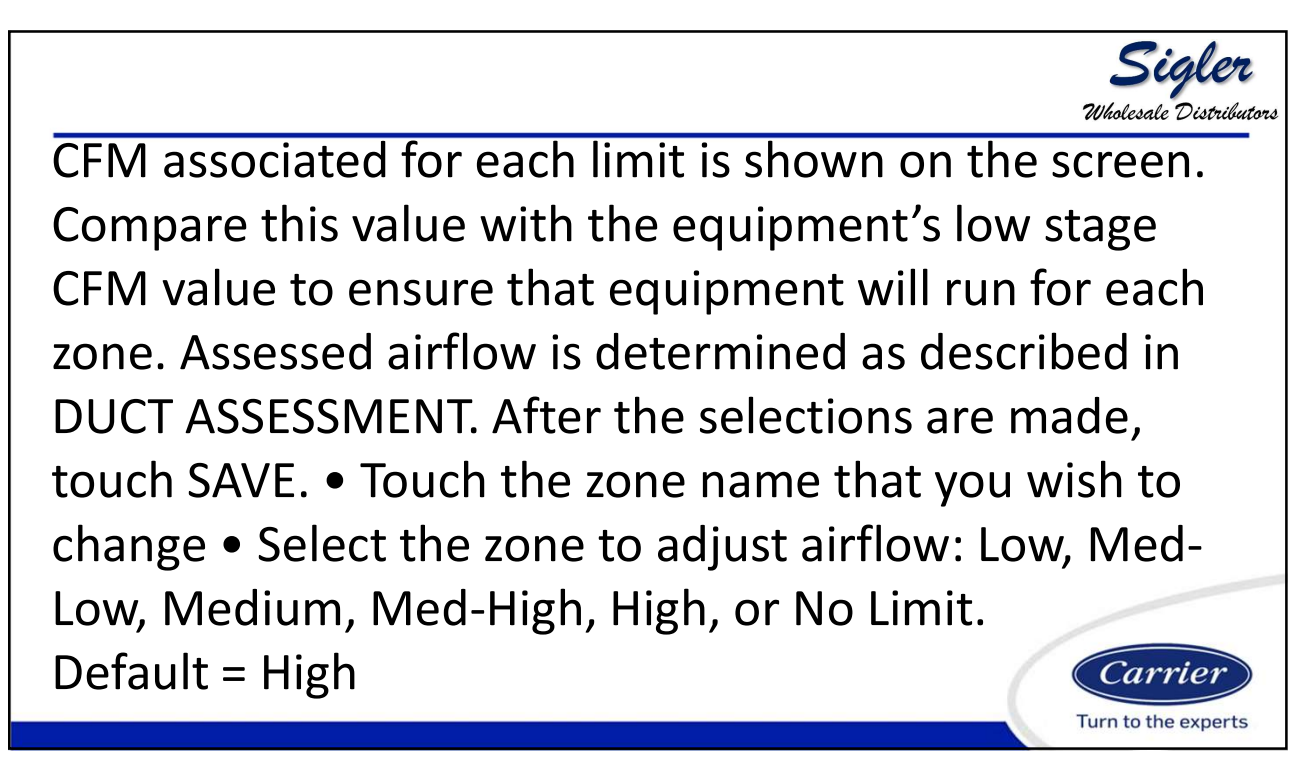

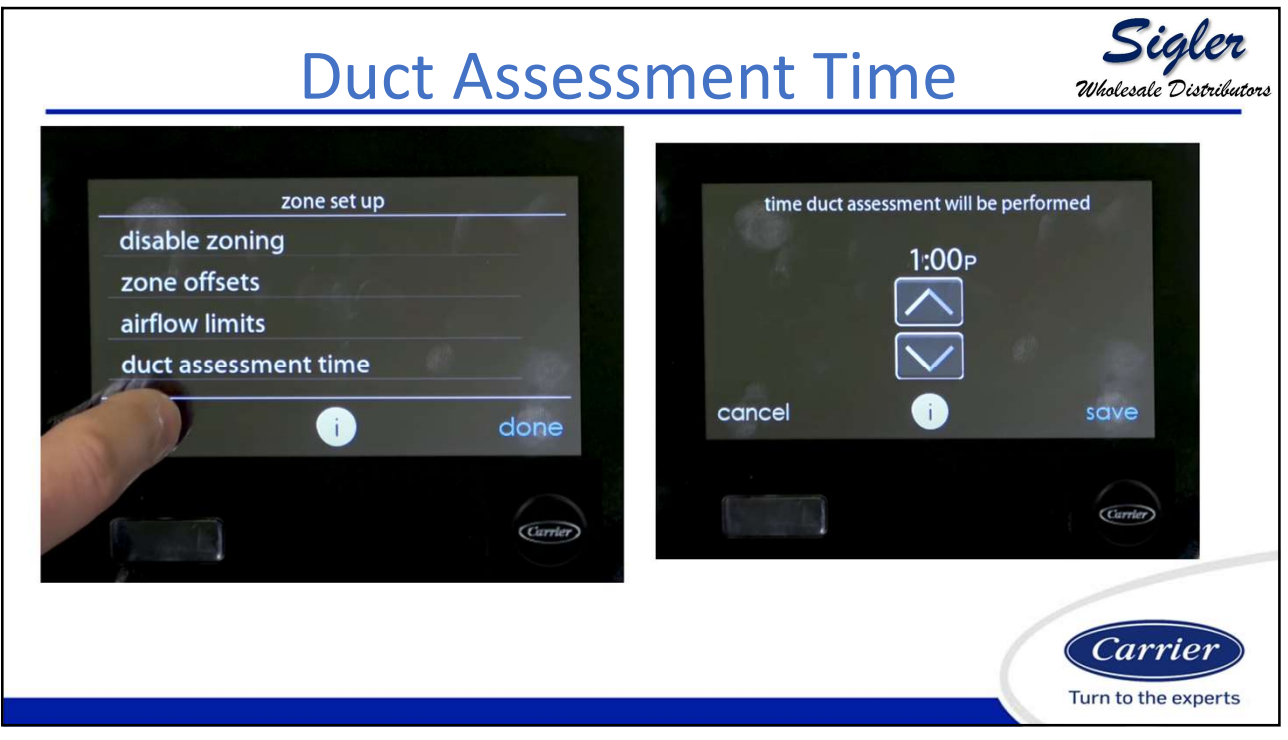

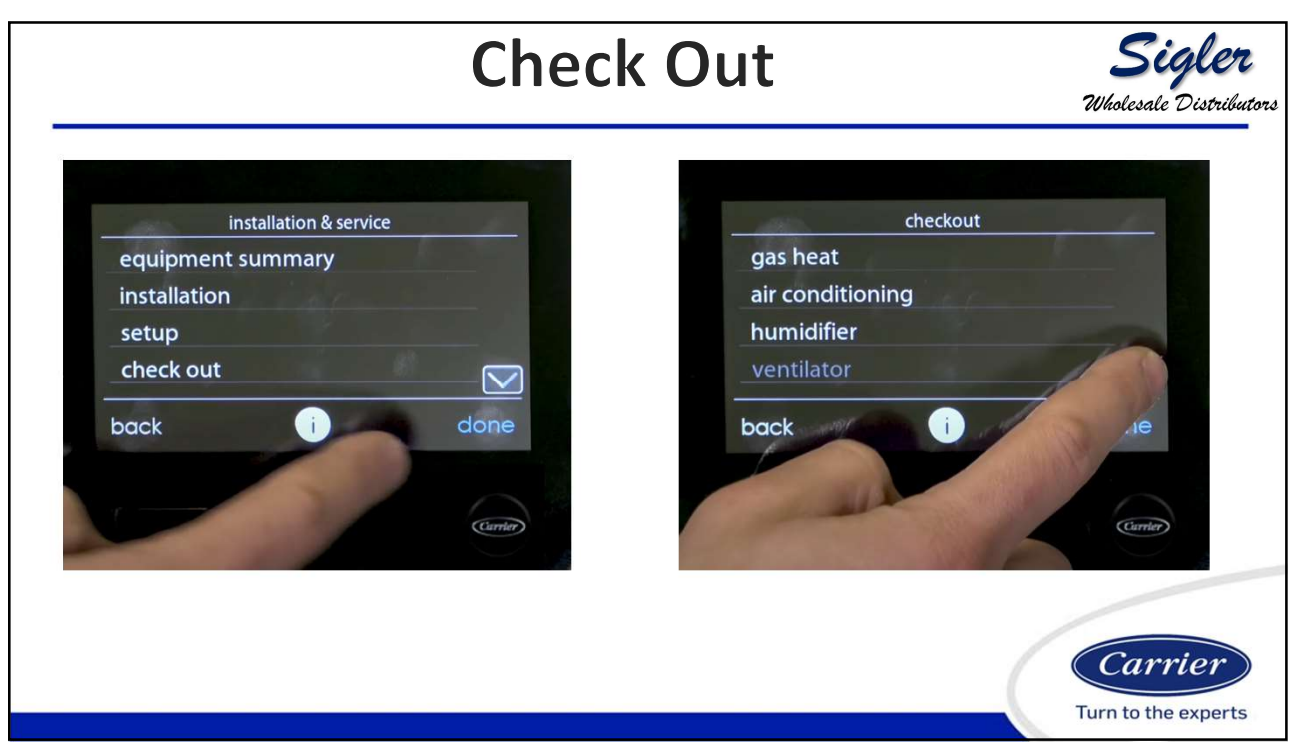

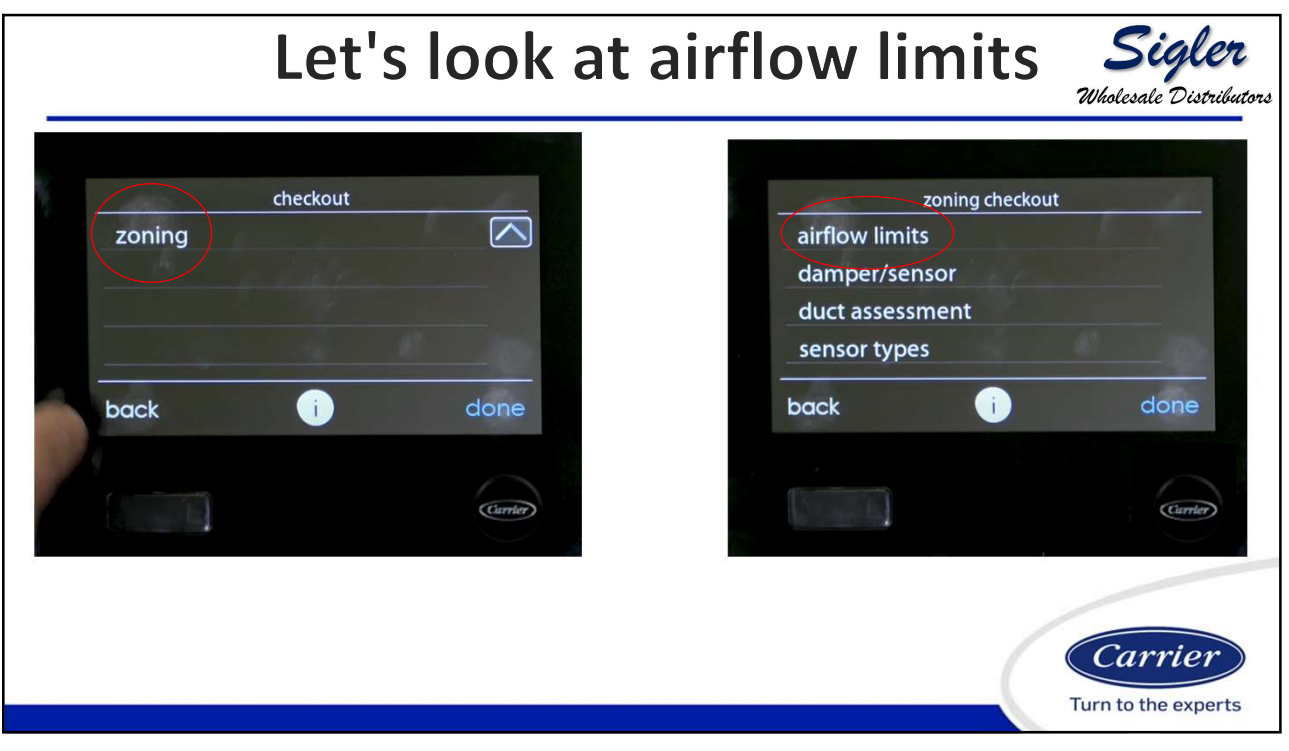

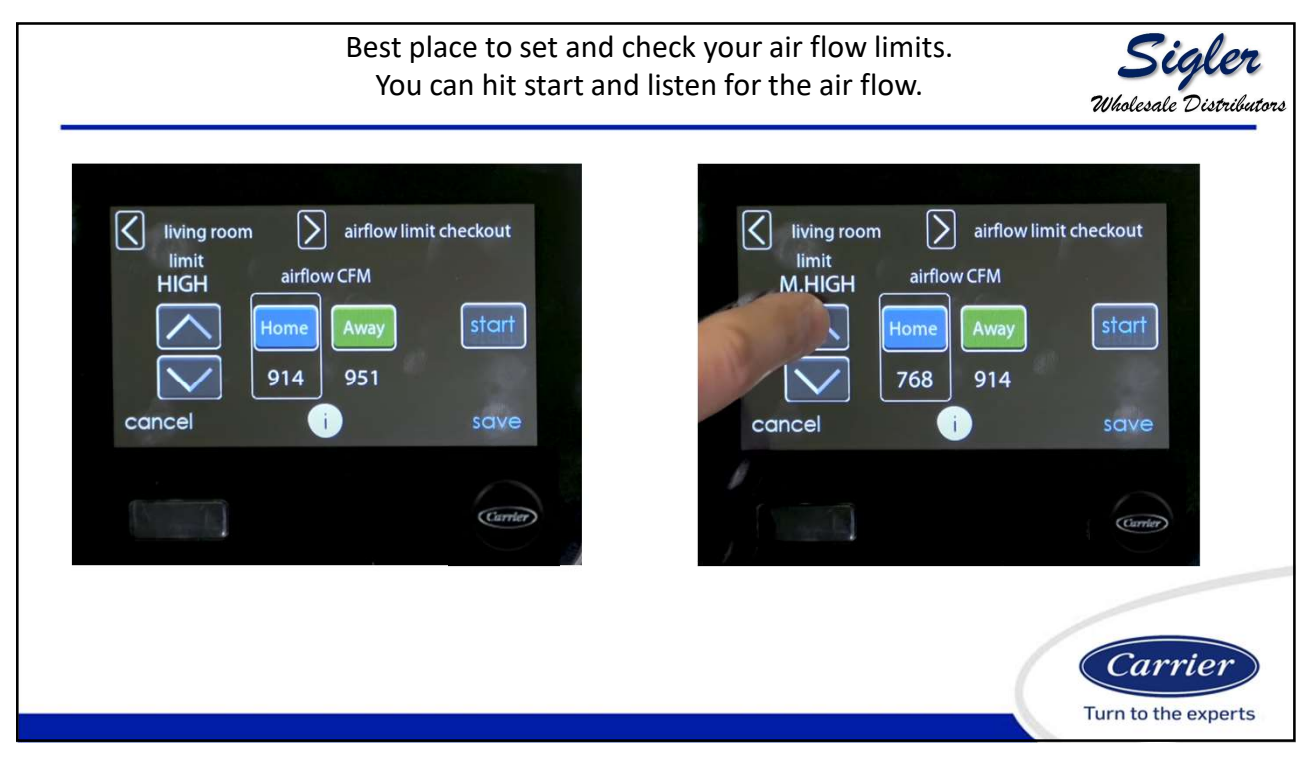

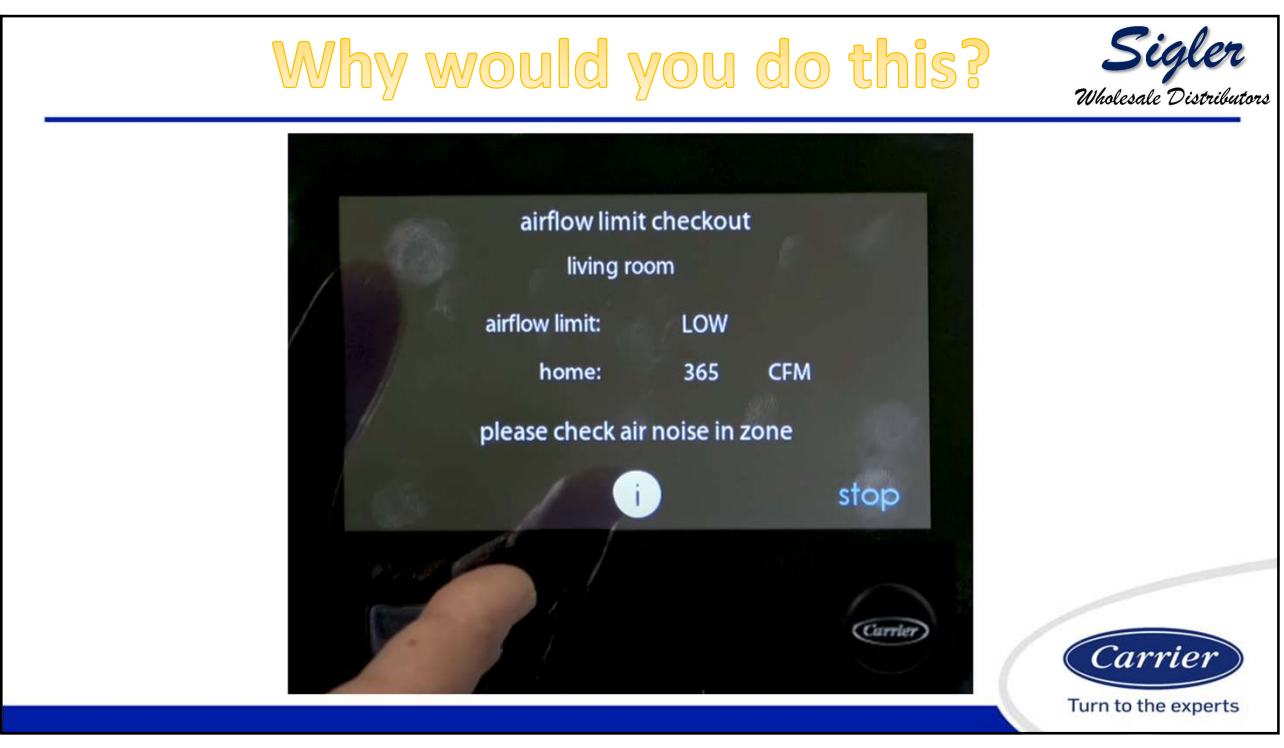

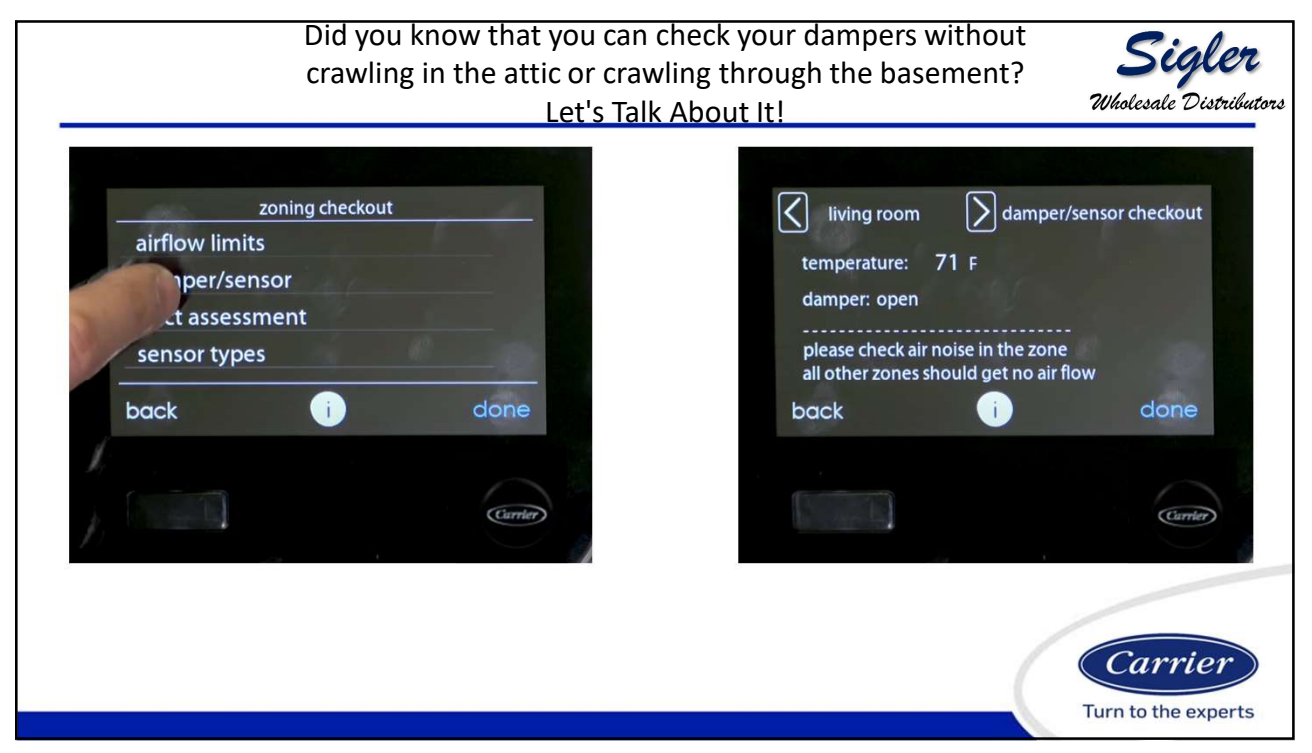

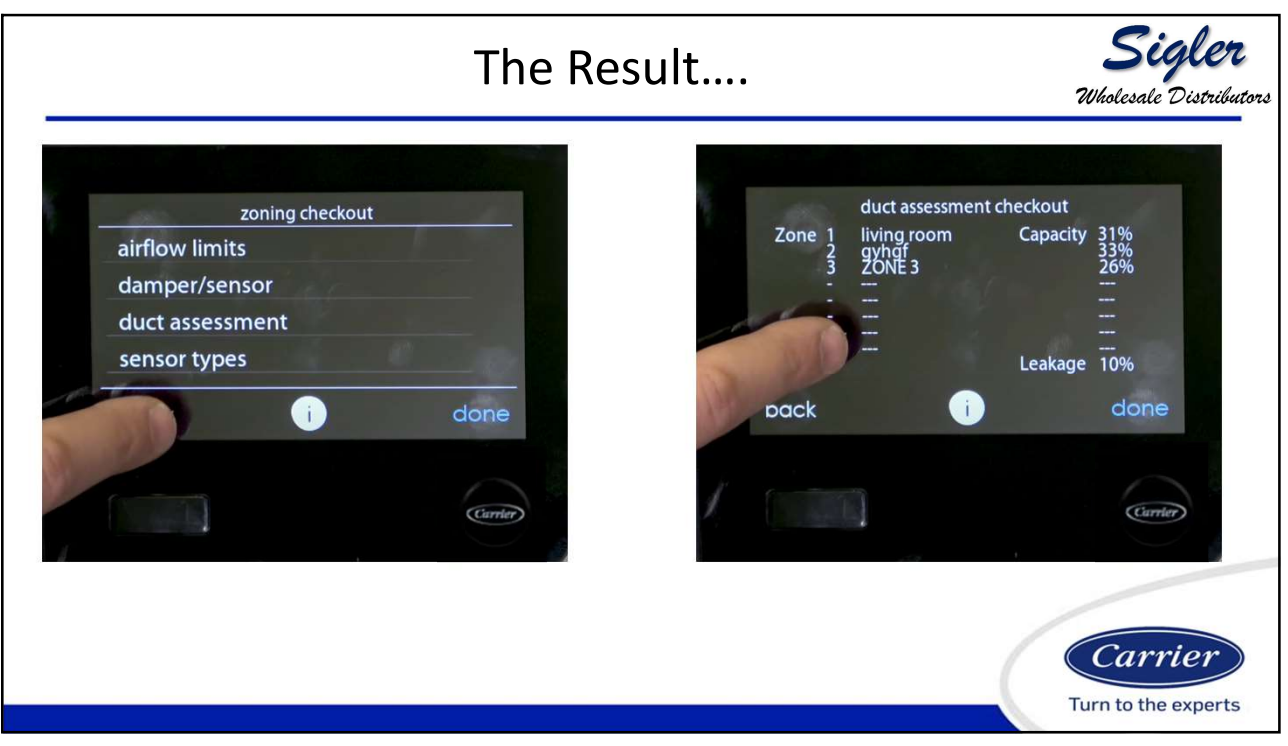

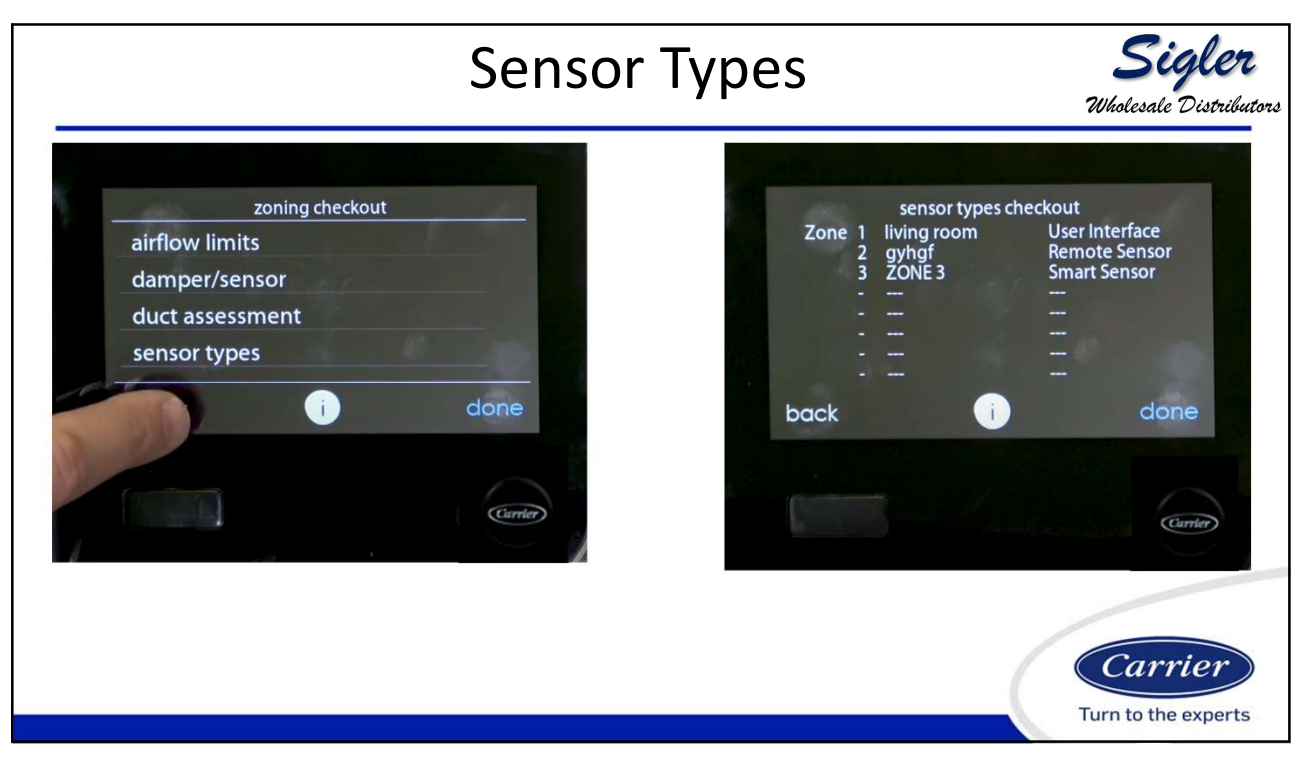

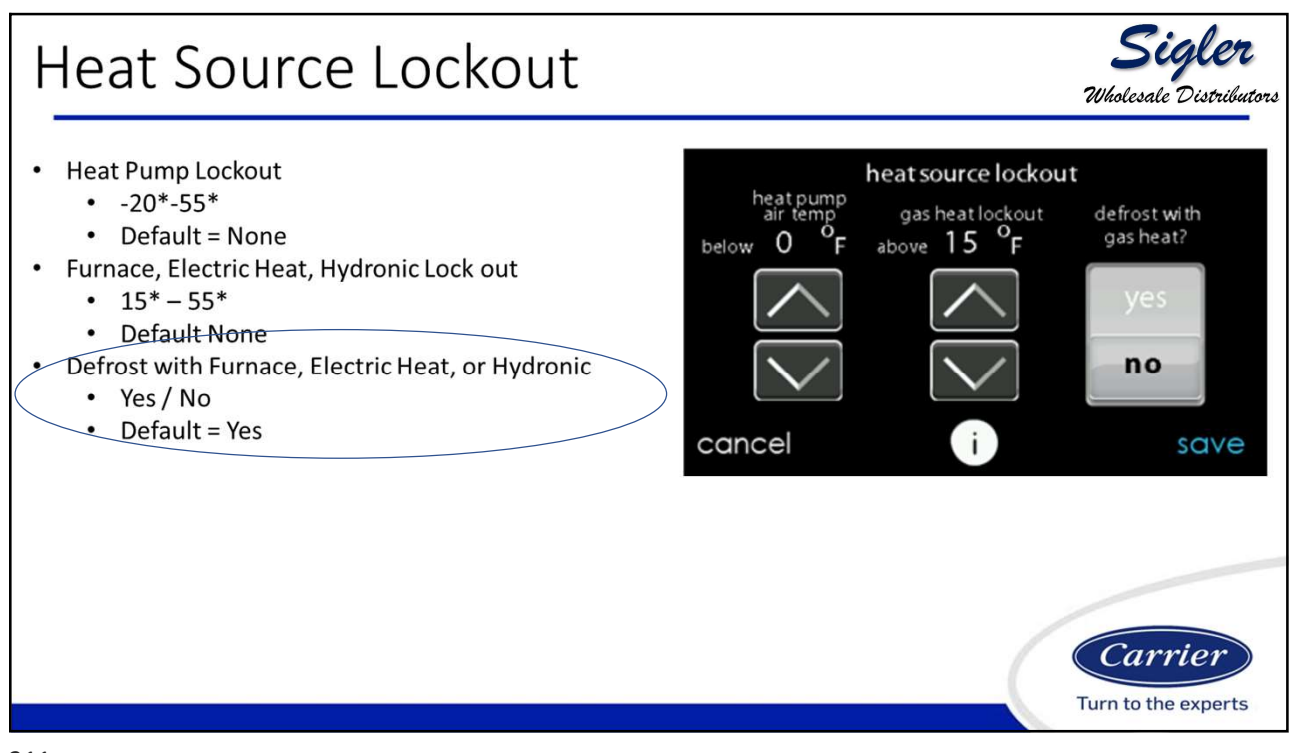

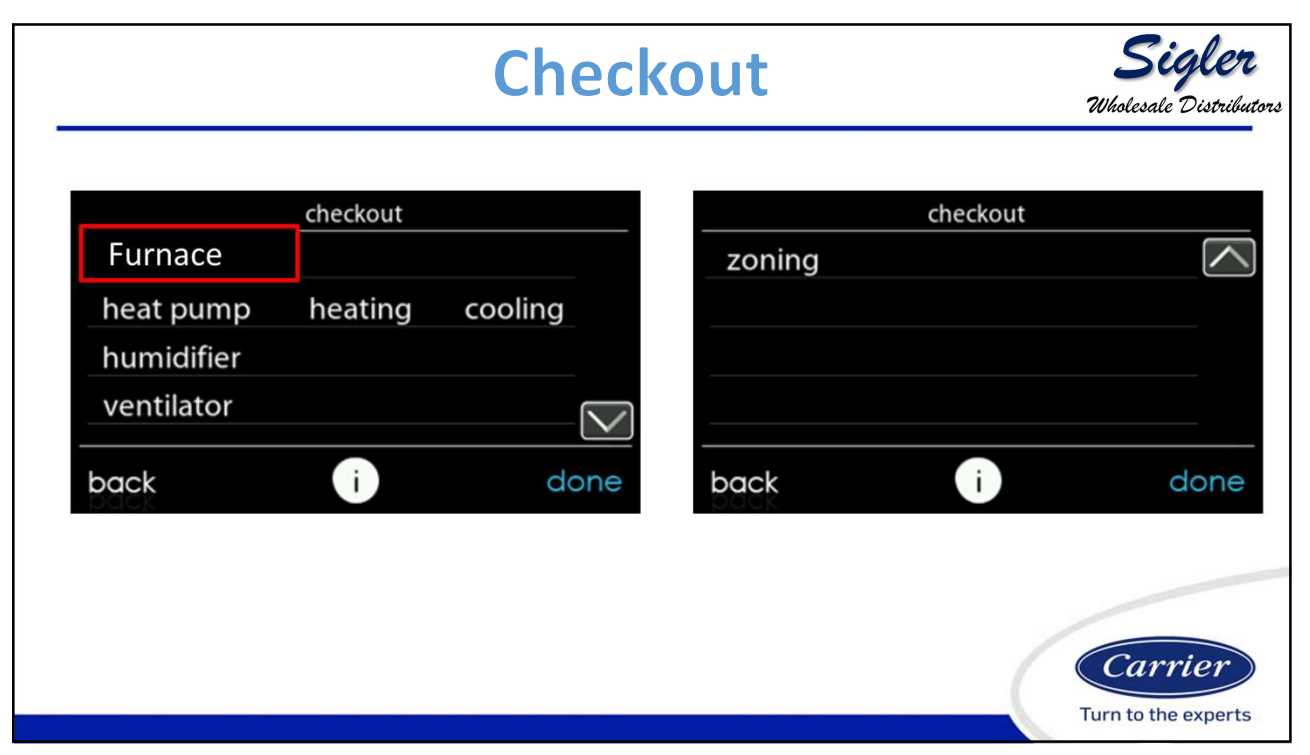

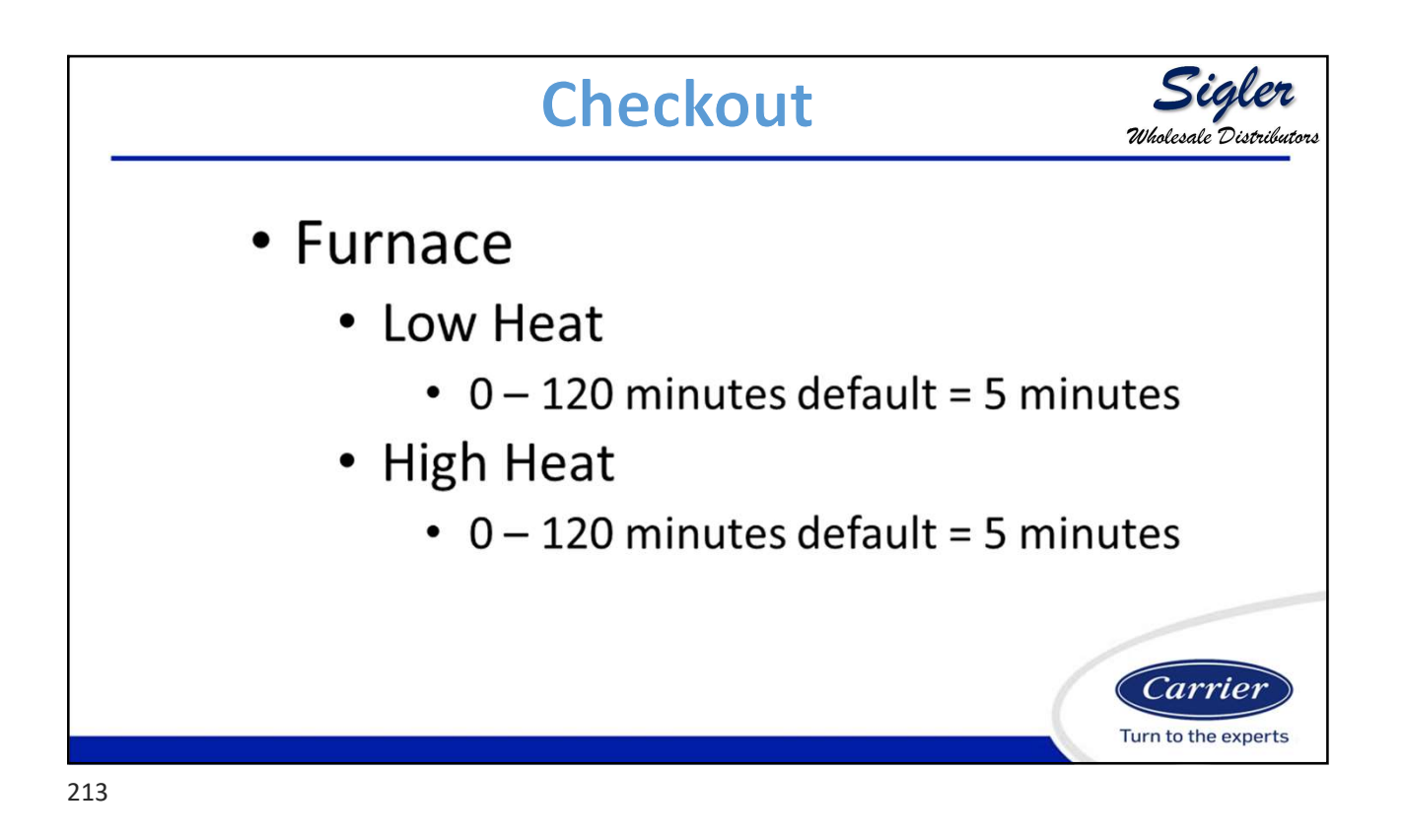

|                                       |                  | Chec       | kout           | <b>Sigl</b><br>Wholesale Dist | <b>ler</b><br>tributors |
|---------------------------------------|------------------|------------|----------------|-------------------------------|-------------------------|
| Hydronic                              | checkout         |            | zoning         | checkout                      |                         |
| heat pump<br>humidifier<br>ventilator | heating          | cooling    |                |                               |                         |
| back                                  | i                | done       | back           | i de                          | one                     |
| • Hydro<br>• 0 -                      | onic<br>- 120 mi | nutes defa | ault = 5 minut | Turn to the exp               | r                       |

|                               | Checkout |                           |                   |          | <b>Sigler</b><br>Wholesale Distributors |  |
|-------------------------------|----------|---------------------------|-------------------|----------|-----------------------------------------|--|
| Furnace                       | checkout |                           | zoning            | checkout |                                         |  |
| Air Conditionir<br>humidifier | ıg       |                           |                   |          |                                         |  |
| ventilator                    |          |                           |                   |          |                                         |  |
| back                          | • Air C  | onditionir                | back              | U        | done                                    |  |
|                               | • Lo     | ow Cool                   |                   |          |                                         |  |
|                               |          | • 0 – 120 mir             | utes default = 5  | minutes  |                                         |  |
|                               | • H      | igh Cool<br>• 0 – 120 mir | nutes default = 5 | minutes  | <i>Carrier</i>                          |  |

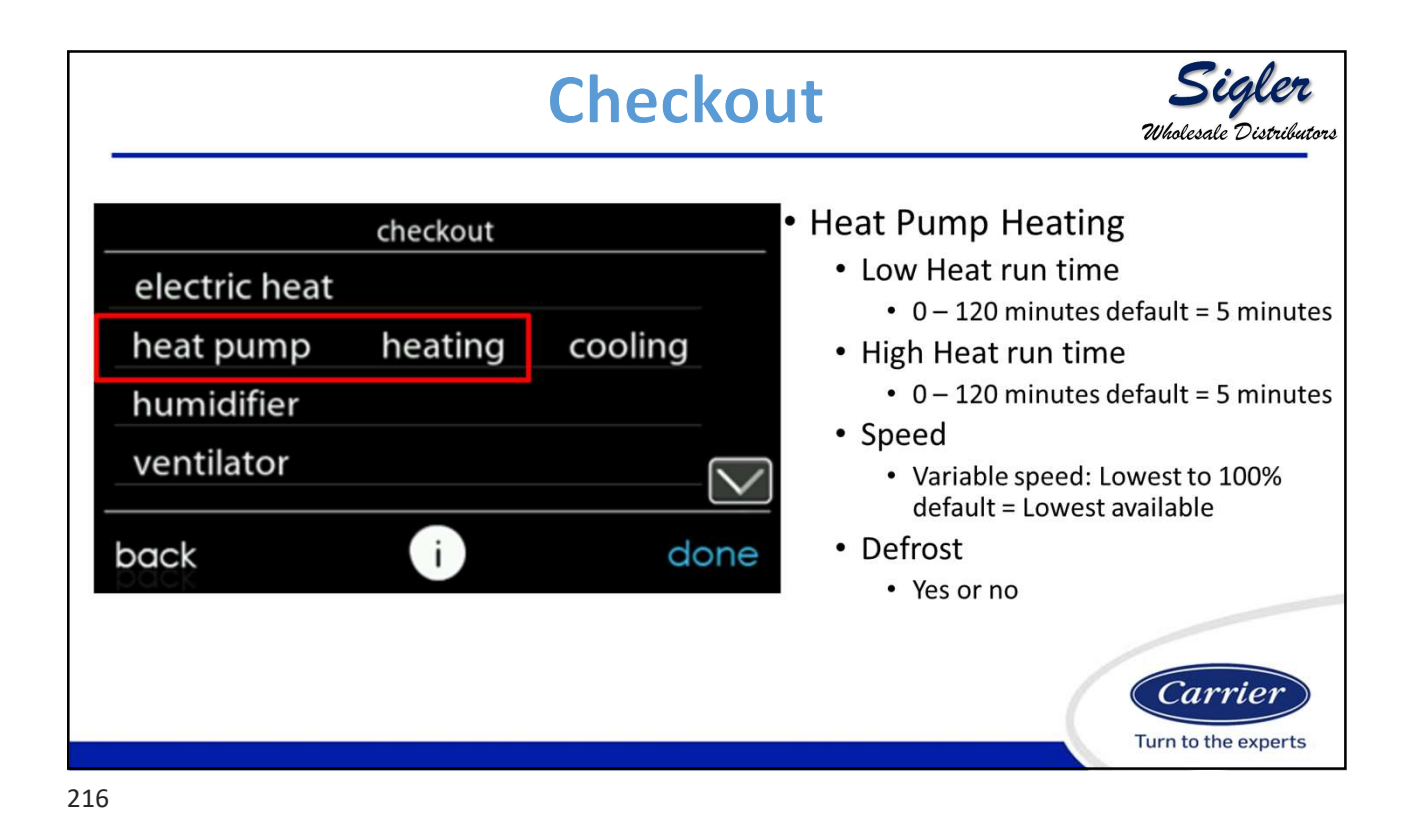
|                                                                |                          | Checko          | ut Sigler<br>Wholesale Distributor                                                                                                    |
|----------------------------------------------------------------|--------------------------|-----------------|----------------------------------------------------------------------------------------------------|
| electric heat<br>heat pump<br>humidifier<br>ventilator<br>back | checkout<br>heating<br>i | cooling<br>done | <ul> <li>Heat Pump Cooling <ul> <li>Low Heat run time</li> <li>0 – 120 minutes default = 5 minutes</li> </ul> </li> <li>High Heat run time <ul> <li>0 – 120 minutes default = 5 minutes</li> </ul> </li> <li>Speed <ul> <li>Variable speed: Lowest to 100% default = Lowest available</li> </ul> </li> </ul> |

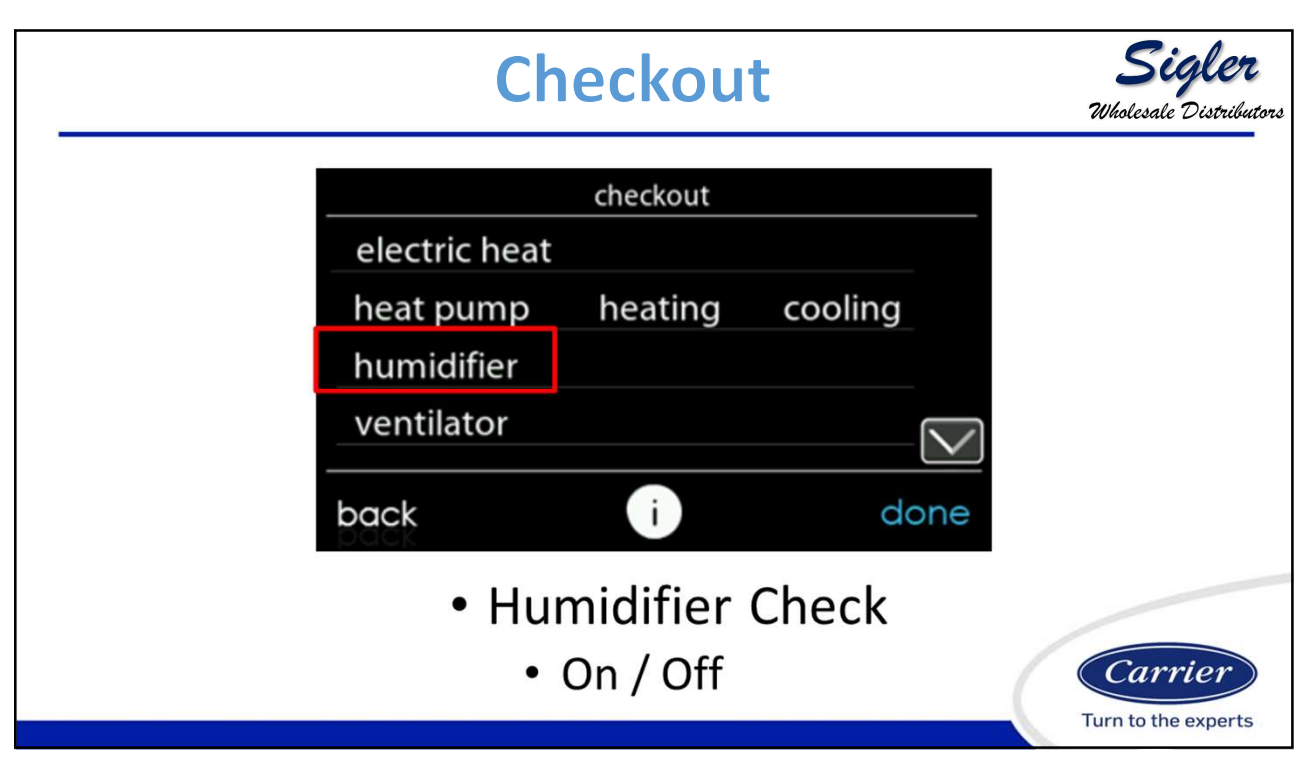

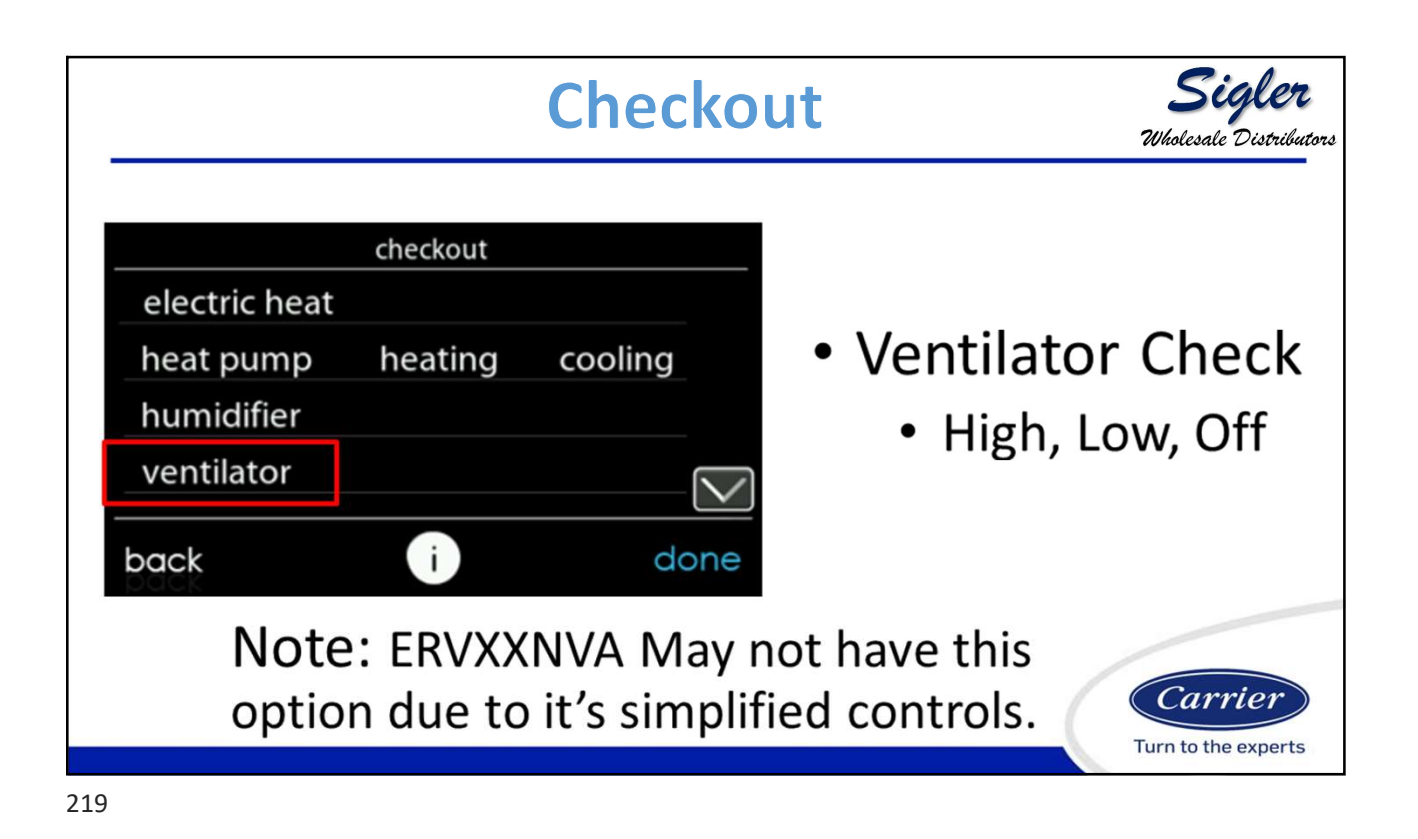

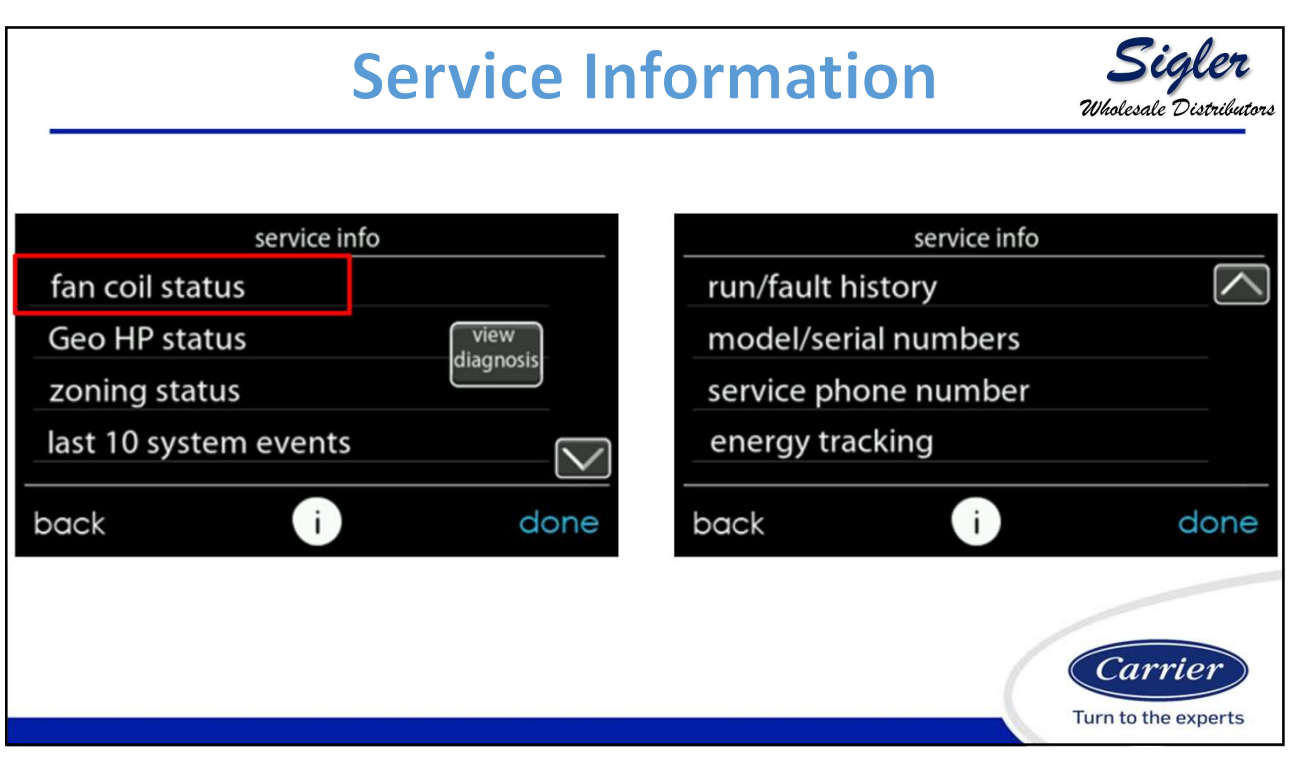

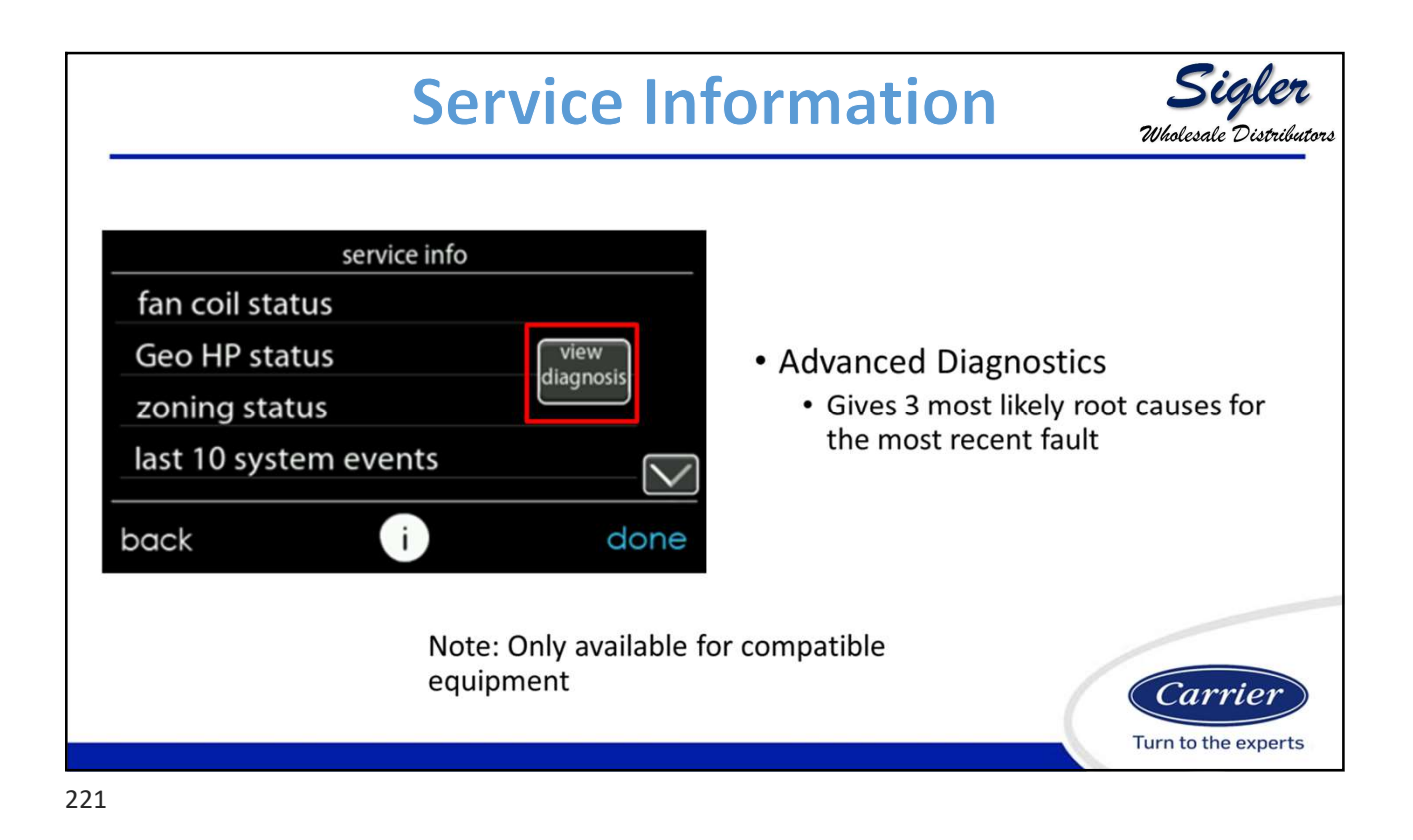

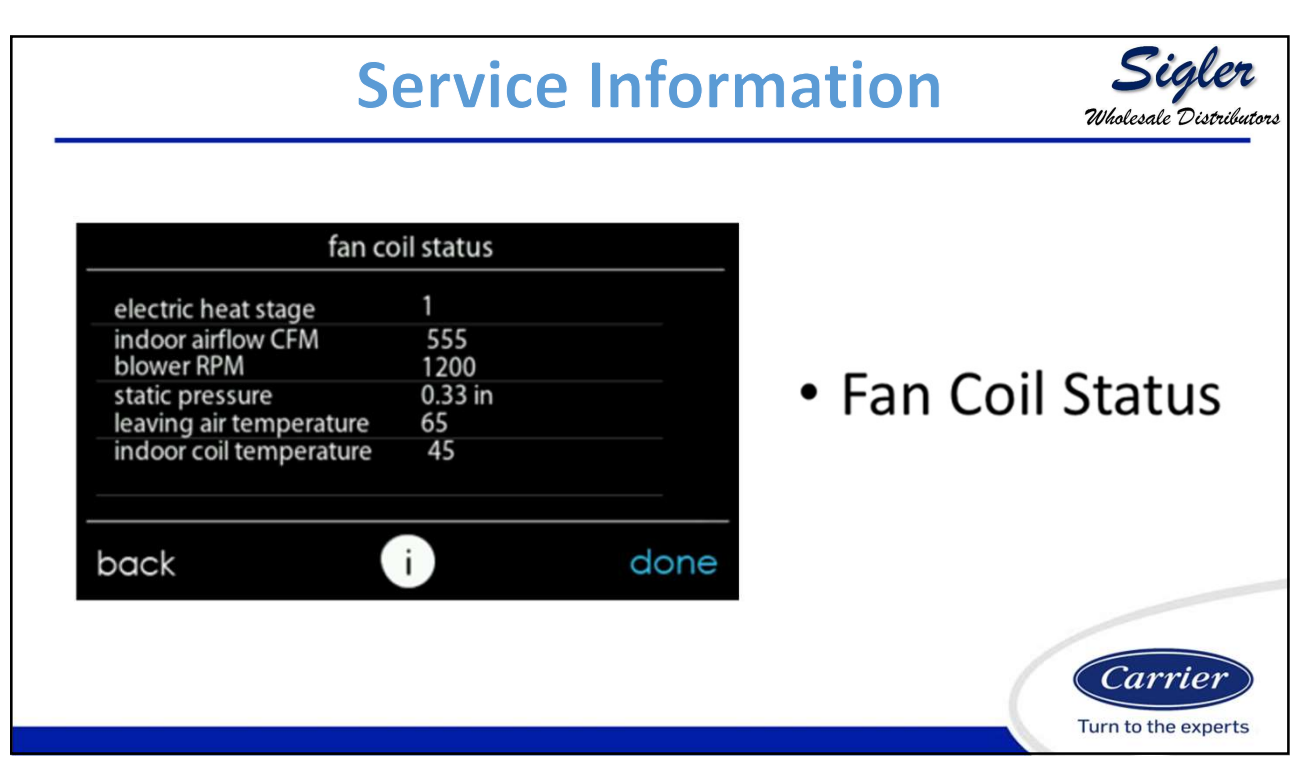

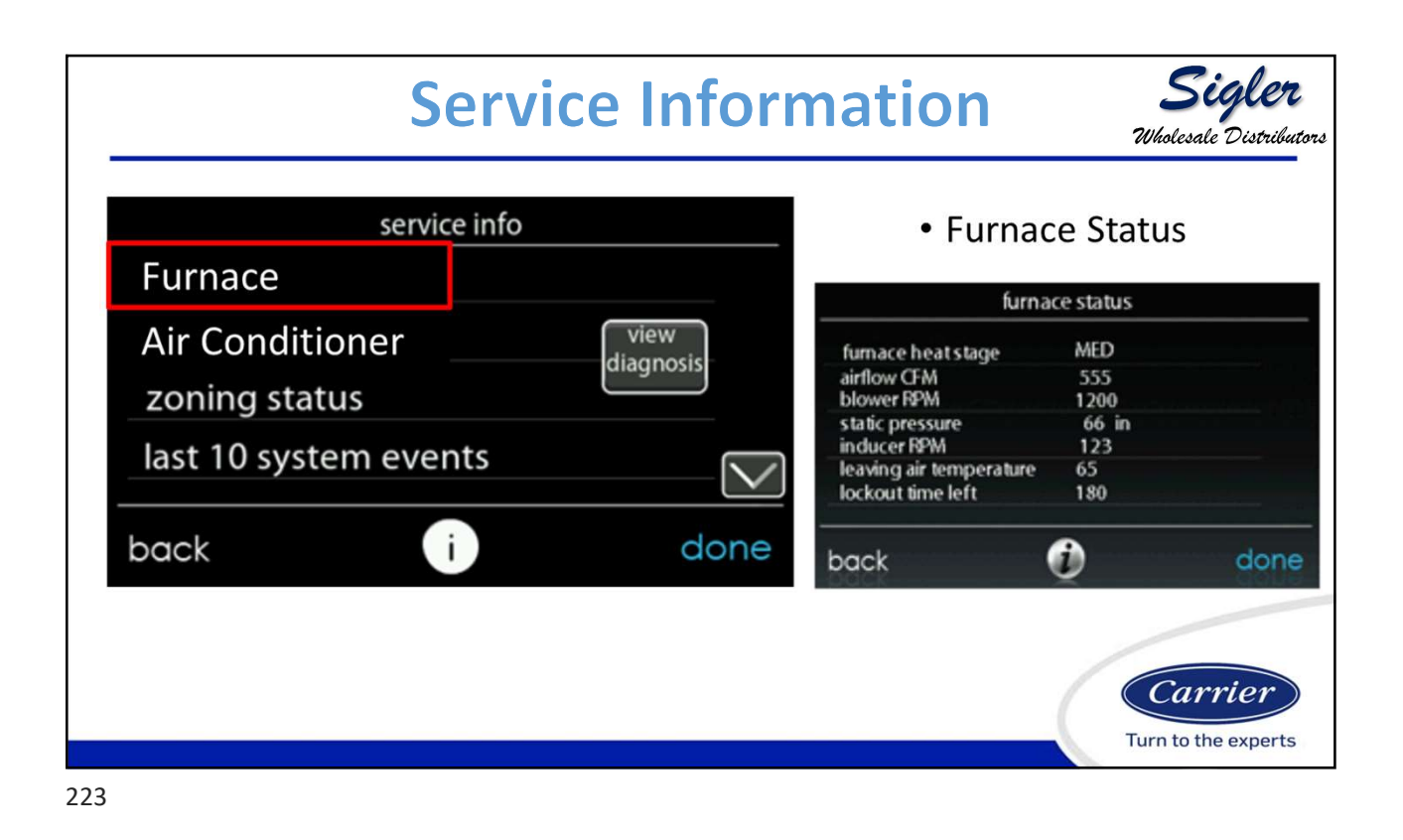

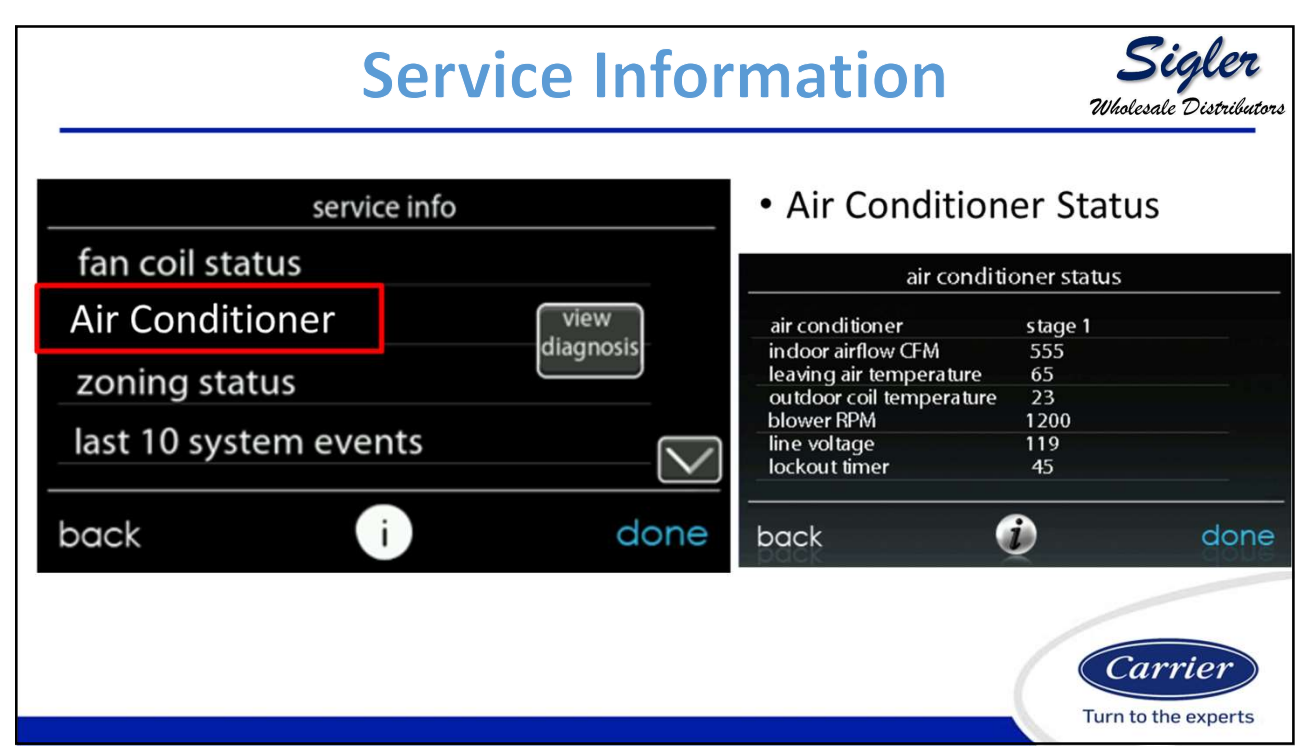

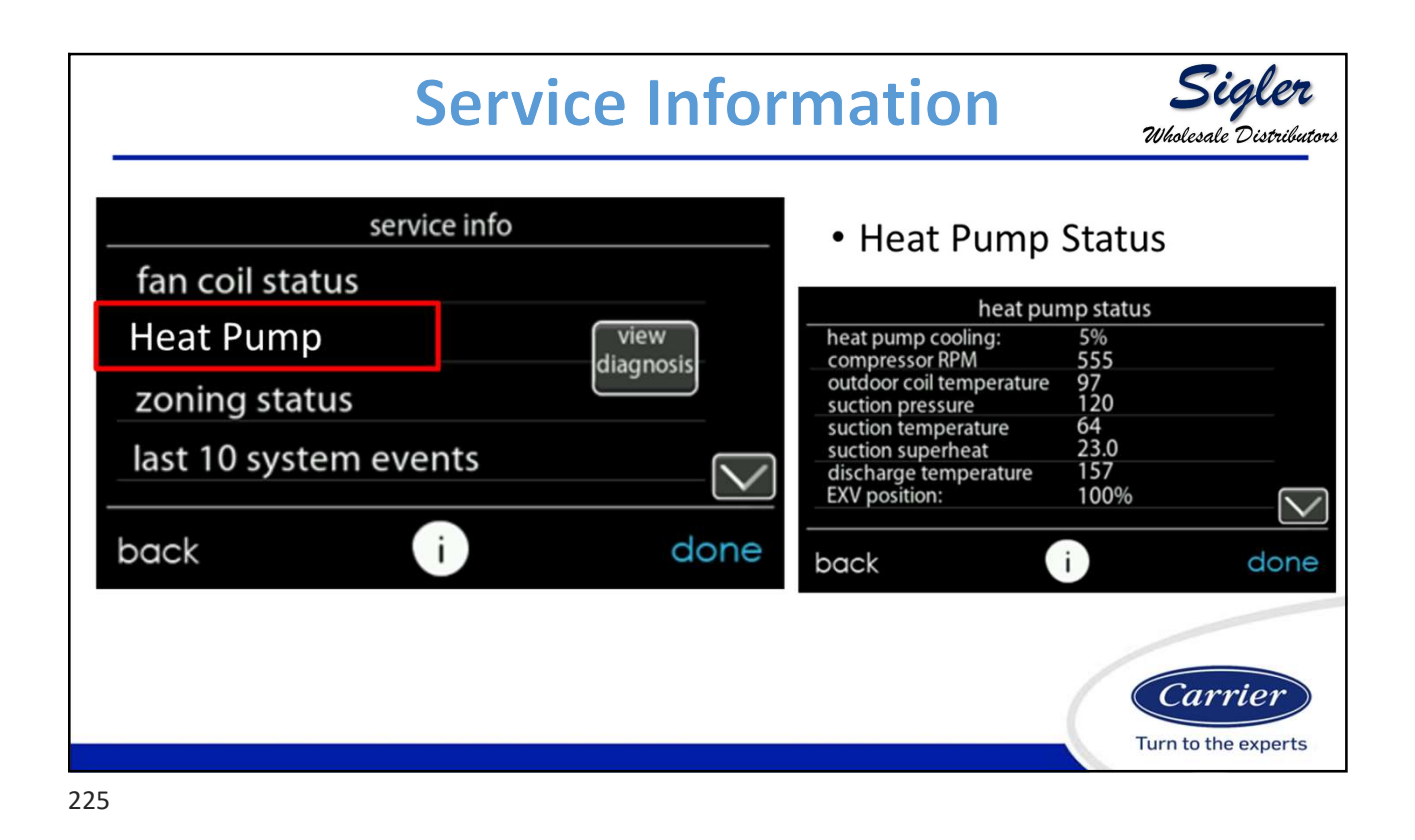

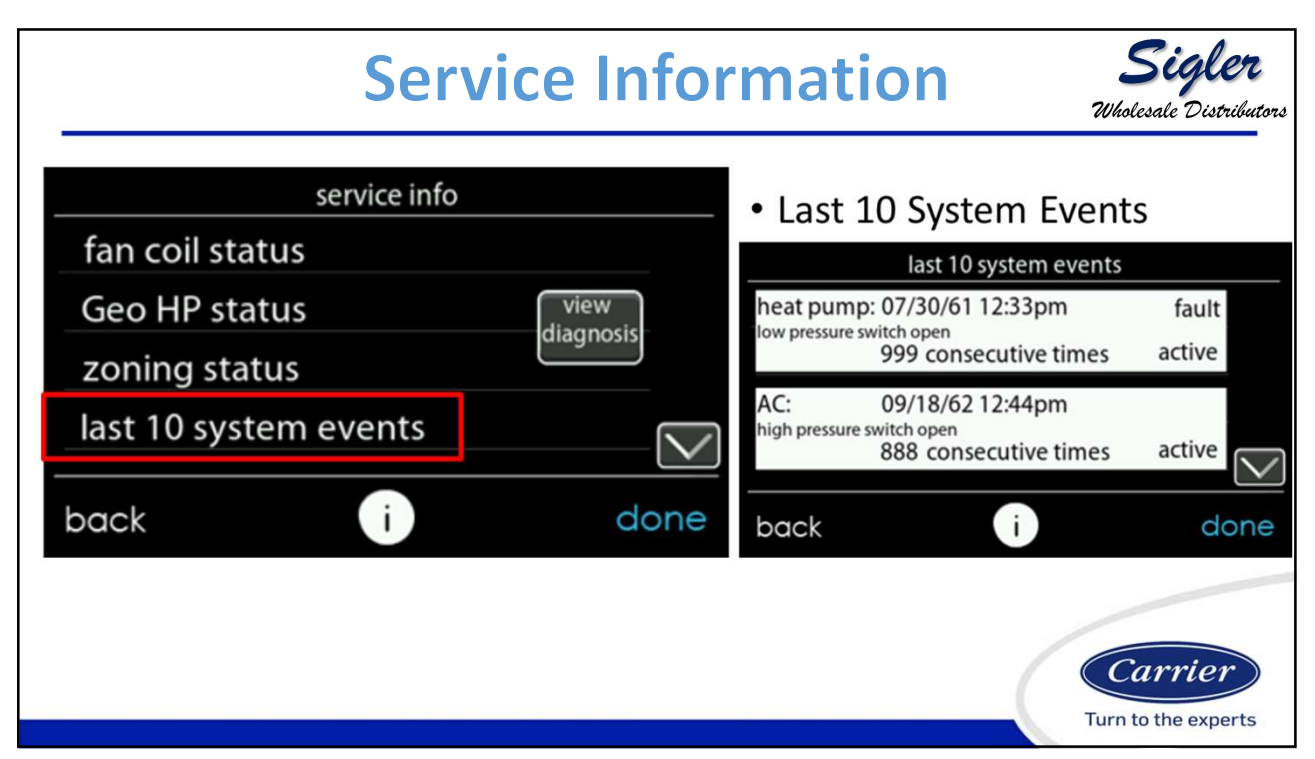

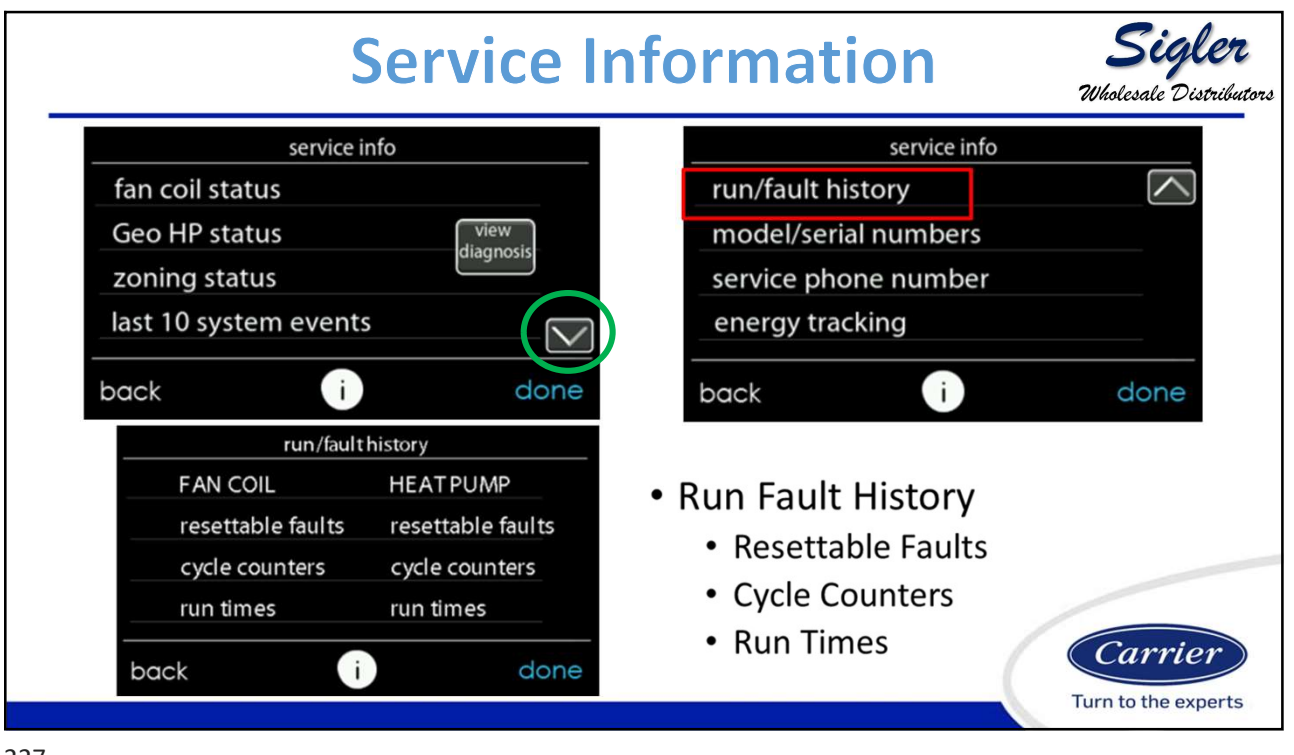

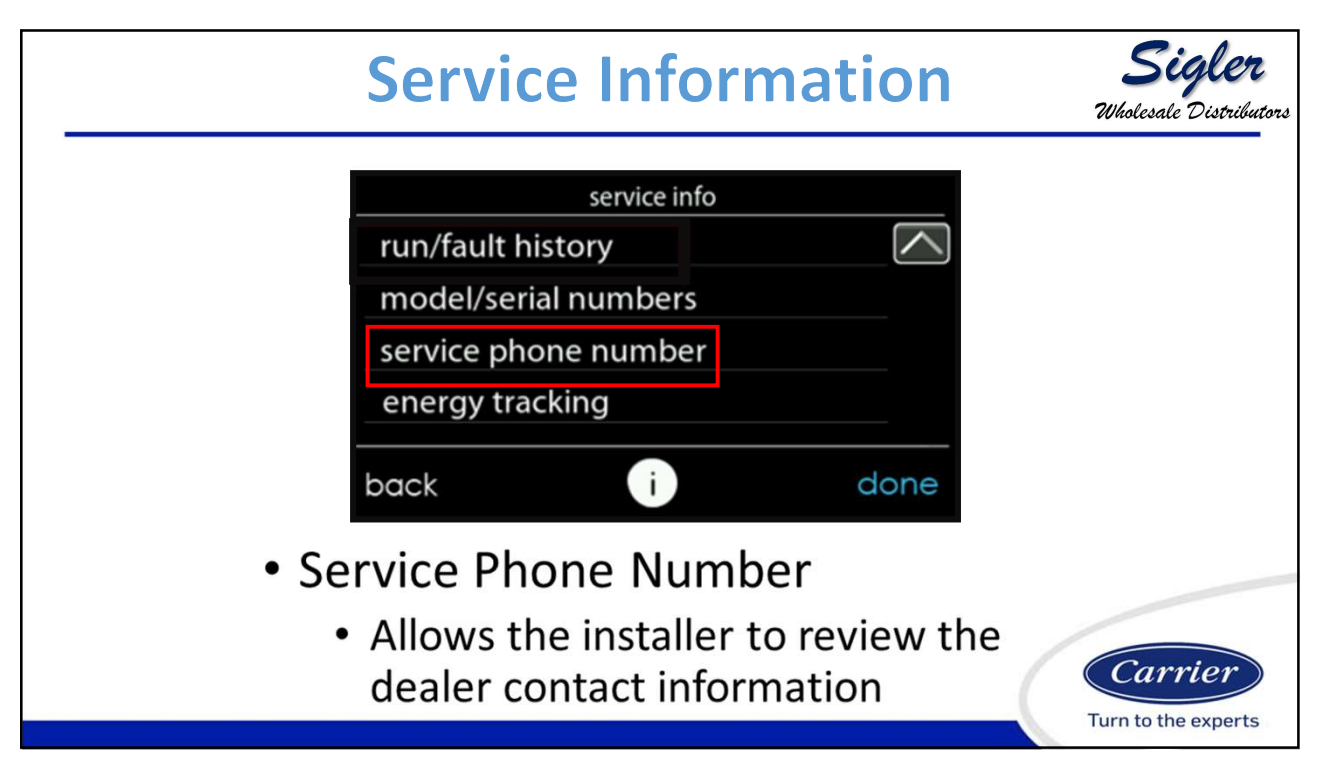

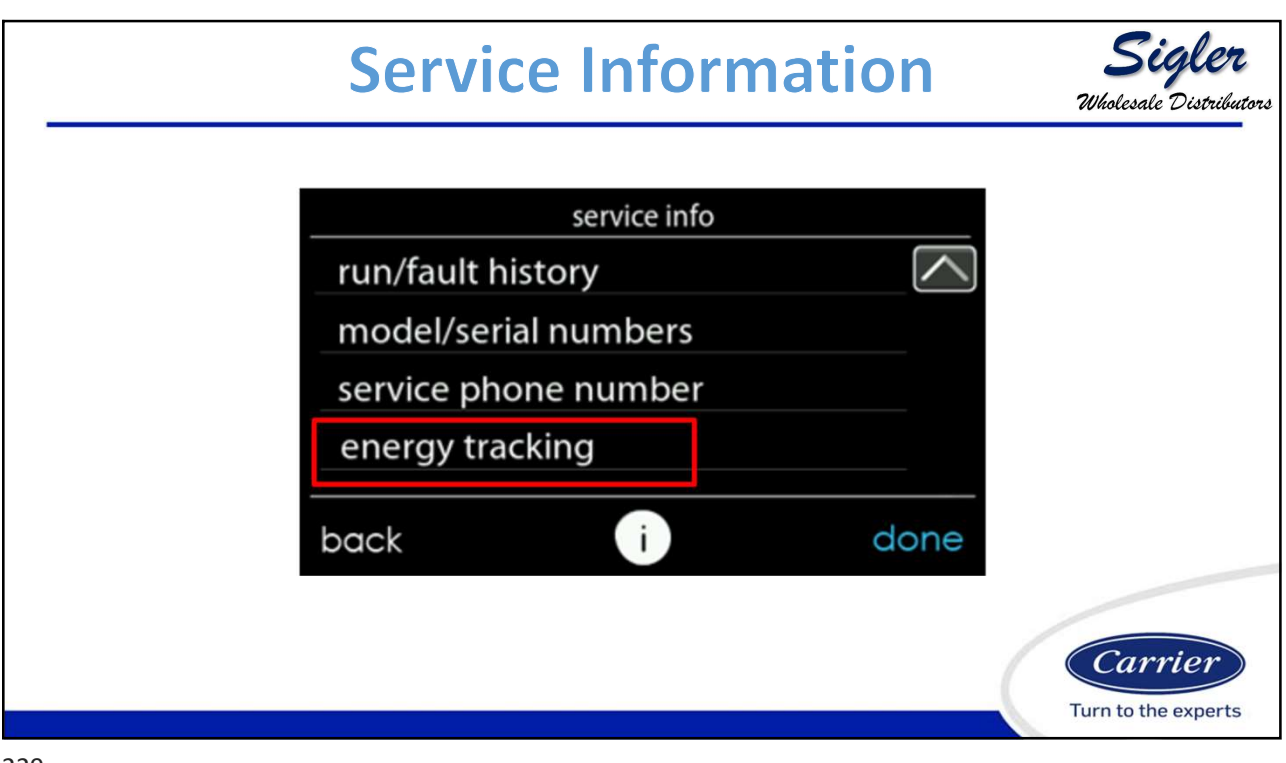

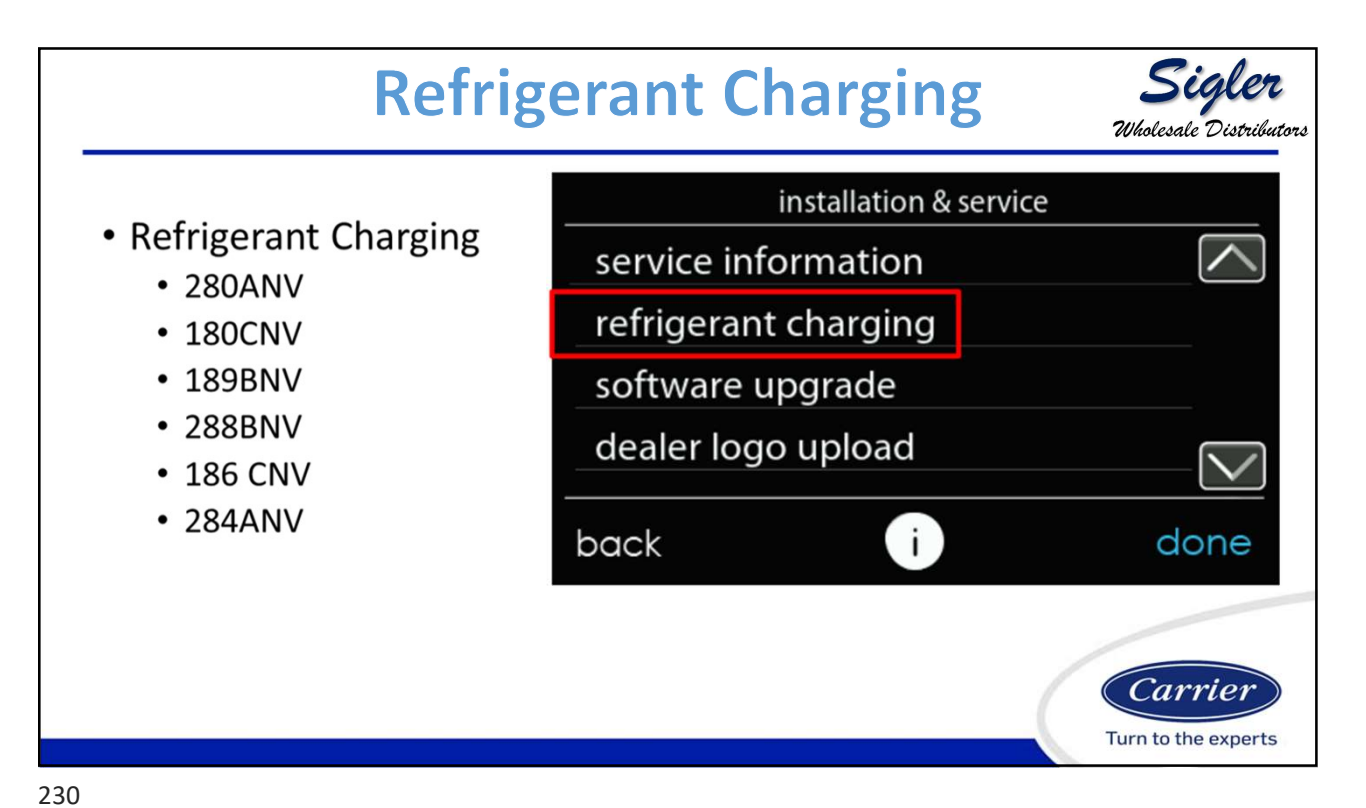

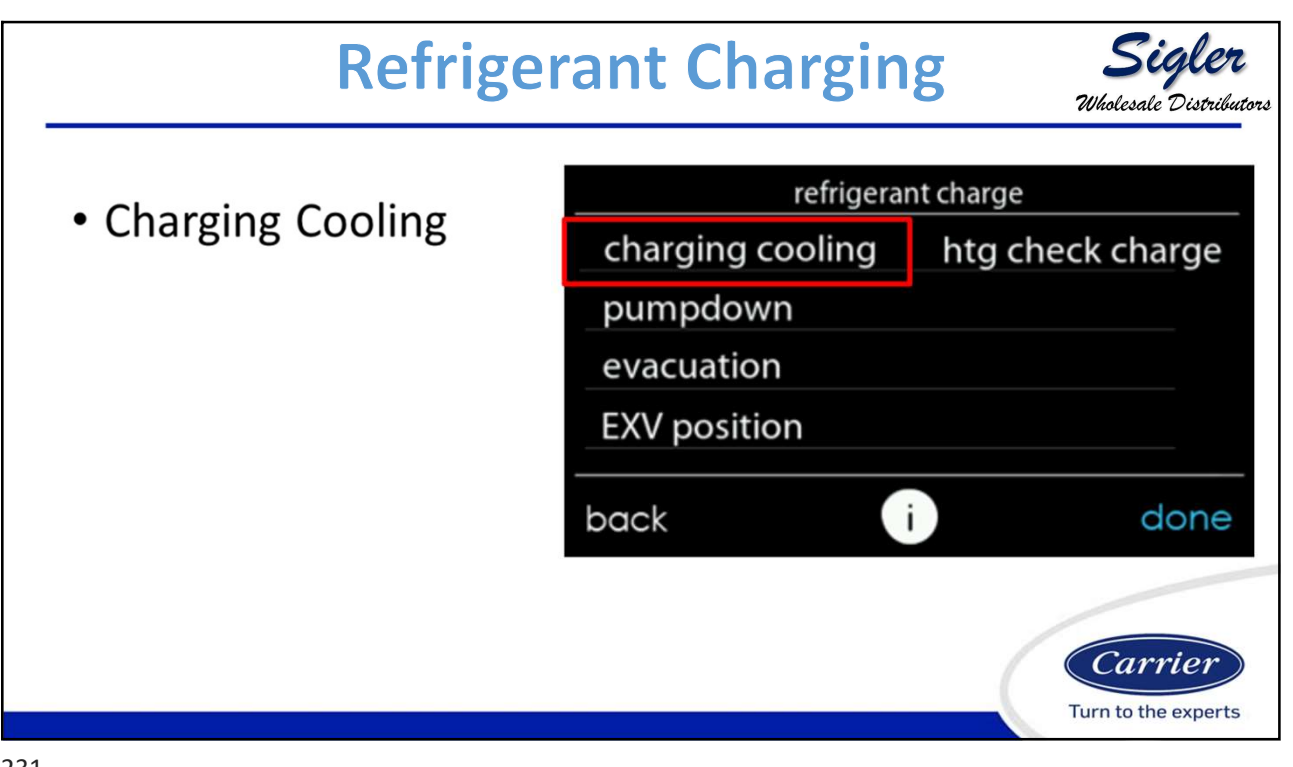

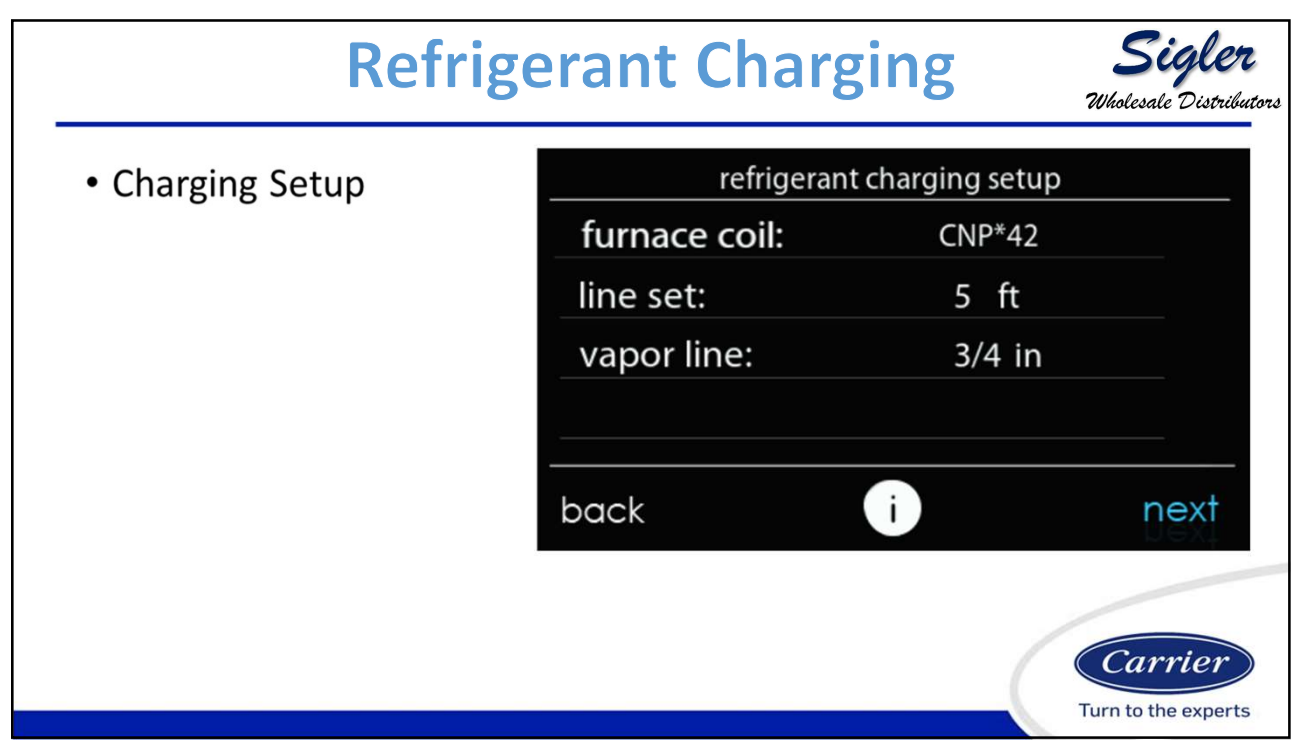

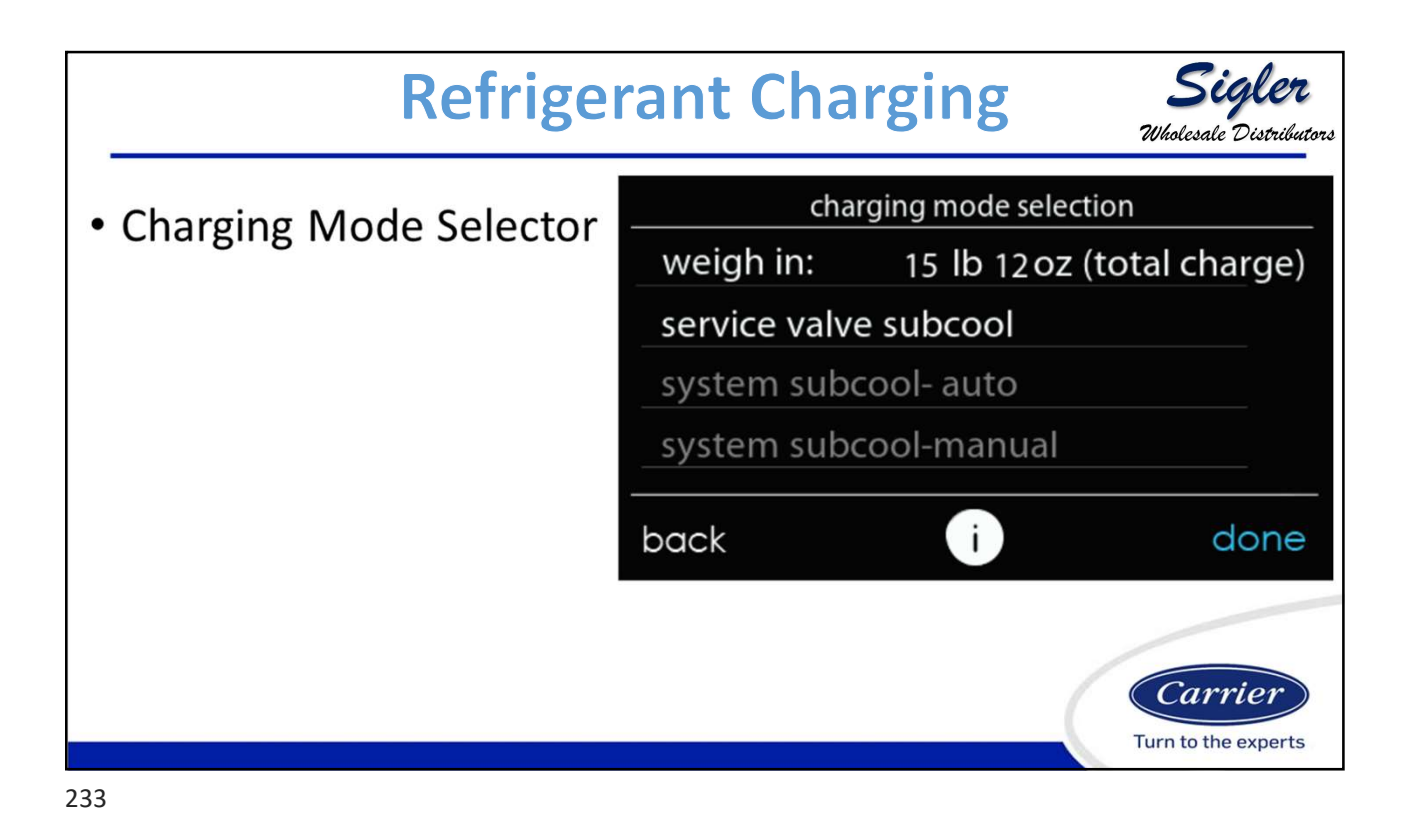

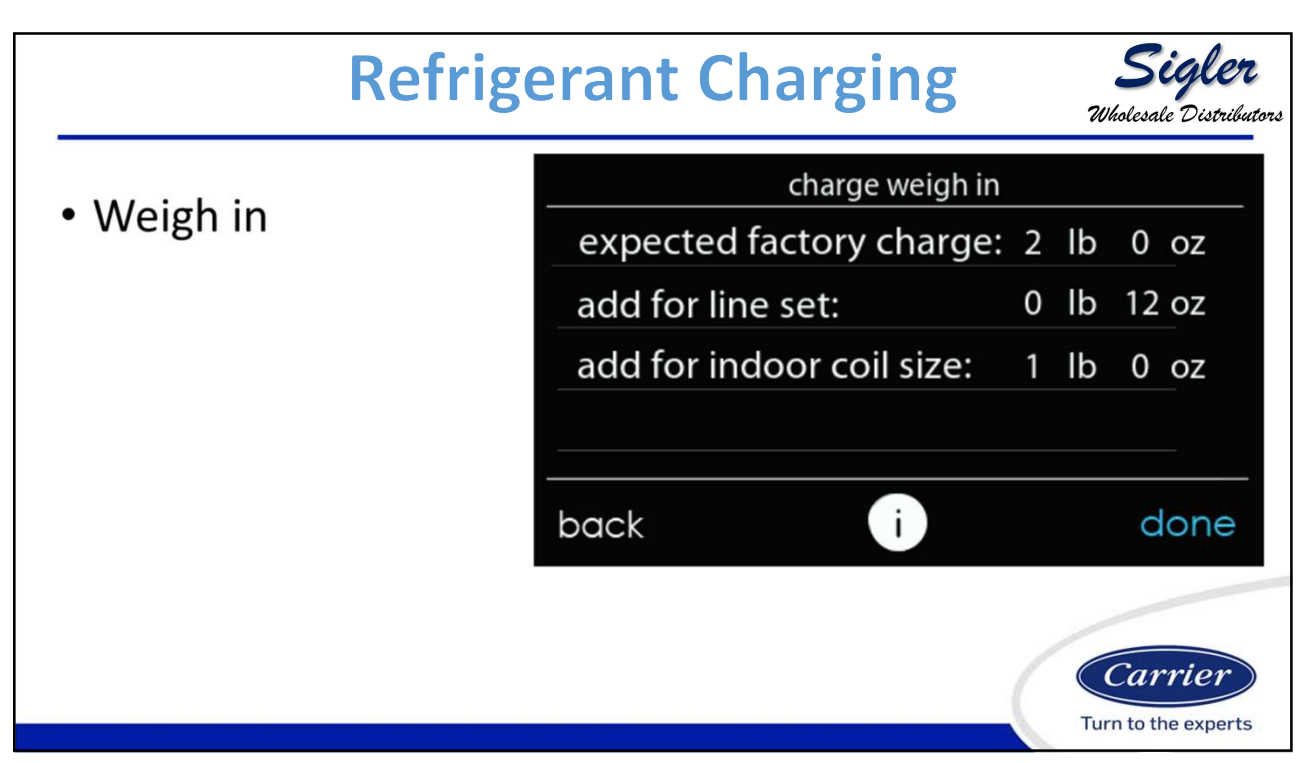

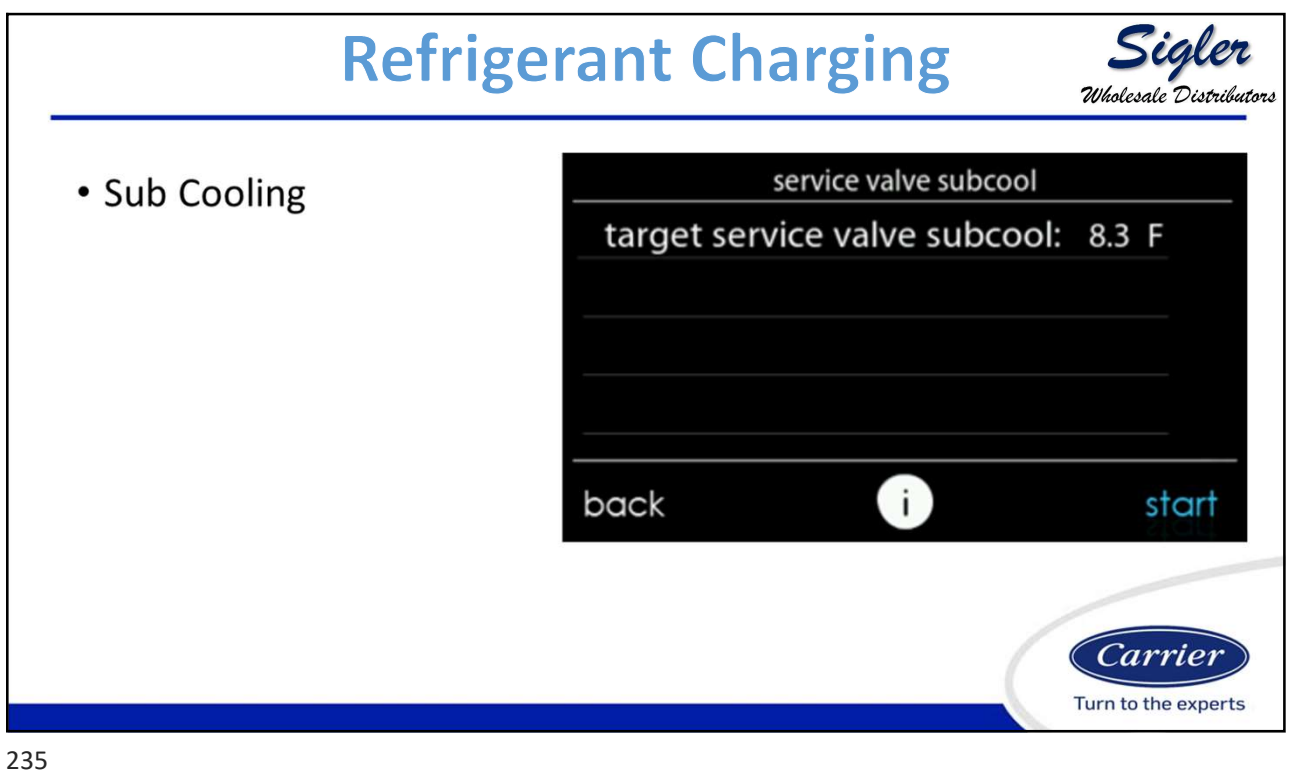

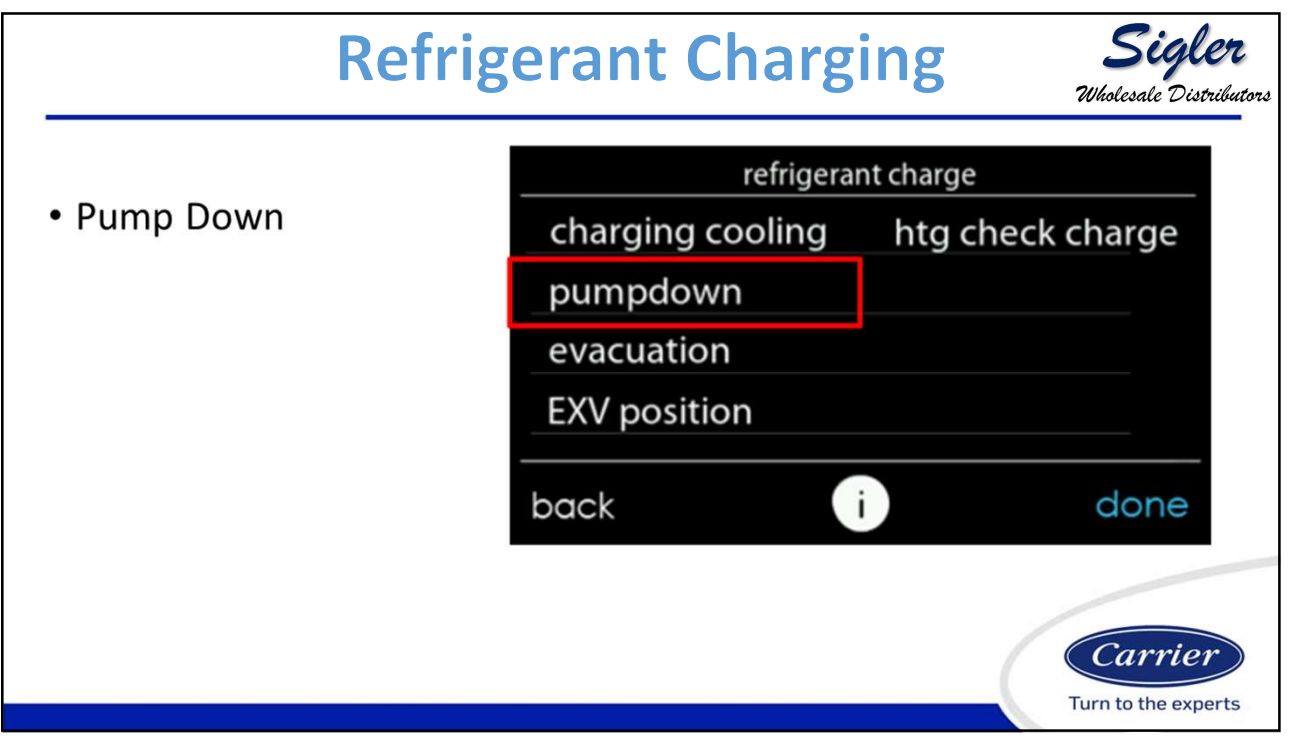

|                                | Refrigerant      | <b>Sigler</b><br>Wholesale Distributors |                     |
|--------------------------------|------------------|-----------------------------------------|---------------------|
| <ul> <li>Evacuation</li> </ul> |                  |                                         |                     |
|                                | refrigera        |                                         |                     |
|                                | charging cooling | htg check charge                        |                     |
|                                | pumpdown         |                                         |                     |
|                                | evacuation       |                                         |                     |
|                                | EXV position     |                                         |                     |
|                                | back             | done                                    |                     |
|                                |                  |                                         | Carrier             |
|                                |                  | 4                                       | Turn to the experts |

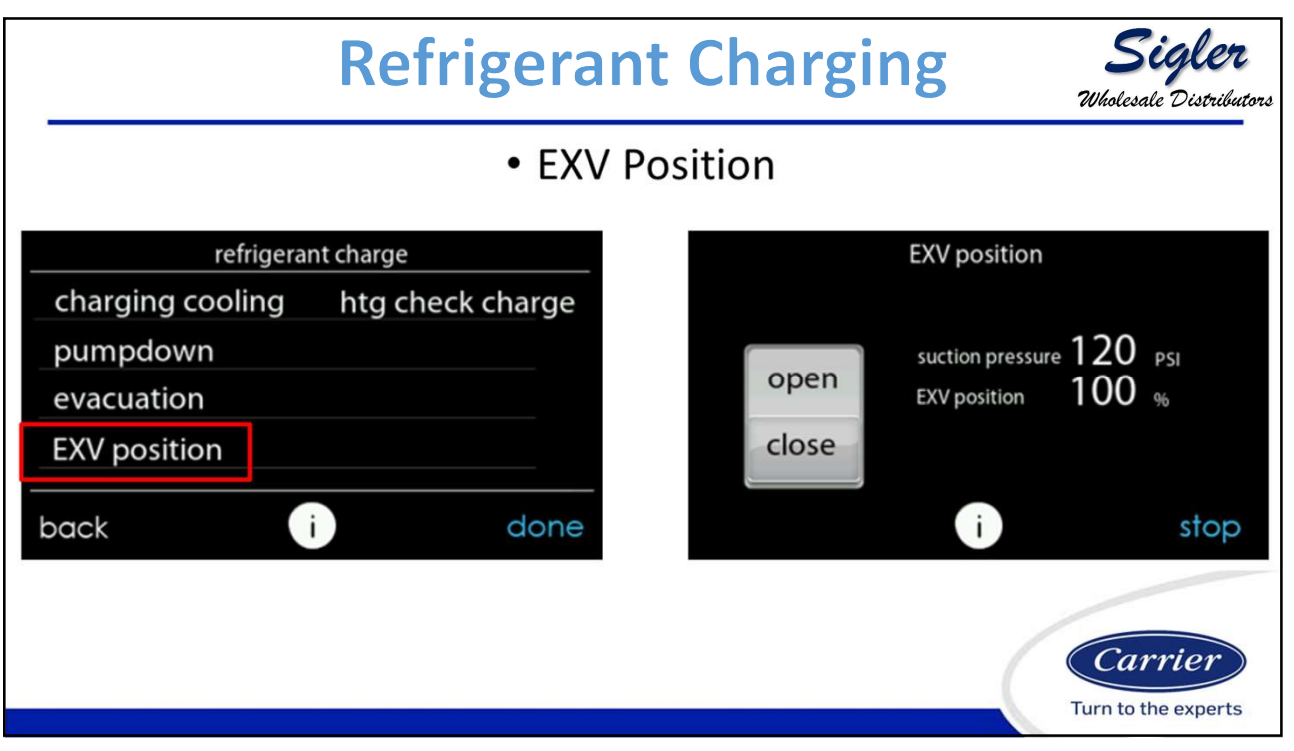

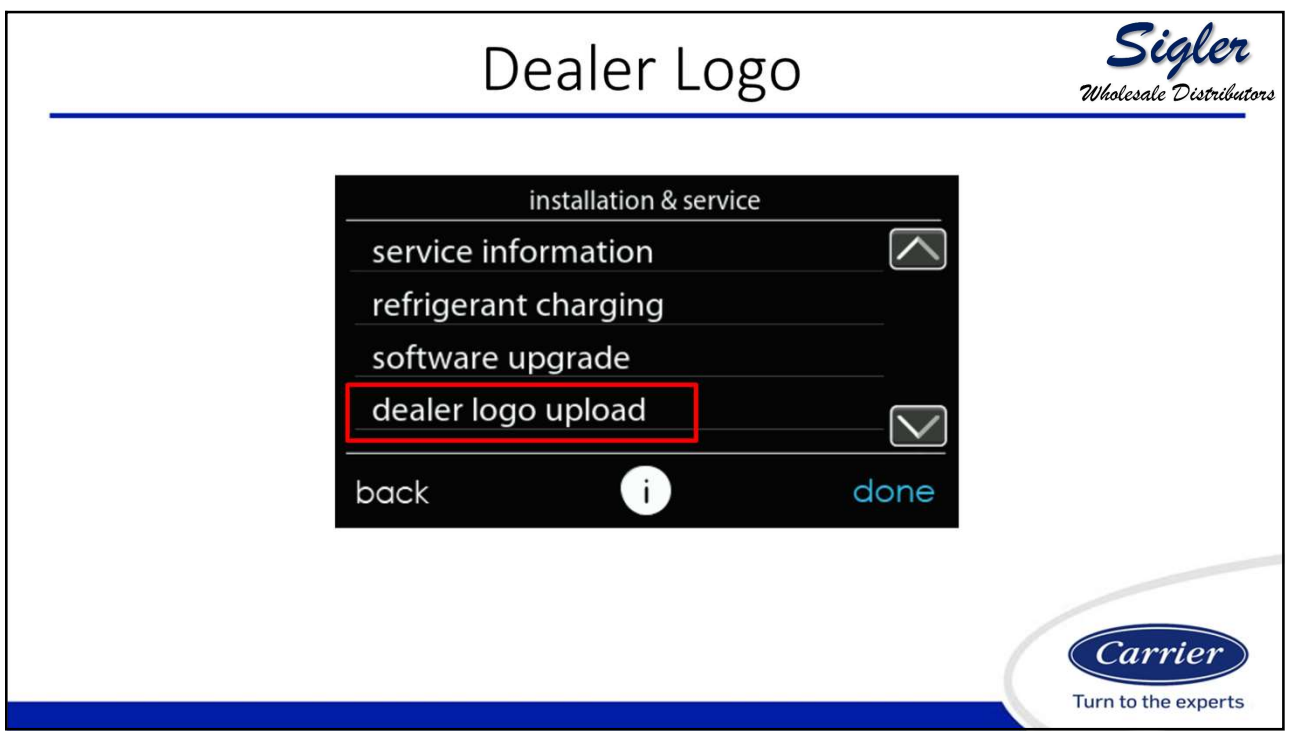

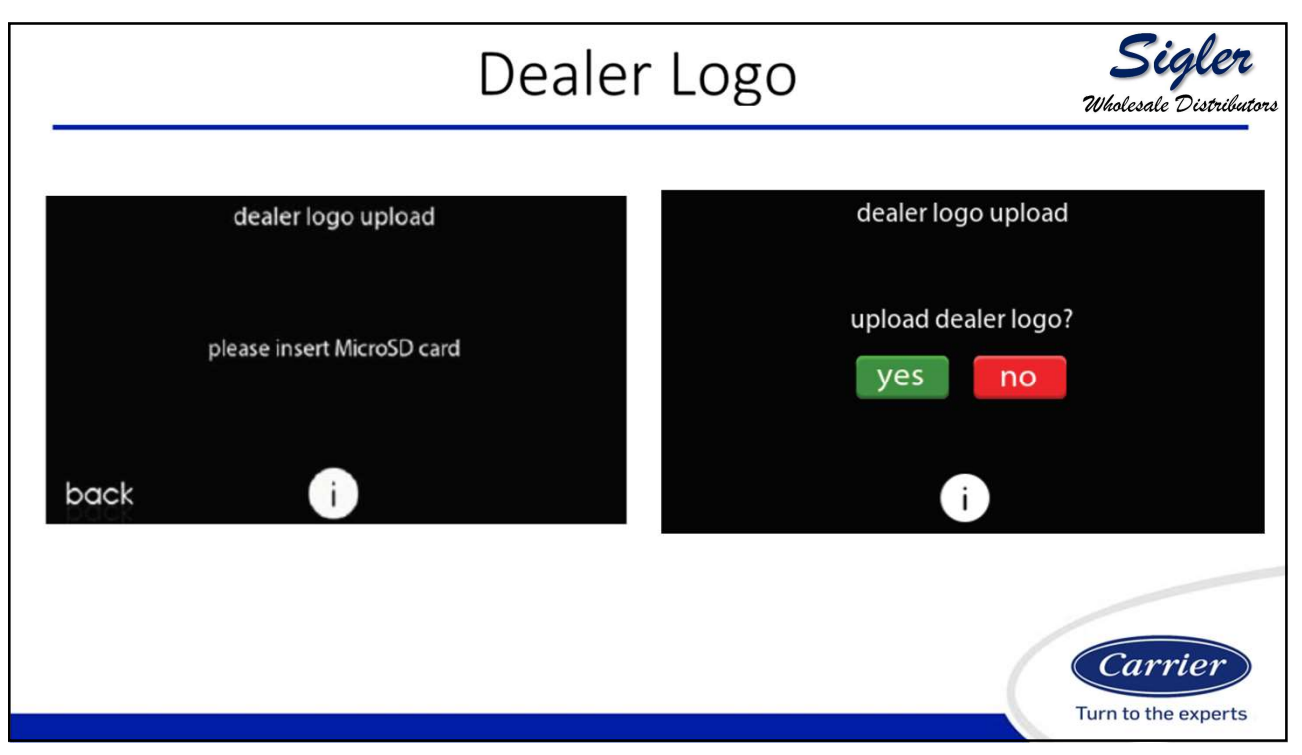

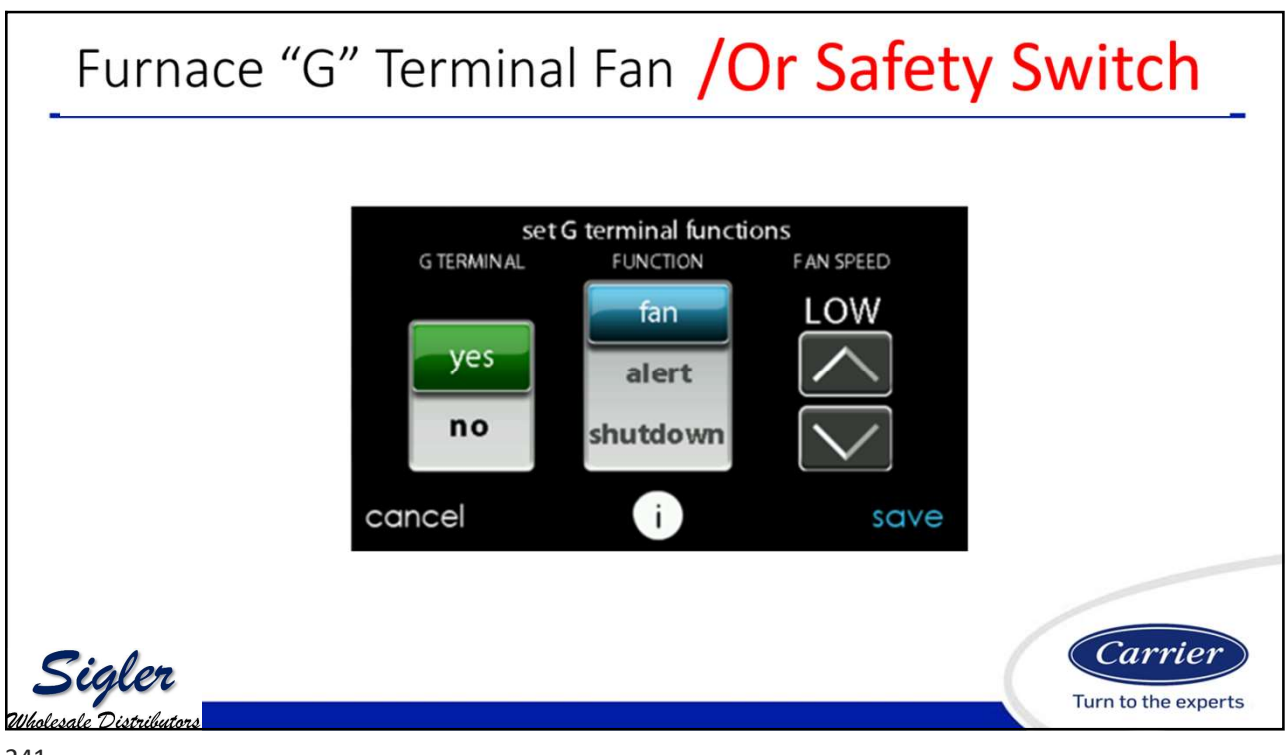

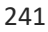

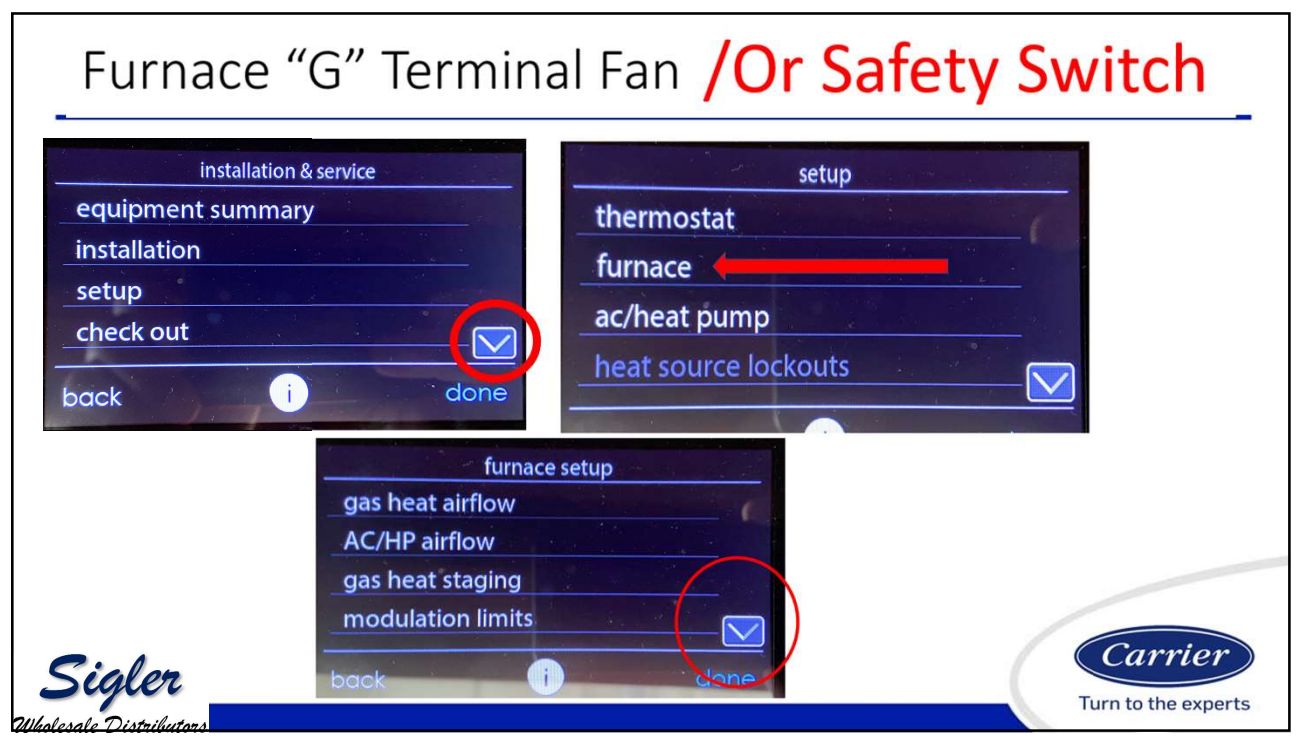

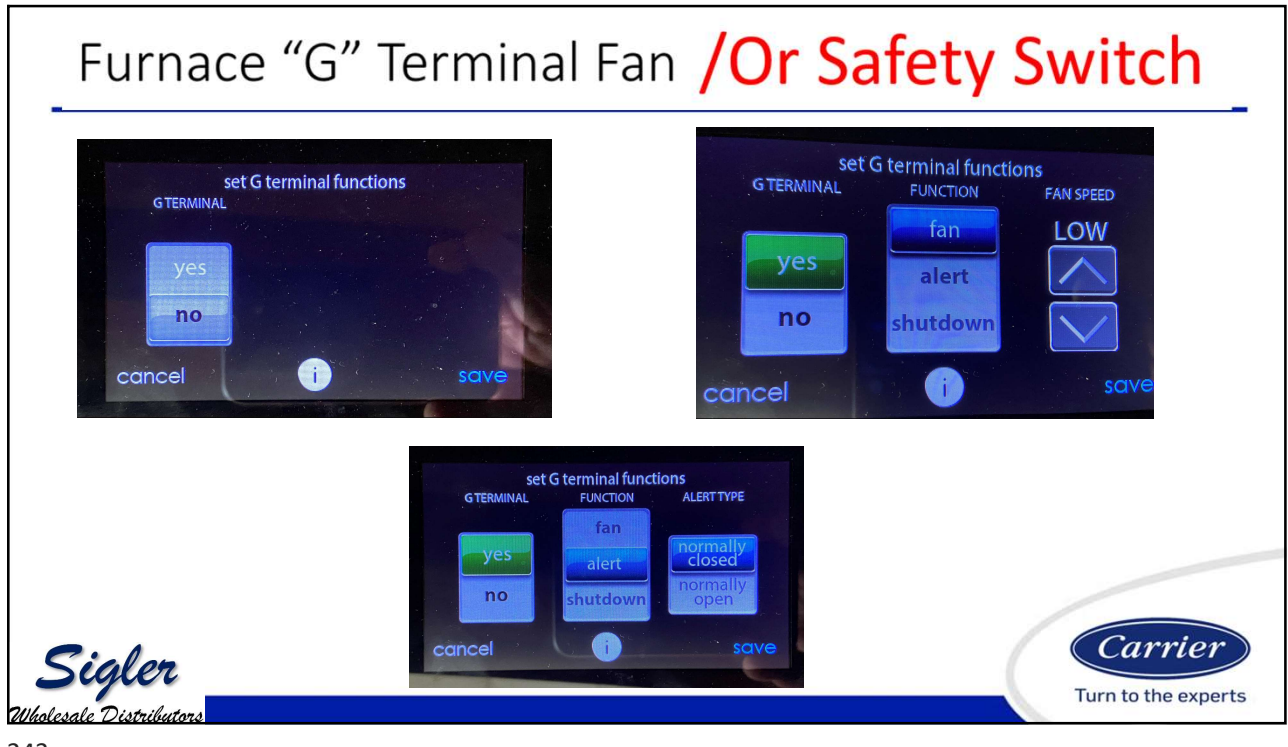

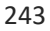

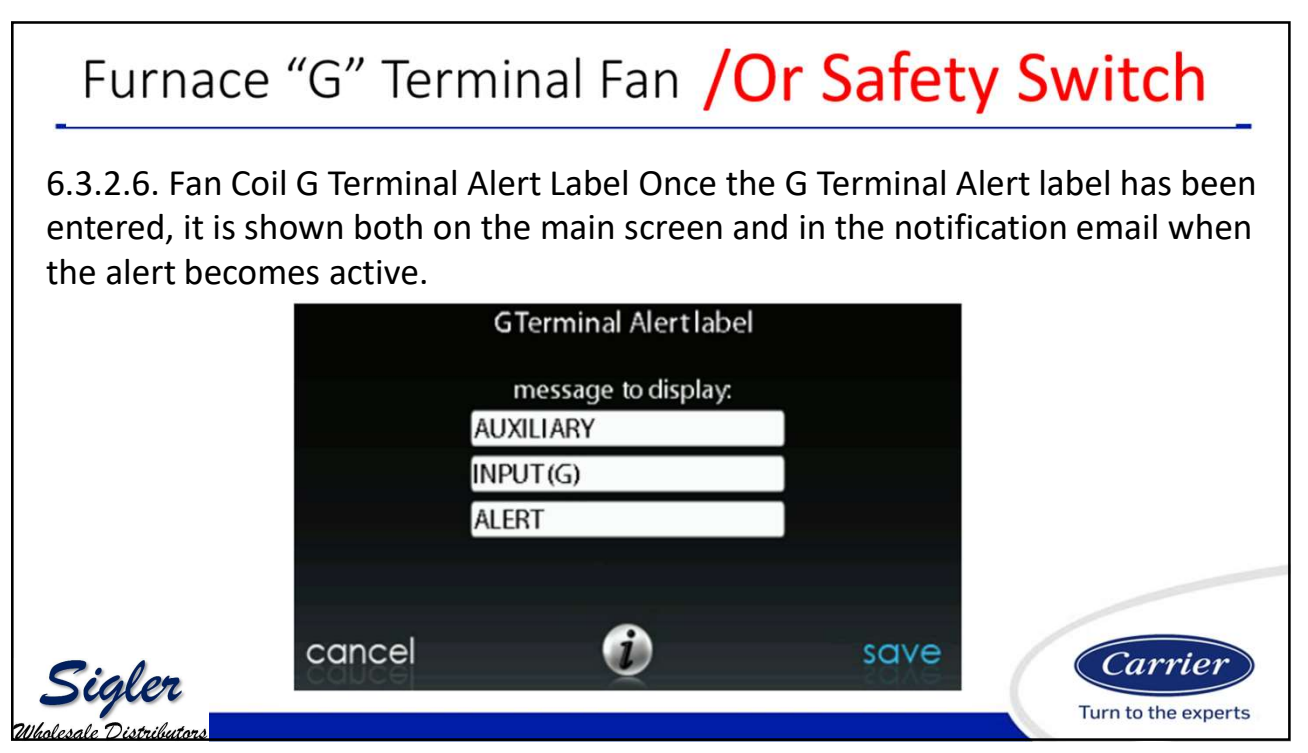

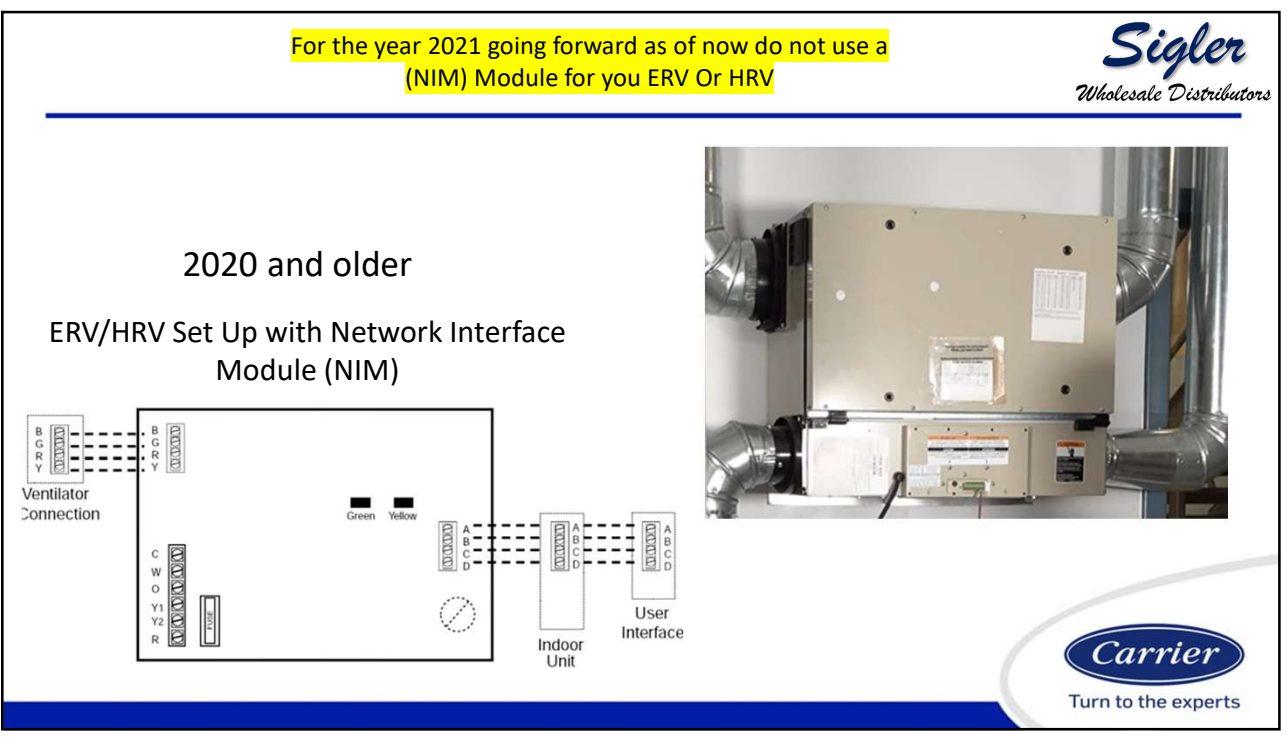

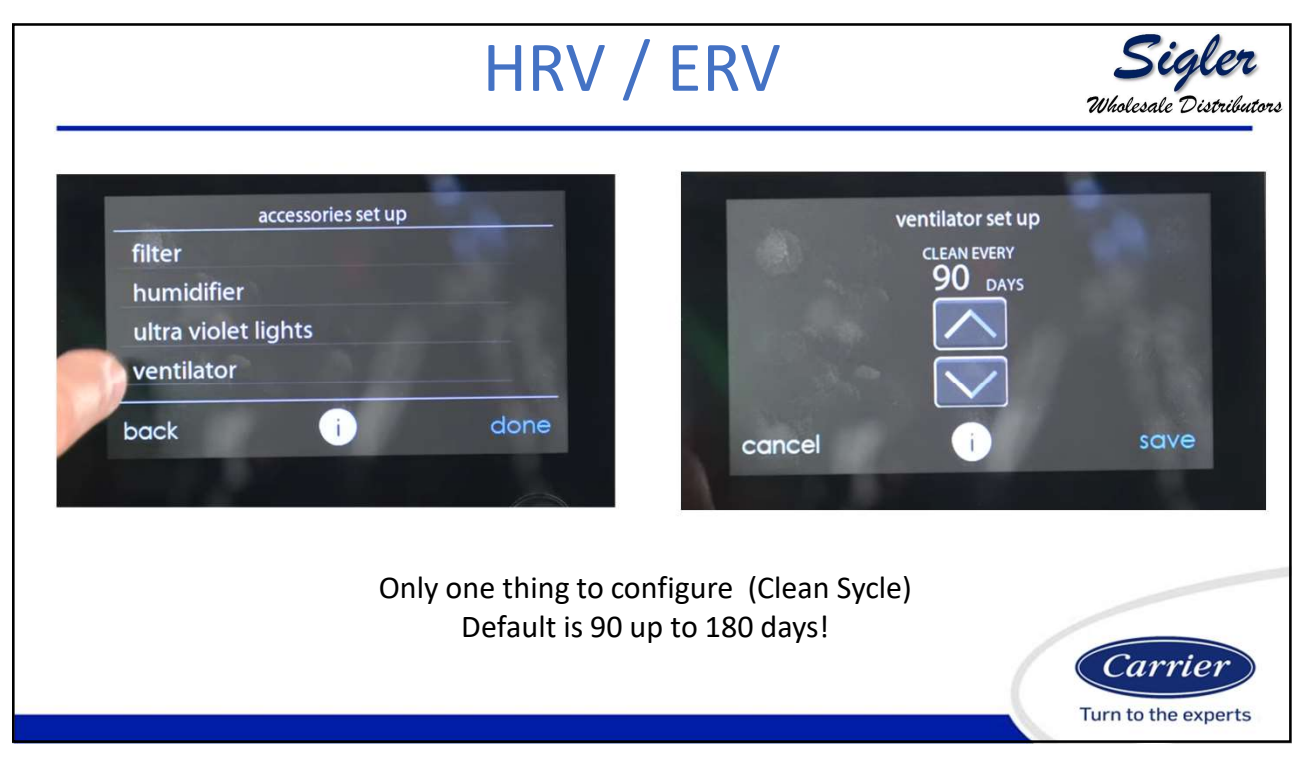

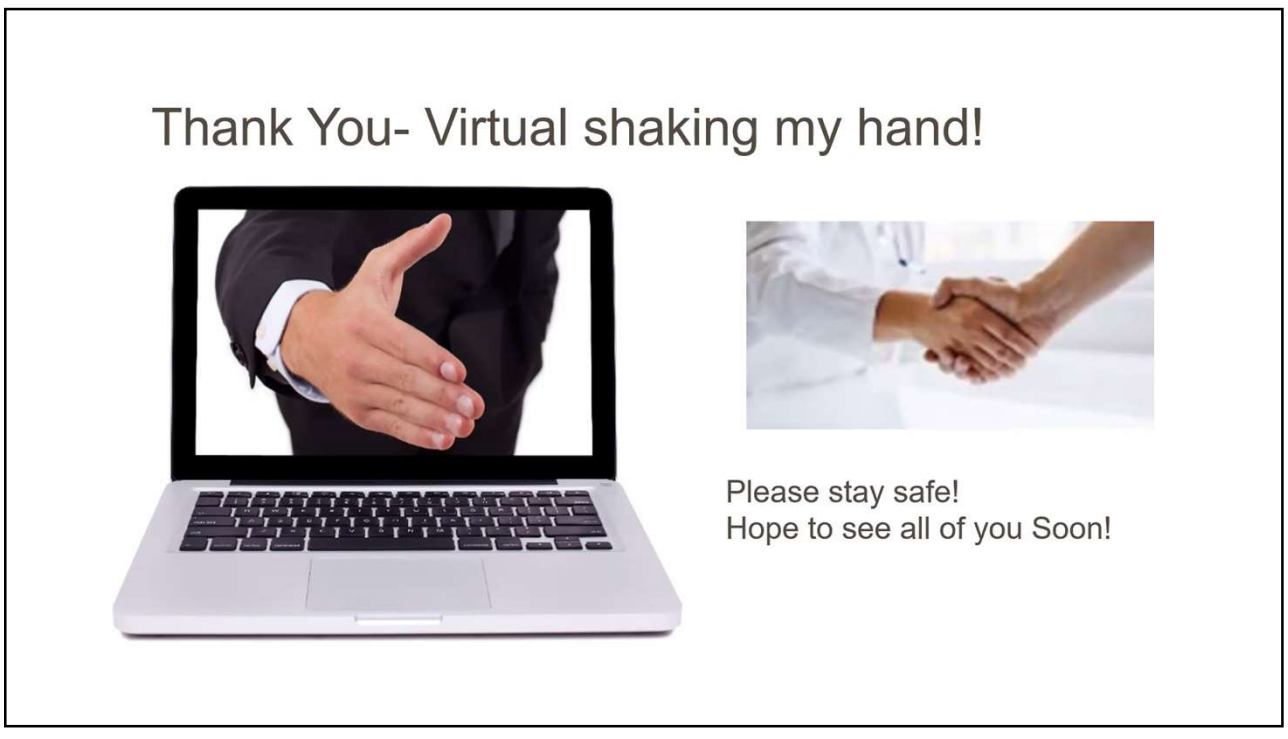

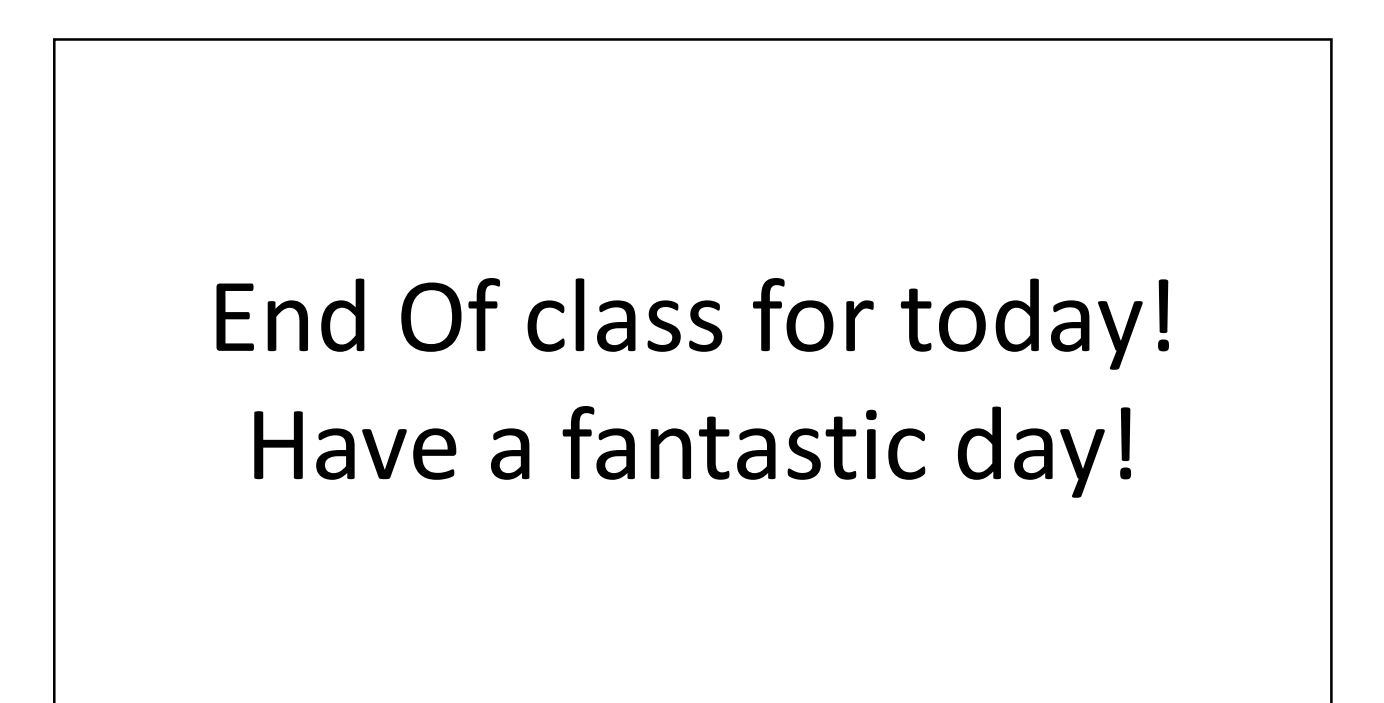